| ZABBIX              |        | Rele      | ase 015 |
|---------------------|--------|-----------|---------|
|                     | Manual | v1.6      |         |
| Review and Approval |        |           |         |
|                     | Name   | Signature | Date    |
| For ZABBIX SIA:     |        |           |         |

No part of this document may be reproduced or transmitted in any form or by any means, electronic or mechanical, for any purpose, without the express written permission of ZABBIX SIA

Copyright 2008 ZABBIX SIA, REGISTERED IN LATVIA NO: LV40003738045

# ZABBIX Table of Contents

# **Table of Contents**

| 1.ABOUT                                             | 18 |
|-----------------------------------------------------|----|
| 1.1.Revision History                                | 18 |
| 1.2.Conventions                                     | 18 |
| 1.3.Distribution list                               | 18 |
| 1.4.Overview of ZABBIX                              | 19 |
| 1.4.1.What is ZABBIX?                               | 19 |
| 1.4.2.What does ZABBIX offer?                       | 19 |
| 1.4.3.Why use ZABBIX?                               | 20 |
| 1.4.4.Users of ZABBIX                               | 20 |
| 1.5.Goals and Principles                            | 20 |
| 1.5.1.Main Goals of ZABBIX Development              | 20 |
| 1.5.2.Main principles of ZABBIX development         | 20 |
| 1.6.Use of ZABBIX                                   | 21 |
| 1.6.1.Distributed monitoring                        | 21 |
| 1.6.2.Auto-discovery                                | 21 |
| 1.6.3.Pro-active monitoring                         | 21 |
| 1.6.4.Monitoring of WEB applications                | 21 |
| 1.6.5.Performance monitoring                        | 21 |
| 1.6.6.Alerting users                                | 21 |
| 1.6.7.Monitoring of log files                       | 21 |
| 1.6.8.Integrity Checking                            | 22 |
| 1.6.9.Logging services                              |    |
| 1.6.10.Capacity planning                            | 22 |
| 1.6.11.Assuring and monitoring of SLA               | 22 |
| 1.6.12.High level view of IT resources and services | 22 |
| 1.6.13.Other                                        | 23 |
| 1.7.What's new in ZABBIX 1.6                        | 23 |
| 1.7.1.Support of Ipv6                               | 23 |
| 1.7.2.Better distributed monitoring                 | 23 |
| 1.7.3.ZABBIX Proxy process                          | 23 |
|                                                     |    |

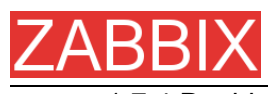

|                                                                                                    | ZABBIX Manual v1.6 |
|----------------------------------------------------------------------------------------------------|--------------------|
| 1.7.4.Dashboard                                                                                                    | 23                 |
| 1.7.5.Dynamic screens                                                                                                    | 23                 |
| 1.7.6.Nice zoom for graphs                                                                                                    | 23                 |
| 1.7.7.Database cache module                                                                                                    | 24                 |
| 1.7.8.Pie charts                                                                                                    | 24                 |
| 1.7.9.Basic management functions                                                                                                    | 24                 |
| 1.7.10.More efficient communication with agents                                                                                                    | 24                 |
| 1.7.11.More efficient ZABBIX sender                                                                                                    | 24                 |
| 1.7.12.Improved view of trigger statuses                                                                                                    | 24                 |
| 1.7.13.Support of SNMP data having dynamic index                                                                                                    | 24                 |
| 1.7.14.Special processing of well known SNMP OIDs                                                                                                    | 24                 |
| 1.7.15.Added printable view for all screens                                                                                                    | 24                 |
| 1.7.16.Disabling of login rights for a group of users                                                                                                    | 25                 |
| 1.7.17.Added support of UTF-8                                                                                                    | 25                 |
| 1.7.18.Added screen for better management of translations                                                                                                    | 25                 |
| 1.7.19.Added maintenance mode                                                                                                    | 25                 |
| 1.7.20.Unlimited number of map link styles                                                                                                    | 25                 |
| 1.7.21.Database monitoring                                                                                                    | 25                 |
| <ul> <li>1.7.22.Other improvements</li> <li>1.7.22.1.Queue moved into Administration</li> <li>1.7.22.2.Link to Maps, Screens and Graphs moved to the Dashboard</li> <li>1.7.22.3.Option to remember user authorisation</li> <li>1.7.22.4.New communication protocol</li> <li>1.7.22.5.Support of themes for ZABBIX front-end</li> <li>1.7.22.6.User 'guest' can be disabled</li> <li>1.7.22.7.Disabling group of users</li> <li>1.7.22.8.Database down screen</li> <li>1.7.22.9.Duplicated Login removed</li> <li>1.7.22.10.Added sorting for all screens</li> </ul> |                    |
| 1.8.Installation and Upgrade Notes                                                                                                    | 26                 |
| 1.8.1.Installation                                                                                                    | 26                 |
| 1.8.2.Version compatibility                                                                                                    | 26                 |
| <ul> <li>1.8.3.Upgrade procedure</li> <li>1.8.3.1.Stop ZABBIX server</li> <li>1.8.3.2.Backup existing ZABBIX database</li> <li>1.8.3.3.Backup configuration files, PHP files and ZABBIX binaries</li> <li>1.8.3.4.Install new server binaries</li> <li>1.8.3.5.Review Server configuration parameters</li> <li>1.8.3.6.Upgrade database</li> <li>1.8.3.7.Install new ZABBIX GUI</li> </ul>                                                                                                    |                    |
| 1.8.3.8.Start new ZABBIX binaries                                                                                                    | 28                 |
| 1.9.Commercial support                                                                                                    |                    |

Page 3 of 206

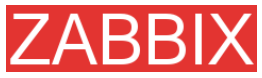

|                                                | ZABBIX Manual v1.6 |
|------------------------------------------------|--------------------|
| 2.INSTALLATION                                 | 29                 |
| 2.1.How to Get ZABBIX                          | 29                 |
| 2.2.Requirements                               | 29                 |
| <ul> <li>2.2.1.Hardware Requirements</li></ul> |                    |
| 2.2.2 Supported Platforms                      |                    |
| 2.2.3.Software Requirements                    |                    |
| 2.2.4.Choice of database engine                |                    |
| 2.2.5.Database size                            | 32                 |
| 2.2.6.Time synchronization                     |                    |
| 2.3.Components                                 | 35                 |
| 2.3.1.ZABBIX Components                        | 35                 |
| 2.3.2.ZABBIX Server                            | 35                 |
| 2.3.3.ZABBIX Proxy                             | 35                 |
| 2.3.4.ZABBIX Agent                             | 35                 |
| 2.3.5.The WEB Interface                        | 36                 |
| 2.4.Installation from Source                   | 36                 |
| 2.4.1.Software requirements                    |                    |
| 2.4.2.Structure of ZABBIX distribution         | 37                 |
| 2.4.3.ZABBIX Server                            |                    |
| 2.4.4.ZABBIX Proxy                             | 43                 |
| 2.4.5.ZABBIX Agent                             | 47                 |
| 2.4.6.ZABBIX WEB Interface                     | 50                 |
| 2.5.Upgrading                                  | 59                 |
| 2.5.1.Database upgrade                         | 59                 |
| 3.ZABBIX PROCESSES                             | 60                 |
| 3.1.ZABBIX Server                              | 60                 |
| 3.2.ZABBIX Proxy                               | 63                 |
| 3.3.ZABBIX Agent (UNIX, standalone daemon)     | 66                 |
| 3.4.ZABBIX Agent (UNIX, Inetd version)         | 69                 |
| 3.5.ZABBIX Agent (Windows)                     | 70                 |
| 3.5.1.Installation                             | 70                 |

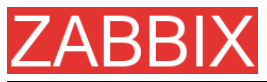

|                                               | ZABBIX Manual v1.6 |
|-----------------------------------------------|--------------------|
| 3.5.2.Usage                                   | 71                 |
| 3.6.ZABBIX Sender (UNIX)                      | 74                 |
| 3.7.ZABBIX Get (UNIX)                         | 75                 |
|                                               |                    |
| 4.CONFIGURATION                               |                    |
| 4.1.Development Environment                   | 77                 |
| 4.2.General Configuration                     | 77                 |
| 4.2.1.Housekeeper                             | 77                 |
| 4.2.2.Images                                  | 78                 |
| 4.2.3.Value mapping                           | 78                 |
| 4.2.4.Working time                            | 79                 |
| 4.2.5.Refresh unsupported items               | 79                 |
| 4.2.6.Database watchdog                       |                    |
| 4.3.Actions                                   | 80                 |
| 4.3.1.Action conditions                       | 81                 |
| 4.3.2.Operations                              |                    |
| 4.3.3.Macros for messages and remote commands | 84                 |
| 4.4.Macros                                    | 85                 |
| 4.4.1.List of supported macros                | 85                 |
| 4.5.Applications                              | 87                 |
| 4.6.Graphs                                    | 87                 |
| 4.7.Medias                                    |                    |
| 4.7.1.EMAIL                                   | 87                 |
| 4.7.2.JABBER                                  | 87                 |
| 4.7.3.SCRIPT                                  | 87                 |
| 4.7.4.GSM Modem                               | 87                 |
| 4.8.Hosts                                     | 88                 |
| 4.9.Host templates                            | 89                 |
| 4.10.Host groups                              |                    |
| 4.11.Host and trigger dependencies            | 89                 |
| 4.12.Items                                    | 90                 |
| 4.12.1.Item key                               |                    |
| 4.12.2.Supported by Platform                  |                    |
| 4.12.3.ZABBIX Agent                           |                    |
| 4.12.4.SNMP Agent                             |                    |

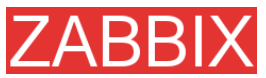

|                                                      | ZABBIX Manual v1.6 |
|------------------------------------------------------|--------------------|
| 4.12.5.Simple checks                                 |                    |
| 4.12.5.1.1 Inteout processing<br>4.12.5.2.ICMP pings |                    |
| 4.12.6.Internal Checks                               | 113                |
| 4.12.7.Aggregated checks                             | 114                |
| 4.12.8.External checks                               |                    |
| 4.13.User Parameters                                 | 116                |
| 4.13.1.Simple user parameters                        |                    |
| 4.13.2.Flexible user parameters                      |                    |
| 4.14.Triggers                                        |                    |
| 4.14.1.Expression for triggers                       |                    |
| 4.14.2.Trigger dependencies                          |                    |
| 4.14.3.Trigger severity                              |                    |
| 4.14.4.Hysteresis                                    |                    |
| 4.15.Screens and Slide Shows                         | 127                |
| 4.16.IT Services                                     | 129                |
| 4.17.User permissions                                | 130                |
| 4.17.1.Overview                                      | 130                |
| 4.17.2.User types                                    | 131                |
| 4.18.The Queue                                       | 131                |
| 4.18.1.Overview                                      | 131                |
| 4.18.2.How to read                                   |                    |
| 4.19.Utilities                                       |                    |
| 4.19.1.Start-up scripts                              | 133                |
| 4.19.2.snmptrap.sh                                   |                    |
|                                                      |                    |
| 5.QUICK START GUIDE                                  | 134                |
| 5.1.Login                                            | 134                |
| 5.2.Add user                                         | 135                |
| 5.3.Email settings                                   | 139                |
| 5.4.Add agent-enabled host                           | 141                |
| 5.5.Set-up notifications                             | 146                |
|                                                      |                    |
| 6.XML IMPORT AND EXPORT                              | 149                |
| 6.1.Goals                                            | 149                |
| 6.2.Overview                                         | 149                |
|                                                      |                    |

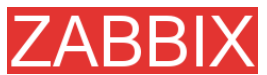

|                                    | ZABBIX Manual v1.6 |
|------------------------------------|--------------------|
| 6.3.Data export                    |                    |
| 6.4.Data import                    | 151                |
| 7.TUTORIALS                        | 153                |
| 7.1.Extending ZABBIX Agent         | 153                |
| 7.2.Monitoring of log files        | 154                |
| 7.3.Remote actions                 | 154                |
| 7.4.Monitoring of Windows services | 156                |
| 8.WEB MONITORING                   | 157                |
| 8.1.Goals                          | 157                |
| 8.2.Overview                       | 157                |
| 8.3.WEB Scenario                   | 157                |
| 8.4.WEB Step                       | 159                |
| 8.5.Real life scenario             | 161                |
| 9.LOG FILE MONITORING              | 165                |
| 9.1.Overview                       |                    |
| 9.2.How it works                   | 165                |
| 10.AUTO-DISCOVERY                  |                    |
| 10.1.Goals                         |                    |
| 10.2.Overview                      | 166                |
| 10.3.How it works                  | 167                |
| 10.3.1.Discovery                   |                    |
| 10.3.2.Actions                     | 167                |
| 10.4.Auto-discovery rule           | 168                |
| 10.5.Real life scenario            | 168                |
| 11.USE OF PROXIES                  | 173                |
| 11.1.Why use Proxy                 | 173                |
| 11.2.Proxy v.s. Node               | 173                |
| 11.3.Configuration                 | 174                |
| 12.DISTRIBUTED MONITORING          | 175                |

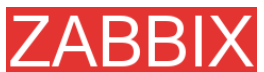

|                                            | ZABBIX Manual v1.6 |
|--------------------------------------------|--------------------|
| 12.1.Goals                                 | 175                |
| 12.2.Overview                              | 175                |
| 12.3.Configuration                         | 175                |
| 12.3.1.Configuration of Nodes              | 175                |
| 12.3.2.Simple configuration                | 177                |
| 12.3.3.More complex setup                  |                    |
| 12.4.Platform independence                 |                    |
| 12.5.Configuration of a single Node        | 183                |
| 12.6.Switching between nodes               | 184                |
| 12.7.Data flow                             | 184                |
| 12.7.1.Child to Master                     |                    |
| 12.7.2.Master to Child                     |                    |
| 12.7.3.Firewall settings                   |                    |
| 12.8.Performance considerations            | 185                |
| 13.WEB INTERFACE                           | 186                |
| 14.PERFORMANCE TUNING                      | 187                |
| 14.1.Real world configuration              | 187                |
| 14.2.Performance tuning                    | 187                |
| 14.2.1.Hardware                            | 187                |
| 14.2.2.Operating System                    | 187                |
| 14.2.3.Database Engine                     |                    |
| 14.2.4.General advices                     |                    |
| 15.TROUBLESHOOTING                         | 190                |
| 15.1.General advices                       | 190                |
| 16.СООКВООК                                | 191                |
| 16.1.GENERAL RECIPES                       | 191                |
| 16.1.1.Monitoring of server's availability | 191                |
| 16.1.2.Sending alerts via WinPopUps        | 191                |
| 16.2.MONITORING OF SPECIFIC APPLICATIONS   | 191                |
| 16.2.1.AS/400                              |                    |
| 16.2.2.MySQL                               |                    |

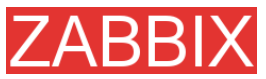

|                             | ZABBIX Manual v1.6 |
|-----------------------------|--------------------|
| 16.2.3.Mikrotik routers     |                    |
| 16.2.4.WIN32                | 193                |
| 16.2.5.Novell               | 193                |
| 16.2.6.Tuxedo               | 194                |
| 16.2.7.Informix             | 194                |
| 16.2.8.JMX                  | 194                |
| 16.3.INTEGRATION            | 197                |
| 16.3.1.HP OpenView          |                    |
| 17.CONTRIBUTE               | 199                |
| 18.CREDITS                  | 201                |
| 18.1.Developers of ZABBIX   | 201                |
| 18.2.Contributors to ZABBIX | 201                |

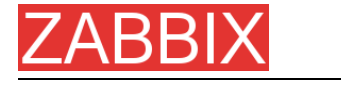

# About this Manual

This manual is distributed in the hope that it will be useful, but WITHOUT ANY WARRANTY; without even the implied warranty of MERCHANTABILITY or FITNESS FOR A PARTICULAR PURPOSE. This manual is part of ZABBIX software. The latest version of the manual is available at http://www.zabbix.com.

The ZABBIX Reference Manual IS NOT distributed under a GPL-style license. Use of the manual is subject to the following terms:

- Translation and conversion to other formats is allowed, but the actual content may not be altered or edited in any way.
- You may create a printed copy for your own personal use.
- For all other uses, such as selling printed copies or using (parts of) the manual in another publication (either printed or electronical), prior written agreement from ZABBIX Company is required.

Please send an e-mail to **sales@zabbix.com** for more information.

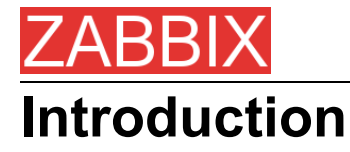

# **Purpose of this Document**

The purpose of this document is to provide a comprehensive introduction and overview of ZABBIX, its architecture, the features it offers and their functions. This document contains all information necessary for the successful administration of ZABBIX.

# What you should already know

No deep technical knowledge is required, although an understanding of UNIX is essential.

# Who Should Use this Document

Anyone involved in installation and administration of ZABBIX, and anyone else wishing to get an insight into how it works.

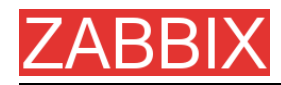

# Contacts

#### ZABBIX SIA

Location: Neretas 2/1-109, LV-1004, Riga, Latvia Tel: +371 7743943 Fax: +371 7743944 Email: **sales@zabbix.com** 

ZABBIX SIA, Product Manager, Director Alexei Vladishev Email: alexei.vladishev@zabbix.com

ZABBIX SIA, Sales Department Email: sales@zabbix.com

ZABBIX SIA, Customer Support Department Email: support@zabbix.com

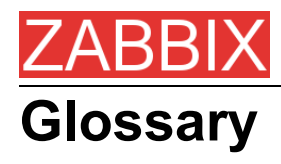

| TERM              | DESCRIPTION                                                                                                    |
|-------------------|----------------------------------------------------------------------------------------------------|
| Active            | Active refers to a mode that the ZABBIX Agent can run in.<br>When running actively, the agent keeps track of what items to<br>send to the server and at what intervals. The agent can poll<br>the server at set intervals in order to keep track of what items<br>it should be sending.                                             |
| Active checker    | Active checker gather operational information from the system where ZABBIX Agent is running, and report this data to the ZABBIX for further processing.                                                                                                    |
| Action            | An action is a response taken when a Trigger has been<br>triggered. Actions can be configured to send messages to<br>specific user groups as defined in ZABBIX, based on their<br>Media Type settings, or execute remote commands.                                                                                                  |
| Agent             | Agent refers to the program that is run on hosts that want to be monitored. It is run as a service and can process both active and passive checks simultaneously.                                                                                                    |
| Alerter           | Alerter is a server process which is responsible for execution of actions (emails, jabber, SMS, scripts).                                                                                                    |
| Auto-registration | Auto-registration refers to a feature of ZABBIX that allows<br>Hosts to automatically register themselves with the ZABBIX<br>server. This is configured via the web interface by an<br>administrator that defines a particular Hostname patter such<br>as '*-Linux' and define Items for that host based on a<br>Template of items. |
| Auto-discovery    | ZABBIX auto-discovery module is a module which performs<br>automated discovery of hosts and services and generating<br>events for further processing.                                                                                                    |
| Event             | An event is when a trigger is triggered.                                                                                                    |
| Graphs            | Graphs can refer to the simple graphs that are available for<br>each numerical Item that is monitored, or it can refer to<br>custom graphs which can be used to show several numerical<br>Items in one graph.                                                                                                    |
| Host              | Host refers to the machine that is being monitored.                                                                                                    |
| Housekeeper       | Housekeeper refers to the service within the ZABBIX server<br>that cleans the ZABBIX database of old actions, events,<br>history, and trend data as defined by the user. Housekeeping<br>of Actions and Events is defined in General settings. History<br>and trend data is defined per item.                                       |
| IT Services       | IT Services refers to a feature within ZABBIX that allows<br>users to define an SLA and have ZABBIX keep track of the<br>expected SLA and actual SLA. IT Services are defined as<br>groups of triggers and can be configured to calculate the<br>minimum of a group or maximum of a group.                                          |

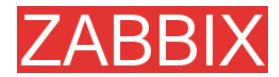

| Item refers to an individual item that is monitored on a host,<br>such as load average or response time. Item can refer to an<br>item obtained via the ZABBIX agent, SNMP, or other means.<br>Items can be configured as float, 64-bit integers, character<br>strings, text or log values.                                                                  |
|----------------------------------------------------------------------------------------------------|
| Environment monitored by a single Node.                                                                                                    |
| Map refers to a feature of ZABBIX that allows users to create customized graphics via the web interface to create network maps and define links between Hosts on the map. Links can be configured to change color or style based on Triggers.                                                                                                    |
| Master Node. Master Node may have one or several Childs.<br>Master Node can control configuration of the Childs.                                                                                                    |
| Media Types are used to notify ZABBIX users when an Action<br>has occurred. Media types can be via email or custom scripts.<br>Media Types are configured globally to be made available to<br>all Users, and then specified per User to allow certain Users<br>to be notified via one media type, and other users to be<br>notified via another media type. |
| ZABBIX Server in distributed setup monitoring number of hosts.                                                                                                    |
| Node ID is a unique number which identifies Node. Each Node must have its own unique Node ID.                                                                                                    |
| ZABBIX Server process which takes care of inter-node communications.                                                                                                    |
| Queue refers to the internal queue of items the ZABBIX<br>server is monitoring. Based on the specified intervals of items<br>the ZABBIX server maintains a queue to keep track of the<br>items and when it should poll them.                                                                                                    |
| Passive refers to a mode that the ZABBIX Agent can run in.<br>When running passively, the agent waits for requests for<br>items from the server and sends them back as requested. It<br>should be noted that typically the agent runs in both modes,<br>and the modes are defined by the Item when it is configured.                                        |
| ZABBIX Server process which processes ICMP pings.                                                                                                    |
| ZABBIX Server process which is responsible for retrieval of data from ZABBIX and SNMP agents and processing remote (simple) checks.                                                                                                    |
| ZABBIX Proxy process which collects performance and<br>availability data from servers and nttwork devices and send it<br>to a ZABBIX Server for further processing.                                                                                                    |
| Return on Investment.                                                                                                    |
|                                                                                                    |

| ZABBIX |
|--------|
|--------|

| Screen              | Screen refers to another customizable feature of ZABBIX<br>which allows users to create custom pages within ZABBIX for<br>displaying information. A screen can consist of graphs<br>(custom), simple graphs, maps, or plain text such as the last 5<br>values of a particular item.                                                                                                    |
|---------------------|----------------------------------------------------------------------------------------------------|
| Sender              | ZABBIX utility which sends data to ZABBIX Server for further processing. It usually used in user scripts.                                                                                                    |
| Server              | Server refers to the program that is run on a centralized<br>machine that has been deemed the "monitoring station". The<br>server is run as a service and is in charge of keeping track of<br>all the configured hosts, items, actions, alerts, etc.                                                                                                    |
| SLA                 | SLA refers to Service Level Agreement. These are typically used in contracts between companies and clients in order to define a certain level of service such as 99.5% availability of a particular Host.                                                                                                    |
| Child or Child Node | Child Node is linked to a Master Node. Child Nodes reports to Master Node.                                                                                                    |
| Template            | A Template is a Host that has a defined set of Items,<br>Triggers, etc. which Hosts can be linked to. This allows easier<br>configuration of hosts and changes to hosts without having to<br>change each individual host. Host Templates are no different<br>from other hosts except that their status is set to 'Template'<br>during configuration and as such no Host is actually<br>monitored. |
| Timer               | ZABBIX Server process responsible for processing of date and time related functions of trigger expressions.                                                                                                    |
| Trapper             | ZABBIX Server process responsible for processing of ZABBIX<br>Agent (active) checks, log files and data sent by sender.                                                                                                    |
| Trigger             | A trigger is used to define constraints on items and provide<br>notifications when these constraints are exceeded. For<br>example, you could be monitoring load average on a specific<br>host and want to know when load average exceeds 1.0.<br>Triggers are very flexible and can allow for multiple<br>constraints.                                                                            |
| User                | The ZABBIX web front-end can be configured to allow access<br>to multiple users at varying levels of access. Users can be<br>allowed anonymous access via the guest account and be<br>allowed to view all available data but not modify any changes,<br>or users can be given access to only view or modify specific<br>sections of ZABBIX.                                                       |
| User parameter      | User Parameter, (UserParameter) refers to custom scripts defined in an agent's configuration file. User parameters are defined by a key and command. The key refers to the item defined in the web interface and can be configured to accept arguments as sent by the server.                                                                                                    |

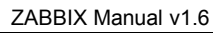

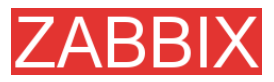

ZABBIX ZABBIX SIA ZABBIX Software

Latvian company that develops and provides support for ZABBIX.

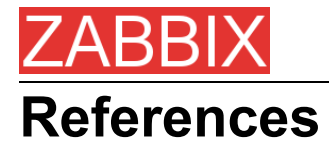

The following publications provide further information on technical aspects of ZABBIX.

# **Internal documents**

1. ZABBIX Manual v1.1

URL: http://www.zabbix.com/manual/v1.1/index.php

# **External References**

- hdparm resources at http://freshmeat.net/projects/hdparm/
- Microsoft home page at http://www.microsoft.com
- MySQL home page at http://www.mysql.com
- Oracle home page at www.oracle.com
- PHP home page at http://www.php.net
- PostgreSQL home page at http://www.postgresql.org
- SQLite home page at http://www.sqlite.org
- Sqlora8 home page at http://www.poitschke.de
- SuSE Linux home page at http://www.suse.com
- Ubuntu Linux home page at http://www.ubuntu.com
- ZABBIX home page at http://www.zabbix.com

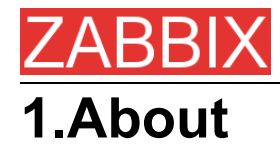

# **1.1.Revision History**

| Release | Date       | Reason                | Who              |
|---------|------------|-----------------------|------------------|
| 13      | 10/04/2008 | Updated Release Notes | Alexei Vladishev |

# **1.2.Conventions**

Document conventions

The ZABBIX Manual uses the typographical conventions shown in the following table.

| Format         | Definition                                    |  |
|----------------|-----------------------------------------------|--|
| file name      | Name of file or directory                     |  |
| Important note | Notes, important information, strong emphasis |  |
| Shell commands | Shell commands, paths, configuration files    |  |
| Constants      | Constants, configuration parameters           |  |
| Note: Note     | Notes, comments, additional details.          |  |

# **1.3.Distribution list**

| Author           | Changes                                                             |
|------------------|---------------------------------------------------------------------|
| Alexei Vladishev | Author and maintainer of the Manual.                                |
| Charlie Collins  | Significant improvements of initial (LyX) versions of the document. |
| Shawn Marriott   | Proofreading of the ZABBIX Manual v1.0.                             |

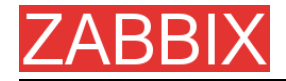

# 1.4.Overview of ZABBIX

# 1.4.1.What is ZABBIX?

ZABBIX was created by Alexei Vladishev, and currently is actively developed and supported by ZABBIX SIA.

ZABBIX is an enterprise-class open source distributed monitoring solution.

ZABBIX is software that monitors numerous parameters of a network and the health and integrity of servers. ZABBIX uses a flexible notification mechanism that allows users to configure e-mail based alerts for virtually any event. This allows a fast reaction to server problems. ZABBIX offers excellent reporting and data visualisation features based on the stored data. This makes ZABBIX ideal for capacity planning.

ZABBIX supports both polling and trapping. All ZABBIX reports and statistics, as well as configuration parameters, are accessed through a web-based front end. A web-based front end ensures that the status of your network and the health of your servers can be assessed from any location. Properly configured, ZABBIX can play an important role in monitoring IT infrastructure. This is equally true for small organisations with a few servers and for large companies with a multitude of servers.

ZABBIX is free of cost. ZABBIX is written and distributed under the GPL General Public License version 2. It means that its source code is freely distributed and available for the general public. Both free and commercial support is available and provided by ZABBIX Company.

# 1.4.2.What does ZABBIX offer?

ZABBIX offers:

- auto-discovery of servers and network devices
- distributed monitoring with centralised WEB administration
- support for both polling and trapping mechanisms
- server software for Linux, Solaris, HP-UX, AIX, Free BSD, Open BSD, OS X
- native high performance agents (client software for Linux ,Solaris, HP-UX, AIX, Free BSD, Open BSD, OS X, Tru64/OSF1, Windows NT4.0, Windows 2000, Windows 2003, Windows XP, Windows Vista)
- agent-less monitoring
- secure user authentication
- flexible user permissions
- web-based interface
- flexible e-mail notification of predefined events
- high-level (business) view of monitored resources

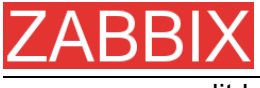

audit log

# 1.4.3.Why use ZABBIX?

- Open Source solution
- highly efficient agents for UNIX and WIN32 based platforms
- Iow learning curve
- high ROI. Downtimes are very expensive.
- Iow cost of ownership
- very simple configuration
- Centralised monitoring system. All information (configuration, performance data) is stored in relational database
- high-level service tree
- very easy setup
- support for SNMP (v1,v2). Both trapping and polling.
- visualisation capabilities
- built-in housekeeping procedure

# 1.4.4.Users of ZABBIX

Many organisations of different size around the World rely on ZABBIX as primary monitoring platform.

# **1.5.Goals and Principles**

# 1.5.1.Main Goals of ZABBIX Development

There are several goals ZABBIX is trying to achieve:

- become recognized Open Source monitoring tool
- create ZABBIX user group, which helps making the software even better
- provide high-quality commercial support

# **1.5.2.Main principles of ZABBIX development**

- be user friendly
- keep things simple
- use as few processing resources as possible
- react fast

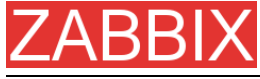

document every aspect of the software

# 1.6.Use of ZABBIX

# **1.6.1.Distributed monitoring**

## 1.6.2.Auto-discovery

# 1.6.3. Pro-active monitoring

## **1.6.4.** Monitoring of WEB applications

ZABBIX provides very efficient scenarios-based way of monitoring WEB applications. Both HTTP and HTTPS are supported.

# **1.6.5.Performance monitoring**

One of most important uses of ZABBIX is performance monitoring. Processor load, number of running processes, number of processes, disk activity, status of swap space, and memory availability are some of the numerous system parameters ZABBIX is able to monitor.

ZABBIX provides a system administrator with timely information about performance of a server. In addition, ZABBIX can produce trend graphs to help identify bottlenecks in system performance.

## **1.6.6.Alerting users**

Having performance monitoring is good, but it is almost useless without a powerful notification mechanism. With ZABBIX, an administrator can define virtually any possible condition for a trigger, using flexible expressions. Any time these expressions become true (or false), an alert will be emailed to any address defined by the administrator.

External programs can be used for user-defined notification methods such as SMS, phone notifications, etc.

ZABBIX can predict future behavior of monitored parameters using Least Square Algorithm. This allows user to be notified even before system state achieves critical level. *Note: This functionality will be completed in future versions of ZABBIX* 

# **1.6.7.Monitoring of log files**

ZABBIX can be used for centralized monitoring of log files. Note: This functionality will be completed in future versions of ZABBIX

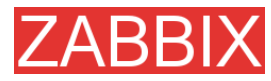

# **1.6.8.Integrity Checking**

ZABBIX is capable of server integrity monitoring. All critical configuration files, binaries, kernel, scripts, and web server HTML pages can be monitored by ZABBIX so that the administrator can be alerted to modifications made to these files.

# **1.6.9.Logging services**

All values of monitored parameters are stored in a database. The collected data can be used later for any purposes.

# 1.6.10.Capacity planning

Viewing trends of process load, disk usage, database activity, or other important metrics allows a system administrator to clearly see when the next hardware upgrade should be made.

# 1.6.11.Assuring and monitoring of SLA

ZABBIX is able to monitor Service Level Agreements (SLA). It also keeps SLArelated historical data that helps to identify and improve weak areas of an IT infrastructure.

## 1.6.12. High level view of IT resources and services

A High level service tree allows the creation of dependencies between various IT resources. Such representation enables the following questions to be answered:

What IT services depends on availability of resource X?

Example: If processor load is too high on server A, then these IT services will be affected: Oracle server, WEB banking, online transaction processing, etc.

What resources specific IT service depends on?

Example: WEB portal may depend on the following resources:

processor load on server A

connection to ISP provider

disk space on volume /data on server A

availability of Oracle DB engine on server B

speed of execution of user requests

availability of Apache server on server C

etc etc

Such a dependency tree helps identify weak points in IT infrastructure.

Example: If several critical services offered by IT department depends on, for example, availability of disk space on some server, then it is time to think about

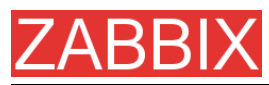

distribution of the volume across different servers or disk arrays to eliminate possible risks.

## 1.6.13.Other

- availability analysis
- graphical representation of collected information
- Network maps
- custom screens

# 1.7.What's new in ZABBIX 1.6

# 1.7.1.Support of Ipv6

All ZABBIX modules support IPv6.

## **1.7.2.Better distributed monitoring**

ZABBIX distributed monitoring has been improved for a more efficient Node synchronisation protocol.

See also details on ZABBIX Proxy.

# 1.7.3.ZABBIX Proxy process

ZABBIX Proxy is a lightweight process, which performs data collection on behalf of ZABBIX Server. The proxies can be used to create centralised monitoring of remote locations all reporting to a central server or one of ZABBIX nodes in a distributed environment.

ZABBIX Proxy significantly simplifies deployment and maintenances of centralised distributed monitoring.

## 1.7.4.Dashboard

ZABBIX Dashboard provides high level personalized details about monitored environment. Now this is a central part of ZABBIX front-end.

## 1.7.5.Dynamic screens

A screen element can be made dynamic. In this case, information displayed in the element will depend on a host selected by user.

# **1.7.6.Nice zoom for graphs**

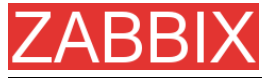

Zoom period can be selected by mouse for drill-down analysis.

# 1.7.7.Database cache module

Database cache module can be enabled to improve performance of busy ZABBIX servers.

## 1.7.8.Pie charts

Pie charts (both 2D and 3D) are supported.

## **1.7.9.Basic management functions**

Traceroute and Ping can be executed from the Status of Triggers screen. More scripts can be added and configured.

The scripts are executed on a local ZABBIX server or one of ZABBIX nodes.

## **1.7.10.** More efficient communication with agents

ZABBIX Agent supports data buffering, which can be tuned by new configuration parameters, BufferSize and BufferSend.

Communication protocol has been improved to support sending of multiple values by one TCP connection.

# 1.7.11.More efficient ZABBIX sender

ZABBIX Sender has been improved to support sending of multiple values by one TCP connection.

### **1.7.12.Improved view of trigger statuses**

The screen will display information about triggers and associated events.

# 1.7.13. Support of SNMP data having dynamic index

A new syntax can be used to monitor SNMP data with a dynamic index. See SNMP section for more details.

# 1.7.14. Special processing of well known SNMP OIDs

Simple SNMP OIDs, like ifDescr, ifInOctets, ifInOctets, and other can be used in ZABBIX and will be translated automatically into correct numeric representation by ZABBIX itself.

# 1.7.15.Added printable view for all screens

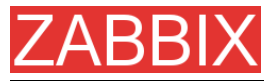

Any screen can be printed in a nice way by pressing the "Print" link.

# 1.7.16.Disabling of login rights for a group of users

Whole user group can be configured not to have access to ZABBIX front-end.

## 1.7.17.Added support of UTF-8

ZABBIX front-end is UTF-8 ready. Note that ZABBIX database and ZABBIX server and agent processes are still not ready for correct processing of UTF-8 data.

# 1.7.18.Added screen for better management of translations

The screen can be used to add new translations of ZABBIX front-end.

## **1.7.19.Added maintenance mode**

ZABBIX Maintenance mode can be activated to disable ZABBIX front-end.

## 1.7.20.Unlimited number of map link styles

Any number of triggers can be linked to map link. The triggers will define how the link is displayed.

## 1.7.21.Database monitoring

ZABBIX could retrieve data directly from an external database by executing a SQL request.

## **1.7.22.Other improvements**

#### 1.7.22.1. Queue moved into Administration

Now the information is available to ZABBIX Super Administrators only.

1.7.22.2.Link to Maps, Screens and Graphs moved to the Dashboard

The main menu was simplified. Now Maps, Screens and Graphs can be accessed from the Dashboard.

#### 1.7.22.3. Option to remember user authorisation

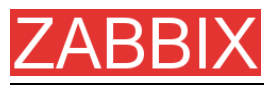

The user profile option makes possible automatic login to ZABBIX front-end within one month.

#### 1.7.22.4.New communication protocol

New more efficient communication protocol makes possible sending of multiple values by one TCP connection.

#### 1.7.22.5.Support of themes for ZABBIX front-end

New frond-end includes two themes by default. More themes can be added.

#### 1.7.22.6.User 'guest' can be disabled

In this case, user authorization is required for access to the ZABBIX front-end.

#### 1.7.22.7.Disabling group of users

A group of users can be disabled.

#### 1.7.22.8.Database down screen

Nice screen will appear in case if ZABBIX front-end is unable to talk to the database.

#### 1.7.22.9. Duplicated Login removed

The Login menu item has been removed to avoid confusion.

1.7.22.10.Added sorting for all screens

Most of tables in ZABBIX front-end can be sorted by selected column.

# **1.8.Installation and Upgrade Notes**

#### 1.8.1.Installation

See the INSTALLATION section for full details.

#### **1.8.2.Version compatibility**

Older agents from ZABBIX 1.0, ZABBIX 1.1.x and ZABBIX 1.4.x can be used with ZABBIX 1.6. It does not require any configuration changes.

### **1.8.3.Upgrade procedure**

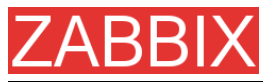

The following steps have to be performed for successful upgrade from ZABBIX 1.4.x to 1.6.

The whole upgrade procedure may take several hours depending on size of ZABBIX database.

1.8.3.1.Stop ZABBIX server

Stop ZABBIX server to make sure that no new data are coming to database.

#### 1.8.3.2.Backup existing ZABBIX database

This is very important step. Make sure that you have backup of your database. It will help if upgrade procedure fails (lack of disk space, power off, any unexpected problem).

# 1.8.3.3.Backup configuration files, PHP files and ZABBIX binaries

Make a backup copy of ZABBIX binaries, configuration files and PHP files.

#### **1.8.3.4.Install new server binaries**

You may use pre-compiled binaries or compile your own.

#### 1.8.3.5. Review Server configuration parameters

Some parameters of zabbix\_server.conf were changed in 1.6, new parameters added. You may want to review them.

#### 1.8.3.6.Upgrade database

Database upgrade scripts are located in directory upgrade/dbpatches/1.6/<db engine>:

MySQL: upgrade/dbpatches/1.6/mysql/patch.sql

Oracle: upgrade/dbpatches/1.6/oracle/patch.sql

**PostgreSQL:** upgrade/dbpatches/1.6/postgresql/patch.sql

**Note:** Database upgrade may take quite significant time, several hours or more. It is recommended to test the upgrade in test environment.

Make sure that you have enough permissions (create table, drop table, create index, drop index). Also make sure that you have enough free disk space.

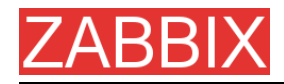

#### Note: These scripts are for upgrade from ZABBIX 1.4.x to 1.6 only!

1.8.3.7.Install new ZABBIX GUI

Follow Installation Instructions.

1.8.3.8.Start new ZABBIX binaries

Start new binaries. Check log files to see if the binaries are started successfully.

# **1.9.Commercial support**

ZABBIX SIA offers a full range of support options to meet your specific needs.

ZABBIX Support Services provide direct access to our expert Support Engineers who are ready to assist you in the development, deployment, and management of ZABBIX.

Visit http://www.zabbix.com/services.php or contact sales@zabbix.com for more details.

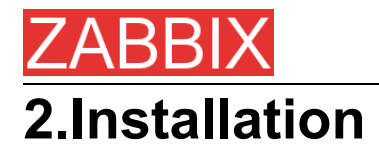

# 2.1.How to Get ZABBIX

Check the ZABBIX Home Page at http://www.zabbix.com for information about the current version and for downloading instructions.

# 2.2.Requirements

## 2.2.1.Hardware Requirements

#### 2.2.1.1.Memory Requirements

ZABBIX requires both physical and disk memory. 128 MB of physical memory and 256 MB of free disk space could be a good starting point. However, the amount of required disk memory obviously depends on the number of hosts and parameters that are being monitored. If you're planning to keep a long history of monitored parameters, you should be thinking of at least a couple of gigabytes to have enough space to store the history in the database.

Each ZABBIX daemon process requires several connections to a database server. Amount of memory allocated for the connection depends on configuration of the database engine.

**Note:** The more physical memory you have, the faster the database (and therefore ZABBIX) works!

#### 2.2.1.2.CPU Requirements

ZABBIX and especially ZABBIX database may require significant CPU resources depending on number of monitored parameters and chosen database engine.

#### 2.2.1.3. Other hardware

A serial communication port and a serial GSM Modem required for using SMS notifications built-in ZABBIX.

#### 2.2.1.4. Examples of hardware configuration

The table provides several hardware configurations:

| Name   Platform   CPU/Memory   Database   Monitored |
|-----------------------------------------------------|
|-----------------------------------------------------|

ZABBIX Manual v1.6

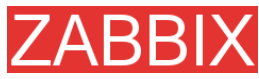

|            |                        |                     |              | hosts  |
|------------|------------------------|---------------------|--------------|--------|
| Small      | Ubuntu                 | PII 350MHz          | MySQL MyISAM | 20     |
|            | Linux                  | 256MB               |              |        |
| Medium     | Ubuntu<br>Linux 64 bit | AMD Athlon<br>3200+ | MySQL InnoDB | 500    |
|            |                        | 2GB                 |              |        |
| Large      | Ubuntu                 | Intel Dual          | MySQL InnoDB | >1000  |
|            | Linux 64 bit           | Core 6400           | or           |        |
|            |                        | 4GB                 | PostgreSQL   |        |
|            |                        | RAID10              |              |        |
| Very large | RedHat                 | Intel Xeon          | MySQL InnoDB | >10000 |
|            | Enterprise             | 2xCPU               | or           |        |
|            |                        | 8GB                 | PostgreSQL   |        |
|            |                        | Fast RAID10         |              |        |

**Note:** Actual configuration depends on number of active items and refresh rates very much. It is recommended to run the database on a separate box for large installations.

## 2.2.2.Supported Platforms

Due to security requirements and mission-critical nature of monitoring server, UNIX is the only operating system that can consistently deliver the necessary performance, fault tolerance and resilience. ZABBIX operates on market leading versions.

ZABBIX is tested on the following platforms:

- AIX
- FreeBSD
- HP-UX
- Linux
- Mac OS/X
- NetBSD
- OpenBSD
- SCO Open Server
- Solaris

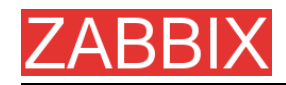

**Note:** ZABBIX may work on other Unix-like operating systems as well.

## 2.2.3.Software Requirements

ZABBIX is built around modern Apache WEB server, leading database engines, and the PHP scripting language.

The following software is required to run ZABBIX:

| Software             | Version      | Comments                                                            |
|----------------------|--------------|---------------------------------------------------------------------|
| Apache               | 1.3.12       |                                                                     |
|                      | or later     |                                                                     |
| РНР                  | 4.3 or later |                                                                     |
| PHP modules:         | 4.3 or later | PHP GD module must support PNG images.                              |
| php-gu<br>php-bcmath |              |                                                                     |
| MySQL                | 3.22 or      | Required if MySQL is used as ZABBIX                                 |
| php-mysql            | later        |                                                                     |
| Oracle               | 9.2.0.4 or   | Required if Oracle is used as ZABBIX                                |
| php-sqlora8          | later        | back-end database.                                                  |
| PostgreSQL           | 7.0.2 or     | Required if PostgreSQL is used as                                   |
| php-pgsql            | later        | ZABBIX back-end database.                                           |
|                      |              | Consider using PostgreSQL 8.x or later for much better performance. |
| SQLite               | 3.3.5 or     | Required if SQLite is used as ZABBIX                                |
| php-sqlite3          |              | DACK-EIIU UALADASE.                                                 |

**Note:** ZABBIX may work on previous versions of Apache, MySQL, Oracle, and PostgreSQL as well.

#### WEB browser on client side

Support for HTML and PNG images required. MS Explorer (5.xx and 6.xx) and Mozilla 1.x work perfectly. Cookies and Java Script must be enabled. Other browsers may work with ZABBIX as well.

# 2.2.4.Choice of database engine

ZABBIX Server and Proxy support four database engines:

- MySQL
- Oracle
- PostgreSQL
- SQLite

Each database engine has its own advantages. We cannot recommend one over another. Choice of database engine depends on the following aspects:

- how powerful is your hardware
- free or commercial database engine
- how busy is ZABBIX Server or Proxy

The table can be used as a general recommendation on choice of database engine.

| Database engine of choice | Usage                             |
|---------------------------|-----------------------------------|
| MySQL InnoDB              | Heavy duty Node/Standalone Server |
|                           | Heavy duty Proxy                  |
| MySQL MyISAM              | Light duty Node/Standalone        |
|                           | Light duty Proxy                  |
| PostgreSQL                | Heavy duty Node/Standalone Server |
|                           | Heavy duty Proxy                  |
| Oracle                    | Heavy duty Node/Standalone Server |
| SQLite                    | Light duty Proxy                  |

### 2.2.5.Database size

ZABBIX configuration data requires fixed amount of disk space and does not grow much.

ZABBIX database size mainly depends on these variables, which define amount of stored historical data:

Number of processed values per second

This is average number of new values ZABBIX server receives every second. For example, if we have 3000 items for monitoring with refresh rate of 60 seconds, number of values per seconds is calculated as 3000/60 = 50.

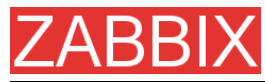

It means that 50 new values are added to ZABBIX database every second.

Housekeeper settings for history

ZABBIX keeps values for a fixed period of time, normally several weeks or months. Each new value required certain amount of disk space for data and index.

So, if we would like to keep 30 days of history and we receive 50 values per second, total number of values will be around (30\*24\*3600)\*50 = 129.600.000, or about 130M of values.

Depending on used database engine, type of received values (floats, integers, strings, log files, etc), disk space for keeping a single value may vary from 40 bytes to hundreds of bytes. Normally it is around 50 bytes per value.

In our case, it means that 130M of values will require 130M \* 50 bytes = **6.5GB** of disk space.

Housekeeper setting for trends

ZABBIX keeps 1 hour max/min/avg/count statistics for each item in table **trends**. The data is used for trending and long period graphs.

ZABBIX database, depending on database type, requires about 128 bytes per each total.

Suppose we would like to keep trend data for 5 years. 3000 values will require (3000/1800)\*(24\*3600\*365)\*128 = 6.3GB per year, or 31.5GB for 5 years.

Housekeeper settings for events

Each ZABBIX event requires approximately 130 bytes of disk space. It is hard number of events generated by ZABBIX daily. In worst case scenario, we may assume that ZABBIX generates one event per second.

It means that if we want to keep 3 years of events, this would require 3\*365\*24\*3600\*130 = 11GB

The table contains formulas that can be used to calculate disk space required for ZABBIX system:

| Parameter            | Formula for required disk space (in bytes)                                                                   |
|----------------------|----------------------------------------------------------------------------------------------------|
| ZABBIX configuration | Fixed size. Normally 10MB or less.                                                                           |
| History              | days*(items/refresh rate)*24*3600*bytes<br>items: number of items                                            |
|                      | days: number of days to keep history                                                                         |
|                      | <b>refresh rate</b> : average refresh rate of items                                                          |
|                      | <b>bytes</b> : number of bytes required to keep single value, depends on database engine, normally 50 bytes. |

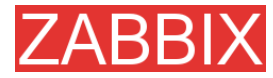

ZABBIX Manual v1.6

| Trends | days*(items/1800)*24*3600*bytes<br>items: number of items                                                     |
|--------|----------------------------------------------------------------------------------------------------|
|        | days: number of days to keep history                                                                          |
|        | <b>bytes</b> : number of bytes required to keep single trend, depends on database engine, normally 128 bytes. |
| Events | days*events*24*3600*bytes                                                                                     |
|        | <b>events</b> : number of event per second.<br>One (1) event per second in worst case scenario.               |
|        | days: number of days to keep history                                                                          |
|        | <b>bytes</b> : number of bytes required to keep single trend, depends on database engine, normally 130 bytes. |

So, the total required disk space can be calculated as:

#### Configuration + History + Trends + Events

The disk space will NOT be used immediately after ZABBIX installation. Database size will grow then it will stop growing at some point, which depends on hosekeeper settings.

**Note:** Disk space requirements for nodes in distributed setup are calculated in a similar way, but this also depends on a total number of child nodes linked to a node.

# 2.2.6.Time synchronization

It is very important to have precise system date on server with ZABBIX running. **timed** is one of most popular daemons that synchronizes the host's time with the time of other machines.

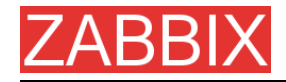

# 2.3.Components

# 2.3.1.ZABBIX Components

ZABBIX consists of several major software components, the responsibilities of which are outlined below.

# 2.3.2.ZABBIX Server

This is the centre of the ZABBIX software. The Server can remotely check networked services (such as web servers and mail servers) using simple service checks, but it is also the central component to which the Agents will report availability and integrity information and statistics. The Server is the central repository in which all configuration, statistical and operational data are stored, and it is the entity in the ZABBIX software that will actively alert administrators when problems arise in any of the monitored systems.

ZABBIX can also perform agent-less monitoring and also monitor network devices using SNMP agents.

# 2.3.3.ZABBIX Proxy

The Proxy is an optional part of ZABBIX deployment. The Proxy collects performance and availability data on behalf of ZABBIX Server. All collected data is buffered locally and transferred to ZABBIX Server the Proxy belongs to.

ZABBIX Proxy is an ideal solution for a centralized monitoring of remote locations, branches, networks having no local administrators.

ZABBIX Proxies can also be used to distribute load of a single ZABBIX Server. In this case, only Proxies collect data thus making processing on the Server less CPU and disk I/O hungry.

# 2.3.4.ZABBIX Agent

In order to actively monitor local resources and applications (such as harddrives, memory, processor statistics etc.) on networked systems, those systems must run the ZABBIX Agent. The Agent will gather operational information from the system on which it is running, and report these data to the ZABBIX for further processing. In case of failures (such as a harddisk running full, or a crashed

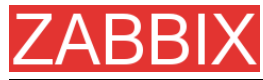

service process), the ZABBIX Server can actively alert the administrators of the particular machine that reported the failure.

The ZABBIX Agents are extremely efficient because of use of native system calls for gathering statistical information.

## 2.3.5.The WEB Interface

In order to allow easy access to the monitoring data and then configuration of ZABBIX from anywhere and from any platform, the Web-based Interface is provided. The Interface is a part of the ZABBIX Server, and is usually (but not necessarily) run on the same physical machine as the one running the ZABBIX Server.

Note: ZABBIX front-end must run on the same physical machine if SQLite is used.

# **2.4.Installation from Source**

#### 2.4.1.Software requirements

Building of ZABBIX server or agents from sources requires additional software.

The following software is required to compile ZABBIX:

One of the following database engines:

MySQL Headers and Libraries

Version 3.22 or later required.

#### **Oracle Headers and Libraries**

Sqlora8 headers and libraries are required.

#### **PostgreSQL Headers and Libraries**
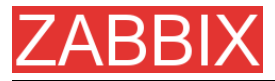

Version 7.0.2 or later required. Consider using PostgreSQL 8.x for much better performance.

### **SQLite Headers and Libraries**

Version 3.3.5 or later required.

Note: Usually provided as part of mysql-dev, postgresql-dev, sqlite3-dev packages.

### NET-SNMP (or UCD-SNMP) library and header files

Required for SNMP support. Optional.

### Iksemel library and header files

Required to enable Jabber messaging. Optional.

### Libcurl library and header files

Version 7.13.1 or higher required for WEB monitoring module. Optional.

### C Compiler

C compiler is required. GNU C compiler is the best choice for open platforms. Other (HP, IBM) C compilers may be used as well.

### **GNU Make**

GNU make is required to process ZABBIX Makefiles.

## 2.4.2. Structure of ZABBIX distribution

#### docs

The directory contains this Manual in PDF format

src

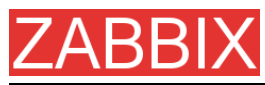

The directory contains sources for all ZABBIX processes except frontends.

### src/zabbix\_server

The directory contains Makefile and sources for zabbix\_server.

### src/zabbix\_agent

The directory contains Makefile and sources for zabbix\_agent and zabbix\_agentd.

### src/zabbix\_get

The directory contains Makefile and sources for zabbix\_get.

### src/zabbix\_sender

The directory contains Makefile and sources for zabbix\_sender.

### include

The directory contains include ZABBIX files.

misc

misc/init.d

The directory contains start-up scripts for different platforms.

frontends

frontends/php

The directory contains files of PHP frontend.

create

The directory contains SQL script for initial database creation.

### create/schema

Database creation schemas.

### create/data

Data for initial database creation.

### upgrades

The directory contains upgrade procedures for different versions of ZABBIX.

### 2.4.3.ZABBIX Server

Server side

### Step 1 Create the ZABBIX superuser account

This is the user the server will run as. For production use you should create a dedicated unprivileged account ('zabbix' is commonly used). Running ZABBIX as 'root', 'bin', or any other account with special rights is a security risk. Do not do it!

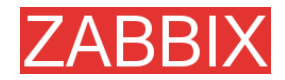

Note: ZABBIX server process (zabbix\_server) is protected from being run under root account.

Step 2 Untar ZABBIX sources

shell> gunzip zabbix-1.6.tar.gz && tar -xvf zabbix-1.6.tar

**Step 3** Create the ZABBIX database

ZABBIX comes with SQL scripts used to create the required database schema and also to insert a default configuration. There are separate scripts for MySQL, Oracle, PostgreSQL and SQLite.

For MySQL:

shell> mysql -u<username> -p<password>
mysql> create database zabbix;
mysql> quit;
shell> cd create/schema
shell> cat mysql.sql | mysql -u<username> -p<password> zabbix
shell> cd ../data
shell> cat data.sql | mysql -u<username> -p<password> zabbix
shell> cat images\_mysql.sql | mysql -u<username> -p<password> zabbix

For Oracle (we assume that user 'zabbix' with password 'password' exists and has permissions to create database objects):

shell> cd create shell> sqlplus zabbix/password sqlplus> set def off sqlplus> @schema/oracle.sql sqlplus> @data/data.sql sqlplus> @data/images\_oracle.sql sqlplus> exit

For PostgreSQL:

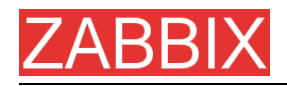

shell> psql -U <username> psql> create database zabbix; psql> \q shell> cd create/schema shell> cat postgresql.sql | psql -U <username> zabbix shell> cd ../data shell> cat data.sql | psql -U <username> zabbix shell> cat images\_pgsql.sql | psql -U <username> zabbix

For SQLite:

shell> cd create/schema
shell> cat sqlite.sql | sqlite3 /var/lib/sqlite/zabbix.db
shell> cd ../data
shell> cat data.sql | sqlite3 /var/lib/sqlite/zabbix.db
shell> cat images\_sqlite3.sql | sqlite3 /var/lib/sqlite/zabbix.db

Note: The database will be automatically created if it does not exist.

Step 4 Configure and compile the source code for your system

The sources must be compiled for both the server (monitoring machine) as well as the clients (monitored machines). To configure the source for the server, you must specify which database will be used.

shell> ./configure --enable-server --with-mysql --with-net-snmp –with-jabber – with-libcurl # for MySQL + Jabber + WEB monitoring

or

shell> ./configure --enable-server --with-pgsql --with-net-snmp –with-jabber – with-libcurl # for PostgreSQL + Jabber + WEB monitoring

or

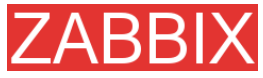

shell> ./configure --enable-server --with-oracle=/home/zabbix/sqlora8 --with-netsnmp –with-jabber –with-libcurl # for Oracle + Jabber + WEB monitoring

**Note:** Use flag --with-oracle to specify location of sqlora8 library. The libary is required for Oracle support. The library can be found at libsqlora8 homepage

**Note:** Use flag --enable-static to statically link libraries. If you plan to distribute compiled binaries among different servers, you must use this flag to make these binaries work without required libraries. --enable-static does not work under Solaris. Flag --with-ucd-snmp can be used instead of --with-net-snmp. If no SNMP support required, both --with-net-snmp and --with-ucd-snmp may be skipped.

However, if you want to compile client binaries along with server binaries, run:

shell> ./configure --enable-server --enable-agent --with-mysql --with-net-snmp -with-jabber --with-libcurl

Parameter —enable-static may be used to force static linkage.

**Step 5** Make and install everything

shell> make install

By default,

### make install

will install all the files in /usr/local/bin, /usr/local/lib etc. You can specify an installation prefix other than /usr/local using --prefix

**Step 6** Configure /etc/services

The step is not real requirement. However, it is recommended. On the client (monitored) machines, add the following lines to /etc/services:

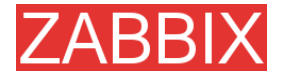

zabbix\_agent 10050/tcp zabbix\_trap 10051/tcp

If you plan to use zabbix\_agent instead of the recommended zabbix\_agentd, the following line must be added:

zabbix\_agent stream tcp nowait.3600 zabbix /opt/zabbix/bin/zabbix\_agent

Restart inetd

shell> killall -HUP inetd

Modify default settings in configuration files

**Step 8** Configure /etc/zabbix/zabbix\_agent.conf

You need to configure this file for every host having zabbix\_agent installed. The file should contain IP address of ZABBIX server. Connections from other hosts will be denied. You may take misc/conf/zabbix\_agent.conf as example.

**Step 9** Configure /etc/zabbix/zabbix\_agentd.conf

You need to configure this file for every host with zabbix\_agentd installed. The file should contain the IP address of the ZABBIX server. Connections from other hosts will be denied. You may take misc/conf/zabbix\_agentd.conf as example.

StepConfigure /etc/zabbix/zabbix\_server.conf10

For small installations (up to ten monitored hosts), default parameters are sufficient. However, you should change default parameters to maximize performance of ZABBIX. See section [Performance tuning] for more details.

You may take misc/conf/zabbix\_server.conf as example.

Step Run server processes

Copyright 2008 ZABBIX SIA

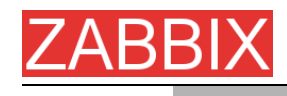

11

Run zabbix\_server on server side.

shell> cd bin shell> ./zabbix server

StepRun agents12

Run zabbix\_agentd where necessary.

shell> cd bin shell> ./zabbix\_agentd

## 2.4.4.ZABBIX Proxy

ZABBIX Proxy is a special process. It is not required to run the process.

**Step 1** Create the ZABBIX superuser account

This is the user the Proxy will run as. For production use you should create a dedicated unprivileged account ('zabbix' is commonly used). Running ZABBIX Proxy as 'root','bin', or any other account with special rights is a security risk. Do not do it!

Note: ZABBIX Proxy process (zabbix\_proxy) is protected from being run under root account.

Step 2 Untar ZABBIX sources

shell> gunzip zabbix-1.6.tar.gz && tar -xvf zabbix-1.6.tar

**Step 3** Create the ZABBIX database. Optional.

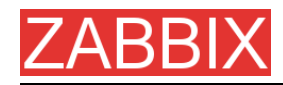

**Note:** ZABBIX Proxy process will create database automatically on the first run if it does not exist. It will use existing database otherwise.

ZABBIX comes with SQL scripts used to create the required database schema. There are separate scripts for MySQL, Oracle, PostgreSQL and SQLite.

For MySQL:

shell> mysql -u<username> -p<password>
mysql> create database zabbix;
mysql> quit;
shell> cd create/schema
shell> cat mysql.sql | mysql -u<username> -p<password> zabbix
shell> cd ../data
shell> cat data.sql | mysql -u<username> -p<password> zabbix
shell> cat images\_mysql.sql | mysql -u<username> -p<password> zabbix

For Oracle (we assume that user 'zabbix' with password 'password' exists and has permissions to create database objects):

shell> cd create/schema shell> cat oracle.sql | sqlplus zabbix/password >out.log

Note: Check file out.log for any error messages.

shell> cd ../data
shell> cat data.sql | sqlplus zabbix/password >out.log
shell> cat images\_oracle.sql | sqlplus zabbix/password >>out.log

For PostgreSQL:

shell> psql -U <username> psql> create database zabbix; psql> \q shell> cd create/schema shell> cat postgresql.sql | psql -U <username> zabbix shell> cd ../data shell> cat data.sql | psql -U <username> zabbix

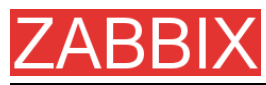

shell> cat images\_pgsql.sql | psql -U <username> zabbix

For SQLite:

shell> cd create/schema
shell> cat sqlite.sql | sqlite3 /var/lib/sqlite/zabbix.db
shell> cd ../data
shell> cat data.sql | sqlite3 /var/lib/sqlite/zabbix.db
shell> cat images\_sqlite3.sql | sqlite3 /var/lib/sqlite/zabbix.db

Note: The database will be automatically created if it does not exist.

**Step 4** Configure and compile the source code for your system

The sources must be compiled to enable compilation of ZABBIX Proxy process. To configure the source for the Proxy, you must specify which database will be used.

shell> ./configure --enable-proxy --with-mysql --with-net-snmp –with-libcurl # for MySQL + WEB monitoring

or

shell> ./configure --enable-proxy --with-pgsql --with-net-snmp –with-libcurl # for PostgreSQL + WEB monitoring

or

shell> ./configure --enable-proxy --with-oracle=/home/zabbix/sqlora8 --with-netsnmp –with-libcurl # for Oracle + WEB monitoring

**Note:** Use flag --with-oracle to specify location of sqlora8 library. The libary is required for Oracle support. The library can be found at libsqlora8 homepage

Note: Use flag --enable-static to statically link libraries. If you plan to distribute compiled binaries among different hosts, you must use this flag to make these

Copyright 2008 ZABBIX SIA

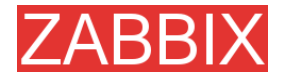

binaries work without required libraries. --enable-static does not work under Solaris. Flag --with-ucd-snmp can be used instead of --with-net-snmp. If no SNMP support required, both --with-net-snmp and --with-ucd-snmp may be skipped.

However, if you want to compile client binaries along with proxy binaries, run:

shell> ./configure --enable-proxy --enable-agent --with-mysql -with-net-snmp - with-libcurl

Parameter —enable-static may be used to force static linkage.

**Step 5** Make and install everything

shell> make install

By default,

make install

will install all the files in /usr/local/bin, /usr/local/lib etc. You can specify an installation prefix other than /usr/local using --prefix

**Step 6** Configure /etc/services

The step is not real requirement. However, it is recommended. On the client (monitored) machines, add the following lines to /etc/services:

zabbix\_agent 10050/tcp

zabbix\_trap 10051/tcp

**Step 7** Configure /etc/inetd.conf

If you plan to use zabbix\_agent instead of the recommended zabbix\_agentd, the following line must be added:

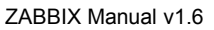

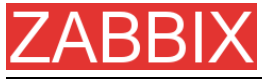

zabbix\_agent stream tcp nowait.3600 zabbix /opt/zabbix/bin/zabbix\_agent

Restart inetd

shell> killall -HUP inetd

Modify default settings in configuration files

Step 8 Configure /etc/zabbix/zabbix\_proxy.conf

For small installations (up to ten monitored hosts), default parameters are sufficient. However, you should change default parameters to maximize performance of ZABBIX Proxy.

Make sure you have correct Hostname and Server parameters set.

You may take misc/conf/zabbix\_proxy.conf as example.

**Step 9** Run Proxy processes

Run zabbix\_proxy:

shell> cd sbin
shell> ./zabbix\_proxy

## 2.4.5.ZABBIX Agent

Client side

**Step 1** Create the ZABBIX account

This is the user the agent will run as. For production use you should create a dedicated unprivileged account ("zabbix" is commonly used). ZABBIX agents have protection against running under root account.

**Step 2** Untar ZABBIX sources

shell> gunzip zabbix-1.6.tar.gz && tar xvf zabbix-1.6.tar

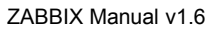

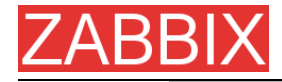

**Step 3** Configure and compile the source code for your system

The sources must be compiled for the client only.

To configure the source for the client:

shell> ./configure --enable-agent

**Note:** Use flag --enable-static to statically link libraries. If you plan to distribute compiled binaries among different hosts, you must use this flag to make these binaries work without required libraries.

Step 4 Build agent

#### shell> make

Copy created binaries from bin/ to /opt/zabbix/bin or any other directory Other common directories are /usr/local/bin or /usr/local/zabbix/bin.

**Step 5** Configure /etc/services

The step is not real requirement. However, it is recommended.

On the client (monitored) machines, add the following lines to /etc/services:

zabbix\_agent 10050/tcp zabbix\_trap 10051/tcp

Step 6 Configure /etc/inetd.conf

If you plan to use zabbix\_agent instead of the recommended zabbix\_agentd, the following line must be added:

zabbix\_agent stream tcp nowait.3600 zabbix /opt/zabbix/bin/zabbix\_agent

Restart inetd

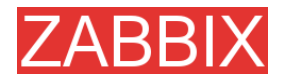

shell> killall -HUP inetd

**Step 7** Configure /etc/zabbix/zabbix\_agent.conf

You need to configure this file for every host having zabbix\_agent installed. The file should contain IP address of ZABBIX server. Connections from other hosts will be denied. Note, that no end of line character should present in the file.

You may take misc/conf/zabbix\_agent.conf as example.

**Step 8** Configure /etc/zabbix/zabbix\_agentd.conf

You need to configure this file for every host with zabbix\_agentd installed. The file should contain IP address of ZABBIX server. Connections from other hosts will be denied. You may take misc/conf/zabbix\_agentd.conf as example.

**Step 9** Run zabbix\_agentd on all monitored machines

shell> /opt/zabbix/bin/zabbix\_agentd

Note: You should not run zabbix\_agentd if you have chosen to use zabbix\_agent!

**Note:** Make sure that your system allows allocation of 2MB of shared memory, otherwise the agent may not start and you will see "Can't allocate shared memory for collector." in agent's log file. This may happen on Solaris 8.

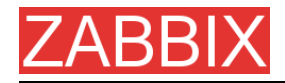

# 2.4.6.ZABBIX WEB Interface

Step 1 Point your browser to ZABBIX URL.

| Die tat iver Ge Bostereite Toele type       Image: Control of the control of the contr          | 😢 Installation - Mozilla Firefox                         |                                                                                                    |                                                                                                    |      |    |           | _ @ ×   |
|----------------------------------------------------------------------------------------------------|----------------------------------------------------------|----------------------------------------------------------------------------------------------------|----------------------------------------------------------------------------------------------------|------|----|-----------|---------|
| Image: Control of the state of the state of the stat | Die Edit Vew Go Bookmarks Icols H                        | elp                                                                                                    |                                                                                                    |      |    |           |         |
| 2AUBLY 1.3.1       1. Introduction         3. Check of pre-requisites       4. Configure DB connection         3. Check of pre-requisites       4. Configure DB connection         5. Pre-Installation Summary       Glick to "Next" button to proceed to the next screen, If you want to thange something on a previous screen, click "Previous" button         7. Finish       You may cancel installation at any time by clicking "Cencel" button         You may cancel installation at any time by clicking "Cencel" button                                                                                                    | 🗇 • 🌼 - 🔗 💿 😪 🛅 http://192.168.                          | .1.5/~zabbix/                                                                                                    |                                                                                                    | ۳    | 00 | G, zabbix |         |
|                                                                                                    | <ul> <li>• • • • • • • • • • • • • • • • • • •</li></ul> | 1.5/-sabbin/<br>1.3.1<br>roduction<br>snce Agreement<br>eds of pre-requisites<br>nfigure DB connection<br>-Installation Summary<br>tall<br>ish | 1. Introduction<br>Welcome to the ZABESIX frontend installation visand.<br>This installation wisard will guide you through the installation of<br>ZABEX frontend<br>Click to "Next" button to proceed to the next screen. If you want<br>change something on a previous acreen, click "Previous" button<br>You may cancel installation at any time by clicking "Cancel" button<br>Used to the state of the state of | n to | 0  | C, addre  |         |
|                                                                                                    | Done                                                     |                                                                                                    |                                                                                                    |      |    |           | Adblock |

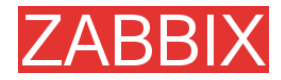

### **Step 2** Read and accept GPL v2.

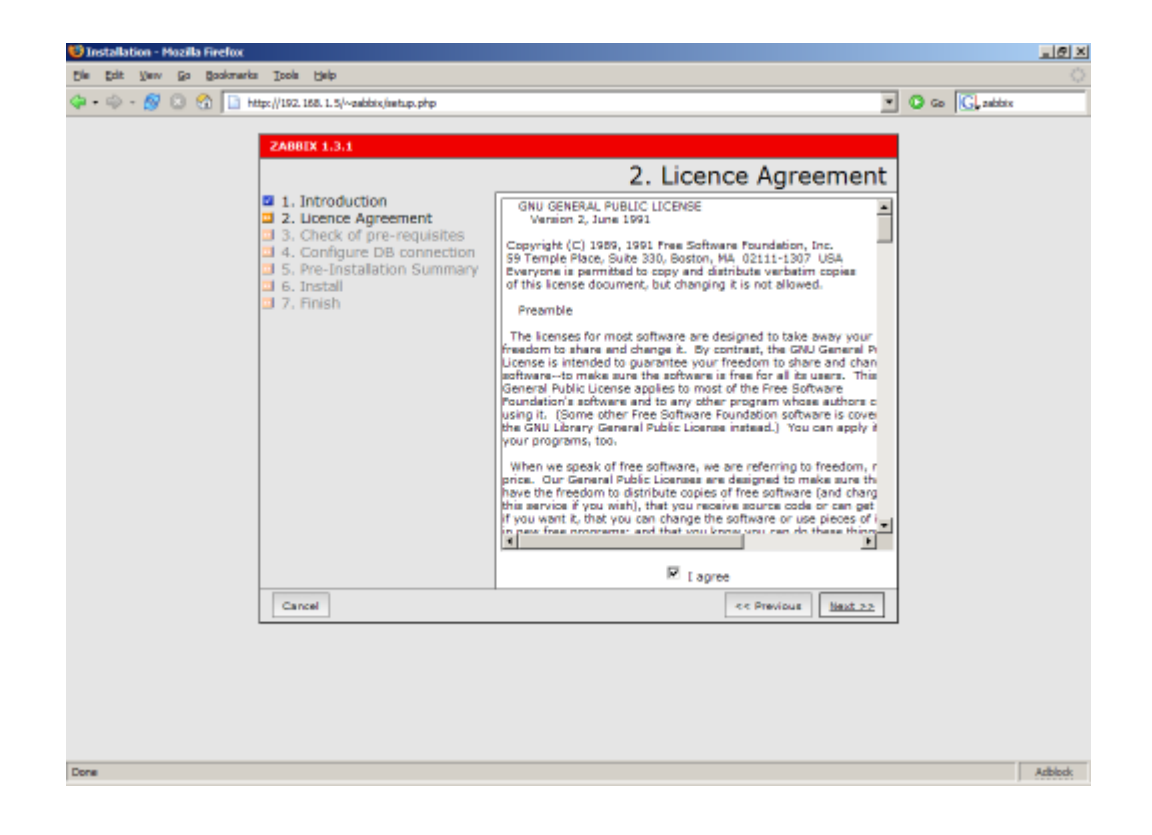

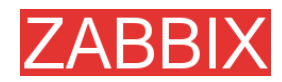

**Step 3** Make sure that all software pre-requisites are met.

| 😻 Installation - Mozilla Firefox                                                                                                    |               |                                                                                                    |         | _@×            |
|----------------------------------------------------------------------------------------------------|---------------|----------------------------------------------------------------------------------------------------|---------|----------------|
| Die Ent Verv Go Bookmarks Inole Delp                                                                                                    |               |                                                                                                    | - 0 - 1 | Q              |
| ZAMBEX 1.3.1<br>2 AUBOX 1.3.1<br>2 1. Introduction<br>2 2. Locnoc Agreement<br>3 . Check of pre-requisites<br>4 . Configure DB connection<br>5. Pre-Installation Summary<br>6. Install<br>7. Finish | A. Check of p | Dre-requisi<br>4.4.2-1buildi Ok<br>128M Ok<br>30 sec<br>00 sec<br>00 sec | tes     | <u>(</u> radov |
| Cancel                                                                                                    |               | << Previous Next                                                                                                    | 1.2.5   |                |
|                                                                                                    |               |                                                                                                    |         |                |
|                                                                                                    |               |                                                                                                    |         |                |
| Done                                                                                                    |               |                                                                                                    |         | Azibiock       |

| Pre-requisite           | Minimum value             | Description                                        |
|-------------------------|---------------------------|----------------------------------------------------|
| PHP version             | 4.3.0                     |                                                    |
| PHP Memory              | 8MB                       | In php.ini:                                        |
| limit                   |                           | memory_limit = 128M                                |
| PHP post max            | 8MB                       | In php.ini:                                        |
| size                    |                           | post_max_size = 8M                                 |
| PHP max                 | 300 seconds               | In php.ini:                                        |
| execution time          |                           | max_execution_time = 300                           |
| PHP database<br>support | One of: MySQL,<br>Oracle, | One of the following modules must be installed:    |
|                         | PostgreSQL,<br>SQLite     | php-mysql, php-sqlora8, php-<br>pgsql, php-sqlite3 |
| PHP BC math             | Any                       | Compiled in PHP5.                                  |
| GD Version              | 2.0 or higher             | Module php-gd.                                     |
| Image formats           | At least PNG              | Module php-gd.                                     |

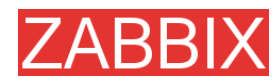

**Step 4** Configure database settings. ZABBIX database must already be created.

| 😻 Installation - Mozilla Firefox                                                                                                    |                                                                                                    |              | _ @ ×   |
|----------------------------------------------------------------------------------------------------|----------------------------------------------------------------------------------------------------|--------------|---------|
| čie ždit Verv Go Bookmarka Itoola Help                                                                                                    |                                                                                                    |              |         |
| 🗇 = 🗇 - 🔗 💿 😪 🔝 http://192.168.1.5/~eabbix/instap.php                                                                                                    | *                                                                                                    | 🗿 Go 🔀 addax |         |
| 2ABBEX 1.3.1<br>1. Introduction<br>2. Licence Agreement<br>3. Check of pre-requisites<br>4. Configure DB connection<br>5. Pre-Installation Summary<br>6. Install<br>7. Finish | Hease create database manually.<br>And set the configuration parameters of connection to this<br>database.<br>And press 'Test connection' button.<br>Typa MySQL IM<br>Heat localheat<br>Name jabbic<br>User root<br>Password D<br>Test connection |              |         |
| Cancel                                                                                                    | << Previous Next >>                                                                                                    |              |         |
|                                                                                                    |                                                                                                    |              |         |
| Done                                                                                                    |                                                                                                    |              | Azblock |
|                                                                                                    |                                                                                                    |              |         |

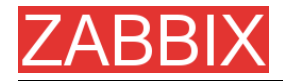

### **Step 5** See summary of settings.

| 😳 Installation - Mozilla Firefox                                                                                                    |                                                                                                    | X         |
|----------------------------------------------------------------------------------------------------|----------------------------------------------------------------------------------------------------|-----------|
| Cie Edit Vew Go Bookmarks Isols Help                                                                                                    |                                                                                                    | 0         |
| 🗇 • 🎲 - 🔗 💿 😪 🔝 http://192.168.1.5/~aakbix/setup.php                                                                                                    | • O @                                                                                                    | G, adobix |
| ZABBLY 1.3.1<br>1. Introduction<br>2. Licence Agreement<br>3. Check of pre-requisites<br>4. Configure DB connection<br>5. Pre-Installation Summary<br>6. Install<br>7. Finish | S. Pre-Installation Summary         Please check configuration parameters.         If all correct press West? button, or "Previous" button to charge configuration parameters.         Databases type       MySQL         Databases arever       local-hoat         Databases arever       rood-hoat         Databases parameters       rood         Databases parameters       rood         Databases parameters       rood         Databases parameters       rood         Databases parameters       rood         Databases parameters       rood         Databases parameters       rood         Databases parameters       rood |           |
|                                                                                                    |                                                                                                    |           |
|                                                                                                    |                                                                                                    |           |
| Done                                                                                                    |                                                                                                    | Azblock   |

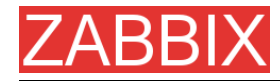

**Step 6** Download configuration file and place it under conf/.

| the part is a backwark took took       took         Image: Instantiation of the part of the part                                                              | 🤨 Installation - Hozilla Firefox                                       |                                                   |               | _@×      |
|----------------------------------------------------------------------------------------------------|------------------------------------------------------------------------|---------------------------------------------------|---------------|----------|
| A Configure DB connection     S. Pre-Installation Summary     Configuration file:     Ok     Press the "Next" button     concel     concel | Die Edit Verv Go Bookmarks Izols Help                                  |                                                   |               | <u>_</u> |
| 20001 1.3.1       6. Install         9. Luence Agreement       9. Configure DB connection         9. A. Configure DB connection       5. Pre-Installation Summary         6. Install       7. Finish         7. Finish       Configuration file:       0k         Press the "Next" button       Next >>                                                                                                    | 🗇 • 🐵 - 🔗 💿 😭 📄 http://192.168.1.5/~zabbix,liaitup.php                 | ×                                                 | 🖸 Go 💽 zabbix |          |
|                                                                                                    | Append/home/tabbis/public_html/cont/tabbis.conf.php): failed to open 1 | Configuration file: Ok<br>Press the "Next" button | Co () addre   |          |
|                                                                                                    | Done                                                                   |                                                   |               | Adblock  |

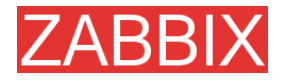

### **Step 7** Check if everything is fine.

| 😳 Installation - Mozilla Firefox                                                                                                    |                                                                                                    |              | _ @ ×   |
|----------------------------------------------------------------------------------------------------|----------------------------------------------------------------------------------------------------|--------------|---------|
| Ele Edit Vew Go Bookmarks Icols Help                                                                                                    |                                                                                                    |              | 0       |
| 🕼 • 🐵 - 🔗 💿 🚳 🛅 http://192.158.1.5/~zabbix/isetup.php                                                                                                    |                                                                                                    | G Go G abbie |         |
| Use get yew go godowańa toda beb         Image: State of the state of the stat | Congretulation with succesful instalation of ZABBDX frontend.<br>Press "Finish" button to complete installation | O co C, atta |         |
|                                                                                                    |                                                                                                    |              |         |
| Done                                                                                                    |                                                                                                    |              | Adblock |

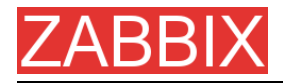

### **Step 9** For distributed monitoring only!

If used in a distributed environment you have to run:

shell> ./zabbix\_server -n <nodeid>

where Node ID is an unique Node identificator. For example:

shell> ./zabbix\_server -n 1

This will convert database data for use with Node ID '1' and also adds a local node.

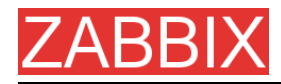

Step ZABBIX frontend is ready! Default username is 'Admin' with no password.

| 😂 (NODE1) ZABBIX - Hozilla Firefox |                                      |       | <u>- 전 ×</u>                      |
|------------------------------------|--------------------------------------|-------|-----------------------------------|
| Ele Esit Verv Go Bookmarks Icols b | ala di k                             |       | 0                                 |
| 🗇 • 🐵 - 🔗 💿 😚 🔝 http://192.168     | . 1. 5/~zabbix,Index.php?reconnect=1 |       | 🖸 🖸 🐼 💽                           |
| ZABBIX                             |                                      |       | Help                              |
| Monitoring Inventory Reports Login |                                      |       | Current node [2] NODE1 . Switch   |
|                                    |                                      |       |                                   |
|                                    |                                      |       |                                   |
|                                    | Login                                |       | 0                                 |
|                                    | Login name                           | Admin |                                   |
|                                    | Password                             |       |                                   |
|                                    |                                      |       | Enter                             |
| ZA551 <u>X 1.3 Coover</u>          | ight 2001-2006 by SIA Zabbix         |       | Connected as 'guest' from 'NODE1' |
|                                    |                                      |       |                                   |
|                                    |                                      |       |                                   |
|                                    |                                      |       |                                   |
|                                    |                                      |       |                                   |
|                                    |                                      |       |                                   |
|                                    |                                      |       |                                   |
|                                    |                                      |       |                                   |
|                                    |                                      |       |                                   |
|                                    |                                      |       |                                   |
|                                    |                                      |       |                                   |
|                                    |                                      |       |                                   |
|                                    |                                      |       |                                   |
|                                    |                                      |       |                                   |
|                                    |                                      |       |                                   |
|                                    |                                      |       |                                   |
|                                    |                                      |       |                                   |
|                                    |                                      |       |                                   |
| Done                               |                                      |       | Adblock                           |

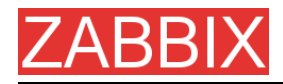

# 2.5.Upgrading

The upgrade procedure is quite simple. New binaries and frontend should be installed according to latest installation instructions. In order to update database structure, the following steps should be performed.

The upgrade process can take from 0 seconds (if no patches required) to several hours. Note that before applying database patches, all ZABBIX processes must be stopped.

Database upgrade is usually required for upgrade from one major stable release to another. For example, from 1.4.x to 1.6.x.

For production installations a database backup is required!

## 2.5.1.Database upgrade

Go to the upgrades/dbpatches directory. In this directory are subdirectories named according to a version upgrade (e.g. 1.0beta3\_to\_1.0beta4). Enter the directory corresponding to your upgrade (if you are upgrading through multiple versions, you will need to apply the upgrades one at a time). Depending on which database you use:

shell> cd mysql; cat patch.sql |mysql zabbix -u<username> -p<password>

or

shell> cd postgresql; cat patch.sql|psql -U <username> zabbix

Do not forget to upgrade PHP front-end files.

Finally, read version specific notes below for any extra procedures and useful information.

# ZABBIX 3.ZABBIX Processes

# 3.1.ZABBIX Server

ZABBIX Server is a central process of ZABBIX software. ZABBIX Server can be started by executing:

shell> cd bin
shell> ./zabbix\_server

ZABBIX Server runs as a daemon process. ZABBIX Server accepts the following command line parameters:

| -cconfig <file></file> | specify configuration file, default is |
|------------------------|----------------------------------------|
|                        | /etc/zabbix/zabbix_server.conf         |
| -hhelp                 | give this help                         |
| -vversion              | display version number                 |

In order to get this help run:

### shell> zabbix\_server -h

Example of command line parameters:

shell> zabbix\_server -c /usr/local/etc/zabbix\_server.conf
shell> zabbix\_server --help
shell> zabbix\_server -v

The configuration file contains parameters for **zabbix\_server**. The file must exist and it should have read permissions for user 'zabbix'. Supported parameters:

| Parameter        | Mandatory | Default value    | Description                                           |
|------------------|-----------|------------------|-------------------------------------------------------|
| AlertScriptsPath | No        | /home/zabbix/bin | Location of scripts for user-<br>defined media types. |
| DBHost           | Yes       | -                | Database name. Usually<br>'zabbix'.                   |

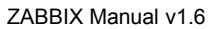

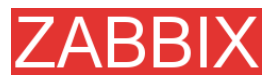

| Parameter                 | Mandatory | Default value                       | Description                                                                                                    |
|---------------------------|-----------|-------------------------------------|----------------------------------------------------------------------------------------------------|
| DBName                    | Yes       | -                                   | Database name. Usually<br>'zabbix'.                                                                                                    |
| DBSocket                  | No        | -                                   | DB socket name. Used for<br>non-TCP connection to<br>MySQL database.                                                                                                    |
|                           |           |                                     | Example: /tmp/mysql.sock                                                                                                    |
| DBPassword                | No        | NULL                                | Database password. If password is not used, then this parameter must be commented.                                                                                                    |
| DBUser                    | No        | NULL                                | User name for connecting to the database.                                                                                                    |
| DebugLevel                | No        | 3                                   | Debug level, one of                                                                                                    |
|                           |           |                                     | 0 – none                                                                                                    |
|                           |           |                                     | 1 – critical                                                                                                    |
|                           |           |                                     | 2 – errors                                                                                                    |
|                           |           |                                     | 3 – warnings                                                                                                    |
|                           |           |                                     | 4 – debug                                                                                                    |
| DisableHouseke<br>eping   | No        | 0                                   | If set to 1, housekeeper will be disabled.                                                                                                    |
| ExternalScripts           | No        | /<br>etc/zabbix/extern<br>alscripts | Location of scripts for external checks.                                                                                                    |
| FpingLocation             | No        | /usr/sbin/fping                     | Location of ICMP pinger. It must have setuid flag set.                                                                                                    |
| HousekkepingFr<br>equency | No        | 1                                   | The parameter defines how<br>often the daemon must<br>perform housekeeping<br>procedure (in hours). If<br>PostgreSQL is used set the<br>value to 24 as it will perform<br>command VACUUM. |
| Include                   | No        | -                                   | Use this parameter to include<br>a file into the configuration<br>file. Number of parameters<br><b>Include</b> is not limited.<br>For example:<br>Include=/etc/zabbix/db_conn.            |
|                           |           |                                     | conf                                                                                                    |
| ListenIP                  | No        | -                                   | Interface to listen by trapper processes. Trapper will listen                                                                                                    |

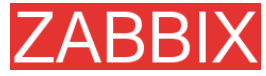

| Parameter                   | Mandatory | Default value                  | Description                                                                                                    |
|-----------------------------|-----------|--------------------------------|----------------------------------------------------------------------------------------------------|
|                             |           |                                | to all interfaces if this parameter is not set.                                                                                                    |
| ListenPort                  | No        | 10051                          | Port number to listen by trapper processes.                                                                                                    |
| LogFile                     | No        | -                              | Name of log file. If not set, syslog is used.                                                                                                    |
| LogFileSize                 | No        | 1                              | This parameter controls log<br>rotation setting for <b>LogFile</b> .<br>By default, ZABBIX<br>automatically roatates log file<br>when it reaches 1MB. |
|                             |           |                                | This parameter is in MB.                                                                                                    |
|                             |           |                                | If set to 0, no log rotation will be performed.                                                                                                    |
| NodelD                      | No        | 0                              | Unique NodeID (0-999). Must<br>be '0' or missing for<br>standalone ZABBIX Server.                                                                     |
| NodeNoEvents                | No        | 0                              | If set to '1' local events won't be sent to master node.                                                                                              |
| NodeNoHistory               | No        | 0                              | If set to '1' local history won't be sent to master node.                                                                                             |
| PidFile                     | No        | /<br>tmp/zabbix_serv<br>er.pid | Name of file to store PID                                                                                                    |
| PingerFrequenc<br>y         | No        | 30                             | ZABBIX server ping servers<br>once per PingerFrequency<br>seconds (1-3600).                                                                           |
| SenderFrequenc<br>y         | No        | 30                             | The parameter defines how often the daemon must try to send alerts (in seconds)                                                                       |
| StartDiscoverers            | No        | 1                              | Number of discoverers to start (0-255).                                                                                                    |
| StartHTTPPoller<br>s        | No        | 5                              | Number of HTTP pollers to start (0-255).                                                                                                    |
| StartPollers                | No        | 5                              | Number of pollers to start (0-255).                                                                                                    |
| StartPollersUnre<br>achable | No        | 1                              | Number of pollers for<br>unreachable hosts to start<br>(0-255).                                                                                       |
| StartTrappers               | No        | 5                              | Number of trappers to start (0-255)                                                                                                    |
| Timeout                     | No        | 5                              | Do not spend more than                                                                                                    |

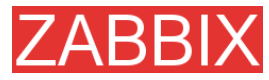

| Parameter             | Mandatory | Default value | Description                                                                                                    |
|-----------------------|-----------|---------------|----------------------------------------------------------------------------------------------------|
|                       |           |               | Timeout seconds on<br>retrieving requested value<br>(1-255) Note: Example of the<br>configuration file can be<br>found at<br>misc/conf/zabbix_server.conf |
| TrapperTimeout        | No        | 5             | Do not spend more than<br>Timeout seconds on<br>processing of traps (1-255)                                                                               |
| UnavailableDela<br>y  | No        | 60            | How ofter try to connect to unavailable host                                                                                                    |
| UnreachableDel<br>ay  | No        | 15            | How often try to connect to unreachable host                                                                                                    |
| UnreachablePeri<br>od | No        | 45            | If a host was unreachable for<br>more than<br>UnreachablePeriod seconds,<br>change host status to<br>Unavailable                                          |

# **3.2.ZABBIX Proxy**

ZABBIX Proxy is a process which collects performance and availability data from one or more monitored devices and sends the information to a ZABBIX Server. ZABBIX Proxy can be started by:

shell> cd sbin

shell> ./zabbix\_proxy

ZABBIX Proxy runs as a daemon process.

ZABBIX Proxy accepts the following command line parameters:

| -cconfig <file></file> | specify configuration file, default is |
|------------------------|----------------------------------------|
|                        | /etc/zabbix/zabbix_proxy.conf          |
| -h –help               | give this help                         |
| -vversion              | display version number                 |

In order to get this help run:

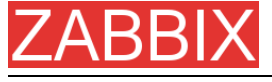

shell> zabbix\_proxy -h

Example of command line parameters:

shell> zabbix\_proxy -c /usr/local/etc/zabbix\_proxy.conf

shell> zabbix\_proxy --help

shell> zabbix\_proxy -v

The configuration file contains parameters for **zabbix\_proxy**. The file must exist and it should have read permissions for user 'zabbix'. Supported parameters:

| Parameter               | Mandatory | Default value        | Description                                                                           |  |  |  |
|-------------------------|-----------|----------------------|---------------------------------------------------------------------------------------|--|--|--|
| ConfigFrequenc<br>y     | No        | 24h (24*3600<br>sec) | How often proxy refreshes configuration data in seconds.                              |  |  |  |
| DataSenderFreq<br>uency | No        | 10                   | Proxy will send collected data<br>every N seconds. Possible<br>values 1-3600 seconds. |  |  |  |
| DBHost                  | Yes       | -                    | Database name. Usually<br>'zabbix'.                                                   |  |  |  |
| DBName                  | Yes       | -                    | Database name. Usually<br>'zabbix'.                                                   |  |  |  |
| DBSocket                | No        | -                    | DB socket name. Used for<br>non-TCP connection to<br>MySQL database.                  |  |  |  |
|                         |           |                      | Example: /tmp/mysql.sock                                                              |  |  |  |
| DebugLevel              | No        | 3                    | Debug level, one of                                                                   |  |  |  |
|                         |           |                      | 0 – none                                                                              |  |  |  |
|                         |           |                      | 1 – critical                                                                          |  |  |  |
|                         |           |                      | 2 – errors                                                                            |  |  |  |
|                         |           |                      | 3 – warnings                                                                          |  |  |  |
|                         |           |                      | 4 – debug                                                                             |  |  |  |
| FpingLocation           | No        | /usr/sbin/fping      | Location of ICMP pinger. It must have setuid flag set.                                |  |  |  |
| Fping6Location          | No        | /usr/sbin/fping6     | Location of ICMP pinger for TCP6. It must have setuid flag set.                       |  |  |  |
| Hostname                | Yes       | -                    | Unique proxy name. The<br>name is used to identify<br>proxy on server side.           |  |  |  |

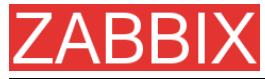

| Parameter                 | Mandatory | Default value                  | Description                                                                                                    |
|---------------------------|-----------|--------------------------------|----------------------------------------------------------------------------------------------------|
| HeartbeatFreque<br>ncy    | No        | 60                             | Frequency of heartbeat<br>messages in seconds. If set<br>to 0, heartbeat messages will<br>be disabled.                                                                                    |
| HousekeepingFr<br>equency | No        | 1                              | The parameter defines how<br>often the daemon must<br>perform housekeeping<br>procedure (in hours). If<br>PostgreSQL is used set the<br>value to 24 as it will perform<br>command VACUUM. |
| ListenIP                  | No        | -                              | Interface to listen by trapper<br>processes. Trapper will listen<br>to all interfaces if this<br>parameter is not set.                                                                    |
| ListenPort                | No        | 10051                          | Port number to listen by trapper processes.                                                                                                    |
| LogFile                   | No        | -                              | Name of log file. If not set, syslog is used.                                                                                                    |
| LogFileSize               | No        | 1                              | This parameter controls log<br>rotation setting for <b>LogFile</b> .<br>By default, ZABBIX<br>automatically roatates log file<br>when it reaches 1MB.                                     |
|                           |           |                                | This parameter is in MB.<br>If set to 0, no log rotation will<br>be performed.                                                                                                    |
| PidFile                   | No        | /<br>tmp/zabbix_serv<br>er.pid | Name of file to store PID                                                                                                    |
| ProxyLocalBuffe<br>r      | No        | 0                              | Proxy will keep data locally<br>for N hours. This parameter<br>may be used if local data is<br>used by third party<br>applications.                                                       |
| ProxyOfflineBuff<br>er    | No        | 1                              | Proxy will keep data N hours<br>in case if no connectivity with<br>ZABBIX Server. Older data<br>will be lost.                                                                             |
| Server                    | Yes       | 30                             | DNS name or IP address of ZABBIX server thr proxy will report to.                                                                                                    |
| ServerPort                | No        | 10051                          | The Proxy will connect to this server port.                                                                                                    |

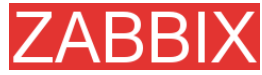

| Parameter                   | Mandatory | Default value | Description                                                                                                    |
|-----------------------------|-----------|---------------|----------------------------------------------------------------------------------------------------|
| StartDiscoverers            | No        | 1             | Number of discoverers to start (0-255).                                                                          |
| StartHTTPPoller<br>s        | No        | 5             | Number of HTTP pollers to start (0-255).                                                                         |
| StartPingers                | No        | 1             | Number of ICMP pingers to start (0-255).                                                                         |
| StartPollers                | No        | 5             | Number of pollers to start (0-255).                                                                              |
| StartPollersUnre<br>achable | No        | 1             | Number of pollers for<br>unreachable hosts to start<br>(0-255).                                                  |
| StartTrappers               | No        | 5             | Number of trappers to start (0-255)                                                                              |
| PingerFrequenc<br>y         | No        | 30            | ZABBIX server ping servers<br>once per PingerFrequency<br>seconds (1-3600).                                      |
| Timeout                     | No        | 5             | Do not spend more than<br>Timeout seconds on<br>retrieving requested value<br>(1-255)                            |
| TrapperTimeout              | No        | 5             | Do not spend more than<br>Timeout seconds on<br>processing of traps (1-255)                                      |
| UnavailableDela<br>y        | No        | 60            | How ofter try to connect to unavailable host                                                                     |
| UnreachableDel<br>ay        | No        | 15            | How often try to connect to unreachable host                                                                     |
| UnreachablePeri<br>od       | No        | 45            | If a host was unreachable for<br>more than<br>UnreachablePeriod seconds,<br>change host status to<br>Unavailable |

# **3.3.ZABBIX Agent (UNIX, standalone daemon)**

ZABBIX UNIX Agent runs on a host being monitored. The agent provides host's performance and availability information for ZABBIX Server.

ZABBIX Agent processes items of type 'ZABBIX Agent' or 'ZABBIX Agent (active)'.

ZABBIX Agent can be started by executing:

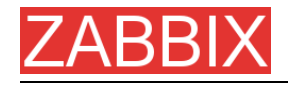

shell> cd bin shell> ./zabbix\_agentd

ZABBIX Agent runs as a daemon process. ZABBIX Agent accepts the following command line parameters:

| -cconfig <file></file>   | specify configuration file, default is |
|--------------------------|----------------------------------------|
|                          | /etc/zabbix/zabbix_agentd.conf         |
| -hhelp                   | give this help                         |
| -vversion                | display version number                 |
| -pprint                  | print supported metrics and exit       |
| -ttest <metric></metric> | test specified metric and exit         |

In order to get this help run:

### shell> zabbix\_agentd --h

Example of command line parameters:

shell> zabbix\_agentd -c /usr/local/etc/zabbix\_agentd.conf
shell> zabbix\_agentd --help
shell> zabbix\_agentd --print
shell> zabbix\_agentd -t "system.cpu.load[all,avg1]"

The configuration file contains configuration parameters for **zabbix\_agentd**. The file must exist and it should have read permissions for user 'zabbix'. Supported parameters:

| Parameter  | Mandatory | Default value | Description  |
|------------|-----------|---------------|--------------|
| BufferSize | No        | 3             | Debug level: |
|            |           |               | 0 – none     |
|            |           |               | 1 – critical |
|            |           |               | 2 – errors   |
|            |           |               | 3 – warnings |
|            |           |               | 4 – debug    |

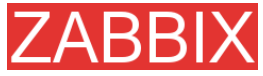

| Parameter                | Mandatory | Default value       | Description                                                                                                    |
|--------------------------|-----------|---------------------|----------------------------------------------------------------------------------------------------|
| DebugLevel               | No        | 3                   | Debug level:                                                                                                    |
|                          |           |                     | 0 – none                                                                                                    |
|                          |           |                     | 1 – critical                                                                                                    |
|                          |           |                     | 2 – errors                                                                                                    |
|                          |           |                     | 3 – warnings                                                                                                    |
|                          |           |                     | 4 – debug                                                                                                    |
| DisableActive            | No        | 0                   | Disable processing of active<br>checks. The agent will not<br>connect to ZABBIX server to<br>get list of active items if set to<br>'1'.        |
| DisablePassive           | No        | 0                   | Disable processing of<br>passive checks. The agent<br>will not listen TCP port. Set<br>this parameter to '1' if you<br>use active checks only. |
| EnableRemoteC<br>ommands | No        | 0                   | Enable remote commands.<br>ZABBIX server will be able to<br>send commands for<br>execution by the agent.                                       |
| Hostname                 | No        | System<br>hostname. | Unique host name. The hostname is used for active checks only.                                                                                 |
|                          |           |                     | If missing, system hostname ( <b>system.hostname</b> ) is used.                                                                                |
| Include                  | No        | -                   | Use this parameter to include<br>a file into the configuration<br>file. Number of parameters<br><b>Include</b> is not limited.                 |
|                          |           |                     | For example:                                                                                                    |
|                          |           |                     | Include=/etc/zabbix/user_par<br>ameters.conf                                                                                                   |
| ListenIP                 | No        | -                   | IP address to bind agent to.<br>Useful if the host has multiple<br>interfaces.                                                                 |
| ListenPort               | No        | 10050               | Port number to listen.                                                                                                    |
| LogFile                  | No        | -                   | Name of log file. If not set, syslog is used.                                                                                                  |
| LogFileSize              | No        | 1                   | This parameter controls log<br>rotation setting for <b>LogFile</b> .<br>By default, ZABBIX<br>automatically roatates log file                  |

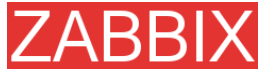

| Parameter               | Mandatory | Default value                  | Description                                                                                                    |
|-------------------------|-----------|--------------------------------|----------------------------------------------------------------------------------------------------|
|                         |           |                                | when it reaches 1MB.                                                                                                    |
|                         |           |                                | This parameter is in MB.                                                                                                    |
|                         |           |                                | If set to 0, no log rotation will be performed.                                                                                                    |
| PidFile                 | No        | /<br>tmp/zabbix_age<br>ntd.pid | Name of PID file.                                                                                                    |
| RefreshActiveCh<br>ecks | No        | 120                            | The agent will refresh list of active checks once per 120 (default) seconds.                                                                                                    |
| Server                  | Yes       | -                              | Comma-delimited list of IP<br>addresses of ZABBIX servers<br>or Proxies. Connections from<br>other IP addresses will be<br>rejected.                                                                                                    |
| ServerPort              | No        | 10051                          | The agent will connect to this<br>server port for processing<br>active checks. This can be<br>port of ZABBIX Server or a<br>Proxy.                                                                                                    |
| StartAgents             | No        | 5                              | Number of agents to start.                                                                                                    |
| Timeout                 | No        | 3                              | Do not spend more than<br>Timeout seconds on getting<br>requested value (1-255). The<br>agent does not kill timeouted<br>User Parameters processes!                                                                                                    |
| UserParameter           | No        | -                              | User-defined parameter to<br>monitor. There can be<br>several user-defined<br>parameters. Value has form ,<br>Example:UserParameter=use<br>rs,who wc -I Note: Example<br>of the configuration file can<br>be found at<br>misc/conf/zabbix_agentd.con<br>f. |

# **3.4.ZABBIX Agent (UNIX, Inetd version)**

The file contains configuration parameters for **zabbix\_agent**. The file must exist and it should have read permissions for user 'zabbix'. Supported parameters:

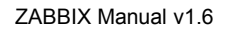

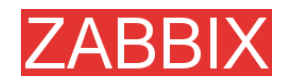

| Parameter     | Mandatory | Default value | Description                                                                                                    |
|---------------|-----------|---------------|----------------------------------------------------------------------------------------------------|
| Server        | Yes       | -             | Comma-delimited list of IP<br>addresses of ZABBIX<br>Servers or Proxies.<br>Connections from other IP<br>addresses will be rejected.                |
| Timeout       | No        | 3             | Do not spend more than<br>Timeout seconds on getting<br>requested value (1-255). The<br>agent does not kill timeouted<br>User Parameters processes! |
| UserParameter | No        | -             | User-defined parameter to<br>monitor. There can be<br>several user-defined<br>parameters.<br>Example:UserParameter=us<br>ers,who wc -I              |
|               |           |               |                                                                                                    |

| Note:  | Example      | of    | the   | configuration | file | can | be | found | at |
|--------|--------------|-------|-------|---------------|------|-----|----|-------|----|
| misc/o | conf/zabbix_ | agent | .conf |               |      |     |    |       |    |

# 3.5.ZABBIX Agent (Windows)

Zabbix\_agentd is ZABBIX agent for Win32/64 systems. It will work on Windows NT 4.0, Windows 2000, Windows XP, and Windows Vista.

# 3.5.1.Installation

Installation is very simple and includes 3 steps:

**Step 1** Create configuration file.

Create configuration file c:/zabbix\_agentd.conf (it has the same syntax as UNIX agent).

**Step 2** Install agent as a Windows service.

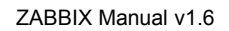

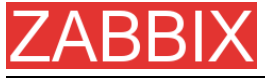

zabbix\_agentd.exe --install

If you wish to use configuration file other than c:\zabbix\_agentd.conf, you should use the following command for service installation:

zabbix\_agentd.exe --config <your\_configuration\_file> install

Full path to configuration file should be specified.

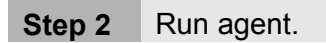

Now you can use Control Panel to start agent's service or run:

zabbix\_agentd.exe --start

**Note:** Windows NT 4.0 note. Zabbix\_agentd.exe uses PDH (Performance Data Helper) API to gather various system information, so PDH.DLL is needed. This DLL is not supplied with Windows NT 4.0, so you need to download and install it by yourself. Microsoft Knowledge Base article number 284996 describes this in detail and contains a download link. You can find this article at http://support.microsoft.com/default.aspx?scid=kb;en-us;284996

## 3.5.2.Usage

Command line syntax:

zabbix\_agentd.exe [-Vhp] [-idsx] [-c <file>] [-t <metric>]

ZABBIX Windows Agent accepts the following command line parameters:

### **Options:**

| Specify alternate configuration file (default is c:\zabbix_agentd.conf). |  |
|--------------------------------------------------------------------------|--|
| Display help information.                                                |  |
| Display version number.                                                  |  |
| Print list of supported checks (metrics) and                             |  |
|                                                                          |  |

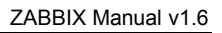

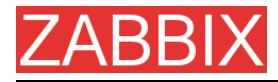

exit.

-t -test <metric> Test single check (metric) and exit.

### **Functions:**

| -iinstall   | Install ZABBIX agent as a service. |
|-------------|------------------------------------|
| -duninstall | Uninstall ZABBIX agent service.    |
| -sstart     | Start ZABBIX agent service.        |
| -xstop      | Stop ZABBIX agent service.         |

The configuration file (c:/zabbix\_agentd.conf) contains configuration parameters for Zabbix\_agentd.exe. Supported parameters:

| Parameter  | Mandatory | Default value | Description                                                                                                    |
|------------|-----------|---------------|----------------------------------------------------------------------------------------------------|
| Alias      | No        | -             | Sets the alias for parameter.<br>It can be useful to substitute<br>long and complex parameter<br>name with a smaller and<br>simpler one. For example, if<br>you wish to retrieve paging<br>file usage in percents from<br>the server, you may use<br>parameter<br>"perf_counter[\Paging<br>File(_Total)\% Usage]", or<br>you may define an alias by<br>adding the following line to<br>configuration file: Alias =<br>pg_usage:perf_counter[\Pagi<br>ng File(_Total)\% Usage]<br>After that you can use<br>parameter name "pg_usage"<br>to retrieve the same<br>information. You can specify<br>as many "Alias" records as<br>you wish. Please note that<br>aliases cannot be used for<br>parameters defined in<br>"PerfCounter" configuration<br>file records. |
| DebugLevel | No        | 3             | Debug level, one of<br>0 – none<br>1 – critical                                                                                                    |
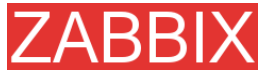

| Parameter                      | Mandatory | Default value | Description                                                                                                    |
|--------------------------------|-----------|---------------|----------------------------------------------------------------------------------------------------|
|                                |           |               | 2 – errors                                                                                                    |
|                                |           |               | 3 – warnings                                                                                                    |
|                                |           |               | 4 – debug                                                                                                    |
| Include                        | No        | -             | Use this parameter to include<br>a file into the configuration<br>file. Number of parameters<br><b>Include</b> is not limited.                                                                                                    |
|                                |           |               | For example:                                                                                                    |
|                                |           |               | Include=c:\user_parameters.                                                                                                    |
| ListenPort                     | No        | 10050         | Port number to listen.                                                                                                    |
| LogFile                        | No        | -             | Name of log file. If not set, syslog is used.                                                                                                    |
| LogUnresolvedS<br>ymbols       | No        | -             | Controls logging of<br>unresolved symbols during<br>agent startup. Values can be<br>strings 'yes' or 'no' (without<br>quotes).                                                                                                    |
| MaxCollectorPro<br>cessingTime | No        | 100           | Sets maximum acceptable<br>processing time of one data<br>sample by collector thread (in<br>milliseconds). If processing<br>time will exceed specified<br>value, warning message will<br>be written to the log file.                                                                                                    |
| NoTimeWait                     | No        | -             | The parameter has no effect.                                                                                                    |
| PerfCounter                    | No        | -             | <pre><parameter_name>,"<perf_c ounter_path="">",<period> Defines new parameter <parameter_name> which is an average value for system performance counter <perf_counter_path> for the specified time period <period> (in seconds). </period></perf_counter_path></parameter_name></period></perf_c></parameter_name></pre> |
|                                |           |               | can define new parameter<br>"interrupts" as following:                                                                                                    |

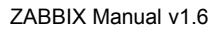

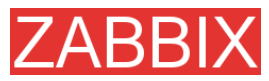

| Parameter     | Mandatory | Default value | Description                                                                                                    |
|---------------|-----------|---------------|----------------------------------------------------------------------------------------------------|
|               |           |               | PerfCounter =<br>interrupts,"\Processor(0)\Inter<br>rupts/sec",60                                                                                                    |
|               |           |               | Please note double quotes<br>around performance counter<br>path. Samples for calculating<br>average value will be taken<br>every second.                                                                    |
|               |           |               | You may run <b>typeperf –qx</b> to<br>get list of all performance<br>counters available in<br>Windows.                                                                                                    |
| PidFile       | No        | -             | The parameter has no effect.                                                                                                    |
| Server        | Yes       | -             | Comma-delimited list of IP<br>addresses of ZABBIX<br>servers. Connections from<br>other IP addresses will be<br>rejected.                                                                                   |
| StartAgents   | No        | -             | The parameter has no effect.                                                                                                    |
| UserParameter | No        | -             | User-defined parameter to<br>monitor. There can be<br>several user-defined<br>parameters. Value has form<br><key>,<shell command="">. Do<br/>not use spaces around pipe<br/>(' ') characters!</shell></key> |
|               |           |               | Example:UserParameter=test                                                                                                    |

### 3.6.ZABBIX Sender (UNIX)

ZABBIX UNIX Sender is a command line utility which may be used to send performance data to ZABBIX Server for processing.

The utility is usually used in long running user scripts for periodical sending of availability and performance data.

ZABBIX Sender can be started by executing:

shell> cd bin

shell> ./zabbix\_sender -z zabbix -p 10051 -s LinuxDB3 -k db.connections -o 43

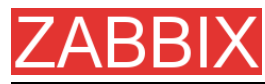

ZABBIX Sender accepts the following command line parameters:

| -zzabbix-server<br><zabbix server=""></zabbix> | Hostname or IP address of ZABBIX Server.                                       |
|------------------------------------------------|--------------------------------------------------------------------------------|
| -pport <zabbix<br>server port&gt;</zabbix<br>  | Specify port number of server trapper running on the server. Default is 10051. |
| -shost <host<br>name or IP&gt;</host<br>       | Specify host name. Host IP address and DNS name will not work.                 |
| -kkey <key metric="" of=""></key>              | Specify metric name (key) we want to send.                                     |
| -ovalue <value></value>                        | Specify value of the key.                                                      |
| -iinput-file<br><input file=""/>               | Load values from input file.                                                   |
| -hhelp                                         | Give this help.                                                                |
| -vversion                                      | Display version number.                                                        |

In order to get this help run:

shell> zabbix\_sender -h

### 3.7.ZABBIX Get (UNIX)

ZABBIX UNIX Get is a process which communicates with ZABBIX Agent and retrieves required information.

The utility is usually used for troubleshooting of ZABBIX Agents.

ZABBIX Get can be started by executing:

shell> cd bin shell> ./zabbix\_get -s127.0.0.1 -p10050 -k"system.cpu.load[all,avg1]"

ZABBIX Get accepts the following command line parameters:

-p --port <port Specify port number of agent running on the host. Default is 10050.</li>
 -s -host <host Specify host name or IP address of a host. name or IP>
 -k -key <key of Specify metric name (key) we want to</li>

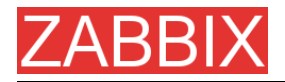

| metric>   | retrieve.               |
|-----------|-------------------------|
| -hhelp    | Give this help.         |
| -vversion | Display version number. |

In order to get this help run:

shell> zabbix\_get -h

# ZABBIX 4.Configuration

## **4.1.Development Environment**

Ubuntu Linux is used as a primary development platform for ZABBIX.

Four servers are used for test purposes:

- Debain Linux 2.1, Intel PII/350Mhz, 192MB, IDE
- SuSe 8.1, Intel P4/1.6Mhz, 512MB, IDE
- Ubuntu 6.06, AMD Athlon 64 3200+, 2GB, SATA
- Ubuntu 6.10, Intel Core2 6400 2.13 GHz, 2GB, SATA

If you have difficulties choosing between Linux and other OS, go for the following Linux distributions, you will get better support:

- Debian Linux
- RedHat Linux
- SuSE Linux
- Ubuntu Linux

### **4.2.General Configuration**

#### 4.2.1.Housekeeper

The Housekeeper is a periodical process which is executed by ZABBIX Server. The process removes outdated information and information deleted by user.

Configuration parameters:

| Parameter                                   | Description                                                                                                    |
|---------------------------------------------|----------------------------------------------------------------------------------------------------|
| Do not keep actions<br>older than (in days) | This parameter defines how many days of executed actions (emails, jabber, SMS, etc) history ZABBIX will keep in the database. Older actions will be removed. |
| Do not keep events<br>older than (in days)  | This parameter defines how many days of events history ZABBIX will keep in the database. Older events                                                        |

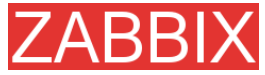

| Parameter | Description      |
|-----------|------------------|
|           | will be removed. |

#### 4.2.2.Images

ZABBIX images are stored in the database. There are two types of images:

- Icon
- Background

Icons are used in for displaying System Map elements.

Backgrounds are used as background images of System Maps.

Image attributes:

| Parameter | Description                                             |
|-----------|---------------------------------------------------------|
| Name      | Unique name of an image.                                |
| Туре      | Either Icon or Background                               |
| Upload    | Name of local file (PNG, JPEG) to be uploaded to ZABBIX |

Note that you may upload image of any size, however images bigger than 1.5MB may not be displayed in maps. Increase value of **max\_memory\_size** in **php.ini** if you have this problem.

### 4.2.3.Value mapping

Value maps are used to create a mapping between numeric values and string representations.

For example, an item which has value '0' or '1' can use value mapping to represent the values in a human readable form:

'0' => 'Not Available'

'1' => 'Available'

Note: Value mapping can be used only for items having type 'Unsigned integer'.

Value mappings are used for representation of data in both ZABBIX front-end and information sent by email/jabber/SMS/whatever.

Parameters of a value mapping:

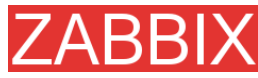

| Parameter   | Description                           |
|-------------|---------------------------------------|
| Name        | Unique name of set of value mappings. |
| Mapping     | Set of mappings.                      |
| New mapping | Single mapping for addition.          |

### 4.2.4.Working time

Working time is system-wide parameter which defines working time.

This is used for graphs. Working time is displayed as a white background, while non-working time is displayed as grey.

Working time has the following format:

dd-dd,hh:mm-hh:mm;dd-dd,hh:mm-hh:mm,...

| FORMAT | DESCRIPTION                                                               |
|--------|---------------------------------------------------------------------------|
| dd     | Day of week: <b>1</b> – Monday, <b>2</b> – Tuesday ,… , <b>7</b> – Sunday |
| hh     | Hours: 00-24                                                              |
| mm     | Minutes: 00-59                                                            |

Empty format is equal to 01-07,00:00-23:59

For example:

1-5,09:00-18:00

1-5,09:00-18:00;6-7,10:00-16:00

### 4.2.5.Refresh unsupported items

Some items may become unsupported due to errors in User Parameters or possible an item is not supported by an agent.

ZABBIX can be configured to periodically make unsupported items active.

| Parameter                          | Description                                                                                          |
|------------------------------------|----------------------------------------------------------------------------------------------------|
| Refresh unsupported items (in sec) | ZABBIX will activate unsupported item every N seconds. If set to 0, the activation will be disabled. |

### 4.2.6.Database watchdog

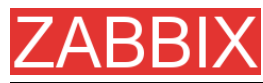

Availability of ZABBIX server depends on availability of back-end database very much. It cannot work without a database.

Database watchdog, a special ZABBIX server process, is created in order to alarm ZABBIX administrators in case of disaster.

The watchdog will send notifications to a user group in case if the database is down. ZABBIX server will not stop; it will wait until the database is back again to continue processing.

| Parameter                               | Description                                                                      |
|-----------------------------------------|----------------------------------------------------------------------------------|
| User group f<br>database dov<br>message | <ul> <li>r User group for sending alarm message or 'None'.</li> <li>n</li> </ul> |

Note: This functionality is supported for MySQL only!

#### 4.3.Actions

ZABBIX reacts to events by executing set of operations. An action can be defined for any event or set of events generated by ZABBIX.

Action attributes:

| Parameter           | Description                                                                                                    |
|---------------------|----------------------------------------------------------------------------------------------------|
| Action type         | Type of action: Send message, Execute command                                                                                                    |
| Event Source        | Source of event. Currently two sources are supported: <b>Triggers</b> – events generated by trigger status changes                                                                                            |
|                     | <b>Discovery</b> – events generated by auto-discovery module                                                                                                    |
| Type of calculation | Rule for calculation of conditions:                                                                                                    |
|                     | <b>AND</b> – actions are executed if an event matches all conditions                                                                                                    |
|                     | <b>OR</b> – actions are executed if an event matches at least one condition                                                                                                    |
|                     | <b>AND/OR</b> - action is executed if an events matches all conditions having different types. If an action contains several conditions of the same type, at least one condition with this type must be true. |
| Conditions          | List of conditions for activation of the action.                                                                                                    |
| Send message to     | Send message either to User group or Single user.                                                                                                    |
| Group               | User group. The message will be sent to all users of this group.                                                                                                    |

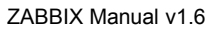

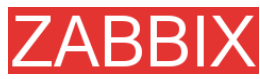

| Parameter             | Description                                                                                     |
|-----------------------|-------------------------------------------------------------------------------------------------|
| User                  | The message will be sent to this user.                                                          |
| Subject               | Subject of the message. The subject may contain macros as well.                                 |
| Message               | The message itself. The message may contain macros.                                             |
| Repeat                | Send repeat messages. ZABBIX stops sending repeated messages if the trigger changes its status. |
| Number of repeats     | Number of repeated messages to send.                                                            |
| Delay between repeats | Delay (in seconds) before sending next repeat message.                                          |
| Status                | Action status: Enabled, Disabled.                                                               |

### 4.3.1.Action conditions

An action is executed only in case if an event matches defined set of conditions.

The following conditions can be defined for **Trigger** based events:

| Condition type | Supported operators | Description                                                        |
|----------------|---------------------|--------------------------------------------------------------------|
| Host group     | =, <>               | Compare against Host Group having a trigger which generated event. |
|                |                     | = - event came from this Host Group                                |
|                |                     | <> - event did not come from this Host<br>Group                    |
| Host           | =, <>               | Compare against Host having a trigger which generated event.       |
|                |                     | = - event came from this Host                                      |
|                |                     | <> - event did not come from this Host                             |
| Trigger        | =, <>               | Compare against Trigger which generated event.                     |
|                |                     | = - event generated by this Trigger                                |
|                |                     | <> - event generated by other Trigger                              |
| Trigger name   | like, not like      | Compare against Trigger Name which generated event.                |
|                |                     | <b>like</b> – String can be found in Trigger Name. Case sensitive. |
|                |                     | not like - String cannot be found in                               |

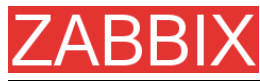

| Condition type   | Supported operators | Description                                    |
|------------------|---------------------|------------------------------------------------|
|                  |                     | Trigger Name. Case sensitive.                  |
| Trigger severity | =, <>, >=, <=       | Compare with Trigger Severity.                 |
|                  |                     | = - equal to trigger severity                  |
|                  |                     | <> - not equal to trigger severity             |
|                  |                     | >= - more or equal to trigger severity         |
|                  |                     | <= - less or equal to trigger severity         |
| Trigger value    | =                   | Compare with Trigger Value.                    |
|                  |                     | = - equal to trigger value (ON or OFF)         |
| Time period in   | in                  | Event is within time period.                   |
|                  |                     | <b>in</b> – event time matches the time period |
|                  |                     | Time period is given in format:                |
|                  |                     | dd-dd,hh:mm-hh:mm;dd-<br>dd.hh:mm:hh:mm:       |

Trigger value:

- Trigger changes status from FALSE to TRUE (trigger value is TRUE)
- Trigger changes status from TRUE to FALSE (trigger value is FALSE)

**Note:** Status change FALSE->UNKNOWN->TRUE is treated as FALSE->TRUE, and TRUE->UNKNOWN->FALSE as TRUE->FALSE.

The following conditions can be defined for **Discovery** based events:

| Condition type | Supported operators | Description                                                                               |
|----------------|---------------------|-------------------------------------------------------------------------------------------|
| Host IP        | =, <>               | Check if IP address of a discovered<br>Host is or is not in the range of IP<br>addresses. |
|                |                     | = - Host IP is in the range                                                               |
|                |                     | <> - Host IP is out of the range                                                          |
| Service type   | =, <>               | Check if a discovered service.                                                            |
|                |                     | = - matches discovered service                                                            |
|                |                     | <> - event came from a different                                                          |

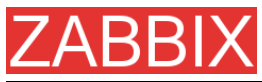

| Condition type   | Supported operators | Description                                                                          |
|------------------|---------------------|--------------------------------------------------------------------------------------|
|                  |                     | service                                                                              |
| Service port     | =, <>               | Check if TCP port number of a discovered service is or is not in the range of ports. |
|                  |                     | = - service port is in the range                                                     |
|                  |                     | <> - service port is out of the range                                                |
| Discovery status | =                   | <b>Up</b> – matches Host Up and Service Up events                                    |
|                  |                     | <b>Down</b> – matches Host Down and Service Down events                              |
| Uptime/Downtime  | >=, <=              | Downtime for Host Down and Service Down events.                                      |
|                  |                     | Uptime for Host Up and Service Up events.                                            |
|                  |                     | >= - uptime/downtime is more or equal                                                |
|                  |                     | <= - uptime/downtime is less or equal                                                |
|                  |                     | Parameter is given in seconds.                                                       |
| Received value   | = <>                | Compare with value received from an agent (ZABBIX, SNMP). String comparison.         |
|                  | >=                  | <ul> <li>equal to the value</li> </ul>                                               |
|                  | <=                  | <> - not equal to the value                                                          |
|                  | like                | >= - more or equal to the value                                                      |
|                  | not like            | <= - less or equal to the value                                                      |
|                  |                     | like – has a substring                                                               |
|                  |                     | <b>not like</b> – does not have a substring                                          |
|                  |                     | Parameter is given as a string                                                       |

For example this set of conditions (calculation type: AND/OR):

Host group = Oracle servers Host group = MySQL servers Trigger name like 'Database is down' Trigger name like 'Database is unavailable'

is evaluated as

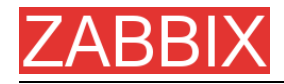

(Host group = Oracle servers **or** Host group = MySQL servers) **and** (Trigger name like 'Database is down' **or** Trigger name like 'Database is unavailable')

### 4.3.2.Operations

Operation or a set of operations is executed when event matches conditions.

ZABBIX supports the following operations:

- Send message
- Remote command(s)

Additional operations available for discovery events:

- Add host
- Remove host
- Add to group
- Delete from group
- Link to template
- Unlink from template

### 4.3.3.Macros for messages and remote commands

The macros can be used for more efficient reporting.

Example 1 Subject: {TRIGGER.NAME}: {TRIGGER.STATUS}

Message subject will be replaced by something like:

'Processor load is too high on server zabbix.zabbix.com: ON'

| Example 2 | Message: Processor load is:                        |
|-----------|----------------------------------------------------|
|           | {zabbix.zabbix.com:system.cpu.load[,avg1].last(0)} |

The message will be replaced by something like:

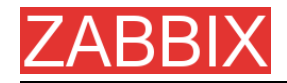

'Processor load is: 1.45'

### 4.4.Macros

ZABBIX supports number of macros which may be used in various situations. Effective use of macros allows to save time and make ZABBIX configuration more transparent.

### 4.4.1.List of supported macros

The table contains complete list of macros supported by ZABBIX.

| MACRO            | Can be u      | used i              | in            | DESCRIPTION                                                                                                    |
|------------------|---------------|---------------------|---------------|----------------------------------------------------------------------------------------------------|
|                  | Notifications | Trigger expressions | Trigger names |                                                                                                    |
| {DATE}           | X             |                     |               | Current date in yyyy.mm.dd.<br>format.                                                                                      |
| {EVENT.ID}       | x             |                     |               | Numeric event ID which triggered this action.                                                                               |
| {HOSTNAME}       | x             |                     |               | Hostname of first item of the<br>trigger which caused a<br>notification.                                                    |
| {IPADDRESS}      | x             |                     |               | IP address of first item of the<br>trigger which caused a<br>notification.                                                  |
| {ITEM.LASTVALUE} | X             |                     | X             | The latest value of first item of<br>the trigger expression which<br>caused a notification.<br>Supported from ZABBIX 1.4.3. |
|                  |               |                     |               | It is alias to {{HOSTNAME}:<br>{TRIGGER.KEY}.last(0)}                                                                       |
| {ITEM.NAME}      | x             |                     |               | Name of first item of the trigger which caused a notification.                                                              |

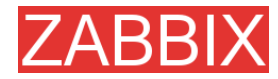

| {ITEM.VALUE}             |   |   | X | The latest value of Nth item of                                                                                       |
|--------------------------|---|---|---|----------------------------------------------------------------------------------------------------|
| {ITEM.VALUE1}            |   |   |   | the trigger expression if used for displaying triggers.                                                               |
| <br>{ITEM.VALUE9}        |   |   |   | Historical (when event<br>happenned) value of Nth item of<br>the trigger expression if used for<br>displaying events. |
|                          |   |   |   | Supported from ZABBIX 1.4.3.                                                                                          |
| {PROFILE.CONTACT}        | Х |   |   | Contact from host profile.                                                                                            |
| {PROFILE.DEVICETYP<br>E} | x |   |   | Device type from of host profile.                                                                                     |
| {PROFILE.HARDWARE<br>}   | x |   |   | Hardware from host profile.                                                                                           |
| {PROFILE.NAME}           | X |   |   | Name from host profile.                                                                                               |
| {PROFILE.LOCATION}       | X |   |   | Location from host profile.                                                                                           |
| {PROFILE.MACADDRE<br>SS} | x |   |   | Mac Address from host profile.                                                                                        |
| {PROFILE.NOTES}          | X |   |   | Notes from host profile.                                                                                              |
| {PROFILE.OS}             | Х |   |   | OS from host profile.                                                                                                 |
| {PROFILE.SERIALNO}       | Х |   |   | Serial No from host profile.                                                                                          |
| {PROFILE.SOFTWARE}       | Х |   |   | Software from host profile.                                                                                           |
| {PROFILE.TAG}            | Х |   |   | Tag from host profile.                                                                                                |
| {STATUS}                 | X |   |   | Alias for {TRIGGER.STATUS}.                                                                                           |
| {TIME}                   | Х |   |   | Current time in hh:mm.ss.                                                                                             |
| {TRIGGER.COMMENT}        | X |   |   | Trigger comment.                                                                                                    |
| {TRIGGER.ID}             | x |   |   | Numeric trigger ID which triggered this action.                                                                       |
| {TRIGGER.KEY}            | x |   |   | Key of first item of the trigger which caused a notification.                                                         |
| {TRIGGER.NAME}           | X |   |   | Name (description) of the trigger.                                                                                    |
| {TRIGGER.SEVERITY}       | X |   |   | Trigger severity. For example,<br>'Disaster'.                                                                         |
| {TRIGGER.STATUS}         | x |   |   | Trigger state. ON - if trigger is in<br>TRUE state, OFF - if trigger is in<br>FALSE state.                            |
| {TRIGGER.URL}            | х |   |   | Trigger URL.                                                                                                    |
| {TRIGGER.VALUE}          | X | х | х | Current trigger value:                                                                                                |
|                          |   |   |   | <b>0</b> - trigger is in OFF state                                                                                    |
|                          |   |   |   | 1 – trigger is in ON state                                                                                            |
|                          |   |   |   | <b>2</b> – trigger UNKNOWN                                                                                            |
|                          |   |   |   | This macro can also be used in trigger expressions.                                                                   |

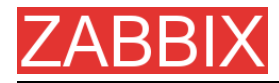

{host:key.func(param)} X

Simple macros as used in trigger expressions.

### 4.5.Applications

Application is asset of host items. For example, application 'MySQL Server' may contain all items which are related to the MySQL server: availability of MySQL, disk space, processor load, transactions per second, number of slow queries, etc.

An item may be linked with one or more applications.

Applications are used in ZABBIX front-end to group items.

#### 4.6.Graphs

User-defined graphs allow the creation of complex graphs. These graphs can be easily accessed via the menu item "Graphs".

#### 4.7.Medias

Media is a delivery channel for ZABBIX alerts. None, one or more media types can be assigned to user.

### 4.7.1.EMAIL

Email notification

#### 4.7.2.JABBER

Notifications using Jabber messaging.

### 4.7.3.SCRIPT

Custom script. ZABBIX passes three command line parameters to the script: Recipient, Subject and Message.

### 4.7.4.GSM Modem

Copyright 2008 ZABBIX SIA

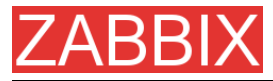

ZABBIX supports sending of SMS messages using Serial GSM Modem connected to ZABBIX Server's serial port.

Make sure that:

 Speed of a serial device (normally /dev/ttyS0 under Linux) matches GSM Modem

ZABBIX does not set speed of the serial link. It uses default settings.

• The serial device has read/write access for user **zabbix**.

Run commans **Is –I /dev/ttyS0** to see current permission of the serial device.

• GSM Modem has PIN entered and it preserves it after power reset. Alternatively you may disable PIN on the SIM card.

PIN can be entered by issuing command AT+CPIN="NNNN" (NNNN is your PIN number, the quotes must present) in a terminal software, such as Unix **minicom** or Windows **HyperTerminal**.

ZABBIX has been tested with the following GSM modems:

- Siemens MC35
- Teltonika ModemCOM/G10

#### 4.8.Hosts

Host attributes:

| Parameter  | Description                                                                                                    |
|------------|----------------------------------------------------------------------------------------------------|
| Name       | Unique host name. The name must be unique within ZABBIX Node.                                                             |
| Groups     | List of host groups the host belongs to.                                                                                  |
| New group  | Assign new host group.                                                                                                    |
| DNS        | DNS name of the host. The name is used as a DNS name for accessing host ZABBIX or SNMP agent or performing Simple Checks. |
| IP address | IP address.                                                                                                    |
| Connect to | <b>DNS name</b> – use DNS name for connections to the host                                                                |
|            | <b>IP address</b> – use IP address for connections to the host (recommended)                                              |
| Port       | Port number of ZABBIX Agent running on this host. If no ZABBIX agent is used, the port is ignored.                        |
|            | Use standard ZABBIX port number 10050.                                                                                    |
| Status     | Monitored – the host is monitored                                                                                         |

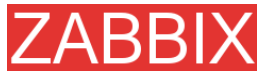

| Parameter           | Description                               |
|---------------------|-------------------------------------------|
|                     | Not monitored – the host is not monitored |
| Link with templates | Link host with one or many templates.     |
| Use profile         | Use host profile.                         |

### **4.9.Host templates**

Use of templates is an excellent way of making maintenance of ZABBIX much easier.

A template can be linked to a number of hosts. Items, triggers and graphs of the template will be automatically added to the linked hosts. Change definition of a template item (trigger, graph) and the change will be automatically applied to the hosts.

Host template attributes:

| Parameter          | Description                                                              |
|--------------------|--------------------------------------------------------------------------|
| Name               | Unique template (host) name. The name must be unique within ZABBIX Node. |
| Groups             | List of host groups the template belongs to.                             |
| New group          | Assign new host group to the template.                                   |
| Link with template | Used to create hierarchical templates.                                   |

### 4.10.Host groups

Host group may have zero, one or more hosts.

Host group attributes:

| Parameter  | Description                                                         |
|------------|---------------------------------------------------------------------|
| Group name | Unique host group name. The name must be unique within ZABBIX Node. |
| Hosts      | List of hosts of this group.                                        |

## 4.11.Host and trigger dependencies

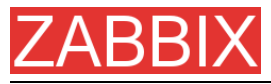

ZABBIX does not support host dependencies. Host dependencies can be defined using more flexible option, i.e. trigger dependencies.

#### How it works?

A trigger may have list of one or more triggers it depends on. It means that the trigger will still change its status regardless of state of the triggers in the list, yet the trigger won't generate notifications and actions in case if one of the trigger in the list has state TRUE.

**Example 1** Host dependency

Suppose you have two hosts: a router and a server. The server is behind the router. So, we want to receive only one notification if the route is down:

"The router is down"

instead of:

"The router is down" and "The host is down"

In order to achieve this, we create a trigger dependency:

"The host is down" depends on "The router is down"

In case if both the server and the router is down, ZABBIX will not execute actions for trigger "The host is down".

#### **4.12.Items**

Item is a single performance or availability check.

Item attributes:

| Parameter   | Description                                                                                                   |  |  |  |  |  |  |
|-------------|----------------------------------------------------------------------------------------------------|--|--|--|--|--|--|
| Description | Item description. It may contain macros:                                                                      |  |  |  |  |  |  |
|             | <b>\$1</b> – first parameter of item key                                                                      |  |  |  |  |  |  |
|             | <b>\$2</b> – second parameter                                                                                 |  |  |  |  |  |  |
|             | <b>\$N</b> - Nth parameter                                                                                    |  |  |  |  |  |  |
|             | For example: Free disk space on \$1                                                                           |  |  |  |  |  |  |
|             | If item key is "vfs.fs.size[/,free]", the description will be automatically changed to "Free disk space on /" |  |  |  |  |  |  |
| Туре        | Item type. See sections below for detailed description of each type.                                          |  |  |  |  |  |  |
| Кеу         | Item key. The key must be unique within a single host.                                                        |  |  |  |  |  |  |
|             | For The key value must be supported by an agent or ZABBIX server, if key type is ZABBIX Agent, ZABBIX         |  |  |  |  |  |  |

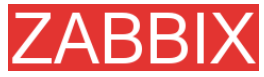

| Parameter                | Description                                                                                                    |
|--------------------------|----------------------------------------------------------------------------------------------------|
|                          | Agent (active), Simple check, or ZABBIX aggregate.                                                                                                    |
| Type of information      | Type of received data.                                                                                                    |
|                          | Numeric (integer 64bit) – 64bit unsigned integer                                                                                                    |
|                          | Numeric (float) – floating point number                                                                                                    |
|                          | Character – character (string) data limited to 255 bytes                                                                                                    |
|                          | Log – log file. Must be set for keys log[].                                                                                                    |
|                          | Text – text of unlimited size                                                                                                    |
| Units                    | If set, ZABBIX will add prefix K,M or G if required and the unit postfix to all received values (1024 is 1K).                                                                     |
|                          | For example, if units set to 'B', ZABBIX will display:                                                                                                    |
|                          | 1 as 1B                                                                                                    |
|                          | 1024 as 1KB                                                                                                    |
|                          | 1536 as 1.5KB                                                                                                    |
|                          | Some units have special processing:                                                                                                    |
|                          | <b>b</b> , <b>bps</b> - 1000 is 1K, special processing for bits.                                                                                                    |
|                          | unixtime – translated to "yyyy.mm.dd hh:mm:ss"                                                                                                    |
|                          | <b>uptime</b> – translated to "hh:mm:ss" or "N days, hh:mm:dd", parameter is treated as number of seconds since 01/01/1970.                                                       |
|                          | <b>s</b> – translated to "yy <b>y</b> mm <b>m</b> dd <b>d</b> hh <b>h</b> mm <b>m</b> ", parameter is treated as number of seconds since 01/01/1970. For example, 2y10m14d3h54m1s |
| Use multiplier           | Pre-process received values.                                                                                                    |
|                          | Do not use - do not pre-process received values                                                                                                    |
|                          | Custom multiplier – multiply received values by value defined in Custom multiplier                                                                                                |
|                          | Use this option to convert values received in KB, MBps, etc into B, Bps. Otherwise ZABBIX cannot correctly set prefixes (K, M and G).                                             |
| Custom multiplier        | Multiply all received value by this integer or floating-<br>point value.                                                                                                    |
| Update interval (in sec) | Refresh this item every N seconds.                                                                                                    |
| Flexible intervals       | List of exceptions for Update Interval. For example:                                                                                                    |
|                          | 10 sec, 1-5,09:00-18:00 – refresh set to 10 seconds for working hours. Otherwise default update interval will be used.                                                            |
|                          | Period format:                                                                                                    |

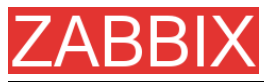

| Parameter              | Description                                                                                                    |
|------------------------|----------------------------------------------------------------------------------------------------|
|                        | dd-dd,hh:mm-hh:mm;dd-dd,hh:mm-hh-mm                                                                                                    |
|                        | For example, 1-5,09:00-18:00;6-7,10:00-12:00                                                                                                    |
|                        | 1- Monday, …,7 - Sunday                                                                                                    |
| Keep history (in days) | Keep detailed history N days in the database. Older data will be removed by Housekeeper.                                                                                                    |
| Keep trends (in days)  | Keep aggregated (hourly min,max,avg,count) detailed history N days in the database. Older data will be removed by Housekeeper.                                                                         |
| Status                 | Active - active (normal) status. ZABBIX will process this item.                                                                                                    |
|                        | <b>Disabled</b> – item is disabled. This item will not be processed.                                                                                                    |
|                        | <b>Not supported</b> – item is not supported by ZABBIX or SNMP agent. This item will not be processed, however ZABBIX may try to periodically set status of such items to <b>Active</b> if configured. |
| Store value            | As is – no pre-processing                                                                                                    |
|                        | <b>Delta (speed per second)</b> – evaluate value as (val-prev_value)/(time-prev_time), where                                                                                                    |
|                        | value – current value                                                                                                    |
|                        | value_prev – previously received value                                                                                                    |
|                        | time – current timestamp                                                                                                    |
|                        | prev_time – timestamp of previous value                                                                                                    |
|                        | This setting is extremely useful to get speed per second based on constantly growing value.                                                                                                    |
|                        | <b>Delta (simple change)</b> – evaluate as (value-<br>prev_value), where                                                                                                    |
|                        | value – current value                                                                                                    |
|                        | value_prev – previously received value                                                                                                    |
| Show value             | Apply value mapping to this item. Value mapping does<br>not change received values, it is for displaying data<br>only.                                                                                 |
|                        | It works with integer items only.                                                                                                    |
|                        | For example, "Windows service states".                                                                                                    |
| Applications           | Link item to one or more applications.                                                                                                    |

## 4.12.1.Item key

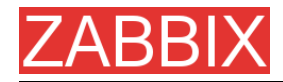

#### Flexible and non-flexible parameters

Flexible parameter is parameter which accepts argument. For example, vfs.fs.free[\*] is flexible parameter. \* is any string that will be passed as argument of the parameter. vfs.fs.free[/], vfs.fs.free[/opt] - correct definitions.

#### Allowed characters

The following characters are allowed:

0-9a-zA-Z\_.,:-\$<space>

**Note:** Use of the ',' and ':' is not recommended and can be dropped in future releases. Support of Novell parameters will be maintained.

### 4.12.2. Supported by Platform

Please consult ZABBIX Manual for Windows parameters. The table is valid for ZABBIX 1.1beta3 and higher.

| Parameter system      | Windows | Linux 2.4 | Linux 2.6 | FreeBSD | Solaris | XU-9H | AIX | Tru64 | Mac OS/X |
|-----------------------|---------|-----------|-----------|---------|---------|-------|-----|-------|----------|
| agent.ping            | X       | X         | X         | X       | X       | X     | X   | Х     | Х        |
| agent.version         | X       | X         | X         | X       | X       | X     | X   | Х     | Х        |
| kernel.maxfiles       | -       | Х         | X         | X       | -       | -     | -   | -     | -        |
| kernel.maxproc        | -       | -         | -         | X       | X       | -     | -   | -     | -        |
| net.if.collisions[if] | -       | X         | X         | X       | X       | -     | -   | _     | -        |

Copyright 2008 ZABBIX SIA

ZABBIX

| Parameter system                                                                                                    |                   | Windows | Linux 2.4 | Linux 2.6 | FreeBSD | Solaris | HP-UX | AIX | Tru64 | Mac OS/X |
|----------------------------------------------------------------------------------------------------|-------------------|---------|-----------|-----------|---------|---------|-------|-----|-------|----------|
| net.if.in[if<,mode>]                                                                                                    |                   | -       | X         | X         | -       | X       | -     | -   | -     | -        |
|                                                                                                    | bytes             | -       | Х         | X         | -       | Х       | -     | -   | -     | -        |
| mode                                                                                                    | packets           | -       | Х         | X         | -       | Х       | -     | -   | -     | -        |
|                                                                                                    | errors            | -       | Х         | Х         | -       | Х       | -     | -   | -     | -        |
|                                                                                                    | dropped           | -       | Х         | Х         | -       | -       | -     | -   | -     | -        |
| net.if.out[if<,mo                                                                                                    | le>]              | -       | Х         | Х         | -       | Х       | -     | -   | -     | -        |
| mode                                                                                                    | bytes             | -       | Х         | Х         | -       | Х       | -     | -   | -     | -        |
|                                                                                                    | packets           | -       | X         | X         | -       | X       | -     | -   | -     | -        |
|                                                                                                    | errors            | -       | X         | X         | -       | X       | -     | -   | -     | -        |
|                                                                                                    | dropped           | -       | Х         | Х         | -       | -       | -     | -   | -     | -        |
| net.tcp.dns[ip,zone]                                                                                                    |                   | -       | Х         | Х         | Х       | Х       | Х     | Х   | Х     | -        |
| net.tcp.listen[por                                                                                                    | ·t]               | -       | -         | -         | Х       | Х       | -     | -   | -     | -        |
| net.tcp.port[ <ip,< th=""><th>&gt;port]</th><th>Х</th><th>Х</th><th>Х</th><th>Х</th><th>Х</th><th>Х</th><th>Х</th><th>Х</th><th>Х</th></ip,<> | >port]            | Х       | Х         | Х         | Х       | Х       | Х     | Х   | Х     | Х        |
| net.tcp.service.pe<br><,port>                                                                                                    | erf[service<,ip>  | -       | Х         | Х         | Х       | Х       | Х     | Х   | Х     | -        |
| net.tcp.servic<br>es[service<,ip><,                                                                                                    | port>]            | -       | Х         | Х         | Х       | Х       | Х     | Х   | Х     | -        |
| proc.mem[ <nam<br>&lt;,mode&gt;&lt;,cmdlin</nam<br>                                                                                           | e><,user><br>1e>] | -       | Х         | Х         | -       | Х       | -     | Х   | Х     | -        |
|                                                                                                    | sum               | -       | X         | X         | -       | X       | -     | Х   | Х     | -        |
| mada                                                                                                    | avg               | -       | Х         | Х         | -       | Х       | -     | Х   | Х     | -        |
| mode                                                                                                    | max               | -       | Х         | Х         | -       | Х       | -     | Х   | Х     | -        |
|                                                                                                    | min               | -       | Х         | Χ         | -       | Х       | -     | Х   | Х     | -        |
| proc.num[ <nam<br>&lt;,state&gt;&lt;,cmdlin</nam<br>                                                                                          | e><,user><br>e>]  | -       | X         | Х         | -       | X       | -     | Х   | Х     | -        |

ZABBIX

ZABBIX Manual v1.6

| Parameter system              | n                          | Windows | Linux 2.4 | Linux 2.6 | FreeBSD | Solaris | XU-9H | AIX | Tru64 | Mac OS/X |
|-------------------------------|----------------------------|---------|-----------|-----------|---------|---------|-------|-----|-------|----------|
|                               | all                        | -       | Х         | Х         | -       | Х       | -     | Х   | Х     | -        |
| stata                         | sleep                      | -       | Х         | Х         | -       | Х       | -     | Х   | Х     | -        |
| state                         | zomb                       | -       | Х         | Х         | -       | Х       | -     | Х   | Х     | -        |
|                               | run                        | -       | Х         | Х         | -       | Х       | -     | X   | Х     | -        |
| system.boottime               |                            | -       | Х         | Х         | I       | I       | -     | -   | -     | -        |
| system.cpu.intr               |                            | -       | Х         | X         | Х       | Х       | -     | -   | -     | -        |
| system.cpu.load[              | <cpu> &lt;,mode&gt;]</cpu> | Х       | Х         | Х         | I       | Х       | Х     | -   | -     | -        |
| mode                          | avg1                       | -       | Х         | X         | -       | Х       | X     | -   | -     | -        |
|                               | avg5                       | -       | Х         | Х         | -       | Х       | Х     | -   | -     | -        |
|                               | avg15                      | -       | Х         | Х         | -       | Х       | Х     | -   | -     | -        |
| system.cpu.num                |                            | Х       | Х         | X         | -       | Х       | X     | -   | -     | -        |
| system.cpu.switc              | hes                        | -       | -         | -         | Х       | Х       | -     | -   | -     | -        |
| system.cpu.util[<<br><,mode>] | cpu><,type>                | Х       | -         | Х         | Х       | Х       | -     | -   | -     | -        |
|                               | user                       | -       | -         | Х         | Х       | Х       | Х     | -   | -     | -        |
|                               | nice                       | -       | -         | Х         | Х       | -       | Х     | -   | -     | -        |
| tuno                          | idle                       | -       | -         | Х         | Х       | Х       | Х     | -   | -     | -        |
| type                          | system                     | -       | -         | Х         | Х       | -       | Х     | -   | -     | -        |
|                               | kernel                     | -       | -         | -         | -       | Х       | Х     | -   | -     | -        |
|                               | wait                       | -       | -         | -         | -       | Х       | Х     | -   | -     | -        |
|                               | avg1                       | -       | X         | X         | -       | -       | X     | -   | -     | -        |
| mode                          | avg5                       | -       | Х         | Х         | -       | -       | Х     | -   | -     | -        |
|                               | avg15                      | -       | Х         | Х         | -       | -       | Х     | -   | -     | -        |
| system.run[com                | nand<,mode>]               | X       | Х         | X         | Х       | Х       | X     | X   | Χ     | X        |

Copyright 2008 ZABBIX SIA

Page 95 of 206

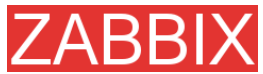

| Parameter system                              | n                           | Windows | Linux 2.4 | Linux 2.6 | FreeBSD | Solaris | HP-UX | AIX | Tru64 | Mac OS/X |
|-----------------------------------------------|-----------------------------|---------|-----------|-----------|---------|---------|-------|-----|-------|----------|
| mada                                          | wait                        | Х       | Х         | Х         | Х       | Х       | Х     | Х   | Х     | Х        |
|                                               | nowait                      | Х       | X         | Х         | Х       | Х       | Х     | Х   | Х     | Х        |
| system.hostname                               | •                           | Х       | X         | Х         | Х       | Х       | Х     | Х   | Х     | Х        |
| system.localtime                              |                             | Х       | X         | Х         | -       | Х       | Х     | Х   | Х     | Х        |
| system.swap.in[<                              | <swap>&lt;,type&gt;]</swap> | -       | -         | Х         | -       | X       | -     | -   | -     | -        |
| 47.00                                         | count                       | -       | -         | -         | -       | X       | -     | -   | -     | -        |
| type                                          | pages                       | -       | -         | -         | -       | X       | -     | -   | -     | -        |
| system.swap.out[ <swap>&lt;,type&gt;]</swap>  |                             | -       | -         | Х         | -       | X       | -     | -   | -     | -        |
|                                               | count                       | -       | -         | -         | -       | X       | -     | -   | -     | -        |
| туре                                          | pages                       | -       | -         | -         | -       | X       | -     | -   | -     | -        |
| system.swap.size[ <swap>&lt;,type&gt;]</swap> |                             | Х       | X         | Х         | X       | X       | -     | -   | Х     | -        |
|                                               | free                        | -       | X         | Х         | X       | X       | -     | -   | Х     | -        |
| mode                                          | total                       | -       | X         | Х         | X       | X       | -     | -   | Х     | -        |
|                                               |                             |         |           |           |         |         |       |     |       |          |
| system.uname                                  |                             | Х       | X         | Х         | X       | X       | Х     | X   | Х     | -        |
| system.uptime                                 |                             | -       | X         | Х         | -       | X       | -     | -   | -     | -        |
| system.users.nun                              | n                           | -       | X         | Х         | -       | X       | Х     | X   | Х     | -        |
| vfs.dev.read[dev<br><,mode>]                  | ice<,type>                  | -       | X         | Х         | Х       | Х       | -     | -   | -     | -        |
|                                               | sectors                     | -       | X         | Х         | -       | -       | -     | -   | -     | -        |
|                                               | operations                  | -       | X         | Х         | -       | X       | -     | -   | -     | -        |
| type                                          | bytes                       | -       | -         | -         | -       | Х       | -     | -   | -     | -        |
|                                               | ops                         | -       | -         | -         | X       | -       | -     | -   | -     | -        |
|                                               | bps                         | -       | -         | -         | Х       | -       | -     | -   | -     | -        |

Copyright 2008 ZABBIX SIA

Page 96 of 206

ZABBIX

ZABBIX Manual v1.6

| Parameter syster              | n            | Windows | Linux 2.4 | Linux 2.6 | FreeBSD | Solaris | HP-UX | AIX | Tru64 | Mac OS/X |
|-------------------------------|--------------|---------|-----------|-----------|---------|---------|-------|-----|-------|----------|
|                               | avg1         | -       | -         | -         | Х       | -       | -     | -   | -     | -        |
| mode                          | avg5         | -       | -         | -         | Х       | -       | -     | -   | -     | -        |
|                               | avg15        | -       | -         | -         | Х       | -       | -     | -   | -     | -        |
| vfs.dev.write[dev<br><,mode>] | vice<,type>  | -       | Х         | Х         | Х       | Х       | -     | -   | -     | -        |
|                               | sectors      | -       | Х         | Х         | -       | -       | -     | -   | -     | -        |
|                               | operations   | -       | Х         | Х         | -       | Х       | -     | -   | -     | -        |
| type                          | bytes        | -       | -         | -         | -       | Х       | -     | -   | -     | -        |
|                               | ops          | -       | -         | -         | Х       | -       | -     | -   | -     | -        |
|                               | bps          | -       | -         | -         | Х       | -       | -     | -   | -     | -        |
|                               | avg1         | -       | -         | I         | Х       | -       | -     | I   | -     | -        |
| mode                          | avg5         | -       | -         | I         | Х       | -       | -     | I   | -     | -        |
|                               | avg15        | -       | -         | -         | Х       | -       | -     | -   | -     | -        |
| vfs.file.cksum[fil            | e]           | Х       | Х         | Х         | Х       | Х       | Х     | Х   | Х     | -        |
| vfs.file.exists[file          | ]            | Х       | Х         | Х         | Х       | Х       | Х     | Х   | Х     | X        |
| vfs.file.md5sum[              | file]        | Х       | Х         | Х         | Х       | Х       | X     | Х   | X     | -        |
| vfs.file.regexp[fil           | e, user]     | -       | Х         | Х         | -       | Х       | X     | Х   | X     | -        |
| vfs.file.regmatch             | [file, user] | -       | Х         | Х         | -       | Х       | X     | Х   | Х     | -        |
| vfs.file.size[file]           |              | Х       | Х         | Х         | -       | Х       | Х     | Х   | Х     | -        |
| vfs.file.time[file,<          | <,mode>]     | -       | Х         | Х         | Х       | Х       | Х     | Х   | Х     | -        |
|                               | modify       | -       | Χ         | Х         | Χ       | Χ       | Χ     | Х   | Χ     | -        |
| mode                          | access       | -       | Χ         | Х         | Χ       | Х       | X     | Х   | Χ     | -        |
|                               | change       | -       | X         | Χ         | X       | X       | X     | Χ   | Χ     | -        |
| vfs.file.inode[fs,<           | <,mode>]     | -       | X         | X         | X       | X       | X     | X   | X     | -        |

Copyright 2008 ZABBIX SIA

Page 97 of 206

ZABBIX

ZABBIX Manual v1.6

| Parameter system     |              | Windows | Linux 2.4 | Linux 2.6 | FreeBSD | Solaris | HP-UX | AIX | Tru64 | Mac OS/X |
|----------------------|--------------|---------|-----------|-----------|---------|---------|-------|-----|-------|----------|
|                      | total        | -       | X         | X         | X       | X       | X     | X   | Х     | -        |
|                      | free         | -       | X         | X         | X       | X       | X     | X   | Х     | -        |
| mode                 | used         | -       | X         | X         | X       | X       | X     | X   | Х     | -        |
|                      | pfree        | -       | X         | X         | X       | X       | X     | X   | Х     | -        |
|                      | pused        | -       | Х         | Х         | X       | Х       | Х     | Х   | Х     | -        |
| vfs.file.size[fs,<,r | node>]       | -       | Х         | Х         | Х       | Х       | Х     | Х   | Х     | -        |
|                      | total        | -       | Х         | Х         | X       | Х       | Х     | Х   | Х     | -        |
|                      | free         | -       | Х         | Х         | X       | Х       | Х     | Х   | Х     | -        |
| mode                 | used         | -       | Х         | Х         | Х       | Х       | Х     | Х   | Х     | -        |
|                      | pfree        | -       | X         | X         | Х       | X       | X     | X   | Х     | -        |
|                      | pused        | -       | X         | X         | X       | X       | X     | X   | Х     | -        |
| vm.memory.size       | [fs,<,mode>] | Х       | Х         | Х         | X       | Х       | X     | Х   | -     | -        |
|                      | total        | -       | X         | Х         | X       | Х       | Х     | Х   | Х     | -        |
|                      | free         | -       | X         | X         | X       | X       | X     | X   | Х     | -        |
| mode                 | shared       | -       | X         | X         | X       | -       | X     | Х   | -     | -        |
|                      | buffers      | -       | X         | X         | X       | -       | X     | X   | _     | -        |
|                      | cached       | -       | X         | X         | X       | -       | X     | X   | -     | -        |

### 4.12.3.ZABBIX Agent

Flexible and non-flexible parameters

Flexible parameter is parameter which accepts argument. For example, vfs.fs.free[\*] is flexible parameter. \* is any string that will be passed as argument of the parameter. vfs.fs.free[/], vfs.fs.free[/opt] - correct definitions.

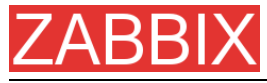

String between [] may contain the following characters:

0-9a-zA-Z.:,()\_/[space]

List of supported parameters

ZABBIX AGENT

| Кеу                       | Description                                                 | Return value                        | Parameters                                                                                                    | Comments                         |
|---------------------------|-------------------------------------------------------------|-------------------------------------|----------------------------------------------------------------------------------------------------|----------------------------------|
| agent.ping                | Check the agent availability.                               | Always return<br>'1'.               | -                                                                                                    | Can be used as a TCP ping.       |
| agent.version             | Version of<br>ZABBIX<br>Agent.                              | String                              | -                                                                                                    | Example of returned value: 1.3.2 |
| kernel.maxfiles           | Maximum<br>number of<br>opened files<br>supported by<br>OS. | Number of files.<br>Integer.        |                                                                                                    |                                  |
| kernel.maxproc            | Maximum<br>number of<br>processes<br>supported by<br>OS.    | Number of<br>processes.<br>Integer. |                                                                                                    |                                  |
| log[file<,regexp<br>>]    | Monitoring of log file.                                     | Log.                                | <b>file</b> – full file name<br><b>regexp</b> – regual<br>expression                                                                                                    | Must be Active<br>Check.         |
| net.if.collisions[<br>if] | Out-of-window collision.                                    | Number of collisions.               | if - interface                                                                                                    |                                  |
| net.if.in[if<br><,mode>]  | Network<br>interface<br>incoming<br>statistic.              | Integer.                            | <ul> <li>if - interface</li> <li>mode –</li> <li>bytes number of bytes (default)</li> <li>packets number of packets</li> <li>errors number of errors</li> <li>dropped number of dropped packets</li> </ul> |                                  |

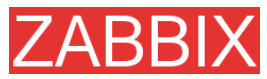

| Кеу                                                | Description                                                                         | Return value                                                                                                    | Parameters                                                                                                    | Comments                                                                                                    |
|----------------------------------------------------|-------------------------------------------------------------------------------------|----------------------------------------------------------------------------------------------------|----------------------------------------------------------------------------------------------------|----------------------------------------------------------------------------------------------------|
| net.if.out[if<br><,mode>]                          | Network<br>interface<br>outgoing<br>statistic.                                      | Integer.                                                                                                    | <pre>if - interface mode - bytes number of bytes (default) packets number of packets number of errors number of dropped number of dropped packets</pre>                                                               | Examples:<br>net.if.out[eth0,errors]<br>net.if.out[eth0]<br>You may use this key<br>with Delta (speed per<br>second) in order to<br>get bytes per second<br>statistics. |
| net.tcp.dns[ip,<br>zone]                           | Checks if DNS service is up.                                                        | 0 - DNS is down<br>1 - DNS is up                                                                                       | <ul> <li>ip - IP address of DNS server</li> <li>zone - zone to test the DNS</li> </ul>                                                                                                    | Example:<br>net.tcp.dns[127.0.0.1,<br>zabbix.com]                                                                                                    |
| net.tcp.listen[p<br>ort]                           | Checks if this<br>port is in<br>LISTEN state.                                       | 0 - it is not<br>1 - it is in<br>LISTEN state                                                                          | port - port number                                                                                                    | Example:<br>net.tcp.listen[80]                                                                                                    |
| net.tcp.port[ <ip<br>&gt;, port]</ip<br>           | Check, if it is<br>possible to<br>make TCP<br>connection to<br>port number<br>port. | 0 - cannot<br>connect<br>1 - can connect                                                                               | ip - IP<br>address(default is<br>127.0.0.1)<br>port - port number                                                                                                    | Example:<br>net.tcp.port[,80] can<br>be used to test<br>availability of WEB<br>server running on<br>port 80.<br>Old naming:                                             |
| net.tcp.service[<br>service <,ip><br><,port>]      | Check if<br>service is<br>running and<br>accepting TCP<br>connections.              | <ul> <li>0 - service is down</li> <li>1 - service is running</li> <li>2 - timeout connecting to the service</li> </ul> | service - one of ssh,<br>service.ntp, Idap,<br>smtp, ftp, http, pop,<br>nntp, imap, tcp<br>ip - IP address<br>(default is 127.0.0.1)<br>port - port number<br>(by default standard<br>service port number<br>is used) | Example:<br>net.tcp.service[ftp,,<br>45] can be used to<br>test availability of<br>FTP server on TCP<br>port 45.<br>Old naming:<br>check_service[*]                     |
| net.tcp.service.<br>perf[service<br><,ip> <,port>] | Check<br>performance<br>of service                                                  | 0 - service is<br>down<br>sec - number of<br>seconds spent<br>while                                                    | service - one of ssh,<br>service.ntp, Idap,<br>smtp, ftp, http, pop,<br>nntp, imap, tcp<br>ip - IP address                                                                                                    | Example:<br>net.tcp.service.p<br>erf[ssh] can be used<br>to test speed of initial<br>response from SSH                                                                  |

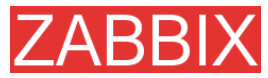

| Кеу                                                                                     | Description                                                                  | Return value               | Parameters                                                                                                    | Comments                                                                                                    |
|-----------------------------------------------------------------------------------------|------------------------------------------------------------------------------|----------------------------|----------------------------------------------------------------------------------------------------|----------------------------------------------------------------------------------------------------|
|                                                                                         |                                                                              | connecting to the service  | (default is 127.0.0.1)<br>port - port number<br>(by default standard                                                                                                | server.<br>Old naming:                                                                                                    |
|                                                                                         |                                                                              |                            | service port number is used)                                                                                                    | check_service[*]                                                                                                    |
| proc.mem[ <na<br>me&gt; &lt;,user&gt;<br/>&lt;,mode&gt;&lt;,cmdli<br/>ne&gt;]</na<br>   | Memory used<br>by process<br>name running<br>under user<br>user              | Memory used<br>by process. | name - process<br>name<br>user - user name<br>(default is all users)<br>mode - one of avg,<br>max, min, sum<br>(default)<br>cmdline - filter by<br>command line     | Example:<br>proc.mem[,root] -<br>memory used by all<br>processes running<br>under user "root".<br>proc.mem[zabbix_ser<br>ver,zabbix] - memory<br>used by all processes<br>zabbix_server<br>running under user<br>zabbix<br>proc.mem[,oracle,ma<br>x,oracleZABBIX] -<br>memory used by<br>most memory hungry<br>process running<br>under oracle having<br>oracleZABBIX in its<br>command line |
| proc.num[ <nam<br>e&gt; &lt;,user&gt;<br/>&lt;,state&gt;&lt;,cmdli<br/>ne&gt;]</nam<br> | Number of<br>processes<br>name having<br>state running<br>under user<br>user | Number of processes.       | name - process<br>name<br>user - user name<br>(default is all users)<br>state - one of all<br>(default), run, sleep,<br>zomb<br>cmdline - filter by<br>command line | Example:<br>proc.num[,mysql] -<br>number of processes<br>running under user<br>mysql<br>proc.num[apache2,w<br>ww-data] - number of<br>apache2 running<br>under user www-data<br>proc.num[,oracle,slee<br>p,oracleZABBIX] -<br>number of processes<br>in sleep state running<br>under oracle having<br>oracleZABBIX in its<br>command line                                                    |
| system.cpu.intr                                                                         | Device<br>interrupts.                                                        | Integer.                   |                                                                                                    |                                                                                                    |
| system.boottim<br>e                                                                     | Timestamp of system boot.                                                    | Integer.                   |                                                                                                    | Time is seconds.                                                                                                    |

Copyright 2008 ZABBIX SIA

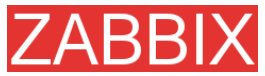

| Кеу                                                              | Description                              | Return value                           | Parameters                                                                                                    | Comments                                                                                                    |
|------------------------------------------------------------------|------------------------------------------|----------------------------------------|----------------------------------------------------------------------------------------------------|----------------------------------------------------------------------------------------------------|
| system.cpu.loa<br>d[ <cpu><br/>&lt;,mode&gt;]</cpu>              | CPU(s) load.                             | Processor load.<br>Float.              | cpu - CPU number<br>(default is all CPUs)<br>mode - one of avg1<br>(default),avg5<br>(average within 5<br>minutes), avg15                                                           | Example:<br>system.cpu.load[]<br>Note that returned<br>value is not<br>percentage.<br>Old naming:<br>system.cpu.loadX                                                                                     |
| system.cpu.nu<br>m                                               | Number of<br>CPUs.                       | Number of<br>available<br>proccessors. |                                                                                                    | Example:<br>system.cpu.num                                                                                                    |
| system.cpu.swi<br>tches                                          | Context<br>switches.                     | Switches count.                        |                                                                                                    | Old naming:<br>system[switches]                                                                                                    |
| system.cpu.util[<br><cpu> &lt;,type&gt;<br/>&lt;,mode&gt;]</cpu> | CPU(s)<br>utilisation.                   | Processor load<br>in percents          | cpu - CPU number<br>(default is all CPUs)<br>type - one of idle,<br>nice, user (default),<br>system<br>mode - one of avg1<br>(default),avg5<br>(average within 5<br>minutes), avg15 | Old naming:<br>system.cpu.idleX,<br>system.cpu.niceX,<br>system.cpu.systemX,<br>system.cpu.userX<br>Example:<br>system.cpu.util[0,user<br>,avg5]                                                          |
| system.run[co<br>mmand<,mode><br>]                               | Run specified<br>command on<br>the host. | Text result of<br>the command          | command -<br>command for<br>execution<br>mode - one of wait<br>(default, wait end of<br>execution), nowait<br>(do no wait)                                                          | Example:<br>system.run[ls -l /] -<br>detailed file list of root<br>directory.<br>Note:<br>To enable this<br>functionality, agent<br>configuration file<br>must have<br>EnableRemoteComm<br>ands=1 option. |
| system.hostna<br>me                                              | Return host<br>name.                     | String value                           |                                                                                                    | Example of returned value www.zabbix.com                                                                                                    |

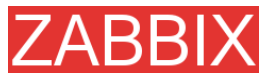

| Кеу                                                        | Description                              | Return value                        | Parameters                                                                                                    | Comments                                                                                                    |  |
|------------------------------------------------------------|------------------------------------------|-------------------------------------|----------------------------------------------------------------------------------------------------|----------------------------------------------------------------------------------------------------|--|
| system.localtim<br>e                                       | System local time.                       | Time in seconds.                    |                                                                                                    |                                                                                                    |  |
| system.swap.in<br>[ <device><br/>&lt;,type&gt;]</device>   | Swap in.                                 | Swap statistics                     | device - swap device<br>(default is all), type -<br>one of count (default,<br>number of swapins),<br>pages (pages<br>swapped in)                                                                                    | Example:<br>system.swap.in[,byte<br>s]<br>Old naming:<br>swap[in]                                                                                                    |  |
| system.swap.o<br>ut[ <device><br/>&lt;,type&gt;]</device>  | Swap in.                                 | Swap statistics                     | device - swap device<br>(default is all), type -<br>one of count (default,<br>number of swapouts),<br>pages (pages<br>swapped out)                                                                                  | Example:<br>system.swap.out[,pag<br>es]<br>Old naming:<br>swap[out]                                                                                                    |  |
| system.swap.si<br>ze[ <device><br/>&lt;,mode&gt;]</device> | Swap space.                              | Number of<br>bytes or<br>percentage | device - swap device<br>(default is all), type -<br>one of free (default,<br>free swap space),<br>total (total swap<br>space), pfree (free<br>swap space,<br>percentage), pused<br>(used swap space,<br>percentage) | Example:<br>system.swap.size[,pfr<br>ee] - percentage of<br>free swap space<br>Old naming:<br>system.swap.free,<br>system.swap.total                                                                                                    |  |
| system.uname                                               | Returns<br>detailed host<br>information. | String value                        | poroentage/                                                                                                    | Example of returned<br>value:<br><i>FreeBSD localhost</i><br>4.4-RELEASE<br><i>FreeBSD 4.4-</i><br><i>RELEASE #0: Tue</i><br><i>Sep 18 11:57:08 PDT</i><br>2001<br><i>murray@builder.Free</i><br><i>BSD.org:</i><br><i>/usr/src/sys/compile/</i><br><i>GENERIC i386</i> |  |
| system.uptime                                              | System's<br>uptime in<br>seconds.        | Number of seconds                   |                                                                                                    | Use Units s or uptime to get readable values.                                                                                                    |  |
| system.users.n<br>um                                       | Number of<br>users<br>connected.         | Number of<br>users                  |                                                                                                    | Command who is used on agent side.                                                                                                    |  |
| vfs.dev.read[de<br>vice <,type>]                           | Disk read<br>statistics.                 | Numeric value                       | device - disk device<br>(default is all), type -<br>one of sectors<br>(default), operations                                                                                                    | Example:<br>vfs.dev.read[,operatio<br>ns]                                                                                                    |  |

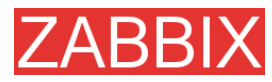

| Кеу                                 | Description               | Return value                                                                                              | Parameters                                                                                                    | Comments                                                                                                    |
|-------------------------------------|---------------------------|----------------------------------------------------------------------------------------------------|----------------------------------------------------------------------------------------------------|----------------------------------------------------------------------------------------------------|
|                                     |                           |                                                                                                    |                                                                                                    | Old naming: io[*]                                                                                           |
|                                     |                           |                                                                                                    |                                                                                                    |                                                                                                    |
| vfs.dev.write[de<br>vice <,type>]   | Disk write<br>statistics. | Numeric value                                                                                             | device - disk device<br>(default is all), type -<br>one of sectors<br>(default), operations                                                     | Example:<br>vfs.dev.write[,operatio<br>ns]                                                                  |
| vfc filo ckcum[fi                   | Calculate file            | File check sum                                                                                            | file full path to file                                                                                                    | Old naming: io[*]                                                                                           |
| le]                                 | check sum                 | calculated by<br>algorithm used<br>by UNIX cksum.                                                         |                                                                                                    | value:<br>1938292000                                                                                        |
|                                     |                           |                                                                                                    |                                                                                                    | Example:<br>vfs.file.cksum[/etc/pa<br>sswd]                                                                 |
| vfs.file.exists[fil<br>e]           | Check if file<br>exists   | 0 - file does not<br>exist<br>1 - file exists                                                             | file - full path to file                                                                                                    | Example:<br>vfs.file.exists[/tmp/ap<br>plication.pid]                                                       |
| vfs.file.md5sum<br>[file]           | File's MD5<br>check sum   | MD5 hash of<br>the file. Can be<br>used only for<br>files less than<br>64MB,<br>unsupported<br>otherwise. |                                                                                                    | Example of returned<br>value:<br>b5052decb577e0fffd<br>622d6ddc017e82<br>Example:<br>vfs.file.md5sum[/etc/z |
|                                     |                           |                                                                                                    |                                                                                                    | abbix/zabbix_agentd.<br>conf]                                                                               |
| vfs.file.regexp[fi<br>le, regexp]   | Find string in a file     | Matched string                                                                                            | file - full path to file,<br>regexp - GNU regular<br>expression                                                                                 | Example:<br>vfs.file.regexp[/etc/pa<br>sswd,zabbix]                                                         |
| vfs.file.regmatc<br>h[file, regexp] | Find string in a file     | 0 - expression<br>not found<br>1 - found                                                                  | file - full path to file,<br>regexp - GNU regular<br>expression                                                                                 | Example:<br>vfs.file.regexp[/var/lo<br>g/app.log,error]                                                     |
| vfs.file.size[file]                 | File size                 | Size in bytes.                                                                                            | file - full path to file                                                                                                    | File must have read<br>permissions for user<br>zabbix<br>Example:<br>vfs.file.size[/var/log/s<br>yslog]     |
| vfs.file.time[file<br><, mode>]     | File time<br>information. | Number of seconds.                                                                                        | file - full path to file<br>mode - one of modify<br>(default, modification<br>time), access - last<br>access time, change<br>- last change time | Example:<br>vfs.file.time[/etc/pass<br>wd,modify]                                                           |
| vfs.fs.inode[fs<br><,mode>]         | Number of inodes          | Numeric value                                                                                             | fs - filesystem, mode<br>- one of total<br>(default), free, used,<br>pfree (free,                                                               | Example:<br>vfs.fs.inode[/,pfree]<br>Old naming:                                                            |

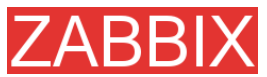

|                                                                                                    |                                                    | ZABBIX Manual v1.6                                                                                                    |                                                                                                    |                                                                                                    |  |
|----------------------------------------------------------------------------------------------------|----------------------------------------------------|----------------------------------------------------------------------------------------------------|----------------------------------------------------------------------------------------------------|----------------------------------------------------------------------------------------------------|--|
| Кеу                                                                                                    | Description                                        | Return value                                                                                                    | Parameters                                                                                                    | Comments                                                                                                    |  |
|                                                                                                    |                                                    |                                                                                                    | percentage), pused<br>(used, percentage)                                                                                                    | vfs.fs.inode.free[*],<br>vfs.fs.inode.pfree[*],<br>vfs.fs.inode.total[*]                                                                                                    |  |
| vfs.fs.size[fs<br><,mode>]                                                                                 | Disk space                                         | Disk space in<br>KB                                                                                                   | fs - filesystem, mode<br>- one of total<br>(default), free, used,<br>pfree (free,<br>percentage), pused<br>(used, percentage)                                                                      | In case of a mounted<br>volume, disk space<br>for local file system is<br>returned.<br>Example:<br>vfs.fs.size[/tmp,free]<br>Old naming:<br>vfs.fs.free[*],<br>vfs.fs.total[*],<br>vfs.fs.used[*],<br>vfs.fs.pfree[*],<br>vfs.fs.pused[*] |  |
| vm.memory.siz<br>e[ <mode>]</mode>                                                                         | Memory size                                        | Memory size in<br>bytes                                                                                               | mode - one of total<br>(default), shared,<br>free, buffers, cached                                                                                                    | Old naming:<br>vm.memory.buffers,<br>vm.memory.cached,<br>vm.memory.free,<br>vm.memory.shared,<br>vm.memory.total                                                                                                    |  |
| web.page.get[h<br>ost, <path>,<por<br>t&gt;]</por<br></path>                                               | Get content of<br>WEB page                         | host -<br>hostname, path<br>- path to HTML<br>document<br>(default is /),<br>port - port<br>number (default<br>is 80) | WEB page source as text                                                                                                    | Returns EOF on fail.<br>Example:<br>web.page.get[www.z<br>abbix.com,index.php,<br>80]                                                                                                    |  |
| web.page.perf[<br>host, <path>,<p<br>ort&gt;]</p<br></path>                                                | Get timing of<br>loading full<br>WEB page          | Time in seconds                                                                                                    | host - hostname,<br>path - path to HTML<br>document (default<br>is /), port - port<br>number (default is<br>80)                                                                                    | Example:<br>web.page.perf[www.z<br>abbix.com,index.php,<br>80]                                                                                                    |  |
| web.page.regex<br>p[host, <path>,<br/><port>,<br/><regexp>,<br/><length>,]</length></regexp></port></path> | Get first<br>occurence of<br>regexp in<br>WEB page | Matched string                                                                                                    | host - hostname,<br>path - path to HTML<br>document (default<br>is /), port - port<br>number (default is<br>80), regexp - GNU<br>regular expression,<br>length - number of<br>characters to return | Returns EOF on fail.<br>Example:<br>web.page.get[www.z<br>abbix.com, index.php,<br>80, OK, 2]                                                                                                    |  |

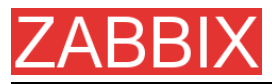

Linux-specific note. ZABBIX agent must have read-only access to filesystem /proc. Kernel patches from www.grsecurity.org limit access rights of non-privileged users.

WIN32-SPECIFIC PARAMETERS

This section contains description of parameter supported by ZABBIX WIN32 agent only.

| Кеу                           | Description                                                                                         | Return value           |    | Comm  | ents     |           |      |       |
|-------------------------------|----------------------------------------------------------------------------------------------------|------------------------|----|-------|----------|-----------|------|-------|
| agent[avg_coll<br>ector_time] | Average time<br>spent by<br>collector<br>thread on<br>each sample<br>processing for<br>last minute. | Time<br>milliseconds   | in |       |          |           |      |       |
| agent[max_coll<br>ector_time] | Maximum time<br>spent by<br>collector<br>thread on<br>each sample<br>processing for<br>last minute. | Time<br>milliseconds   | in |       |          |           |      |       |
| agent[accepted<br>_requests]  | Total number<br>of requests<br>accepted by<br>agent for<br>processing.                              | Number<br>requests     | of |       |          |           |      |       |
| agent[rejected_<br>requests]  | Total number<br>of requests<br>rejected by<br>agent for<br>processing.                              | Number<br>requests     | of |       |          |           |      |       |
| agent[timed_ou<br>t_requests] | Total number<br>of requests<br>timed out in<br>processing.                                          | Number<br>requests     | of |       |          |           |      |       |
| agent[accept_e<br>rrors]      | Total number<br>of accept()<br>system call<br>errors.                                               | Number<br>system calls | of |       |          |           |      |       |
| agent[processe<br>d_requests] | Total number<br>of requests<br>successfully<br>processed by<br>agent.                               | Number<br>requests     | of |       |          |           |      |       |
| agent[failed_re               | Total number                                                                                        | Number                 | of | These | requests | generated | ZBX_ | ERROR |

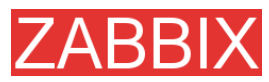

| Кеу                                                                                  | Description                                                                              | Return value                                                                                                    | Comments                                                                                                    |
|--------------------------------------------------------------------------------------|------------------------------------------------------------------------------------------|----------------------------------------------------------------------------------------------------|----------------------------------------------------------------------------------------------------|
| quests]                                                                              | of requests<br>with errors in<br>processing.                                             | requests                                                                                                    | return code                                                                                                    |
| agent[unsuppo<br>rted_requests]                                                      | Total number<br>of requests for<br>unsupported<br>parameters.                            | Number of requests                                                                                                    | These requests generated ZBX_UNSUPPORTED return code                                                                                                    |
| perf_counter[*]                                                                      | Value of any<br>performance<br>counter,<br>where<br>parameter is<br>the counter<br>path. | Value of the counter                                                                                                    | Performance Monitor can be used to obtain<br>list of available counters. Note that this<br>parameter will return correct value only for<br>counters that require just one sample (like<br>\System\Threads). It will not work as<br>expected for counters that require more that<br>one sample - like CPU utilisation.                                                                                                    |
| service_state[*]                                                                     | State of<br>service.<br>Parameter is<br>service name.                                    | 0 – running<br>1 – paused<br>2 - start<br>pending<br>3 - pause<br>pending<br>4 - continue<br>pending<br>5 - stop<br>pending<br>6 – stopped<br>7 - unknown<br>255 – no such<br>service | Parameter must be real service name as it<br>seen in service properties under "Name:" or<br>name of EXE file.                                                                                                    |
| proc_info[ <pro<br>cess&gt;,<attribut<br>e&gt;,<type>]</type></attribut<br></pro<br> | Different<br>information<br>about specific<br>process(es).                               | <process> -<br/>process name<br/>(same as in<br/>proc_cnt[]<br/>parameter)<br/><attribute> -<br/>requested<br/>process<br/>attribute.</attribute></process>                           | The following attributes are currenty<br>supported: vmsize - Size of process virtual<br>memory in Kbytes wkset - Size of process<br>working set (amount of physical memory<br>used by process) in Kbytes pf - Number of<br>page faults ktime - Process kernel time in<br>milliseconds utime - Process user time in<br>milliseconds io_read_b - Number of bytes<br>read by process during I/O operations<br>io_read_op - Number of read operation<br>performed by process io_write_b - Number<br>of bytes written by process during I/O<br>operations io_write_op - Number of write<br>operation performed by process io_other_b -<br>Number of bytes transferred by process<br>during operations other than read and write<br>operations io_other_op - Number of I/O |

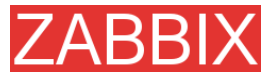

| Key | Description | Return value | Comments                                                                                                    |
|-----|-------------|--------------|----------------------------------------------------------------------------------------------------|
|     |             |              | operations performed by process, other than<br>read and write operations gdiobj - Number of<br>GDI objects used by process userobj -<br>Number of USER objects used by process<br><type> - representation type (meaningful<br/>when more than one process with the same<br/>name exists). Valid values are: min - minimal<br/>value among all processes named<br/><process> max - maximal value among all<br/>processes named <process> avg - average<br/>value for all processes named <process><br/>sum - sum of values for all processes named<br/><process> Examples: 1. In order to get the<br/>amount of physical memory taken by all<br/>Internet Explorer processes, use the<br/>following parameter:<br/>proc_info[iexplore.exe,wkset,sum] 2. In order<br/>to get the average number of page faults for<br/>Internet Explorer processes, use the<br/>following parameter:<br/>proc_info[iexplore.exe,pf,avg] Note: All</process></process></process></process></type> |
|     |             |              | only on Windows 2000 and later versions of<br>Windows not on Windows NT 4.0                                                                                                    |

### 4.12.4.SNMP Agent

ZABBIX must be configured with SNMP support in order to be able to retrieve data provided by SNMP agents.

The following steps have to be performed in order to add monitoring of SNMP parameters:

**Step 1** Create a host for the SNMP device.

Enter an IP address and a port of 161. Set the host Status to NOT MONITORED. You can use the host.SNMP template which would automatically add set of items. However, the template may not be compatible with the host.

**Step 2** Find out the SNMP string of the item you want to monitor.

After creating the host, use 'snmpwalk' (part of ucd-snmp/net-snmp software which you should have installed as part of the ZABBIX installation) or equivalent tool:
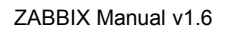

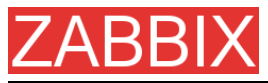

#### shell> snmpwalk <host or host IP> public

This will give you a list of SNMP strings and their last value. If it doesn't then it is possible that the SNMP 'community' is different to the standard public in which case you will need to find out what it is. You would then go through the list until you find the string you want to monitor, e.g. you wanted to monitor the bytes coming in to your switch on port 3 you would use:

interfaces.ifTable.ifEntry.ifOctetsIn.3 = Counter 32: 614794138

You should now use the snmpget command to find the OID for interfaces.ifTable.ifEntry.ifInOctets.3:

shell> snmpget -On 10.62.1.22 interfaces.ifTable.ifEntry.ifOctetsIn.3

where the last number in the string is the port number you are looking to monitor. This should give you something like the following:

.1.3.6.1.2.1.2.2.1.10.3 = Counter32: 614794138

again the last number in the OID is the port number.

3COM seem to use port numbers in the hundreds, e.g. port 1=port 101, port 3=port 103, but Cisco use regular numbers, e.g. port 3=3

**Step 3** Create an item for monitoring.

So, now go back to ZABBIX and click on Items, selecting the SNMP host you created earlier. Depending on whether you used a template or not when creating your host you will have either a list of SNMP items associated with your host or just a new item box. We will work on the assumption that you are going to create the item yourself using the information you have just gathered using snmpwalk and snmpget, so enter a plain English description in the 'Description' field of the new item box. Make sure the 'Host' field has your switch/router in it and change the 'Type' field to "SNMPv1 agent" (I had difficulty with SNMPv2 agent so I don't use it). Enter the community (usually public) and enter the numeric OID that you retrieved earlier in to the 'SNMP OID' field being sure to include the leading dot, i.e. .1.3.6.1.2.1.2.2.1.10.3

Enter the 'SNMP port' as 161 and the 'Key' as something meaningful, e.g. SNMP-InOctets-Bps. Choose the Multiplier if you want one and enter an 'update

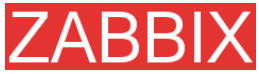

interval' and 'keep history' if you want it to be different from the default. Set the 'Status' to MONITORED, the 'Type of information' to NUMERIC and the 'Store value' to DELTA (important otherwise you will get cumulative values from the SNMP device instead of the latest change).

Now ADD the item and go back to the hosts area of ZABBIX. From here set the SNMP device to be MONITORED and check in LATEST VALUES for your SNMP data!

**Example 1** General example

| Parameter | Description                                                                    |
|-----------|--------------------------------------------------------------------------------|
| Community | public                                                                         |
| Oid       | 1.2.3.45.6.7.8.0 (or .1.2.3.45.6.7.8.0)                                        |
| Кеу       | <unique as="" be="" reference="" string="" to="" triggers="" used=""></unique> |
|           | For example, 'my_param'.                                                       |

Note that OID can be given in either numeric or string form. However, in some cases, string OID must be converted to numeric representation. Utility snmpget may be used for this purpose:

shell> snmpget -On localhost public enterprises.ucdavis.memory.memTotalSwap.0

Monitoring of SNMP parameters is possible if either -with-net-snmp or -with-ucdsnmp flag was specified while configuring ZABBIX sources.

**Example 2** Monitoring of Uptime

| Parameter  | Description      |
|------------|------------------|
| Community  | public           |
| Oid        | MIB::sysUpTime.0 |
| Кеу        | router.uptime    |
| Value type | Float            |
| Units      | uptime           |
| Multiplier | 0.01             |

## 4.12.5.Simple checks

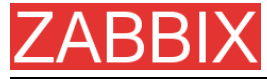

#### Simple checks

Simple checks are normally used for agent-less monitoring or for remote checks of services. Note that ZABBIX Agent is not needed for simple checks. ZABBIX Server is responsible for processing of simple checks (making external connections, etc).

All simple check accepts two optional parameters:

ip - IP address. Dafult value is 127.0.0.1

port - Port number. If missing, standard default service port is used.

### Examples of using simple checks:

ftp,127.0.0.1,155 http,11.22.33.44 http\_perf,11.22.33.44,8080

List of supported simple checks:

| Кеу                           | Description                                                            | Return value                                                         |
|-------------------------------|------------------------------------------------------------------------|----------------------------------------------------------------------|
| icmpping                      | Checks if server<br>is accessible by<br>ICMP ping                      | 0 – ICMP ping fails<br>1 – ICMP ping successful                      |
| icmppingsec                   | Return ICMP<br>ping response<br>time                                   | Number of seconds                                                    |
| ftp, <ip>,<port></port></ip>  | Checks if FTP<br>server is<br>running and<br>accepting<br>connections  | 0 – FTP server is down<br>1 – FTP server is running<br>2 – timeout   |
| http, <ip>,<port></port></ip> | Checks if HTTP<br>server is<br>running and<br>accepting<br>connections | 0 – HTTP server is down<br>1 – HTTP server is running<br>2 – timeout |
| imap, <ip>,<port></port></ip> | Checks if IMAP<br>server is<br>running and<br>accepting<br>connections | 0 – IMAP server is down<br>1 – IMAP server is running<br>2 – timeout |
| nntp, <ip>,<port></port></ip> | Checks if NNTP<br>server is<br>running and<br>accepting<br>connections | 0 – NNTP server is down<br>1 – NNTP server is running<br>2 – timeout |
| pop, <ip>,<port></port></ip>  | Checks if POP<br>server is<br>running and<br>accepting                 | 0 – POP server is down<br>1 – POP server is running<br>2 – timeout   |

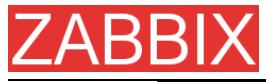

| Кеу                                          | Description                                                                  | Return value                                                                                         |
|----------------------------------------------|------------------------------------------------------------------------------|----------------------------------------------------------------------------------------------------|
|                                              | connections                                                                  |                                                                                                    |
| smtp, <ip>,<port></port></ip>                | Checks if SMTP<br>server is<br>running and<br>accepting<br>connections       | 0 – SMTP server is down<br>1 – SMTP server is running<br>2 – timeout                                 |
| ssh, <ip>,<port></port></ip>                 | Checks if SSH<br>server is<br>running and<br>accepting<br>connections        | 0 – SSH server is down<br>1 – SSH server is running<br>2 – timeout                                   |
| tcp, <ip>,<port></port></ip>                 | Checks if TCP<br>service is<br>running and<br>accepting<br>connections       | 0 – TCP service is down<br>1 – TCP service is running<br>2 – timeout                                 |
| ftp_perf, <ip>,<port></port></ip>            | Checks if FTP<br>server is<br>running and<br>accepting<br>connections        | 0 – FTP server is down<br>Otherwise number of millisecond spent<br>connecting to FTP server.         |
| http_perf, <ip>,<port<br>&gt;</port<br></ip> | Checks if HTTP<br>(WEB) server is<br>running and<br>accepting<br>connections | 0 – HTTP (WEB) server is down<br>Otherwise number of millisecond spent<br>connecting to HTTP server. |
| imap_perf, <ip>,<port<br>&gt;</port<br></ip> | Checks if IMAP<br>server is<br>running and<br>accepting<br>connections       | 0 – IMAP server is down<br>Otherwise number of millisecond spent<br>connecting to IMAP server.       |
| nntp_perf, <ip>,<port></port></ip>           | Checks if NNTP<br>server is<br>running and<br>accepting<br>connections       | 0 – NNTP server is down<br>Otherwise number of millisecond spent<br>connecting to NNTP server.       |
| pop_perf, <ip>,<port></port></ip>            | Checks if POP<br>server is<br>running and<br>accepting<br>connections        | 0 – POP server is down<br>Otherwise number of millisecond spent<br>connecting to POP server.         |
| smtp_perf, <ip>,<port<br>&gt;</port<br></ip> | Checks if SMTP<br>server is<br>running and<br>accepting<br>connections       | 0 – SMTP server is down<br>Otherwise number of millisecond spent<br>connecting to SMTP server.       |

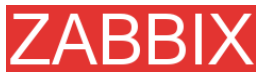

| Key                               | Description                                                           | Return value                                                                                 |
|-----------------------------------|-----------------------------------------------------------------------|----------------------------------------------------------------------------------------------|
| ssh_perf, <ip>,<port></port></ip> | Checks if SSH<br>server is<br>running and<br>accepting<br>connections | 0 – SSH server is down<br>Otherwise number of millisecond spent<br>connecting to SSH server. |

### 4.12.5.1.Timeout processing

ZABBIX will not process a simple check longer than Timeout seconds defined in ZABBIX Server configuration file.

In case if Timeout time succeeded, '2' is returned.

### 4.12.5.2.ICMP pings

ZABBIX uses external utility **fping** for processing of ICMP pings. The utility is not part of ZABBIX distribution and has to be additionally installed. If the utility is missing, has wrong permissions or its location does not match FpingLocation defined in configuration file, ICPM pings (icmpping and icmppingsec) will not be processed.

Run these commands as user 'root' in order to setup correct permissions:

shell> chown root:zabbix /usr/sbin/fping shell> chmod 710 /usr/sbin/fping

shell> chmod ug+s /usr/sbin/fping

## 4.12.6.Internal Checks

Internal checks allow monitoring of internals of ZABBIX. Internal checks are calculated by ZABBIX Server.

| Key                 | Description                                           | Comments                                                  |
|---------------------|-------------------------------------------------------|-----------------------------------------------------------|
| zabbix[history]     | Number of values stored in table HISTORY              | Do not use if MySQL InnoDB, Oracle or PostgreSQL is used! |
| zabbix[history_str] | Number of<br>values stored in<br>table<br>HISTORY_STR | Do not use if MySQL InnoDB, Oracle or PostgreSQL is used! |
| zabbix[items]       | Number of<br>items in<br>ZABBIX                       |                                                           |

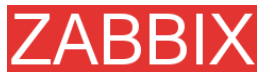

| Кеу                           | Description                                                               | Comments                                                                   |
|-------------------------------|---------------------------------------------------------------------------|----------------------------------------------------------------------------|
|                               | database                                                                  |                                                                            |
| zabbix[items_unsup<br>ported] | Number of<br>unsupported<br>items in<br>ZABBIX<br>database                |                                                                            |
| zabbix[log]                   | Stores warning<br>and error<br>messages<br>generated by<br>ZABBIX server. | Character. Add item with this key to have ZABBIX internal messages stored. |
| zabbix[queue]                 | Number of<br>items in the<br>Queue.                                       |                                                                            |
| zabbix[trends]                | Number of values stored in table TRENDS                                   | Do not use if MySQL InnoDB, Oracle or PostgreSQL is used!                  |
| zabbix[triggers]              | Number of<br>triggers in<br>ZABBIX<br>database                            |                                                                            |

## 4.12.7. Aggregated checks

Aggregate checks do not require any agent running on a host being monitored. ZABBIX server collects aggregate information by doing direct database queries.

Syntax of aggregate item's key

```
groupfunc["Host group","Item key","item func","parameter"]
```

Supported group functions:

| GROUP FUNCTION | DESCRIPTION   |
|----------------|---------------|
| grpavg         | Average value |
| grpmax         | Maximum value |
| grpmin         | Minimum value |
| grpsum         | Sum of values |

Supported item functions:

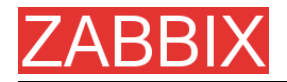

| ITEM FUNCTION | DESCRIPTION      |
|---------------|------------------|
| avg           | Average value    |
| count         | Number of values |
| last          | Last value       |
| max           | Maximum value    |
| min           | Minimum value    |
| sum           | Sum of values    |

Examples of keys for aggregate items:

Example 1 Total disk space of host group 'MySQL Servers'.

grpsum["MySQL Servers", "vfs.fs.size[/,total]", "last", "0"]

**Example 2** Average processor load of host group 'MySQL Servers'.

grpavg["MySQL Servers", "system.cpu.load[,avg1]", "last", "0"]

**Example 3** Average (5min) number of queries per second for host group 'MySQL Servers'

grpavg["MySQL Servers", "mysql.qps", "avg", "300"]

### 4.12.8.External checks

External check is a check executed by ZABBIX Server by running a shell script or a binary.

External checks do not require any agent running on a host being monitored.

Syntax of item's key:

script[parameters]

script – name of the script.

parameters – list of command line parameters.

ZABBIX server will find and executed the script in directory defined in configuration parameter **ExternalScripts**. First command line parameter is host name, other parameters are substituted by **parameters**.

**Note:** Do not overuse external checks! It can decrease performance for ZABBIX system very much.

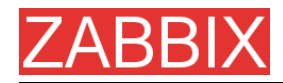

| Example 1 | Execute script check_oracle.sh with parameters "-h 192.168.1.4". |
|-----------|------------------------------------------------------------------|
|           | Host name 'www1.company.com'.                                    |

check\_oracle.sh[-h 192.168.1.4]

#### ZABBIX will execute:

check oracle.sh www1.company.com -h 192.168.1.4.

## **4.13.User Parameters**

Functionality of ZABBIX agents can be enhanced by defining user parameters (UserParameter) in agent's configuration file.

## 4.13.1.Simple user parameters

In order to define a new parameter for monitoring, one line has to be added to configuration file of ZABBIX agent and the agent must be restarted.

User parameter has the following syntax:

#### UserParameter=key,command

| Parameter | Description                                          |
|-----------|------------------------------------------------------|
| Кеу       | Unique item key.                                     |
| Command   | Command to be executed to evaluate value of the Key. |

**Example 1** Simple command

#### UserParameter=ping,echo 1

The agent will always return '1' for item with key 'ping'.

**Example 2** More complex example

UserParameter=mysql.ping,mysqladmin -uroot ping|grep alive|wc -I

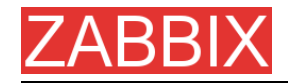

The agent will return '1', if MySQL server is alive, '0' – otherwise.

## 4.13.2. Flexible user parameters

Flexible user parameters can be used for more control and flexibility.

For flexible user parameters,

### UserParameter=key[\*],command

| Parameter | Description                                                           |  |
|-----------|-----------------------------------------------------------------------|--|
| Кеу       | Unique item key. The [*] defines that this key accepts parameters.    |  |
| Command   | Command to be executed to evaluate value of the Key.                  |  |
|           | ZABBIX parses content of [] and substitutes \$1,,\$10 in the command. |  |

**Example 1** Something very simple

### UserParameter=ping[\*],echo \$1

We may define unlimited number of items for monitoring all having format **ping[something]**.

ping[0] - will always return '0'

ping[aaa] - will always return 'aaa'

**Example 2** Let's add more sense!

UserParameter=mysql.ping[\*],mysqladmin -u\$1 -p\$2 ping|grep alive|wc -I

This parameter can be used for monitoring availability of MySQL database. We can pass user name and password:

mysql.ping[zabbix,our\_password]

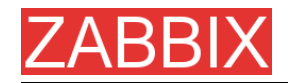

**Example 3** How many lines matching a regular expression in a file?

UserParameter=wc[\*],grep "\$2" \$1|wc -I

This parameter can be used to calculate number of lines in a file.

wc[/etc/passwd,root] wc[/etc/services|zabbix]

# 4.14.Triggers

Trigger is defined as a logical expression and represents system state.

Trigger attributes:

| Parameter              | Description                                                                                                    |  |  |  |
|------------------------|----------------------------------------------------------------------------------------------------|--|--|--|
| Name                   | Trigger name. The name may contain macros.                                                                                                    |  |  |  |
| Expression             | Logical expression used for calculation of trigger state.                                                                                                    |  |  |  |
| The trigger depends on | List of triggers the trigger depends on.                                                                                                    |  |  |  |
| New dependency         | Add new dependency.                                                                                                    |  |  |  |
| Severity               | Trigger severity.                                                                                                    |  |  |  |
| Comments               | Text field used to provide more information about this trigger. May contain instructions for fixing specific problem, contact detail of responsible staff, etc. |  |  |  |
| URL                    | If not empty, the URL is used in the screen 'Status of Triggers'.                                                                                               |  |  |  |
| Disabled               | Trigger can be disable if required.                                                                                                    |  |  |  |

Expression is recalculated every time ZABBIX server receives new value, if this value is part of this expression. The expression may have the following values:

| VALUE | DESCRIPTION                                                                      |
|-------|----------------------------------------------------------------------------------|
| TRUE  | Normally means that something happened. For example, processor load is too high. |
| FALSE | This is normal trigger state.                                                    |

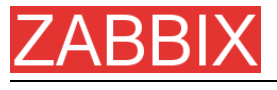

UNKNOWN

ZABBIX Manual v1.6

In this case, ZABBIX cannot evaluate trigger expression. This may happen because of several reasons:

- server is unreachable
- trigger expression cannot be evaluated
- trigger expression has been recently changed

## **4.14.1.Expression for triggers**

The expressions used in triggers are very flexible. You can use them to create complex logical tests regarding monitored statistics.

The following operators are supported for triggers (**descending priority of execution**):

| PRIORITY | OPERATOR | DEFINITION                                                    |
|----------|----------|---------------------------------------------------------------|
| 1        | 1        | Division                                                      |
| 2        | *        | Multiplication                                                |
| 3        | -        | Arithmetical minus                                            |
| 4        | +        | Arithmetical plus                                             |
| 5        | <        | Less than                                                     |
| 6        | >        | More than                                                     |
| 7        | #        | Not equal. The operator is defined as:                        |
|          |          | A=B ⇔ (A <b-0.000001) (a=""  ="">B+0.000001)</b-0.000001)>    |
| 8        | =        | Is equal. The operator is defined as:                         |
|          |          | A=B ⇔ (A>B-0.000001) & (A <b+0.000001)< th=""></b+0.000001)<> |
| 9        | &        | Logical AND                                                   |
| 10       | I        | Logical OR                                                    |

The following functions are supported:

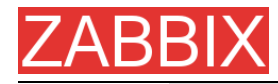

| FUNCTION      | ARGUM<br>ENT   | SUPPORTED<br>VALUE<br>TYPES | DEFINITION                                                                                 |
|---------------|----------------|-----------------------------|--------------------------------------------------------------------------------------------|
| abschang<br>e | ignored        | float, int, str,<br>text    | Returns absolute difference between last and previous values.                              |
|               |                |                             | For strings:                                                                               |
|               |                |                             | 0 – values are equal                                                                       |
|               |                |                             | 1 – values differ                                                                          |
| avg           | sec or<br>#num | float, int                  | Average value for period of time.<br>Parameter defines length of the<br>period in seconds. |
| delta         | sec or<br>#num | float, int                  | Same as max()-min()                                                                        |
| change        | ignored        | float, int, str,<br>text    | Returns difference between last and previous values.                                       |
|               |                |                             | For strings:                                                                               |
|               |                |                             | 0 – values are equal                                                                       |
|               |                |                             | 1 – values differ                                                                          |

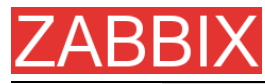

| FUNCTION  | ARGUM<br>ENT | SUPPORTED<br>VALUE<br>TYPES | DEFINITION                                                                                                    |  |  |  |
|-----------|--------------|-----------------------------|----------------------------------------------------------------------------------------------------|--|--|--|
| count     | sec          | float, int, log,<br>str     | Number of successfully retrieved values for period of time in seconds.                                             |  |  |  |
|           |              |                             | The function accepts second optional parameter <b>pattern</b> and third parameter <b>operation</b> .               |  |  |  |
|           |              |                             | For example,                                                                                                    |  |  |  |
|           |              |                             | <b>count(600,12)</b> will return exact<br>number of values equal to '12' stored<br>in the history.                 |  |  |  |
|           |              |                             | Integer items: exact match                                                                                         |  |  |  |
|           |              |                             | Float items: match within 0.00001                                                                                  |  |  |  |
|           |              |                             | String and log items: matches if contains pattern                                                                  |  |  |  |
|           |              |                             | For example,                                                                                                    |  |  |  |
|           |              |                             | <b>count(600,12,"gt")</b> will return exact<br>number of values which are more<br>than '12' stored in the history. |  |  |  |
|           |              |                             | Third parameter works for integer and float values only.                                                           |  |  |  |
|           |              |                             | Supported operators:                                                                                               |  |  |  |
|           |              |                             | <b>eq</b> – equal                                                                                                  |  |  |  |
|           |              |                             | <b>ne</b> – not equal                                                                                              |  |  |  |
|           |              |                             | <b>gt</b> – greater                                                                                                |  |  |  |
|           |              |                             | <b>ge</b> – greater or equal                                                                                       |  |  |  |
|           |              |                             | It – less                                                                                                    |  |  |  |
|           |              |                             | le – less or equal                                                                                                 |  |  |  |
| date      | ignored      | any                         | Returns current date in YYYYMMDD format.                                                                           |  |  |  |
|           |              |                             | For example: 20031025                                                                                              |  |  |  |
| dayofweek | ignored      | any                         | Returns day of week in range of 1 to 7. Mon – 1, Sun – 7.                                                          |  |  |  |
| diff      | ignored      | float, int, str,<br>text    | Returns:                                                                                                    |  |  |  |
|           |              |                             | 1 – last and previous values differ                                                                                |  |  |  |
|           |              |                             | <ul> <li>0 – otherwise</li> </ul>                                                                                  |  |  |  |

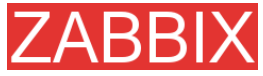

| FUNCTION        | ARGUM<br>ENT                                                    | SUPPORTED<br>VALUE<br>TYPES | DEFINITION                                                                                                    |
|-----------------|-----------------------------------------------------------------|-----------------------------|----------------------------------------------------------------------------------------------------|
| fuzzytime       | sec                                                             | float, int                  | Returns 1 if timestamp (item value)<br>does not differ from ZABBIX server<br>time for more than N seconds, 0 –<br>otherwise.                                  |
|                 |                                                                 |                             | Usually used with system.localtime to check that local time is in sync with local time of ZABBIX server.                                                      |
| iregexp         | 1 <sup>st</sup> –<br>string<br>2 <sup>nd</sup> – sec<br>or #num | str, log, text              | This function is non case-sensitive analogue of <b>regexp.</b>                                                                                                |
| last            | ignored                                                         | float, int, str,<br>text    | Last (most recent) value. Parameter is ignored.                                                                                                    |
| logseverit<br>y | ignored                                                         | log                         | Returns log severity of the last log entry. Parameter is ignored.                                                                                             |
|                 |                                                                 |                             | <ul> <li>0 – default severity</li> </ul>                                                                                                    |
|                 |                                                                 |                             | <ul> <li>N – severity (integer, useful for<br/>Windows event logs). ZABBIX<br/>takes log severity from field<br/>Information of Windows event log.</li> </ul> |
| logsource       | string                                                          | log                         | Check if log source of the last log entry matches parameter.                                                                                                  |
|                 |                                                                 |                             | <ul> <li>0 – does not match</li> </ul>                                                                                                    |
|                 |                                                                 |                             | <ul> <li>1 – matches</li> </ul>                                                                                                    |
|                 |                                                                 |                             | Normally used for Windows event<br>logs. For example,<br>logsource("VMWare Server")                                                                           |
| max             | sec,<br>#num                                                    | float, int                  | Maximal value for period of time.<br>Parameter defines length of the period in seconds.                                                                       |
| min             | sec,<br>#num                                                    | float, int                  | Minimal value for period of time.<br>Parameter defines length of the period in seconds.                                                                       |
| nodata          | sec                                                             | any                         | Returns:                                                                                                    |
|                 |                                                                 |                             | <ul> <li>1 – if no data received during<br/>period of time in seconds. The<br/>period should not be less than 30<br/>seconds.</li> </ul>                      |
|                 |                                                                 |                             | 0 - otherwise                                                                                                    |

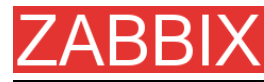

| FUNCTION | ARGUM<br>ENT                                         | SUPPORTED<br>VALUE<br>TYPES | DEFINITION                                                                                                    |
|----------|------------------------------------------------------|-----------------------------|----------------------------------------------------------------------------------------------------|
| now      | ignored                                              | any                         | Returns number of seconds since<br>the Epoch (00:00:00 UTC, January<br>1, 1970).                                                           |
| prev     | ignored                                              | float, int, str,<br>text    | Returns previous value. Parameter is ignored.                                                                                              |
| regexp   | 1 <sup>st</sup> –<br>string<br>2 <sup>nd</sup> – sec | str, log, text              | Check if last value matches regular<br>expression. Parameter defines<br>regular expression, Posix style.                                   |
|          | or #num                                              |                             | Second optional parameter is<br>number of seconds or number of<br>lines to analyse. In this case more<br>than one value will be processed. |
|          |                                                      |                             | This function is case-sensitive.                                                                                                    |
|          |                                                      |                             | Returns:                                                                                                    |
|          |                                                      |                             | <ul> <li>1 – found</li> </ul>                                                                                                    |
|          |                                                      |                             | • 0 - otherwise                                                                                                    |
| str      | 1 <sup>st</sup> –<br>string<br>2 <sup>nd</sup> – sec | str, log, text              | Find string in last (most recent) value. Parameter defines string to find. Case sensitive!                                                 |
|          | or #num                                              |                             | Second optional parameter is<br>number of seconds or number of<br>lines to analyse. In this case more<br>than one value will be processed. |
|          |                                                      |                             | Returns:                                                                                                    |
|          |                                                      |                             | <ul> <li>1 – found</li> </ul>                                                                                                    |
|          |                                                      |                             | <ul> <li>0 – otherwise</li> </ul>                                                                                                    |
| sum      | sec,<br>#num                                         | float, int                  | Sum of values for period of time.<br>Parameter defines length of the<br>period in seconds.                                                 |
| time     | ignored                                              | any                         | Returns current time in HHMMSS format. Example: 123055                                                                                     |
|          |                                                      |                             |                                                                                                    |

**Note:** Note that some of the functions cannot be used for non-numeric parameters!

Most of numeric functions accept number of seconds as an argument. You may also use prefix **#** to specify that argument has a different meaning:

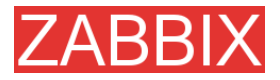

| ARGUMENT  | DEFINITION                           |
|-----------|--------------------------------------|
| sum(600)  | Sum of all values within 600 seconds |
| sum(#600) | Sum of last 600 values               |

The following constants are supported for triggers:

| CONSTANT                         | DEFINITION                   |
|----------------------------------|------------------------------|
| <number></number>                | Positive float number.       |
|                                  | Examples: 0, 1, 0.15, 123.55 |
| <number><k m g></k m g></number> | K – 1024*N                   |
|                                  | M – 1024*1024*N              |
|                                  | G – 1024*1024*1024*N         |
|                                  | Examples: 2K, 4G, 0.5M       |

A simple useful expression might look like:

{<server>:<key>.<function>(<parameter>) }<operator><const>

Parameter must be given even for those functions, which ignore it. Example: last(0)

**Example 1** Processor load is too high on www.zabbix.com

{www.zabbix.com: system.cpu.load[all,avg1].last(0)}

'www.zabbix.com: system.cpu.load[all,avg1]' gives a short name of the monitored parameter. It specifies that the server is 'www.zabbix.com' and the key being monitored is 'system.cpu.load[all,avg1]'. By using the function 'last()', we are referring to the most recent value. Finally, '>5' means that the trigger is true whenever the most recent processor load measurement from www.zabbix.com is greater than 5.

**Example 2** www.zabbix.com is overloaded

({www.zabbix.com: system.cpu.load[all,avg1].last(0)}>)| ({www.zabbix.com: system.cpu.load[all,avg1].min(600)}>2)

The expression is true when either the current processor load is more than 5 or the processor load was more than 2 during last 10 minutes.

**Example 3** /etc/passwd has been changed

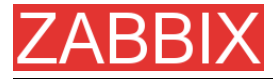

Use of function diff:

({www.zabbix.com:vfs.file.cksum[/etc/passwd].diff(0)})>0

The expression is true when the previous value of checksum of /etc/passwd differs from the most recent one.

Similar expressions could be useful to monitor changes in important files, such as /etc/passwd, /etc/inetd.conf, /kernel, etc.

**Example 4** Someone downloads a big file from the Internet

Use of function min:

({www.zabbix.com: net.if.in[eth0, bytes].min(300)})>100K

The expression is true when number of received bytes on eth0 is more than 100 KB within last 5 minutes.

**Example 5** Both nodes of clustered SMTP server are down

Note use of two different hosts in one expression:

```
({smtpl.zabbix.com:net.tcp.service[smtp].last(0)}=0)&({smtp2.zabbi
x.com:net.tcp.service[smtp].last(0)}=0)
```

The expression is true when both SMTP servers are down on both smtp1.zabbix.com and smtp2.zabbix.com.

**Example 6** ZABBIX agent needs to be upgraded

Use of function str():

{zabbix.zabbix.com:agent.version.str(beta8)}=1

The expression is true if ZABBIX agent has version beta8 (presumably 1.0beta8).

**Example 7** Server is unreachable

{zabbix.zabbix.com:status.last(0)}=2

**Note:** The 'status' is a special parameter which is calculated if and only if corresponding host has at least one parameter for monitoring. See description of 'status' for more details.

**Example 8** No heart beats within last 3 minutes

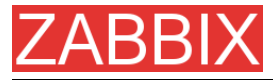

Use of function nodata():

{zabbix.zabbix.com:tick.nodata(180)}=1

'tick' must have type 'ZABBIX trapper''. In order to make this trigger work, item 'tick' must be defined. The host should periodically send data for this parameter using zabbix\_sender. If no data is received within 180 seconds, the trigger value becomes TRUE.

**Example 9** CPU activity at night time

**Use of function** time():

```
({zabbix: system.cpu.load[all,avg1].min(300)}>2)&({zabbix:
system.cpu.load[all,avg1].time(0)}>000000)& ({zabbix:
system.cpu.load[all,avg1].time(0)}<060000)</pre>
```

The trigger may change its status to true, only at night (00:00-06:00) time.

## 4.14.2. Trigger dependencies

Trigger dependencies can be used to define relationship between triggers.

Trigger dependencies is a very convenient way of limiting number of messages to be sent in case if an event belongs to several resources.

For example, a host Host is behind router Router2 and the Router2 is behind Router1.

#### ZABBIX - Router1 - Router2 - Host

If the Router1 is down, then obviously the Host and the Router2 are also unreachable. One does not want to receive three notifications about the Host, the Router1 and the Router2. This is when Trigger dependencies may be handy.

In this case, we define these dependencies:

- trigger 'Host is down' depends on trigger 'Router2 is down'
- trigger 'Router2 is down' depends on trigger 'Router1 is down'

Before changing status of trigger 'Host is down', ZABBIX will check if there are corresponding trigger dependencies defined. If so, and one of the triggers is in TRUE state, then trigger status will not be changed and thus actions will not be executed and notifications will not be sent.

ZABBIX perform this check recursively. If Router1 or Router2 is unreachable, the Host trigger won't be updated.

### 4.14.3. Trigger severity

Trigger severity defines how important is a trigger. ZABBIX supports following trigger severities:

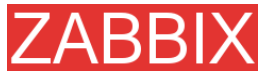

| SEVERITY          | DEFINITION                        | COLOR         |
|-------------------|-----------------------------------|---------------|
| Not<br>classified | Unknown severity.                 | Gray.         |
| Information       | For information purposes.         | Light greed.  |
| Warning           | Be warned.                        | Light yellow. |
| Average           | Average problem.                  | Dark red.     |
| High              | Something important has happened. | Red.          |
| Disaster          | Disaster. Financial losses, etc.  | Bright red.   |

The severities are used to:

- visual representation of triggers. Different colors for different severities.
- audio alarms in Status of Triggers screen. Different audio for different severities.
- user medias. Different media (notification channel) for different severities. For example, SMS – high severity, email – other.

## 4.14.4.Hysteresis

Sometimes a trigger must have different conditions for different states. For example, we would like to define a trigger which would become TRUE when server room temperature is higher than 20C while it should stay in the state until temperature will not become lower than 15C.

In order to do this, we define the following trigger:

**Example 1** Temperature in server room is too high

({TRIGGER.VALUE}=0&{server:temp.last(0)}>20)|

({TRIGGER.VALUE}=1&{server:temp.last(0)}>15)

Note use of macro {TRIGGER.VALUE}. The macro returns current value of the trigger itself.

## 4.15. Screens and Slide Shows

ZABBIX screens allow grouping of various information for quick access and display on one screen. Easy-to-use screen builder makes creation of the screens easy and intuitive.

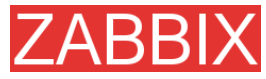

Screen is a table which may contain the following elements in each cell:

- simple graphs
- user-defined graphs
- maps
- other screens
- plain text information
- server information (overview)
- trigger information (overview)
- data overview
- clock
- history of events
- history of actions
- URL (data taken from other location)

Number of elements in each screen is unlimited.

Slide Show is a set of screens, which will be automatically rotated according to configured update intervals.

| PARAMETER                | Description                                                                                                    |  |  |
|--------------------------|----------------------------------------------------------------------------------------------------|--|--|
| Name                     | Name of slide show.                                                                                                    |  |  |
| Update interval (in sec) | This parameter defines default interval between screen rotations in seconds.                                           |  |  |
| Slides                   | List of individual slides (screens):                                                                                   |  |  |
| Screen                   | Screen name                                                                                                    |  |  |
| Delay                    | How long the screen will be displayed, in seconds. If set to 0, <b>Update Interval</b> of the slide show will be used. |  |  |

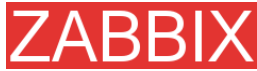

| 🤨 Screens - Mazilla Firefox        |                                       |                            |        |             |                  | .8×        |
|------------------------------------|---------------------------------------|----------------------------|--------|-------------|------------------|------------|
| Die Solt Verv Go Bookmarks Iools   | i Bilib                               |                            |        |             |                  | 0          |
| 🖓 • 🐵 • 🔗 🗵 😭 👟 📑 http:            | //192.168.3.5/~1.4/screenconf.php     |                            |        |             | • O co G.        |            |
| ZABBIX                             |                                       |                            |        |             | н                | Ip Profile |
| Monitoring Inventory Reports Confi | guration Administration Login         |                            |        |             |                  |            |
| General Web Hosts Items T          | riggers Actions Maps Graphs           | Screens IT services Discov | rery E | port/Import |                  |            |
|                                    |                                       |                            |        |             |                  |            |
| CONFIGURATION OF SLIDESHOWS        |                                       |                            |        |             | Slideshovis 💌 Sl | Ideahow    |
|                                    | Slideshow                             |                            |        |             |                  |            |
|                                    | Name                                  | ZABBIX administrators      | 2      |             |                  |            |
|                                    | Update interval (in sec)              | 60                         |        |             |                  |            |
|                                    |                                       | Screen                     | Delay  |             |                  |            |
|                                    | Sides                                 | ZABBIX Server              | 60     | Down        |                  |            |
|                                    |                                       | ZASBIX Server2             | 30     | Up          |                  |            |
|                                    |                                       | Add Delete selecte         | ıd     |             |                  |            |
|                                    |                                       |                            | Save   | Cancel      |                  |            |
| ZABB                               | 1X 1.4 Copyright 2001-2007 by 51A Zab | date                       |        |             | Connected a      | o 'Admin'  |
|                                    |                                       |                            |        |             |                  |            |
|                                    |                                       |                            |        |             |                  |            |
|                                    |                                       |                            |        |             |                  |            |
|                                    |                                       |                            |        |             |                  |            |
|                                    |                                       |                            |        |             |                  |            |
|                                    |                                       |                            |        |             |                  |            |
|                                    |                                       |                            |        |             |                  |            |
|                                    |                                       |                            |        |             |                  |            |
|                                    |                                       |                            |        |             |                  |            |
|                                    |                                       |                            |        |             |                  |            |
| Done                               |                                       |                            |        |             |                  | Adblock:   |
|                                    |                                       |                            |        |             |                  |            |

**Example 1** Slide show "ZABBIX administrators"

The slide show consists of two screens which will be displayed in the follwing order:

ZABBIX Server → Pause 60 seconds → ZABBIX Server2 → Pause 30 seconds → ZABBIX Server → Pause 60 seconds → ZABBIX Server2 → ...

## 4.16.IT Services

IT Services are intended for those who want to get a high-level (business) view of monitored infrastructure. In many cases, we are not interested in low-level details, like lack of disk space, high processor load, etc. What we are interested is availability of service provided by our IT department. We can also be interested in identifying weak places of IT infrastructure, SLA of various IT services, structure of existing IT infrastructure, and many other information of higher level.

ZABBIX IT Services provides answers to all mentioned questions.

IT Services is hierarchy representation of monitored data.

A very simple IT Service structure may look like:

**IT Service** 

-|-Workstations || ||-Workstation1 || ||-Workstation2 | |-Servers

Each node of the structure has attribute status. The status is calculated and propagated to upper levels according to selected algorithm. Triggers create lowest level of the IT Services. [To be finished...]

User permissions

All ZABBIX users access the ZABBIX application through the Web-based front end. Each ZABBIX user is assigned a unique login name and a password. All user passwords are encrypted and stored on the ZABBIX database. Users can not use their user id and password to log directly into the UNIX server unless they have also been set up accordingly to UNIX. Communication between the Web Server and the user's browser can be protected using SSL.

Access permissions on screen within the menu may be set for each user. By default, no permissions are granted on a screen when user is registered to the ZABBIX.

Note that the user is automatically disconnected after 30 minutes of inactivity.

[To be finished...]

## 4.17.User permissions

### 4.17.1.Overview

ZABBIX has a flexible user permission schema which can be efficiently used to manage user permission within one ZABBIX installation or in a distributed environment.

Permissions are granted to user groups on a host group level.

ZABBIX supports several types of users. The type controls what administrative functions a user has permission to.

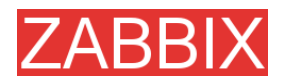

## 4.17.2.User types

User types are used to define access to administrative functions and to specify default permissions.

| USER TYPE          | Description                                                                                                    |
|--------------------|----------------------------------------------------------------------------------------------------|
| ZABBIX User        | The user has access to <b>Monitoring</b> menu. The user has <b>no access</b> to any resources by default. Permissions to host groups must be explicitly given.                                                                                     |
| ZABBIX Admin       | The user has access to <b>Monitoring</b> and<br><b>Configuration</b> . The user has <b>Read-Write</b> access<br>to all host groups by default. Permissions can be<br>revoked by denying access to specific host<br>groups.                         |
| ZABBIX Super Admin | The user has access to <b>Monitoring</b> ,<br><b>Configuration</b> and <b>Administration</b> . The user<br>has <b>Read-Write</b> access to all host groups by<br>default. Permissions can be revoked by denying<br>access to specific host groups. |

## 4.18.The Queue

## 4.18.1.Overview

ZABBIX Queue displays items that are waiting for a refresh. The Queue is just a **logical** representation of data from the database. There is no IPC queue or any other queue mechanism in ZABBIX.

Statistics shown by the Queue is a good indicator of performance of ZABBIX server.

### 4.18.2. How to read

The Queue on a standalone application or when displayed for a master node shows items waiting for a refresh.

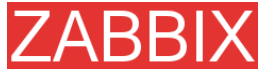

| 19 OEEE Offseter and A Ladverhad assess 2000 cord - Marilla English |                                 |                 |               |                |                 |                                         |
|---------------------------------------------------------------------|---------------------------------|-----------------|---------------|----------------|-----------------|-----------------------------------------|
| File Feld Ware Helman Andre Helm                                    |                                 |                 |               |                |                 |                                         |
|                                                                     |                                 |                 |               |                |                 |                                         |
| 🙀 🔸 🔗 🐮 👔 🔪 🔄 http://152.188.3.2/~aakbtix.iqueue.php                |                                 |                 |               |                |                 |                                         |
| ZABBIX                                                              | ZABBIX Help[Get support]Profile |                 |               |                |                 |                                         |
| Monitoring Inventory Reports (                                      | Configuration Admin             | istration Login |               | Current node   | Master node 💽 😒 | Current node only . Switch node         |
| Overview Web Latest data                                            | Triggers   Queue                | Events Actions  | Meps   Grephs | Screens Discov | ery IT services | 1                                       |
|                                                                     |                                 |                 |               |                |                 |                                         |
| QUEUE OF ITEMS TO BE UPDATED                                        |                                 |                 |               |                |                 | Overview 🖃                              |
| Items                                                               | 5 seconds                       | 10 seconds      | 30 seconds    | 1 minute       | 5 minutes       | More than 5 minutes                     |
| ZABBIX agent                                                        | 18                              | 0               | 0             | 0              | 0               | 0                                       |
| ZABBD( agent (active)                                               | 0                               | 0               | 0             | 0              | 0               | 1                                       |
| SNMPv1 agent                                                        | 0                               | 0               | 0             | 0              | 0               | 0                                       |
| SNMPv2 agent                                                        | 0                               | 0               | 0             | 0              | 0               | 0                                       |
| SNMPv3 agent                                                        | 0                               | 0               | 0             | 0              | 0               | 0                                       |
| Simple check                                                        | 0                               | 0               | 0             | 0              | 0               | 0                                       |
| ZABBDX internal                                                     | 0                               | 0               | 0             | 0              | 0               | 0                                       |
| ZABBIX apgregate                                                    | 0                               | 0               | 0             | 0              | 0               | 0                                       |
| External check                                                      | 0                               | 0               | 0             | a              | 0               | 0                                       |
|                                                                     |                                 |                 |               |                |                 |                                         |
| ZABBIX 1.4.3                                                        | 2 Copyright 2001-2007           | by SIA Zabbix   |               |                |                 | Connected as 'Admin' from 'Master node' |
|                                                                     |                                 |                 |               |                |                 |                                         |
|                                                                     |                                 |                 |               |                |                 |                                         |
|                                                                     |                                 |                 |               |                |                 |                                         |
|                                                                     |                                 |                 |               |                |                 |                                         |
|                                                                     |                                 |                 |               |                |                 |                                         |
|                                                                     |                                 |                 |               |                |                 |                                         |
|                                                                     |                                 |                 |               |                |                 |                                         |
|                                                                     |                                 |                 |               |                |                 |                                         |
|                                                                     |                                 |                 |               |                |                 |                                         |
|                                                                     |                                 |                 |               |                |                 |                                         |
|                                                                     |                                 |                 |               |                |                 |                                         |
|                                                                     |                                 |                 |               |                |                 |                                         |
|                                                                     |                                 |                 |               |                |                 |                                         |
| Done                                                                |                                 |                 |               |                |                 |                                         |
|                                                                     |                                 |                 |               |                |                 |                                         |

In this case, we see that we have three items of type **ZABBIX agent** waiting to be refreshed 0-5 seconds, and one item of type **ZABBIX agent (active)** waiting more than five minutes (perhaps the agent is down?).

Note that information displayed for a child node is not up-to-date. The master node receives historical data with a certain delay (normally, up-to 10 seconds for inter-node data transfer), so the information is delayed.

| 👽 QUEUE (Child node) [refreshed every 3000 sec] - Hozilla Firefox |                     |                 |               |                |                |                                       |  |
|-------------------------------------------------------------------|---------------------|-----------------|---------------|----------------|----------------|---------------------------------------|--|
| Ele Edit Verv History Bookmarka Ioala Help                        |                     |                 |               |                |                |                                       |  |
| 🕼 - 🖗 - 🦉 😳 🏠 👟 📄 http://102.168.3.2/~addite.(gueue.php           |                     |                 |               |                |                |                                       |  |
| ZARRIX                                                            |                     |                 |               |                |                |                                       |  |
| ZADDIA                                                            |                     |                 |               |                |                |                                       |  |
| Monitoring Inventory Reports C                                    | onliguration Admin  | Intration Login |               |                | Current        | t node Child node 💽 Switch node       |  |
| Overview Web Latest data                                          | Triggers Queue      | Events Actions  | Neps Grephs S | creens Discove | ry IT services |                                       |  |
| QUEUE OF ITEMS TO BE UPDATED                                      |                     |                 |               |                |                | Overview 💌                            |  |
| Items                                                             | 5 seconds           | 10 seconds      | 30 seconds    | 1 minute       | 5 minutes      | More than 5 minutes                   |  |
| ZABBDX agent                                                      | 0                   | ٥               | 0             | 0              | ٥              | 93                                    |  |
| ZABBD( agent (active)                                             | 0                   | 0               | 0             | 0              | 0              | 0                                     |  |
| SNMPv1 egent                                                      | 0                   | ٥               | 0             | 0              | 0              | 0                                     |  |
| SNMPv2 agent                                                      | 0                   | 0               | 0             | 0              | 0              | 0                                     |  |
| SNMPv3 egent                                                      | 0                   | ٥               | 0             | 0              | 0              | 0                                     |  |
| Simple check                                                      | 0                   | 0               | 0             | 0              | 0              | 0                                     |  |
| ZABBCK internal                                                   | 0                   | a               | 0             | 0              | 0              | D                                     |  |
| ZABBDX aggregate                                                  | 0                   | 0               | 0             | 0              | 0              | 0                                     |  |
| External check                                                    | 0                   | a               | 0             | 0              | 0              | D                                     |  |
|                                                                   |                     |                 |               |                |                |                                       |  |
| ZABBIX 1.4.3                                                      | Copyright 2001-2007 | by SIA Zabbix   |               |                | 6              | nnected as 'Admin' from 'Master node' |  |
|                                                                   |                     |                 |               |                |                |                                       |  |
|                                                                   |                     |                 |               |                |                |                                       |  |
|                                                                   |                     |                 |               |                |                |                                       |  |
|                                                                   |                     |                 |               |                |                |                                       |  |
|                                                                   |                     |                 |               |                |                |                                       |  |
|                                                                   |                     |                 |               |                |                |                                       |  |
|                                                                   |                     |                 |               |                |                |                                       |  |
|                                                                   |                     |                 |               |                |                |                                       |  |
|                                                                   |                     |                 |               |                |                |                                       |  |
|                                                                   |                     |                 |               |                |                |                                       |  |
|                                                                   |                     |                 |               |                |                |                                       |  |
|                                                                   |                     |                 |               |                |                |                                       |  |
| Done                                                              |                     |                 |               |                |                |                                       |  |

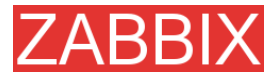

On the screenshot we see that there are 93 items waiting more than 5 minutes for refresh on node "Child", however we should not trust the information as it depends on:

- performance of the Child node
- communications between Master and Child nodes
- possible local time difference between Master and Child nodes

Note: A special item key **zabbix[queue]** can be used to monitor health of the queue by ZABBIX.

### 4.19.Utilities

### 4.19.1.Start-up scripts

The scripts are used to automatically start/stop ZABBIX processes during system's start-up/shutdown.

The scripts are located under directory misc/init.d.

### 4.19.2.snmptrap.sh

The script is used to receive SNMP traps. The script must be used in combination with *snmptrapd*, which is part of package net-snmp.

Configuration guide:

- Install snmptrapd (part of net-snmp or ucd-snmp)
- Edit snmptrapd.conf.

Add this line:

traphandle default /bin/bash /home/zabbix/bin/snmptrap.sh

- Copy misc/snmptrap/snmptrap.sh to ~zabbix/bin
- Edit snmptrap.sh to configure some basic parameters
- Add special host and trapper (type "string") item to ZABBIX. See snmptrap.sh for the item's key.
- Run snmptrapd

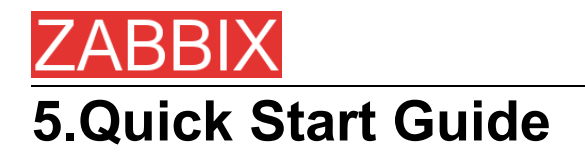

# 5.1.Login

This is Welcome ZABBIX screen. When installed use user name "Admin" with no password to connect as ZABBIX superuser.

| 😳 ZABBEX - Mozilla Firefox         |                                  |        |       |                   | ×  |
|------------------------------------|----------------------------------|--------|-------|-------------------|----|
| Die Edit Verv Go Bookmarks Icols H | jelp                             |        |       |                   | 2  |
| 🗇 • 🍥 - 🔗 💿 😪 🔝 http://addsts.fm   | rdex.php                         |        |       | • O 🚥 💽           | 1  |
| ZABBIX                             |                                  |        |       | He                | b  |
| Monitoring Inventory Reports Login |                                  |        |       |                   |    |
| Login                              |                                  |        |       |                   |    |
|                                    |                                  |        |       |                   | T  |
|                                    | Login                            | _      | 0     |                   |    |
|                                    | Login neme                       | Admin  |       |                   |    |
|                                    | Pessword                         |        |       |                   |    |
|                                    |                                  |        | Enter |                   |    |
| ZABBIX                             | 1.1.1 Copyright 2001-2006 by SIA | Zabbix |       | Connected as que: | e. |
|                                    |                                  |        |       |                   |    |
|                                    |                                  |        |       |                   |    |
|                                    |                                  |        |       |                   |    |
|                                    |                                  |        |       |                   |    |
|                                    |                                  |        |       |                   |    |
|                                    |                                  |        |       |                   |    |
|                                    |                                  |        |       |                   |    |
|                                    |                                  |        |       |                   |    |
|                                    |                                  |        |       |                   |    |
|                                    |                                  |        |       |                   |    |
|                                    |                                  |        |       |                   |    |
|                                    |                                  |        |       |                   |    |
|                                    |                                  |        |       |                   |    |
|                                    |                                  |        |       |                   |    |
|                                    |                                  |        |       |                   |    |
|                                    |                                  |        |       |                   |    |
|                                    |                                  |        |       |                   |    |
| Done                               |                                  |        |       | Azbiock           | -  |

When logged in, you will see "Connected as Admin" and access to "Configuration" area will be granted:

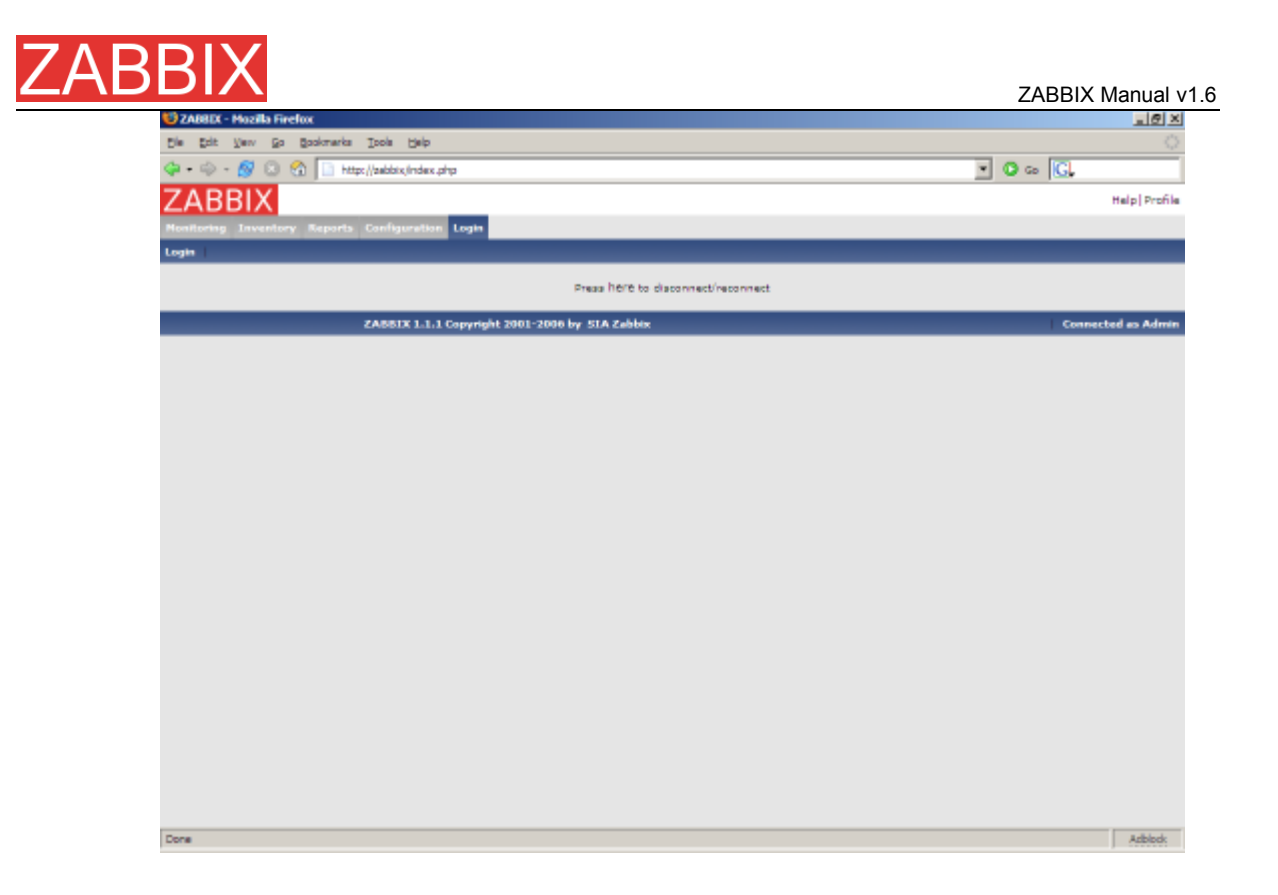

## 5.2.Add user

After initial installation, ZABBIX has only two users defined. User "Admin" is ZABBIX superuser. User "Admin" has all permissions. User "guest" is a special default user. If an user does not log in, the user will be granted with "guest" permissions. By default, "guest" has read-only permissions.

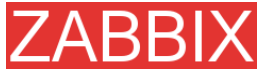

| $\mathbb{C}^{[n]}=\mathbb{C}$ | S TROUBLE FEICHER                    |                         |                            |                               | X                     |
|-------------------------------|--------------------------------------|-------------------------|----------------------------|-------------------------------|-----------------------|
|                               | dit Verv Go Boo                      | skmarks Icols Help      |                            |                               |                       |
| <b>(- - -</b>                 | 🖕 - 🕹 - 💋 🕜 🚺 http://addot.juans.php |                         |                            |                               |                       |
| 74                            | RRIY                                 |                         |                            |                               | Help   Profile        |
|                               |                                      |                         |                            |                               |                       |
| Picalite                      | ring Inventory R                     | eports Configuration Lo | 9 <sup>m</sup>             |                               |                       |
| Genera                        | d Users Audit                        | Hosts Items Trig        | pers Actions Maps Graphs S | creens IT services Bulkloader |                       |
| CONFIG                        | SURATION OF USERS                    | S AND USER GROUPS       |                            |                               | Users 💌 i Create User |
|                               |                                      |                         |                            |                               |                       |
| USERS                         |                                      |                         |                            |                               |                       |
| Id                            | Alias                                | Name                    | Surname                    | Is online?                    | Actions               |
| 1                             | Admin                                | Zebbix                  | Administrator              | Yes                           | Nedia                 |
| 2                             | guest                                | Default                 | User                       | No                            | Media                 |
|                               |                                      |                         |                            |                               |                       |
|                               |                                      |                         |                            |                               |                       |
|                               |                                      |                         |                            |                               |                       |

In order to add new user, press "Create user".

| 🤨 Users - Hozilla Firefox             |                                      |                                       | <u></u> 2                |
|---------------------------------------|--------------------------------------|---------------------------------------|--------------------------|
| Die Edit Verv Go Bookmarks Ipols b    | gelp.                                |                                       |                          |
| 🗇 • 🐵 - 🔗 💿 😚 🔝 http://zakkir.ji.     | users.php?config=05/form=Create+User |                                       | • O 🙃 🖸                  |
| ZABBIX                                |                                      |                                       | Help Profile             |
| Monitoring Inventory Reports Configur | ation Login                          |                                       |                          |
| General Users Audit Hosts Item        | is Triggers Actions Neps C           | iraphs Screens IT services Bulkloader |                          |
| CONTINUEATION OF USERS AND USER OROL  | 1518                                 |                                       | liners will Create liner |
| CONTROLUTION OF BEELS AND BEEL CHOIC  | 140                                  |                                       |                          |
|                                       | User                                 | θ                                     |                          |
|                                       | Alter                                | Alexei                                |                          |
|                                       | Nama                                 | Alexei                                |                          |
|                                       | Sumerne                              | Madtahev                              |                          |
|                                       | Pessword                             | ****                                  |                          |
|                                       | Pessword (once epsin)                | ****                                  |                          |
|                                       | Language                             | English (05)                          |                          |
|                                       | Autorlogout (in sec=>0 - disable)    | 900                                   |                          |
|                                       | URL (efter login)                    |                                       |                          |
|                                       | Refresh (in seconds)                 | 30                                    |                          |
|                                       |                                      | Seve Centel                           |                          |
|                                       |                                      |                                       |                          |
| ZABBIX                                | 1.1.1 Copyright 2001-2006 by SIA Z   | libbix                                | Connected as Admir       |
|                                       |                                      |                                       |                          |
|                                       |                                      |                                       |                          |
|                                       |                                      |                                       |                          |
|                                       |                                      |                                       |                          |
|                                       |                                      |                                       |                          |
|                                       |                                      |                                       |                          |
|                                       |                                      |                                       |                          |
|                                       |                                      |                                       |                          |
| Done                                  |                                      |                                       | Adblock                  |

### By default, new user has no permissions. Grant user rights.

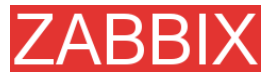

| 😳 Users - Hozilla Firefox          |                                            |                                                           | X                                |
|------------------------------------|--------------------------------------------|-----------------------------------------------------------|----------------------------------|
| Die Edit Verv Go Bookmarks Tools   | Rep                                        |                                                           |                                  |
| 🗇 • 🐵 - 🔗 💿 😚 🔝 http://add         | aix, lusers.php?form=update&form_refresh=1 | Suserid=35config=05cight=Ceifeuit+permissionSpermission=R | Sid=OSregis 💌 🔕 Go 🔀 nicer dicer |
| ZABBIX                             |                                            |                                                           | Help Profile                     |
| Monitoring Inventory Reports Confi | guration Login                             |                                                           |                                  |
| General Users Audit Hosts I        | tems Triggers Actions Naps                 | Graphs Screens IT services Buildoader                     |                                  |
|                                    | D                                          | Permission added]                                         |                                  |
| CONFIGURATION OF USERS AND USER G  | ROUPS                                      |                                                           | Users 💽 Create User              |
|                                    |                                            |                                                           |                                  |
|                                    | User "Alexei"                              | U                                                         |                                  |
|                                    | Alas                                       | Alessei                                                   |                                  |
|                                    | name                                       | Alexan                                                    |                                  |
|                                    | Sumame                                     | Viacienev                                                 |                                  |
|                                    | Password                                   |                                                           |                                  |
|                                    | Password (once again)                      |                                                           |                                  |
|                                    | Language                                   | English (GE)                                              |                                  |
|                                    | Auto-logout (in sec=>0 - disable)          | 900                                                       |                                  |
|                                    | URL (after login)                          |                                                           |                                  |
|                                    | Refresh (in seconds)                       |                                                           |                                  |
|                                    |                                            | save Derece Carber                                        |                                  |
| USER PERMISSIONS                   |                                            |                                                           |                                  |
| Permission                         | Right                                      | Resource name                                             | Actions                          |
| Default permission                 | Read only                                  | •                                                         | Delete                           |
|                                    | New permission                             | 0                                                         |                                  |
|                                    | Resource                                   | Configuration of Zabbix                                   |                                  |
|                                    | Permission                                 | Readronly x                                               |                                  |
|                                    | Resource ID (0 for all)                    | 0                                                         |                                  |
|                                    |                                            | add enseteetee                                            | -                                |
| 000                                |                                            |                                                           | ADDOX.                           |

### The user is added.

| 😢 Users · | 🗑 Users - Hooilla Firefox 📃 🖉 🗶          |                        |                                |                               |                     |  |
|-----------|------------------------------------------|------------------------|--------------------------------|-------------------------------|---------------------|--|
| Die Date  | Die Edit View Go Scolomerke Inche Help 🔅 |                        |                                |                               |                     |  |
| 🤹 • 🧼     | - 🔗 💿                                    | • O co 💽               |                                |                               |                     |  |
| ZAF       | ZABBIX Help Profile                      |                        |                                |                               |                     |  |
| Honitoria | Configuration Login                      |                        |                                |                               |                     |  |
| General   | Users /                                  | Audit Hosts Items Trig | pers Actions Naps Graphs 5     | creers IT services Bulkloader |                     |  |
|           |                                          |                        |                                |                               |                     |  |
| COMPIGN   | RATION OF I                              | USERS AND USER OROUPS  |                                |                               | Users 💌 Create User |  |
| USERS     |                                          |                        |                                |                               |                     |  |
| Id        | Alias                                    | Name                   | Sumame                         | Is online?                    | Actions             |  |
| 1         | Admin                                    | Zebbix                 | Administrator                  | Yes                           | Media               |  |
| 3         | Alexei                                   | Alexei                 | Viedishev                      | No                            | Media               |  |
| 2         | guest                                    | Default                | User                           | No                            | Nedia               |  |
|           |                                          |                        |                                |                               |                     |  |
|           |                                          | ZABBLX 1.1.1 Cap       | synght 2001-2006 by SIA Zabbix |                               | Connected as Admin  |  |
|           |                                          |                        |                                |                               |                     |  |
|           |                                          |                        |                                |                               |                     |  |
|           |                                          |                        |                                |                               |                     |  |
|           |                                          |                        |                                |                               |                     |  |
|           |                                          |                        |                                |                               |                     |  |
|           |                                          |                        |                                |                               |                     |  |
|           |                                          |                        |                                |                               |                     |  |
|           |                                          |                        |                                |                               |                     |  |
|           |                                          |                        |                                |                               |                     |  |
|           |                                          |                        |                                |                               |                     |  |
|           |                                          |                        |                                |                               |                     |  |
|           |                                          |                        |                                |                               |                     |  |
|           |                                          |                        |                                |                               |                     |  |
|           |                                          |                        |                                |                               |                     |  |
|           |                                          |                        |                                |                               |                     |  |
|           |                                          |                        |                                |                               |                     |  |
|           |                                          |                        |                                |                               |                     |  |
|           |                                          |                        |                                |                               |                     |  |
| Done      |                                          |                        |                                |                               | Adblock             |  |
|           |                                          |                        |                                |                               | ,                   |  |

Select "user groups" from drop-down to edit user group membership.

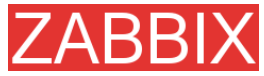

| 🙂 Users - Mo | zila Firefox                                                                     |         |               | @_×             |
|--------------|----------------------------------------------------------------------------------|---------|---------------|-----------------|
| Die Edit V   | ew Go Boskmarka Isola Help                                                       |         |               |                 |
| ···          | 😏 💿 😚 🛅 http://tabbix.luwers.php?corfig=1                                        |         | 💌 🖸 🙃 🔀       |                 |
| ZADD         |                                                                                  |         |               | Hale Deefile    |
| ZADD         |                                                                                  |         |               | neipieronie     |
| NonRoring 1  | Inventory Reports Configuration Login                                            |         |               |                 |
| General   Us | ers Audit Hosts Items Triggers Actions Naps Graphs Screens ITservices Bulkloader |         |               |                 |
|              |                                                                                  |         |               |                 |
| CONFIGURATI  | TON OF USERS AND USER OROUPS                                                     |         | User groups 💌 | Create Group    |
|              |                                                                                  |         |               |                 |
| USER GROUPS  | 5                                                                                |         |               |                 |
| Id           | Name                                                                             | Members |               |                 |
| 2            | Detebase administrators                                                          |         |               |                 |
| 6            | Head of IT department                                                            |         |               |                 |
| 3            | Network administrators                                                           |         |               |                 |
| 4            | Security specialists                                                             |         |               |                 |
| 1            | UNIX administrators                                                              |         |               |                 |
| 5            | WES administrators                                                               |         |               |                 |
| 7            | Zabbix edministrators                                                            |         |               |                 |
|              | TABLETS' & A. A                                                                  |         |               |                 |
|              | ZABBIX 1.1.1 Copyright 2001-2006 by SIA Zabbix                                   |         | Con           | sected as Admin |
|              |                                                                                  |         |               |                 |
|              |                                                                                  |         |               |                 |
|              |                                                                                  |         |               |                 |
|              |                                                                                  |         |               |                 |
|              |                                                                                  |         |               |                 |
|              |                                                                                  |         |               |                 |
|              |                                                                                  |         |               |                 |
|              |                                                                                  |         |               |                 |
|              |                                                                                  |         |               |                 |
|              |                                                                                  |         |               |                 |
|              |                                                                                  |         |               |                 |
|              |                                                                                  |         |               |                 |
|              |                                                                                  |         |               |                 |
|              |                                                                                  |         |               |                 |
| Done         |                                                                                  |         |               | Azblock:        |
|              |                                                                                  |         |               |                 |

Click on a group to change membership of the group.

| 😳 Users - Hozilla Firefox            |                         |                          |                       | X                            |  |
|--------------------------------------|-------------------------|--------------------------|-----------------------|------------------------------|--|
| Eje Egit New Eo Boskuerte Ioole Eleb |                         |                          |                       |                              |  |
| 🗇 • 🐵 - 🔗 💿 😭 🛄 http://aebbix/u      |                         | • O 🗠 💽                  |                       |                              |  |
| ZABRIX                               |                         |                          |                       | Help   Donfile               |  |
| ZADDIA                               | dias lands              |                          |                       |                              |  |
| Present lines Auth Marks Time        | abon Login              | Manual Courter   Demonst | Renter Relieven       |                              |  |
| General Osers Mont Hosts Item        | s inggers weaths        | neps drepts occerts      | Ti services concouder |                              |  |
| CONFIGURATION OF USERS AND USER GROU | P5                      |                          |                       | User groups 💌   Create Group |  |
|                                      |                         |                          |                       |                              |  |
|                                      | User group "Zabbix      | administrators"          | U                     |                              |  |
|                                      | Group name              | Zebbix edministrators    |                       |                              |  |
|                                      | Users                   | Admin<br>R Alamai        |                       |                              |  |
|                                      |                         | C guest                  |                       |                              |  |
|                                      |                         |                          | Save Delete Cancel    |                              |  |
|                                      |                         |                          |                       |                              |  |
| ZABBIX                               | 1.1.1 Copyright 2001-20 | 06 by STA Zabbix         |                       | Connected as Admin           |  |
|                                      |                         |                          |                       |                              |  |
|                                      |                         |                          |                       |                              |  |
|                                      |                         |                          |                       |                              |  |
|                                      |                         |                          |                       |                              |  |
|                                      |                         |                          |                       |                              |  |
|                                      |                         |                          |                       |                              |  |
|                                      |                         |                          |                       |                              |  |
|                                      |                         |                          |                       |                              |  |
|                                      |                         |                          |                       |                              |  |
|                                      |                         |                          |                       |                              |  |
|                                      |                         |                          |                       |                              |  |
|                                      |                         |                          |                       |                              |  |
|                                      |                         |                          |                       |                              |  |
|                                      |                         |                          |                       |                              |  |
| Done                                 |                         |                          |                       | Azblock                      |  |

Assign notification methods (medias) to the user. No medias assigned yet.

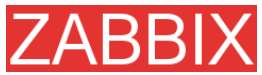

| 😢 Media   | - Hozilla Firefox                      |                                                |                    |
|-----------|----------------------------------------|------------------------------------------------|--------------------|
| Die Edit  | t View Go Bookmarks Itools Help        |                                                |                    |
|           | - 🔗 💿 😪 🔝 http://aebbix/media.php?us   | erid = 1                                       | 💌 🖸 🙃 🔀            |
| ZAE       | BBIX                                   |                                                | Help Profile       |
| Nonitoria | ng Inventory Reports Configuration Log | n                                              |                    |
| General   | Users Audit Hosts Items Trigge         | rs Actions Maps Graphs Screens IT-services Bul | lidoader           |
| MEDIA     |                                        |                                                | Create Media       |
| Тура      | Send to                                | When active                                    | Status             |
|           |                                        | No media defined                               |                    |
|           | 2400TV 1 1 1 Core                      | debt 2001-2005 by STA Zabbie                   | Concerted as Admin |
|           |                                        |                                                |                    |
|           |                                        |                                                |                    |
|           |                                        |                                                |                    |
|           |                                        |                                                |                    |
|           |                                        |                                                |                    |
|           |                                        |                                                |                    |
|           |                                        |                                                |                    |
|           |                                        |                                                |                    |
|           |                                        |                                                |                    |
|           |                                        |                                                |                    |
|           |                                        |                                                |                    |
|           |                                        |                                                |                    |
|           |                                        |                                                |                    |
|           |                                        |                                                |                    |
|           |                                        |                                                |                    |
|           |                                        |                                                |                    |
|           |                                        |                                                |                    |
|           |                                        |                                                |                    |
| Done      |                                        |                                                | Adblock            |

Configure email address, list of severities for which the media will be active.

| 🤨 Media - Hozilla Firefox             |                          |                                              |                    |
|---------------------------------------|--------------------------|----------------------------------------------|--------------------|
| Die Edit Verv Go Bookmarks Icols b    | jelp                     |                                              |                    |
| 🗇 • 🍥 - 🔗 💿 😭 🛅 http://addbix/n       | nedia.php?userid=15/form | =Create +Media                               | • O co (G.         |
| ZARRIX                                |                          |                                              | Help Profile       |
| Monitoring Inventory Reports Configur | ation Looin              |                                              |                    |
| General Users Audit Hosts Item        | a Triogera   Action      | rs Nars Graphs Screens ITservices Bulkloader |                    |
|                                       |                          |                                              |                    |
| MEDIA                                 |                          |                                              | Create Media       |
|                                       | New modia                | 0                                            | 1                  |
|                                       | Time                     | Inst. A                                      |                    |
|                                       | Bend to                  | alay Brabbiy, com                            |                    |
|                                       | When ethics              | 1-7.00:00-23:59                              |                    |
|                                       |                          | P Not classified                             |                    |
|                                       |                          | F Information                                |                    |
|                                       | Use if severity          | R Warning                                    |                    |
|                                       |                          | I™ Average<br>I▼ web                         |                    |
|                                       |                          | P Disaster                                   |                    |
|                                       | Stetus                   | Enabled 💌                                    |                    |
|                                       |                          | Seve Centel                                  |                    |
|                                       |                          |                                              |                    |
| ZABBIX                                | 1-1-1 Copyright 2001-    | 2006 by SIA Zabbix                           | Connected as Admin |
|                                       |                          |                                              |                    |
|                                       |                          |                                              |                    |
|                                       |                          |                                              |                    |
|                                       |                          |                                              |                    |
|                                       |                          |                                              |                    |
|                                       |                          |                                              |                    |
|                                       |                          |                                              |                    |
|                                       |                          |                                              |                    |
| Done                                  |                          |                                              | Arblock            |

Done! You may try to log in.

# 5.3.Email settings

Copyright 2008 ZABBIX SIA

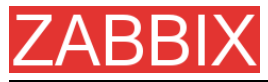

Initially, ZABBIX has only one notification delivery method (media type) defined, Email. Email configuration can be found under Menu->Configuration->Media types.

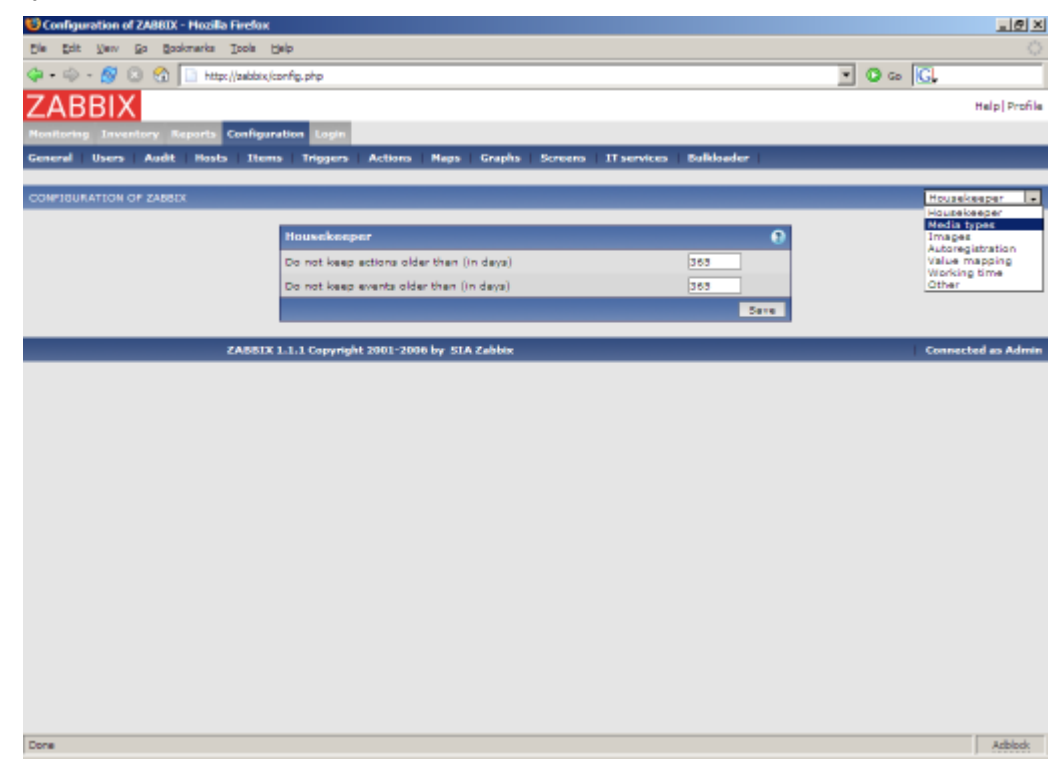

Select "Email" from the list of all available media types.

| 19 Configuration of ZABBEX - Hozilla Firefox                                                | I I I I I I I I I I I I I I I I I I I |
|---------------------------------------------------------------------------------------------|---------------------------------------|
| Die Edit View Go Bookmarks Ipols Help                                                       | 0                                     |
| 🗇 • 🧼 - 🔗 💿 😪 🔝 http://takkix.jconfig.php?&form=update&config=1&mediatypaid=1               | • O 🗠 💽                               |
| ZARRIX                                                                                      | Halo Drofila                          |
|                                                                                             | traip + straig                        |
| Monitoring Inventory Reports Configuration Login                                            |                                       |
| General Users Audit Hosts Items Triggers Actions Maps Graphs Screens IT services Bolkloader |                                       |
| COMPIGURATION OF ZABBIX                                                                     | Media types 💌   Create Nedia Type     |
|                                                                                             |                                       |
| Media 0                                                                                     | 1                                     |
| Description Emeil                                                                           |                                       |
| Type Bmail x                                                                                |                                       |
| SMTP server mell cabbte.com                                                                 |                                       |
| SMTP help pebbix.com                                                                        |                                       |
| SMTP email pabbix@cabbix.com                                                                |                                       |
| Seve Delete Centel                                                                          | 1                                     |
|                                                                                             | -                                     |
| ZABBIX 1.1.1 Copyright 2001-2006 by SIA Zabbix                                              | Connected as Admin                    |
|                                                                                             |                                       |
|                                                                                             |                                       |
|                                                                                             |                                       |
|                                                                                             |                                       |
|                                                                                             |                                       |
|                                                                                             |                                       |
|                                                                                             |                                       |
|                                                                                             |                                       |
|                                                                                             |                                       |
|                                                                                             |                                       |
|                                                                                             |                                       |
|                                                                                             |                                       |
|                                                                                             |                                       |
| Done                                                                                        | Azblock                               |

Set correct SMTP server, SMTP helo and SMTP email values. Press "Save" when ready.

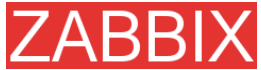

|                                                                                                    | ZABBIX Manual v1.6              |
|----------------------------------------------------------------------------------------------------|---------------------------------|
| 10 Configuration of ZABBDX - Hozilia Firefox                                                                       | X                               |
| Die Edit View Go Bookmarks Ipols Belp                                                                              | 0                               |
| 🗇 + 🧼 - 🔗 💿 🚳 📋 http://tabbix/confip.php?form=update&form_refreeh=1&recletypeid=1&confip=1&exec_peth=&gen_rodem=&c | description-Cmai 💌 🔕 Go 🔀       |
| ZABBIX                                                                                                    | Help Profile                    |
| Monitoring Inventory Reports Configuration Login                                                                   |                                 |
| General Users Audit Hosts Items Triggers Actions Naps Graphs Screens ITservices Bulkloader                         | 1                               |
| [Media type updated]                                                                                               |                                 |
| CONFIGURATION OF ZABBLX                                                                                            | Media types 💽 Create Media Type |
| MEDIA TYPES                                                                                                    |                                 |
| Description Type                                                                                                   |                                 |
| Email Email                                                                                                    |                                 |
| ZARREN 1 1 1 President 1001-1006 hr. PTA Zublin                                                                    | Concerning on Admin             |
|                                                                                                    |                                 |
| Done                                                                                                    | Adblock                         |

Now you have media type "Email" defined. A media type must be linked with users, otherwise it will not be used.

# 5.4.Add agent-enabled host

The section provides details about monitoring a host which has ZABBIX agent running. You must have the agent installed and configured properly. No hosts defined yet.

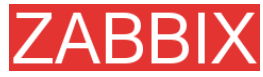

| 🤨 Hosts -      | Hozilla F | Firefax |           |                |              |            |          |            |            |             |            |   |          |  |           | _ @ ×         |  |
|----------------|-----------|---------|-----------|----------------|--------------|------------|----------|------------|------------|-------------|------------|---|----------|--|-----------|---------------|--|
| Die Edit       | Vev       | Go Bo   | okmarka   | Tools Reit     | ,            |            |          |            |            |             |            |   |          |  |           | 0             |  |
| <b>\$</b> • \$ | - 🔗 (     | 3 😪     | http:     | ://aebbix/host | a php        |            |          |            |            |             |            |   | • O co 🖸 |  |           |               |  |
| ZAB            | BIX       |         |           |                |              |            |          |            |            |             |            |   |          |  | He        | lp Profile    |  |
| Monitoria      |           | ntory P | leports   | Configurati    | on Login     |            |          |            |            |             |            |   |          |  |           |               |  |
| General        | Users     | Audit   | Hosts     | Items          | Triggers     | Actions    | Maps     | Graphs     | Screens    | 11 services | Bulkloader | 1 |          |  | _         |               |  |
| COMPIGU        | RATION C  | P HOST  | s, anou   | PS AND TEM     | PLATES       |            |          |            |            |             |            |   | Hosts    |  | × 1 Crea  | ite Host      |  |
|                |           |         |           |                |              |            |          |            |            |             |            |   |          |  |           |               |  |
| HOSTS          |           |         |           |                |              |            |          |            |            |             |            |   |          |  | Grou      | 0 <b>01 1</b> |  |
| E Nam          | 142       |         |           | IP             | Port         | 5          | Status   |            | Avai       | lability    |            |   | Error    |  | Show      |               |  |
|                |           |         |           |                |              |            |          | No hos     | ts defined |             |            |   |          |  |           |               |  |
| Activate       | selected  | Dis     | able sele | icted De       | lete selecte | d          |          |            |            |             |            |   |          |  |           |               |  |
|                |           |         |           |                |              |            |          |            |            |             |            |   |          |  |           |               |  |
|                |           |         |           | CABBLA L.      | LT Copyrigh  | e 2001-200 | 6 6¥ 512 | 1 2 80 000 |            |             |            |   |          |  | Connected | es Admin      |  |
|                |           |         |           |                |              |            |          |            |            |             |            |   |          |  |           |               |  |
|                |           |         |           |                |              |            |          |            |            |             |            |   |          |  |           |               |  |
|                |           |         |           |                |              |            |          |            |            |             |            |   |          |  |           |               |  |
|                |           |         |           |                |              |            |          |            |            |             |            |   |          |  |           |               |  |
|                |           |         |           |                |              |            |          |            |            |             |            |   |          |  |           |               |  |
|                |           |         |           |                |              |            |          |            |            |             |            |   |          |  |           |               |  |
|                |           |         |           |                |              |            |          |            |            |             |            |   |          |  |           |               |  |
|                |           |         |           |                |              |            |          |            |            |             |            |   |          |  |           |               |  |
|                |           |         |           |                |              |            |          |            |            |             |            |   |          |  |           |               |  |
|                |           |         |           |                |              |            |          |            |            |             |            |   |          |  |           |               |  |
|                |           |         |           |                |              |            |          |            |            |             |            |   |          |  |           |               |  |
|                |           |         |           |                |              |            |          |            |            |             |            |   |          |  |           |               |  |
|                |           |         |           |                |              |            |          |            |            |             |            |   |          |  |           |               |  |
|                |           |         |           |                |              |            |          |            |            |             |            |   |          |  |           |               |  |
|                |           |         |           |                |              |            |          |            |            |             |            |   |          |  |           |               |  |
|                |           |         |           |                |              |            |          |            |            |             |            |   |          |  |           |               |  |
| Dece           |           |         |           |                |              |            |          |            |            |             |            |   |          |  |           | arbhrok       |  |
|                |           |         |           |                |              |            |          |            |            |             |            |   |          |  |           |               |  |

We have ZABBIX agent running on our ZABBIX server and we want to monitor this server.

Click on "Create host". Enter all required details. We will use standard template Unix\_t in order to simplify configuration.

If a template is not used, we should manually add Items and Triggers to the host afterwards.

| 🤨 Hosts - Hozilla Firefox             |                                               |                                                          | ×                   |
|---------------------------------------|-----------------------------------------------|----------------------------------------------------------|---------------------|
| Die Edit Verv Go Bookmarks Tools b    | gip                                           |                                                          |                     |
| 🗇 • 🐵 • 🔗 💿 😭 📄 http://aebbx./h       | ioata.php?form=Create+Hoet&form_refreeh=1&por | rfig =0.5groupid=0.5ip =5idevicetype=5ineme=5ice=5icerie | aho-šti 💌 💽 Go 💽    |
| ZARRIX                                |                                               |                                                          | Help Drofile        |
| ZADDIA                                |                                               |                                                          | nepperone           |
| Monitoring Inventory Reports Configur | ation Login                                   |                                                          |                     |
| General Users Audit Hosts Item        | s Triggers Actions Maps Graphs                | Screens IT services Bulkloader                           |                     |
| CONFIGURATION OF HOSTS, GROUPS AND T  | EMPLATES                                      |                                                          | Hosts I Creste Host |
|                                       |                                               |                                                          |                     |
|                                       | Host                                          | •                                                        |                     |
|                                       | Neme                                          | cabb tx                                                  |                     |
|                                       | Groups                                        | Templates                                                |                     |
|                                       | New group                                     | ZASSIX Servers                                           |                     |
|                                       | Use IP address                                | R                                                        |                     |
|                                       | 1P eddress                                    | 127.0.0.1                                                |                     |
|                                       | Port                                          | 10050                                                    |                     |
|                                       | Status                                        | Monitored v                                              |                     |
|                                       | Unk with Templete                             | Unit_t x                                                 |                     |
|                                       | Use profile                                   | E                                                        |                     |
|                                       |                                               | Save Cancel                                              |                     |
|                                       |                                               |                                                          |                     |
| ZA881X                                | 1.1.1 Copyright 2001-2006 by SIA Zabbix       |                                                          | Connected as Admin  |
|                                       |                                               |                                                          |                     |
|                                       |                                               |                                                          |                     |
|                                       |                                               |                                                          |                     |
|                                       |                                               |                                                          |                     |
|                                       |                                               |                                                          |                     |
|                                       |                                               |                                                          |                     |
|                                       |                                               |                                                          |                     |
|                                       |                                               |                                                          |                     |
| Done                                  |                                               |                                                          | Adblod:             |
|                                       |                                               |                                                          | ,                   |

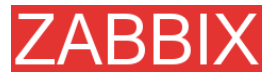

The host is created and it has exactly the same items and triggers as Unix\_t has.

| 10 Hosts - Hozilia Firefox                                                                                                    | _8×            |
|----------------------------------------------------------------------------------------------------|----------------|
| Ele Edit Verv En Bookmarks Iools Belp                                                                                                    |                |
| 🗇 • 🗇 - 🔗 💿 🚷 📄 http://addat.hasta.php?form=Create#Host&form_refresh=2&config=0&groupid=0&der.cetype=&neme=&ce=&erielno=&teg=& 💌 💿 Co 🔀                                                                                                    |                |
| ZABBIX                                                                                                    | lp   Profile 📥 |
| Nonfering Tawallary Reports Configuration Losin                                                                                                    |                |
| Concerd Deep Ault Nath Them Tenners Actions News Crants Persons IT services Rubbader                                                                                                    |                |
|                                                                                                    |                |
| [Howt added]                                                                                                    |                |
|                                                                                                    |                |
| Added next team addressing entry prog                                                                                                    |                |
| Autor new term zabeter den version (Charles and Autor Schuller)                                                                                                    |                |
| Added may have addressed and [man approximated addressed [man approximated addressed [man approximated addressed [man approximated addressed [man approximated addressed [man approximated addressed [man approximated addressed [man approximated addressed [man approximated addressed [man approximated addressed [man approximated addressed [man approximated addressed addressed [man approximated addressed [man approximated addressed [man approximated addressed [man approximated addressed addressed addressed [man approximated addressed addressed [man approximated addressed address<br>Addressed addressed addressed addressed addressed addressed addressed addressed addressed addressed addressed ad |                |
| Added new here webbig disk, and areal (bda)                                                                                                    |                |
| Added new term subjecting read on 1[hdb]                                                                                                    |                |
| Added new item zebbix:disk read ops5[hda]                                                                                                    |                |
| Added new item zebbix:disk read ops5[hdb]                                                                                                    |                |
| Added new term zebpix:disk write pop15[hda]                                                                                                    |                |
| Added new item zabbix:disk_write_post5[hdb]                                                                                                    |                |
| Added new item zebbix:disk, write_ops1[hds]                                                                                                    |                |
| Added new item zabbix:disk, write ops1[hdb]                                                                                                    |                |
| Added new item zabbix:disk_wrbs_ops5[hds]                                                                                                    |                |
| Added new item zabbix:disk_write_ops3[hdb]                                                                                                    |                |
| Added new item zabbix:filesize[/ver/log/syslog]                                                                                                    |                |
| Added new item zabbixtio[disk_io]                                                                                                    |                |
| Added new item zabbix:io[disk_rblk]                                                                                                    |                |
| Added new item zabbix:io[disk_rio]                                                                                                    |                |
| Added new item zabbix:io[disk_wblk]                                                                                                    |                |
| Added new item zebbix:io[disk_wio]                                                                                                    |                |
| Added new item zabbix:kern[maxfiles]                                                                                                    |                |
| Added new item zabbix:kern(mexproc)                                                                                                    |                |
| Added new item zabbic:net.tcp.service[ftp]                                                                                                    |                |
| Added new item zabbix:net.top.service[http]                                                                                                    |                |
| Added new item zabbix:net.top.service[imap]                                                                                                    |                |
| Added new item zabbix:net.tcp.service[nntp]                                                                                                    |                |
| Added new item zebbix:net.top.service[pop]                                                                                                    |                |
| Added new item zabbis:net.top.service(smtp)                                                                                                    |                |
| Added new item zebbix:net.tcp.service[ssh]                                                                                                    |                |
| Added new item zabbix:net/bedin15[eth0]                                                                                                    |                |
| Added new item zabbix:netbedin15[eth1]                                                                                                    | -              |
| Added new tern zablox:net/oedin15/[o]                                                                                                    |                |
| Cone                                                                                                    | Acblock        |

Back to the list of hosts. We see our host in the list.

| 😳 Hosts - Hozilla Fire | fox               |                   |             |                 |                     |           |              |                | _10 ×           |
|------------------------|-------------------|-------------------|-------------|-----------------|---------------------|-----------|--------------|----------------|-----------------|
| Cie Edit Verv Go       | Bookmarks Tools   | Belp              |             |                 |                     |           |              |                |                 |
| 🏟 • 🐵 • 🔗 🗵            | 😭 🗋 http://zebb   | bix/hasts.php     |             |                 |                     |           |              | 🖸 🙃 🔀          |                 |
| ZARRIX                 |                   |                   |             |                 |                     |           |              |                | Help  Profile   |
| ZAUDIA                 | ex Terratia Confi | meation Looin     |             |                 |                     |           |              |                |                 |
| General Users A        | Audit   Hasts   1 | tems   Triogers   | Actions     | Neps Graphs     | Screens IT services | Sulkbader |              |                |                 |
|                        |                   |                   |             |                 |                     |           |              |                |                 |
| COMPIGURATION OF       | HOSTS, GROUPS AN  | IO TEMPLATES      |             |                 |                     |           | Host         |                | Create Host     |
| HOSTS                  |                   |                   |             |                 |                     |           |              | Crown al       | 1               |
|                        | TP                | ,                 | Post        | Status          | Availability        | Error     | Show         |                |                 |
|                        | 12                | 7.0.0.1           | +0050       | Monitored       | Linknown            |           | Demo i Trian | ers i Granhe   |                 |
| Artisate selected      | Disable selected  | Delete select     |             | Harristered     | onoionn             |           | tions i mgg  | cris i orapris |                 |
|                        |                   |                   |             |                 |                     |           |              |                |                 |
|                        | ZABI              | SIX 1.1.1 Copyrig | ht 2001-200 | 6 by SIA Zabbix |                     |           |              | Cont           | sected as Admin |
|                        |                   |                   |             |                 |                     |           |              |                |                 |
|                        |                   |                   |             |                 |                     |           |              |                |                 |
|                        |                   |                   |             |                 |                     |           |              |                |                 |
|                        |                   |                   |             |                 |                     |           |              |                |                 |
|                        |                   |                   |             |                 |                     |           |              |                |                 |
|                        |                   |                   |             |                 |                     |           |              |                |                 |
|                        |                   |                   |             |                 |                     |           |              |                |                 |
|                        |                   |                   |             |                 |                     |           |              |                |                 |
|                        |                   |                   |             |                 |                     |           |              |                |                 |
|                        |                   |                   |             |                 |                     |           |              |                |                 |
|                        |                   |                   |             |                 |                     |           |              |                |                 |
|                        |                   |                   |             |                 |                     |           |              |                |                 |
|                        |                   |                   |             |                 |                     |           |              |                |                 |
|                        |                   |                   |             |                 |                     |           |              |                |                 |
|                        |                   |                   |             |                 |                     |           |              |                |                 |
|                        |                   |                   |             |                 |                     |           |              |                |                 |
| Done                   |                   |                   |             |                 |                     |           |              |                | Adblock         |
|                        |                   |                   |             |                 |                     |           |              |                |                 |

Let's check if this host has any items to monitor. Menu->Configuration->Items:

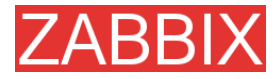

| 🕑 Config   | uration of items - Mozilla Firefox    |                                 |                 |           |           |                 |                  |                     |         |
|------------|---------------------------------------|---------------------------------|-----------------|-----------|-----------|-----------------|------------------|---------------------|---------|
| Cie Cd     | t Vew Go Bookmarks Icols Help         |                                 |                 |           |           |                 |                  |                     |         |
| 🤹 • 🤤      | - 🔗 🖸 😭 🗋 http://zebbix/fame.php      |                                 |                 |           |           |                 | • • •            | io <mark>G</mark> . |         |
| ZAF        | BBIX                                  |                                 |                 |           |           |                 |                  | Help                | Profile |
| Nonitori   | ng Inventory Reports Configuration Lo | pin .                           |                 |           |           |                 |                  |                     |         |
| General    | Users Audit Hosts Items Trigg         | ers Actions Naps Graphs         | Screens IT se   | wices   I | Sulkloade | e               |                  |                     |         |
|            |                                       |                                 |                 |           |           |                 |                  |                     |         |
| CONFIGU    | IRATION OF ITEMS                      |                                 |                 |           |           |                 |                  | Create              | Item    |
| ITEMS      |                                       |                                 |                 |           |           | Sroup el        | ×                | Host sabbte         |         |
| 🗆 Id       | Description                           | Key                             | Update interval | History   | Trends    | Туре            | Status           | Applications        | Error   |
| □<br>17313 | Unix_t:Buffers memory                 | vm.memory.size[buffers]         | 30              | 7         | 365       | ZA881X<br>egent | Active           |                     |         |
| Г<br>17314 | Unix_t:Cached memory                  | vm.memory.size[ceched]          | 30              | 7         | 365       | ZABBIX<br>agent | Active           |                     |         |
| 17280      | Unix_t:Checksum of /etc/inetd.conf    | vfs.file.cksum[/etc/inetd.conf] | 600             | 7         | 365       | ZA881X<br>agent | Active           |                     |         |
| T<br>17251 | Unix_t:Checksum of /etc/passwd        | vfs.file.cksum[/etc/pesswd]     | 600             | 7         | 365       | ZABBIX<br>agent | Active           |                     |         |
| 17282      | Unix_tiChecksum of /etc/services      | vfs.file.cksum[/etc/services]   | 600             | 7         | 365       | ZABBIX<br>egent | Active           |                     |         |
| T<br>17283 | Unix_t:Checksum of /uar/bin/ash       | vfa.file.cksum[/uar/bin/ash]    | 600             | 7         | 365       | ZABBIX<br>agent | Active           |                     |         |
| 17284      | Unix_tiChecksum of /usr/sbin/sshd     | vfs.file.cksum[/usr/sbin/sshd]  | 600             | 7         | 365       | ZABBIX<br>egent | Active           |                     |         |
| T<br>17285 | Unix_t:Checksum of /vmlinuz           | vfa.file.ckaum[/vmlinuz]        | 600             | 7         | 365       | ZABBIX<br>agent | Not<br>supported |                     |         |
| 17236      | Unix_tiEmail (SMTP) server is running | net.tcp.service[smtp]           | 60              | 7         | 365       | ZABBIX<br>egent | Active           |                     |         |
| F<br>17295 | Unix_t:Pree disk spece on /           | vfa.fa.siza[/,free]             | 30              | 7         | 365       | ZABBIX<br>agent | Active           |                     |         |
| 17299      | Unix_tiFree disk space on /home       | vfs.fs.size(/home,free)         | 30              | 7         | 365       | ZA881X<br>egent | Active           |                     |         |
| Г          | Unix_t:Pres disk space on /opt        | vfs.fs.size[/opt,free]          | 30              | 7         | 365       | ZASSIX          | Active           |                     |         |
| Done       |                                       |                                 |                 |           |           |                 |                  |                     | Adblock |

## Yes! What about triggers? Menu->Configuration->Triggers:

| 🙂 Configuration of triggers - Hozilla Firefox                     |                                                    |             |          | _ @ ×     | J |
|-------------------------------------------------------------------|----------------------------------------------------|-------------|----------|-----------|---|
| Die Edit Verv Go Bookmarks Ipols Help                             |                                                    |             |          |           |   |
| 🗇 + 🐵 - 👩 💿 😚 🔝 http://sebbix/triggers.php                        |                                                    | • • •       | GL       |           | 1 |
| ZABBIX                                                            |                                                    |             | Help     | Profile - | 1 |
| Monitoring Inventory Reports Configuration Login                  |                                                    |             |          |           | l |
| General Users Audit Hosts Items Triggers Actions Naps Gra         | phs Screens IT services Buildoader                 |             |          |           | l |
|                                                                   |                                                    |             |          |           | l |
| COMPIGURATION OF TRIBUERS                                         |                                                    |             | Create 1 | Ngger     | l |
| TRIDODERS                                                         | Group 📑                                            | V Host      | cebbte   | ×         | l |
| □ Name                                                            | Expression                                         | Severity    | Status   | Error     | l |
| Unix_t:/etc/inetcl.conf has been changed on server zabbix         | {zabbix:vfs.file.cksum[/etc/inetd.conf].diff(0))>0 | Warning     | Enabled  |           | l |
| Unix_t:/etc/passwd has been changed on server zabbix              | {zabbix:vfs.file.cksum[/etc/passwd].diff(0))>0     | Average     | Enabled  |           | l |
| Unix_t:/etc/services has been changed on server zabbix            | {zabbbitvfs.file.cksum[/etc/services].diff(0)}>0   | Average     | Enabled  |           | l |
| Conix_t:/usr/bin/ssh has been changed on server zabbix            | {zabbix:vfs.file.cksum[/usr/bin/ssh].diiff(0))>0   | Average     | Enabled  | _         | J |
| Onix_t:/usr/sbin/sahd has been changed on server zabbix           | {zabbix:vfs.file.cksum[/usr/sbin/sshd].diff(0)}>0  | Average     | Enabled  |           |   |
| Unix_t:/vmlinux has been changed on server zabbix                 | {zabbbrivfs.file.cksum[/vmlinuz].diff(0)}>0        | Warning     | Enabled  |           |   |
| Unix_t:Apache is not running on zabbix                            | {zabbbiiproc_ont[httpd].last(0)}<1                 | Average     | Enabled  |           |   |
| Unix_t:Configured max number of opened files is too low on sabbix | {zabbbrikern(maxfiles).last(0)}<512                | Information | Enabled  |           |   |
| Unix_t:Configured max number of processes is too low on zabbix    | {zabbbiikern[maxproc].last(0)}<256                 | Information | Enabled  |           |   |
| Unix_t:Email (SMTP) server is down on zabbix                      | {zabbbiinet.top.service(smtp].last(0))=0           | Average     | Enabled  |           |   |
| Unix_t:FTP server is down on zabbix                               | {zabbbiinet.top.service[ftp].last(0)}=0            | Average     | Enabled  |           |   |
| Unix_t:Host information was changed on zabbix                     | {zabbbrisystem.uname.diff(0))>0                    | Information | Enabled  |           |   |
| Unix_t:Hostname was changed on zabbix                             | {zabbbrisystem.hostname.diff(0)}>0                 | Information | Enabled  |           |   |
| Unix_t:DNAP server is down on zabbix                              | {zabbbiinet.top.service(imap).last(0))=0           | Average     | Enabled  |           |   |
| Unix_t:Inetd is not running on sebbix                             | {zabbbiiproc_ont[inetd].last(0)}<1                 | Average     | Enabled  |           |   |
| Unix_t:Lack of free memory on server zabbix                       | {zabbbi:vm.memory.size[free].last(0)}<10000        | Average     | Enabled  |           |   |
| Unix_t:Lack of free awap space on zabbix                          | {zabbio:system.swap.size[,free].last(0)}<100000    | High        | Enabled  |           |   |
| Done v construction v                                             | Problem fr. fr. sineli freet Institute (1000)      | Linh.       | Coshed   | Adblock   | 1 |

### Good. It is time to see what information is available. Go to Menu->Latest data:
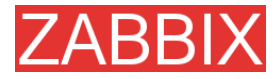

| Maps Graphs Screen     | s ITservices -                                                                                                    | 00                                                                                                    | Cl.<br>Help Profile                                                                                                    |
|------------------------|----------------------------------------------------------------------------------------------------|----------------------------------------------------------------------------------------------------|----------------------------------------------------------------------------------------------------|
| Maps Graphs Screen     | a ITservices                                                                                                    | • 0 ∞                                                                                                    | GL<br>Help Profile                                                                                                    |
| Mapo   Grapho   Screen | s   IT services  <br>One                                                                                                    |                                                                                                    | Help Profile 单                                                                                                    |
| Maps Grephs Screen     | s   IT services  <br>Grad                                                                                                    |                                                                                                    |                                                                                                    |
| Mapo Grapho Screen     | a III services                                                                                                    |                                                                                                    |                                                                                                    |
| hapo Grapito Screen    | s IT services                                                                                                    |                                                                                                    |                                                                                                    |
|                        | Com.                                                                                                    |                                                                                                    |                                                                                                    |
|                        |                                                                                                    | a al la                                                                                                    | Heat mabble w                                                                                                    |
|                        | Ebros Barros with classe                                                                                                    | inting king                                                                                                    | Share .                                                                                                    |
| aat chack              | Last value                                                                                                    | Channe                                                                                                    | History                                                                                                    |
| 0.00100-35-00          | 222.25 MB                                                                                                    | chings                                                                                                    | Graph                                                                                                    |
| 0.001.001.001.00       | 1.15.65                                                                                                    | 475.05                                                                                                    | Graph                                                                                                    |
| 0 Jul 09:32:55         | 1782859668                                                                                                    | -                                                                                                    | Graph                                                                                                    |
| 0 Jul 09:32:54         | 1127549486                                                                                                    |                                                                                                    | Graph                                                                                                    |
| 0 Jul 09:32:54         | 2095574442                                                                                                    |                                                                                                    | Graph                                                                                                    |
| 0 Jul 09:32:55         | 590696524                                                                                                    | -                                                                                                    | Graph                                                                                                    |
| 0 Jul 09:32:55         | 2642161037                                                                                                    |                                                                                                    | Graph                                                                                                    |
| 0 Jul 09:35:00         | 1                                                                                                    |                                                                                                    | Graph                                                                                                    |
| 0 Jul 09:35:00         | 5.36 NB                                                                                                    |                                                                                                    | Graph                                                                                                    |
| 0 Jul 09:35:00         | 5.36 MB                                                                                                    |                                                                                                    | Graph                                                                                                    |
| 0 Jul 09:35:00         | 5.36 MB                                                                                                    | -                                                                                                    | Graph                                                                                                    |
| 0 Jul 09:35:00         | 5.36 MB                                                                                                    |                                                                                                    | Graph                                                                                                    |
| 0 Jul 09:35:00         | 5.36 NB                                                                                                    |                                                                                                    | Greph                                                                                                    |
| 0.0ul 09:35:00         | 5.36 NB                                                                                                    |                                                                                                    | Graph                                                                                                    |
| 0 Jul 09:35:00         | 165.25 NB                                                                                                    | +732 KB                                                                                                    | Greph                                                                                                    |
| 0 Jul 09:35:00         | 1741309                                                                                                    | 100 A.                                                                                                    | Graph                                                                                                    |
| 0 Jul 09:35:00         | 1741309                                                                                                    |                                                                                                    | Graph                                                                                                    |
| 0 Jul 09:35:00         | 1741309                                                                                                    | 100 B                                                                                                    | Graph                                                                                                    |
| 0 Jul 09:35:00         | 1741309                                                                                                    |                                                                                                    | Graph                                                                                                    |
| 0 Jul 09:35:00         | 1741309                                                                                                    |                                                                                                    | Graph                                                                                                    |
| 0 Jul 09:35:00         | 08                                                                                                    |                                                                                                    | Graph                                                                                                    |
| 0 Jul 09:35:00         | 0                                                                                                    |                                                                                                    | Graph                                                                                                    |
| 0 Jul 09:32:54         | Linux ubuntu 2.6.12                                                                                                    |                                                                                                    | History                                                                                                    |
| 0 Jul 09:32:55         | ubuntu                                                                                                    |                                                                                                    | History                                                                                                    |
|                        | aut chuck           0 Jul 09:35:00           0 Jul 09:35:00           0 Jul 09:32:55           0 Jul 09:32:55           0 Jul 09:32:55           0 Jul 09:32:55           0 Jul 09:32:55           0 Jul 09:32:55           0 Jul 09:32:55           0 Jul 09:32:50           0 Jul 09:32:00           0 Jul 09:32:00           Jul 09:32:00 | Biox Rams with dear           at chack         Last value           0 Jul 09:35:00         222.35 NB           0 Jul 09:35:00         216 GB           0 Jul 09:35:00         116 GB           0 Jul 09:32:55         176265666           0 Jul 09:32:55         20956524           0 Jul 09:32:55         20956524           0 Jul 09:32:55         20956524           0 Jul 09:32:55         2042161037           0 Jul 09:35:00         5.36 NB           0 Jul 09:35:00         5.36 NB           0 Jul 09:35:00         5.36 NB           0 Jul 09:35:00         5.36 NB           0 Jul 09:35:00         5.36 NB           0 Jul 09:35:00         5.36 NB           0 Jul 09:35:00         5.36 NB           0 Jul 09:35:00         5.36 NB           0 Jul 09:35:00         1741309           0 Jul 09:35:00         1741309           0 Jul 09:35:00         1741309           0 Jul 09:35:00         1741309           0 Jul 09:35:00         0 S           0 Jul 09:35:00         1741309           0 Jul 09:35:00         0 S           0 Jul 09:35:00         0 S           0 Jul 09:35:00         0 S           0 | Show tams with description like           ant check         Last value         Change           0.1/00:35:00         222.25 MS         -           0.2/00:35:00         1.16 GB         4.28 KS           0.2/00:35:00         1.16 GB         4.28 KS           0.2/00:35:00         1.16 GB         4.28 KS           0.2/00:35:00         1.76255968         -           0.2/00:32:55         209059524         -           0.2/00:32:55         209059524         -           0.2/00:32:50         1.425 KB         -           0.2/00:32:50         5.35 MS         -           0.2/00:35:00         5.35 MS         -           0.2/00:35:00         5.35 MS         -           0.2/00:35:00         5.35 MS         -           0.2/00:35:00         5.35 MS         -           0.2/00:35:00         5.35 MS         -           0.2/00:35:00         1741309         -           0.2/00:35:00         1741309         -           0.2/00:35:00         1741309         -           0.2/00:35:00         1741309         -           0.2/00:35:00         1741309         -           0.2/00:35:00         1741309         - |

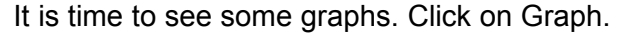

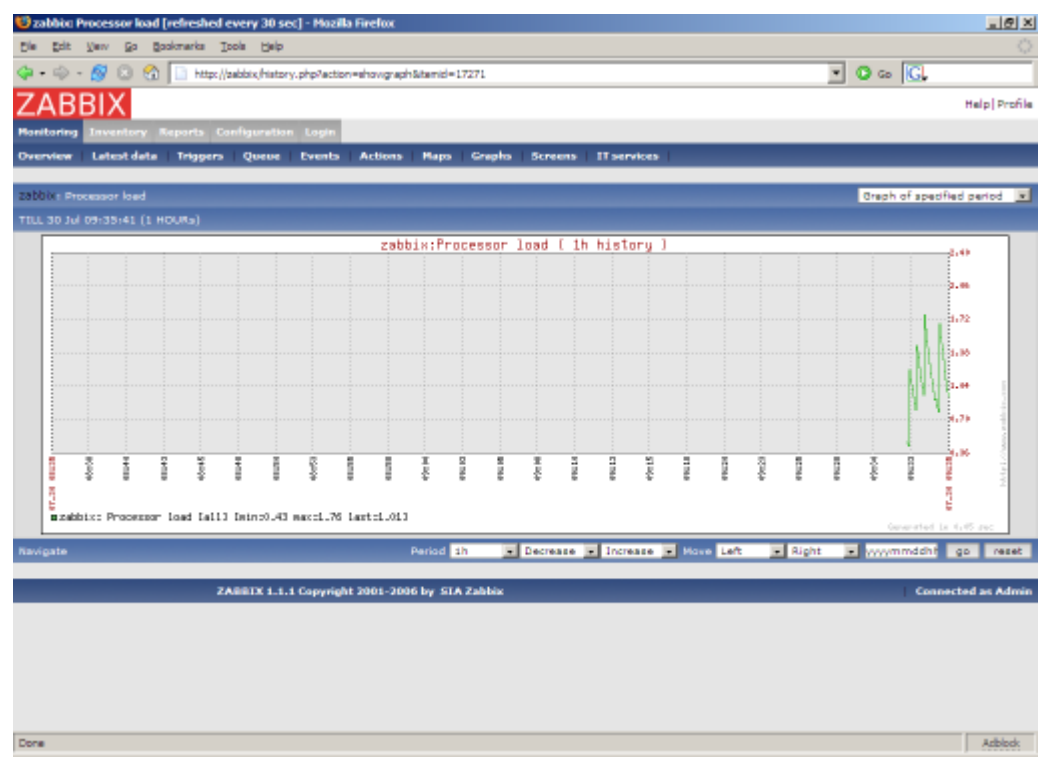

.. and finally triggers. Menu->Status of triggers:

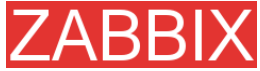

|                                                                 |                  |                    |                 | Z            | ABBIX Manual v1     |
|-----------------------------------------------------------------|------------------|--------------------|-----------------|--------------|---------------------|
| 😈 Status of triggers [refreshed every 30 sec] - Hozilia Firefox |                  |                    |                 |              | _@×                 |
| Ele Edit Vew Go Bookmarks Ipols Help                            |                  |                    |                 |              | 0                   |
| 🗇 • 🐵 - 🙍 💿 🚷 🔝 http://addxx/tr_status.php                      | • O G            | G                  |                 |              |                     |
| ZABBIX                                                          |                  |                    |                 |              | Help] Profile       |
| Banitarina Javaniary Reports Configuration Lonin                |                  |                    |                 |              |                     |
| Durmine Latest data Trinners Ourse Frents Actio                 | as I Barro       | L Cranha L Servera | I I services    |              |                     |
| Constant Caracteria   Higgers   Goroe   Counts   Hooo           | and the party of | - anglis - screens |                 |              |                     |
| STATUS OF TRIGGERS                                              |                  |                    | Group ell       | 💌 Host ell 💌 | select              |
| Show all triggers (Show actions) Show details (Select)          |                  |                    |                 |              |                     |
| TRIGGERS [09:37:21]                                             |                  |                    |                 |              |                     |
| Name                                                            | Status           | SEVERITY           | Last change     | Acknowledged | Comments            |
| Lack of free awap space on zabbix                               | TRUE             | High               | 30 Jul 09:32:55 | No (Ack)     | Add                 |
| TP server is down on zebbix                                     | TRUE             | Average            | 30 Jul 09:32:55 | No (Ack)     | Add                 |
| MAP server is down on zebbix                                    | TRUE             | Average            | 30 Jul 09:32:54 | No (Ack)     | Add                 |
| News (NNTP) server is down on zebbix                            | TRUE             | Average            | 30 Jul 09:32:54 | No (Ack)     | Add                 |
| PDP3 server is down on zebbix                                   | TRUE             | Avenage            | 30 Jul 09:32:55 | No (Ack)     | Add                 |
| Too many processes running on zabbix                            | TRUE             | Avenage            | 30 Jul 09:37:00 | No (Ack)     | Add                 |
| 74007914 4 4 Conversion 5004                                    | 2006 ber 61      | a Tabliz           |                 |              | Connected as Admin. |
|                                                                 |                  |                    |                 |              |                     |
| Done                                                            |                  |                    |                 |              | Adblock             |

All right, the host is under ZABBIX control. After the host is added, we may be interested in:

- Modifying list of monitored items
- Modifying list of triggers items
- Adjusting refresh rate for items
- Adding user notification rules

### 5.5.Set-up notifications

We have a host or several hosts monitored. We see graphs and status of the hosts. Now it is time to configure basic email notification. Menu->Configuration->Actions

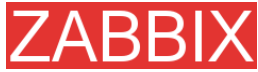

| 😌 Configuration of actions - Hozilla Firefox |                                     |                             |              | _@×                |
|----------------------------------------------|-------------------------------------|-----------------------------|--------------|--------------------|
| Die Edit Verv Go Bookmarks Itols Help        |                                     |                             |              |                    |
| 🗇 • 🐵 - 🔗 💿 🚷 🔝 http://addbix/action         | confiphp                            |                             | 💌 🖸 Go       | G                  |
| ZABBIX                                       |                                     |                             |              | Help   Profile     |
| Nonitoring Inventory Reports Configuration   | n Lagin                             |                             |              |                    |
| General Users Audit Hosts Items              | Triggers Actions Neps Graphs Scr    | eens IT services Buildoader |              |                    |
|                                              |                                     |                             |              |                    |
| COMPIBURATION OF ACTIONS                     |                                     |                             | Send message | Create Action      |
| ACTIONS                                      |                                     |                             |              |                    |
| Source Conditions                            | Send message to                     | Subject                     | Repeats      | Status             |
|                                              | No ections def                      | fined                       |              |                    |
| Enable selected Disable selected Dele        | te selected                         |                             |              |                    |
| ZA551X 1.1.                                  | 1 Copyright 2001-2006 by SIA Zabbix |                             |              | Connected as Admin |
|                                              |                                     |                             |              |                    |
|                                              |                                     |                             |              |                    |
|                                              |                                     |                             |              |                    |
|                                              |                                     |                             |              |                    |
|                                              |                                     |                             |              |                    |
|                                              |                                     |                             |              |                    |
|                                              |                                     |                             |              |                    |
|                                              |                                     |                             |              |                    |
|                                              |                                     |                             |              |                    |
|                                              |                                     |                             |              |                    |
|                                              |                                     |                             |              |                    |
|                                              |                                     |                             |              |                    |
|                                              |                                     |                             |              |                    |
|                                              |                                     |                             |              |                    |
| -                                            |                                     |                             |              |                    |
| Done                                         |                                     |                             |              | Arblock            |

No actions defined yet. Press "Create Action":

| Configuration of actions - Hozilla Firefox          |                                                                                   | <u></u>                      |
|-----------------------------------------------------|-----------------------------------------------------------------------------------|------------------------------|
| Die Edit Verv Go Bookmarks Ipols Help               |                                                                                   |                              |
| 🗇 • 🍥 - 🔗 💿 😪 🔝 http://tekbkix/actionconf.php?form= | Create +Action&form_refreeh = 1&acripta =&maxrepeata =0&repeatdelay =&00&actionty | pe-the 💌 🕒 Go 🔀              |
| ZABBIX                                              |                                                                                   | Help Profile                 |
| Nonitoring Inventory Reports Configuration Login    |                                                                                   |                              |
| General Users Audit Hosts Items Triggers A          | ctions Maps Graphs Screens IT services Bulkloader                                 |                              |
|                                                     |                                                                                   |                              |
| CONFIGURATION OF ACTIONS                            |                                                                                   | Send messege 💌 Create Action |
| Action                                              | 0                                                                                 |                              |
| Action type                                         | Send message                                                                      | 1                            |
| Source                                              | Tripper v                                                                         |                              |
| Conditional                                         | No conditions defined                                                             |                              |
| Condition                                           | Host group • • • Templates •                                                      |                              |
| Send message to                                     | Single user 💌                                                                     |                              |
| User                                                | Alexant                                                                           |                              |
| Subject                                             | (TREGGER.NAME): (STATUS)                                                          |                              |
| Mezzage                                             | (TRIGGERJAANE): (STATUS)                                                          |                              |
| Repeat                                              | No repeats x                                                                      |                              |
| Status                                              | Enabled v                                                                         |                              |
|                                                     | Same Cancel                                                                       |                              |
| ZASSIX 1.1.1 Constable 20                           | 01-2006 ker STA Zahkie                                                            | Connected on Admin           |
| Crossie Litit Copyright 20                          |                                                                                   | Connected as Admin           |
|                                                     |                                                                                   |                              |
|                                                     |                                                                                   |                              |
| Done                                                |                                                                                   | Azblock:                     |

If you do not specify any conditions the action will be triggerred if any trigger change its status.

Macro {TRIGGER.NAME} will be substituted by a trigger name. Macro {STATUS} is either ON or OFF depending on current status of the trigger.

The action will be applied to all medias linked to the selected user or user group.

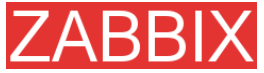

| Configuration of a | actions - Hozilla Firefox |                                                                                                    |                                                    |                           | >                 |
|--------------------|---------------------------|----------------------------------------------------------------------------------------------------|----------------------------------------------------|---------------------------|-------------------|
| Cie Edit Vew 9     | go goolomarka Toola (     | 5elp                                                                                                    |                                                    |                           |                   |
| 🤹 • 🐵 • 🔗 🛽        | ) 😭 📄 http://zebbix/a     | ectionconf.php?form=Create+Action&for                                                                                                    | m_refresh=25acripts=5mexrepeats=05repeatdelay=6000 | lactiontype=Dila 💌 🔕 Go 🔀 |                   |
| <b>ZABBIX</b>      |                           |                                                                                                    |                                                    |                           | Help Profile      |
| Nonitoring Invent  | lory Reports Configur     | nation Looin                                                                                                    |                                                    |                           |                   |
| General Users      | Audit Hosts Item          | s Triggers Actions Neps                                                                                                    | Graphs Screens IT services Buildoader              | 1                         |                   |
|                    |                           |                                                                                                    | [Action added]                                     |                           |                   |
| CONFIGURATION OF   | FACTIONS                  |                                                                                                    |                                                    | Send message              | Create Action     |
|                    |                           |                                                                                                    |                                                    |                           |                   |
| ACTIONS            |                           |                                                                                                    |                                                    |                           |                   |
| Source             | Conditions                | Send message to                                                                                                    | Subject                                            | Repeats                   | Status            |
| Trigger            |                           | Alexei                                                                                                    | {TRIGGER.NAME}: {STATUS}                           | No repeate                | Enabled           |
| Enable selected    | Disable selected          | Delete selected                                                                                                    |                                                    |                           |                   |
|                    | 740017                    | 1.1.1.1 Consulable 2001, 2006 her STA                                                                                                    | Table.                                             |                           |                   |
|                    | ANNUAL                    | a contraction and a second second sec |                                                    |                           |                   |
|                    |                           |                                                                                                    |                                                    | 6                         | anected as Admir  |
|                    |                           |                                                                                                    |                                                    |                           | mected as Admir   |
|                    |                           |                                                                                                    |                                                    | Co                        | nnected as Admir  |
|                    |                           |                                                                                                    |                                                    | Co                        | nnected as Admir  |
|                    |                           |                                                                                                    |                                                    |                           | nnected as Admi   |
|                    |                           |                                                                                                    |                                                    | C.                        | meted at Admi     |
|                    |                           |                                                                                                    |                                                    | Lo<br>Lo                  | nnected at Admi   |
|                    |                           |                                                                                                    |                                                    | Le<br>Le                  | nnected in Admi   |
|                    |                           |                                                                                                    |                                                    | Le<br>Le                  | nnected in Admi   |
|                    |                           |                                                                                                    |                                                    | Lo<br>Lo                  | nistied in Admi   |
|                    |                           |                                                                                                    |                                                    | Le<br>Le                  |                   |
|                    |                           |                                                                                                    |                                                    | Le<br>Le                  | nvet (ed el Adros |
|                    |                           |                                                                                                    |                                                    | Lo                        |                   |
|                    |                           |                                                                                                    |                                                    | Le                        |                   |
|                    |                           |                                                                                                    |                                                    | Le                        |                   |
|                    |                           |                                                                                                    |                                                    | Le                        |                   |
|                    |                           |                                                                                                    |                                                    | Lo<br>                    |                   |
| Trans              |                           |                                                                                                    |                                                    |                           |                   |

This is very basic setup of notifications. We may be interested in:

- Use conditions to define advanced filters for sending notification
- Repeat notifications
- Execution of remote commands

# **CABBIX** 6.XML Import and Export

#### 6.1.Goals

ZABBIX Import/Export functionality is created to make possible effective exchange of templates, hosts, items, triggers and graphs configuration parameters.

Exported data has XML format which is easy to read and modify.

Sharing of templates

ZABBIX users may share configuration parameters.

Integration with third-party tools

Universal XML format make possible integration and data import/export with third party tools and applications.

#### 6.2.Overview

ZABBIX Import/Export processes the following data:

- Hosts
- Applications
- Items
- Triggers
- Custom graphs
- Value mappings

#### 6.3.Data export

#### Menu->Configuration->Export/Import

Step 1 Select elements for export

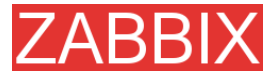

| Coport/Import - Mazilla Firefox      |                       |                    |            |                  |                  |          | _16 ×                |
|--------------------------------------|-----------------------|--------------------|------------|------------------|------------------|----------|----------------------|
| Cie Ent Xein Ro Boscance Toos        | Onb                   |                    |            |                  |                  |          | Q2                   |
| 🛛 • 🗇 • 🔗 🖸 🕄 🐂 🛄 http://1           | 92, 168, 3, 5/~1, 4/e | xp_imp.php?config= | 0          |                  |                  | <u> </u> | G.                   |
| ZABBIX                               |                       |                    |            |                  |                  |          | Help   Profile       |
| Monitoring Inventory Reports Configu | ration Administ       | tration Login      |            |                  |                  |          |                      |
| General Web Hosts Items Trig         | pers Actions          | Mapo Grap          | hs Screens | IT services Disc | covery Export/Im | part     |                      |
|                                      |                       |                    |            |                  |                  |          |                      |
| EXPORT                               |                       |                    |            |                  |                  |          | Export 💌             |
| 100000                               |                       |                    |            |                  |                  |          |                      |
|                                      | DHG                   | 10                 | Best       | Clabor           | Re               | Rec      |                      |
| Mame                                 | UNS                   | 16                 | Port       | Status           | 1 Items          | Triggers | Graphs               |
| Template_ADX                         | -                     |                    |            |                  | M 102            | M 44     |                      |
| Template_App_NySQL                   | -                     | -                  | -          | Template         | R 6              | -        | •                    |
| Template_Free85D                     | -                     | -                  | •          | Template         | M 102            | M 44     | •                    |
| Template_HPL00                       | -                     | -                  | -          | Template         | M 102            | M 44     | •                    |
| F Template_Linux                     | -                     | •                  | -          | Template         | M 102            | M 44     | •                    |
| Template_MacDS_X                     | -                     | -                  | -          | Template         | R 102            | E 44     | •                    |
| Templete_Netware                     | -                     | -                  | -          | Template         | M 102            | E 44     | •                    |
| Template_OpenBSD                     | -                     | -                  | -          |                  | E 102            | E 44     | •                    |
| Template_SNMPv1_Device               | -                     | -                  | -          | Template         | E 207            | E 207    | •                    |
| Template_SNMPv2_Device               | -                     | -                  | -          |                  | H 207            | H 207    | •                    |
| Template_Solaria                     | -                     | -                  | -          | Template         | H 102            | E 44     | -                    |
| Template_Standalone                  | -                     | -                  | -          |                  | E a              | F 7      | •                    |
| Template_Tru54                       | -                     | -                  | -          | Template         | H 102            | E 44     |                      |
| Template Windows                     | -                     | -                  | -          |                  | H 29             | R 13     | -                    |
| ZABBIX Server                        |                       | 127.0.0.1          | 10050      | Not monitored    | E 102            | E 44     | E 4                  |
| Preview Export                       |                       |                    |            |                  |                  |          |                      |
|                                      |                       |                    |            |                  |                  |          |                      |
| ZABBIX                               | 1.4 Copyright 20      | 01-2007 by STA     | Zabbix     |                  |                  |          | Connected as 'Admin' |
|                                      |                       |                    |            |                  |                  |          |                      |
| Done                                 |                       |                    |            |                  |                  |          | Adblock.             |

We selected host "Template\_Linux" all its items and triggers.

Press button "Preview" to see list of elements to be exported:

| 🙂 Export/Import - Moa | zilla Firefox         |                                                                   |            | <u>_08</u> ×   |  |  |
|-----------------------|-----------------------|-------------------------------------------------------------------|------------|----------------|--|--|
| Die Edit Vew Go       | Bookmarks Tools Help  | ,                                                                 |            |                |  |  |
| Q                     | 🕥 👟 📑 http://192.1    | 55.3.5/~1.4/exp.imp.php                                           | • 0 co [C] |                |  |  |
| ZADDIV                | on the sector         | eneral officially and a                                           |            |                |  |  |
| ZABRIX                |                       |                                                                   |            | Help Profile - |  |  |
| Monitoring Inventory  | r Reports Configurati | on Administration Login                                           |            |                |  |  |
| General Web Ho        | oto   Items   Trigger | s Actions Maps Graphs Screens IT services Discovery Expert/Empert |            |                |  |  |
|                       |                       |                                                                   |            |                |  |  |
| EXPORT                |                       |                                                                   |            | Export 💌       |  |  |
| Host                  | Clamante              |                                                                   |            | _              |  |  |
| Template Linux        | Licences              | Time to the second (2022)                                         |            |                |  |  |
|                       | litem                 | Vergios the server (ICV)                                          |            |                |  |  |
|                       | hem                   | Version of 22000_agenc(a) running                                 |            |                |  |  |
|                       | litem                 | Size of all                                                       |            |                |  |  |
|                       | liem                  | Maximum number of openeo nes                                      |            |                |  |  |
|                       | litem                 | Nextman number or processes                                       |            |                |  |  |
|                       | liem                  | Incoming traffic on interface \$1                                 |            |                |  |  |
|                       | Item                  | Incoming theme on interface #1                                    |            |                |  |  |
|                       | liem                  | Incoming traine on interface \$1                                  |            |                |  |  |
|                       | Item                  | Outgoing trainic on internet® \$1                                 |            |                |  |  |
|                       | Hem                   | Company danie on micraele st                                      |            |                |  |  |
|                       | Item                  | ETP server is running                                             |            |                |  |  |
|                       | Hern                  | Internet in terminal                                              |            |                |  |  |
|                       | Item                  | 1MAP server is gunging                                            |            |                |  |  |
|                       | Item                  | News (NNTP) server is running                                     |            |                |  |  |
|                       | Item                  | POP3 server is running                                            |            |                |  |  |
|                       | Item                  | Email (SNTP) server is running                                    |            |                |  |  |
|                       | Item                  | SSH server is running                                             |            |                |  |  |
|                       | Item                  | Number of running processes                                       |            |                |  |  |
|                       | Item                  | Number of running processes apache                                |            |                |  |  |
|                       | Item                  | Number of running processes inetd                                 |            |                |  |  |
|                       | Item                  | Number of running processes mysgld                                |            |                |  |  |
|                       | 2tern                 | Number of running processes ashd                                  |            |                |  |  |
| Done                  |                       |                                                                   |            | Adblock        |  |  |
|                       |                       |                                                                   |            |                |  |  |

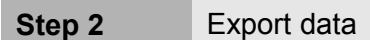

Press button "Export" to export selected elements to a local XML file with default name **zabbix\_export.xml**.

The file has the following format (one element of each type is shown):

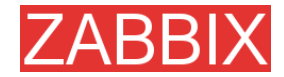

```
<?xml version="1.0"?>
<zabbix_export version="1.0" date="11.05.07" time="11.11">
  <hosts>
     <host name="ZABBIX Server">
        <useip>1</useip>
        <ip>127.0.0.1</ip>
        <port>10050</port>
        <status>1</status>
        <groups>
        </groups>
        <items>
          <item type="0" key="agent.ping" value type="3">
             <description>Ping to the server (TCP)</description>
             <delay>30</delay>
             <history>7</history>
             <trends>365</trends>
             <snmp port>161</snmp port>
             <valuemap>Service state</valuemap>
             <applications>
                <application>General</application>
             </applications>
          </item>
        </items>
        <triggers>
          <trigger>
             <description>Version of zabbix agent(d) was changed on
{HOSTNAME} </description>
             <expression>{{HOSTNAME}:agent.version.diff(0)}&gt;0</expression>
             <priority>3</priority>
          </trigger>
                   . . .
        <graphs>
          <graph name="CPU Loads" width="900" height="200">
             <show_work_period>1</show_work_period>
             <show_triggers>1</show_triggers>
<yaxismin>0.0000</yaxismin>
             <yaxismax>100.0000</yaxismax>
             <graph elements>
                <graph element item="{HOSTNAME}:system.cpu.load[,avg15]">
                   <color>990000</color>
                   <yaxisside>1</yaxisside>
                  <calc fnc>2</calc fnc>
                  <periods cnt>5</periods cnt>
                </graph element>
                <graph_element item="{HOSTNAME}:system.cpu.load[,avg1]">
                   <color>009900</color>
                   <yaxisside>1</yaxisside>
                  <calc fnc>2</calc fnc>
                  <periods_cnt>5</periods_cnt>
                </graph element>
                <graph element item="{HOSTNAME}:system.cpu.load[,avg5]">
                   <color>999900</color>
                   <yaxisside>1</yaxisside>
                  <calc fnc>2</calc fnc>
                   <periods cnt>5</periods cnt>
                </graph element>
             </graph elements>
          </graph>
                  . . . .
        </graphs>
     </host>
                   . . . .
  </hosts>
</zabbix export>
```

### 6.4.Data import

#### Menu->Configuration->Export/Import

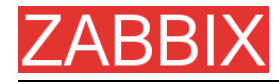

#### Step 1 Configure settings for data import and press "Import".

| 🔁 Export/Import - Mazilla Firefox    |                                       |                                     | _ @ X                |
|--------------------------------------|---------------------------------------|-------------------------------------|----------------------|
| Ble Edit Verv Go Bookmarks Tools     | Belo                                  |                                     | 0                    |
| 🕼 • 🐵 • 🔗 💿 😚 👟 🛅 http://U           | 92.168.3.5/~1.4/exp_imp.php?config=1  |                                     | • O 📾 🖸              |
| ZABBIX                               |                                       |                                     | Help   Profile       |
| Monitoring Inventory Reports Configu | ration Administration Login           |                                     |                      |
| General Web Hosts Items Trig         | gers Actions Maps Graphs Screen       | IT services Discovery Export/Import |                      |
|                                      |                                       |                                     |                      |
| IMPORT                               |                                       |                                     | Import 🔳             |
|                                      | Import                                | 0                                   |                      |
|                                      | Import file                           | esktopiusbbix export and Browse     |                      |
|                                      |                                       | Element Existing Missing            |                      |
|                                      |                                       | Host Update • Add •                 |                      |
|                                      | Rules                                 | Item Update - Add -                 |                      |
|                                      |                                       | Trigger Update . Skip .             |                      |
|                                      |                                       | Graph Skip . Add .                  |                      |
|                                      |                                       | Import                              |                      |
|                                      |                                       |                                     |                      |
| ZABBIX                               | 1.4 Copyright 2001-2007 by STA Zabbix |                                     | Connected as 'Admin' |
|                                      |                                       |                                     |                      |
|                                      |                                       |                                     |                      |
|                                      |                                       |                                     |                      |
|                                      |                                       |                                     |                      |
|                                      |                                       |                                     |                      |
|                                      |                                       |                                     |                      |
|                                      |                                       |                                     |                      |
|                                      |                                       |                                     |                      |
|                                      |                                       |                                     |                      |
|                                      |                                       |                                     |                      |
|                                      |                                       |                                     |                      |
| Done                                 |                                       |                                     | Arblock              |

Pay attention to the following parameters of the item:

| PARAMETER   | Description                                                                                                    |
|-------------|----------------------------------------------------------------------------------------------------|
| Import file | File name of XML file.                                                                                                    |
| Rules       | Element defines element of XML file.                                                                                                    |
|             | If parameter <b>Update</b> is set for <b>Existing</b> element,<br>then the import will update it with data taken from<br>the file. Otherwise it will not update it. |
|             | If parameter <b>Add</b> is set for <b>Missing</b> element, then<br>the import will add new element with data taken<br>from the file. Otherwise it will not add it.  |

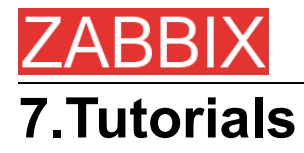

This section contains step-by-step instructions for most common tasks.

### 7.1. Extending ZABBIX Agent

This tutorial provides step-by-step instructions how to extend functionality of ZABBIX agent.

**Step 1** Write a script or command line to retrieve required parameter.

For example, we may write the following command in order to get total number of queries executed by a MySQL server:

mysqladmin -uroot status|cut -f4 -d":"|cut -f1 -d"S"

When executed, the command returns total number of SQL queries.

**Step 2** Add this command to agent's configuration file.

Add the command to zabbix\_agentd.conf:

UserParameter=mysql.questions,mysqladmin -uroot status|cut -f4 -d":"|cut -f1 -d"S"

mysql.questions is an unique identifier. It can be any string, for example, queries.

Test this parameter by executing:

zabbix\_agentd -t mysql.questions

Step 3 Restart ZABBIX agent.

Agent will reload configuration file.

**Step 4** Add new item for monitoring.

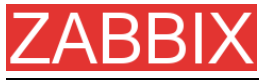

Add new item with Key=mysql.questions to the monitored host. Type of the item must be either ZABBIX Agent or ZABBIX Agent (active).

Be aware that type of returned values must be set correctly on ZABBIX server. Otherwise ZABBIX won't accept them.

### 7.2.Monitoring of log files

This tutorial provides step-by-step instructions how to setup monitoring of log files. It is assumed that a host is configured already in ZABBIX frontend.

**Step 1** Configure ZABBIX agent.

Follow standard instructions in order to install and configure agent on monitored host. Make sure that parameter Hostname matches host name of the host configured in ZABBIX frontend.

Also make sure that parameter <code>DisableActive</code> is not set in <code>zabbix\_agentd.conf</code>

**Step 2** Add a new item for monitoring of a log file.

Pay attention to the following parameters of the item:

| PARAMETER                | Description                                                                                                    |
|--------------------------|----------------------------------------------------------------------------------------------------|
| Туре                     | Must be set to 'ZABBIX Agent (active)'.                                                                                                    |
| Кеу                      | Must be set to 'log[file<,regexp>]'.                                                                                                    |
|                          | For example: log[/var/log/syslog],<br>log[/var/log/syslog,error]                                                                                                    |
|                          | Make sure that the file has read permissions for<br>user 'zabbix' otherwise the item status will be set<br>to 'unsupported'.                                                        |
|                          | ZABBIX agent will filter entries of log file by the regexp if present.                                                                                                    |
| Type of information      | Must be set to 'log'.                                                                                                    |
| Update interval (in sec) | The parameter defines how often ZABBIX Agent<br>will check for any changes in the log file. Normally<br>must be set to 1 second in order to get new<br>records as soon as possible. |

### 7.3.Remote actions

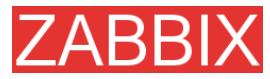

This tutorial provides step-by-step instructions how to setup remote execution of pre-defined commands in case on an event. It is assumed that ZABBIX is configured and operational.

**Step 1** Configure new action.

Follow standard instructions in order to configure configure agent on monitored host.

Pay attention to the following parameters of the action:

| PARAMETER      | Description                                                                                       |
|----------------|---------------------------------------------------------------------------------------------------|
| Action type    | Must be set to 'Remote command'.                                                                  |
| Remote command | Each line must contain an command for remote execution.                                           |
|                | For example: host:/etc/init.d/apache restart                                                      |
|                | Make sure that corresponding agent has<br>EnableRemoteCommands set to 1 in<br>zabbix_agentd.conf. |
|                | Remote command can contain macros!                                                                |

Syntax of remote commands:

| REMOTE COMMAND             | Description                                                            |
|----------------------------|------------------------------------------------------------------------|
| <host>:<command/></host>   | Command 'command' will be executed on host 'host'.                     |
| <group>#<command/></group> | Command 'command' will be executed on all hosts of host group 'group'. |

#### Important notes

Make sure that user 'zabbix' has execute permissions for configured commands. One may be interested in using sudo to give access to priviledged commands.

ZABBIX agent executes commands in background

ZABBIX does not check if a command has been executed successfully

**Example 1** Restart of Windows on certain condition.

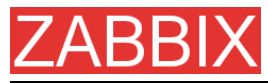

In order to automatically restart Windows in case of a problem detected by ZABBIX, define the following actions:

| PARAMETER      | Description                                               |
|----------------|-----------------------------------------------------------|
| Action type    | 'Remote command'                                          |
| Remote command | host:c:\windows\system32\shutdown.exe -r -f               |
|                | Replace 'host' with ZABBIX hostname of<br>Windows server. |

#### 7.4.Monitoring of Windows services

This tutorial provides step-by-step instructions how to setup monitoring of Windows services. It is assumed that ZABBIX server and ZABBIX agent are configured and operational.

**Step 1** Get service name

You can get that name by going to the services mmc and bring up the properties of the service you want to monitor it's up/down status. In the General tab you should see a field called Service name. The value that follows that you put in the brackets above. For example, if I wanted to monitor the "workstation" service then my service would be **lanmanworkstation**.

**Step 2** Add item for monitoring of the service

Add item with a key service\_state[lanmanworkstation], value type Integer, value mapping Windows service state.

# ZABBIX 8.WEB Monitoring

#### 8.1.Goals

ZABBIX WEB Monitoring is aimed to the following goals:

- Performance monitoring of WEB applications
- Availability monitoring of WEB applications
- Support of HTTP and HTTPS
- Support of complex scenarios consisting of many steps (HTTP requests)

#### 8.2.Overview

ZABBIX provides effective and very flexible WEB monitoring functionality. The module periodically executes WEB scenarios and keeps collected data in the database. The data is automatically used for graphs, triggers and notifications.

The following information is collected per each step of WEB scenario:

- Response time
- Download speed per second
- Response code

ZABBIX also checks if a retrieved HTML page contains a pre-defined string.

ZABBIX WEB monitoring supports both HTTP and HTTPS.

#### 8.3.WEB Scenario

Scenario is set of HTTP requests (steps), which will be periodically executed by ZABBIX server. Normally a scenario is defined for one particular part of functionality of a WEB application. Scenarios are very convenient way of monitoring user experience.

WEB Scenario is linked to a host application for grouping.

WEB Scenario is periodically executed and consists of one or more Steps.

All cookies are preserved during execution of a single scenario.

**Example 1** Monitoring of ZABBIX GUI

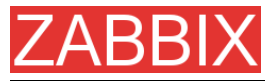

If we want to monitor availability and performance of ZABBIX GUI, we have to login, check how quickly Overview and Status of Triggers screens work and then logout.

The scenario may have the following steps:

- 1. Login
- 2. Go to Overview screen
- 3. Go to Status of Triggers screen
- 4. Logout
- If a step cannot be perfomed, execution of scenario fails.

| Parameter       | Description                                                                                                    |  |  |  |  |  |
|-----------------|----------------------------------------------------------------------------------------------------|--|--|--|--|--|
| Application     | WEB scenario will be linked to this application. The application must exist.                                                                    |  |  |  |  |  |
|                 | For example: ZABBIX Server                                                                                                    |  |  |  |  |  |
| Name            | Name of the WEB scenario.                                                                                                    |  |  |  |  |  |
|                 | The name will appear in Monitoring -> Web                                                                                                    |  |  |  |  |  |
|                 | For example: <b>ZABBIX GUI</b>                                                                                                    |  |  |  |  |  |
| Update interval | How often this scenario will be executed, in seconds.                                                                                           |  |  |  |  |  |
|                 | For example: <b>60</b>                                                                                                    |  |  |  |  |  |
| Agent           | ZABBIX will pretend to be the selected browser. Useful for monitoring of WEB sites which generate different content for different WEB browsers. |  |  |  |  |  |
|                 | For example: <b>Opera 9.02 on Linux</b>                                                                                                    |  |  |  |  |  |
| Status          | Active: active scenario, it will be executed                                                                                                    |  |  |  |  |  |
|                 | Disabled: disabled scenario, it will NOT be executed                                                                                            |  |  |  |  |  |
| Variables       | List of macros to be used in configuration of the steps.                                                                                        |  |  |  |  |  |
|                 | Syntax:                                                                                                    |  |  |  |  |  |
|                 | {macro}=value                                                                                                    |  |  |  |  |  |
|                 | The macro {macro} will be replaced by "variable" in Step's URL and Post variables.                                                              |  |  |  |  |  |
|                 | For example:                                                                                                    |  |  |  |  |  |
|                 | {user}=guest                                                                                                    |  |  |  |  |  |
|                 | {password}=guest                                                                                                    |  |  |  |  |  |
| Steps           | Steps of the scenario.                                                                                                    |  |  |  |  |  |

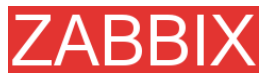

As soon as a scenario is created, ZABBIX automatically adds the following items for monitoring and links them to the selected application. Actual scenario name will be used instead of "Scenario".

| Item                                      | Description                                                                                                    |
|-------------------------------------------|----------------------------------------------------------------------------------------------------|
| Download speed for<br>scenario 'Scenario' | This item will collect information about download speed (bytes per second) of the whole scenario, i.e. average for all steps. |
|                                           | Item key: web.test.in[Scenario,,bps]                                                                                          |
|                                           | Type: float                                                                                                    |
| Failed step of scenario<br>'Scenario'     | This item keeps number of failed step of the scenario. If all steps are executed successfully, 0 is returned.                 |
|                                           | Item key: web.test.fail[Scenario]                                                                                             |
|                                           | Type: integer                                                                                                    |

These items can be used to create triggers and define notification conditions.

**Example 1** Trigger "WEB scenario failed"

The trigger expression can be defined as: {host: web.test.fail[Scenario]}.last(0)#0 Do not forget to replace the Scenario with real name of your scenario.

**Example 2** Trigger "WEB application is slow"

The trigger expression can be defined as: {host: web.test.in[Scenario,,bps]}.last(0)<10000

Do not forget to replace the Scenario with real name of your scenario.

### 8.4.WEB Step

Step is basically a HTTP request. Steps are executed in a pre-defined order.

| Parameter | Description                  |
|-----------|------------------------------|
| Name      | Name of the step.            |
|           | For example: Login           |
| URL       | URL                          |
|           | For example: www.zabbix.com  |
| Post      | HTTP POST variables, if any. |

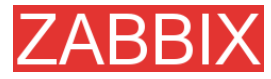

| Parameter    | Description                                                                                                    |  |  |  |  |  |
|--------------|----------------------------------------------------------------------------------------------------|--|--|--|--|--|
|              | For example:                                                                                                    |  |  |  |  |  |
|              | id=2345&userid={user}                                                                                                    |  |  |  |  |  |
|              | If {user} is defined as a macro of the WEB scenario, it will be replaced by its value when the step is executed.                                                                                                    |  |  |  |  |  |
|              | The information will be sent as is.                                                                                                    |  |  |  |  |  |
| Timeout      | Do not spend more than <b>Timeout</b> seconds for<br>execution of the step. Actually this parameter defines<br>maximum time for making connection to the URL and<br>maximum time for performing an HTTP request.<br>Therefore, ZABBIX will not spend more than<br><b>2xTimeout</b> seconds on the step. |  |  |  |  |  |
|              | For example: <b>15</b>                                                                                                    |  |  |  |  |  |
| Required     | The string (given as Posix regular expression) must exist in retrieved content. Otherwise this step fails. If empty, any content will be accepted.                                                                                                    |  |  |  |  |  |
|              | For example: Homepage of ZABBIX                                                                                                    |  |  |  |  |  |
| Status codes | List of HTTP status codes to be considered as success.<br>If retrieved status code is not in the list, this step fails.                                                                                                    |  |  |  |  |  |
|              | If empty, any status code is accepted.                                                                                                    |  |  |  |  |  |
|              | For example: <b>200,210</b>                                                                                                    |  |  |  |  |  |

As soon as a step is created, ZABBIX automatically adds the following items for monitoring and links them to the selected application. Actual scenario and step names will be used instead of "Scenario" and "Step" respectively.

| Item                                         | Description                                                                             |
|----------------------------------------------|-----------------------------------------------------------------------------------------|
| Download speed for step 'Step' of scenario   | This item will collect information about download speed (bytes per second) of the step. |
| 'Scenario'                                   | Item key: web.test.in[Scenario,Step,bps]                                                |
|                                              | Type: <b>float</b>                                                                      |
| Response time for step<br>'Step' of scenario | This item will collect information about response time of the step in seconds.          |
| 'Scenario'                                   | Item key: web.test.time[Scenario,Step]                                                  |
|                                              | Type: <b>float</b>                                                                      |
| Response code for                            | This item will collect response codes of the step.                                      |
| step 'Step' of scenario                      | Item key: web.test.rspcode[Scenario,Step]                                               |
|                                              | Type: <b>integer</b>                                                                    |

These items can be used to create triggers and define notification conditions.

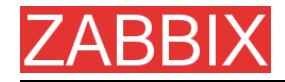

**Example 1** Trigger "ZABBIX GUI login is too slow"

The trigger expression can be defined as: {zabbix: web.test.time[ZABBIX GUI,Login]}.last(0)>3

#### 8.5.Real life scenario

Let's use ZABBIX WEB Monitoring for monitoring of ZABBIX WEB interafce. We want to know if it is available, provides right content and how quickly it works.

So, first we make a login with our user name and password and then we will try to access Configuration->General page.

Step 1 Add new host application.

This step is not required if you already have a suitable application. You may also want to create a host if one does not exist.

| 😻 Hosts (Master node) - Hozilla Firefox                                                                        |                                      |                                              |                     |                   | X                       |
|----------------------------------------------------------------------------------------------------|--------------------------------------|----------------------------------------------|---------------------|-------------------|-------------------------|
| Die Etit Verv Higtory Bookmarks Inc.                                                                           | ala Help                             |                                              |                     |                   | Q.                      |
| 4 ·                                                                                                    | c//192.168.3.2/~zabbix/hosts.php?hoe | tid = 3000000000 300 178corfig = 48/orm = Cr | neate+application * | IC + http agent   | 2                       |
| ZABBIX                                                                                                    |                                      |                                              |                     | н                 | alp Get support Profile |
| Monitoring Inventory Reports Config                                                                            | ration Administration Login          |                                              | 0                   | mant and Master o | ode . Switch node       |
| General Web Hosts Trees Tric                                                                                   | apers Actions Maps Grap              | ns Screens IT services Disc                  | covery Export/Impa  | rt l              |                         |
| And a second second second second second second second second second second second second second second second |                                      |                                              |                     |                   |                         |
| CONFIGURATION OF HOSTS, GROUPS AND                                                                             | TEMPLATES                            |                                              | As                  | plications 💌      | Create application      |
|                                                                                                    | New Application                      |                                              | 0                   |                   |                         |
|                                                                                                    | Same                                 | ZAGETX GUD                                   |                     |                   |                         |
|                                                                                                    | Haet                                 | Z4651X Server                                | Select              |                   |                         |
|                                                                                                    |                                      | 0.00000000000000                             | Save Cancel         |                   |                         |
|                                                                                                    |                                      |                                              |                     |                   |                         |
| ZABBIX 1.4.3 Copyr                                                                                             | ight 2001-2007 by SIA Zabbte         |                                              |                     | Connected as 'Ada | nin' from 'Haster node' |
|                                                                                                    |                                      |                                              |                     |                   |                         |
| Done                                                                                                    |                                      |                                              |                     |                   |                         |
|                                                                                                    |                                      |                                              |                     |                   |                         |

Step 2 Add new WEB scenario.

We add a new scenario for monitoring of ZABBIX WEB inetrafce. The scenario will execute number of steps.

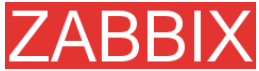

| ZABBIX | Manual | v1.6 | 6 |
|--------|--------|------|---|
|--------|--------|------|---|

| the second second second second second second second second second second second second second second second s | ng (Haster node) - Mozilla Fi | refox                                                        |                                     |
|----------------------------------------------------------------------------------------------------|-------------------------------|--------------------------------------------------------------|-------------------------------------|
| Die Etit Verv Higtory Bookra                                                                                   | erka Ipala Help               |                                                              | Distant Press                       |
| 4 · · · · · · · · · · · · · · · · · · ·                                                                        | http://192.168.3.2/~zabbi     | ix,http::onf.php?hoatid=100000000010017&form=Create+ecenario | V P G + http agent                  |
| ZABBIX                                                                                                    |                               |                                                              | Help Get support P                  |
| <b>Monitoring Inventory Reports</b>                                                                            | Configuration Administra      | ation Login                                                  | Current node Master node - Switch n |
| General Web Hosts Item                                                                                         | ns Triggers Actions           | Maps Graphs Screens IT services Discovery                    | Export/Import                       |
| CONFIGURATION OF WEB MONITO                                                                                    | ORING                         |                                                              | Create scene                        |
|                                                                                                    | Scenario                      |                                                              | 0                                   |
|                                                                                                    | Application                   | ZABBLX OUL Select                                            |                                     |
|                                                                                                    | Name                          | ZABBDX Interaface                                            |                                     |
|                                                                                                    | Update interval (in sec)      | ed                                                           |                                     |
|                                                                                                    | Agent                         | Mozilla Firefox 1.5.0.7 on Linux                             | <b>X</b>                            |
|                                                                                                    | Status                        | Active .                                                     |                                     |
|                                                                                                    | Variables                     | (user)=6dmin<br>(password)=Admin 123                         |                                     |
|                                                                                                    | Steps                         | Add                                                          |                                     |
|                                                                                                    |                               |                                                              | Save Cancel                         |
|                                                                                                    |                               |                                                              |                                     |
| ZABBEX 1.4                                                                                                    | 4.3 Copyright 2001-2007 by    | 51A Zabbix                                                   | Connected as 'Admin' from 'Haster I |

Note that we also created two macros, {user} and {password}.

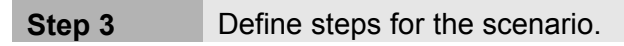

Add steps for monitoring.

| Step of sce         | nario                                               | 0           |
|---------------------|-----------------------------------------------------|-------------|
| Name                | Login                                               |             |
| URL                 | http://192.168.3.2/~zabbix/index.php                |             |
| Past                | name = (user) Senter = Enter Spessword = (password) |             |
| Timeout<br>Required | 15                                                  |             |
| Status codes        |                                                     |             |
|                     |                                                     | Save Cancel |
|                     |                                                     |             |
|                     |                                                     |             |
|                     |                                                     |             |
|                     |                                                     |             |

Scenario step 1. Note use of macros {user} and {password}.

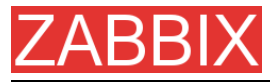

| Step of scen | hario                                 |             |
|--------------|---------------------------------------|-------------|
| Name         | Configuration                         |             |
| URL          | http://192.168.3.2/~zabbix/config.php |             |
|              |                                       |             |
|              |                                       |             |
| Past         |                                       |             |
|              |                                       |             |
|              |                                       |             |
| Timeput      | 15                                    |             |
| Required     | CONFIGURATION                         |             |
| Status codes |                                       |             |
| _            |                                       | lave Cancel |
|              |                                       |             |
|              |                                       |             |
|              |                                       |             |
|              |                                       |             |

Scenario step 2.

| Step 4             | Sav                      | e Scenari                                 | io.           |                                        |                |             |             |                      |
|--------------------|--------------------------|-------------------------------------------|---------------|----------------------------------------|----------------|-------------|-------------|----------------------|
| Configuration of W | /eb monitoring (Haster r | ode) - Mozilla Firefox                    |               |                                        |                |             |             | _ (@ ×               |
| Die Edit Verv Hij  | gtory gookmarka Ijaola   | Belp                                      |               |                                        |                |             |             | 0                    |
| 4 😨 🔅              | 3 🏠 👟 📋 https://         | 192. 168. 3. 2/~zabbix/http               | conf.php?farr | =updateShttptastid=30030000000002Shoet | ed=200000000 * | 🕨 🚺 H       | tp agent    | 2                    |
| ZABBIX             |                          |                                           |               |                                        |                |             | Help        | Get support Profile  |
| Nonitoring Invento | ry Reports Configura     | tion Administration                       | Login         |                                        |                | urrent node | Master node | e 💌 Switch node      |
| General   Web   H  | fosts Items Trigge       | rs Actions Haps                           | Graphs        | Screens IT services Discovery          | Export/Imp     | ort         |             |                      |
|                    |                          |                                           |               |                                        |                |             |             |                      |
| CONFIGURATION OF   | Wear MONITORING          |                                           |               |                                        |                |             |             | Create scenario      |
|                    | Scenario                 |                                           |               |                                        |                |             | 0           |                      |
|                    | Application              | ZABBEX OUT                                |               | Select                                 |                |             |             |                      |
|                    | Name                     | ZABBIX Interface                          |               |                                        |                |             |             |                      |
|                    | Update interval (in sec  | ) 10                                      |               |                                        |                |             |             |                      |
|                    | Agent                    | Mozilla Firefox 1.5.                      | 0.7 on Linu   | x                                      |                |             |             |                      |
|                    | Status                   | Active                                    |               |                                        |                |             |             |                      |
|                    | Variables                | (user)= <u>Admin</u><br>(password)=MyPasi | tword         |                                        |                |             |             |                      |
|                    |                          | Name                                      | Timeout       | URL                                    | Required       | Status      |             |                      |
|                    |                          | E Login                                   | 15 sec        | http://192.168.3.2/~zebbix/index.php   |                |             | Down        |                      |
|                    | Sheps                    | Configuration                             | 15 sec        | http://192.168.3.2/~zebbix/config.php  | CONFIGURAT     | TON         | Up          |                      |
|                    |                          | Add Delete se                             | lected        |                                        |                |             |             |                      |
|                    |                          |                                           |               | Sa                                     | ve Clone       | Delete      | Cancel      |                      |
|                    |                          |                                           |               |                                        |                |             |             |                      |
|                    | ZABBEX 1.4-3 Copyright   | 4 2001-2007 by SIA 2                      | abbte         |                                        |                | Connecter   | d eo 'Admin | ' from 'Master node' |
|                    |                          |                                           |               |                                        |                |             |             |                      |
|                    |                          |                                           |               |                                        |                |             |             |                      |
|                    |                          |                                           |               |                                        |                |             |             |                      |
|                    |                          |                                           |               |                                        |                |             |             |                      |
| Done               |                          |                                           |               |                                        |                |             |             |                      |
|                    |                          |                                           |               |                                        |                |             |             |                      |

The list of applications and linked scenarios will appear in Monitoring->WEB:

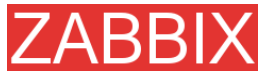

| 😇 Status of Web m | onitoring (Master node) [refreshed eve | ery 30 sec] - Mazilla Firefox             |                                      |             |                           | _ @ ×            |
|-------------------|----------------------------------------|-------------------------------------------|--------------------------------------|-------------|---------------------------|------------------|
| Die Edit Verv 1   | Higtory Bookmarks Iools Help           |                                           |                                      |             |                           |                  |
| 4.4.0             | 🔄 🏠 🐂 📄 http://192.168.3.2/~e          | abbix, frittamon, php?open=18.application | id = 100 10000000000 18graupid =35hc | atd-0 v 🕨   | G - http agent            | 9                |
| ZADDIV            |                                        |                                           |                                      |             | willer.                   | 10.01            |
| ZABBIX            |                                        |                                           |                                      |             | Help Get                  | support   Prohie |
| Honitoring Invent | tory Reports Configuration Admini      | stration Login                            | Current node Maste                   | r node 🔹 sh | ow Current node only 💌    | Switch node      |
| Overview   Web    | Latest data Triggers Queue             | Events Actions Maps Gr                    | epha Screens Discovery               | IT services |                           |                  |
| STATUS OF WER MO  | CALL DO LING                           |                                           |                                      |             | a lun al                  |                  |
| Host              | + Name                                 | Number of steps                           | State                                | Group at    | Last check                | Status           |
| ZABBIX Server     | B ZABBIX GUI (1 Scenarica)             | Humber of seeps                           | Joint .                              |             | Cast Chick                | States           |
|                   | ZABBIX Interface                       | 2                                         | Idle 68 10 Oct 17:07:27              |             | 10 Oct 17:07:17           | OK               |
|                   |                                        |                                           |                                      |             |                           |                  |
|                   | ZABBIX 1.4.3 Copyright 2001-2007       | by SIA Zabbix                             |                                      |             | Connected as 'Admin' from | n 'Master node'  |
|                   |                                        |                                           |                                      |             |                           |                  |
|                   |                                        |                                           |                                      |             |                           |                  |
|                   |                                        |                                           |                                      |             |                           |                  |
|                   |                                        |                                           |                                      |             |                           |                  |
|                   |                                        |                                           |                                      |             |                           |                  |
|                   |                                        |                                           |                                      |             |                           |                  |
|                   |                                        |                                           |                                      |             |                           |                  |
|                   |                                        |                                           |                                      |             |                           |                  |
|                   |                                        |                                           |                                      |             |                           |                  |
|                   |                                        |                                           |                                      |             |                           |                  |
|                   |                                        |                                           |                                      |             |                           |                  |
|                   |                                        |                                           |                                      |             |                           |                  |
|                   |                                        |                                           |                                      |             |                           |                  |
|                   |                                        |                                           |                                      |             |                           |                  |
|                   |                                        |                                           |                                      |             |                           |                  |
|                   |                                        |                                           |                                      |             |                           |                  |
|                   |                                        |                                           |                                      |             |                           |                  |
| Dene              |                                        |                                           |                                      |             |                           |                  |
|                   |                                        |                                           |                                      |             |                           |                  |

Click on a scenario to see nice statistics:

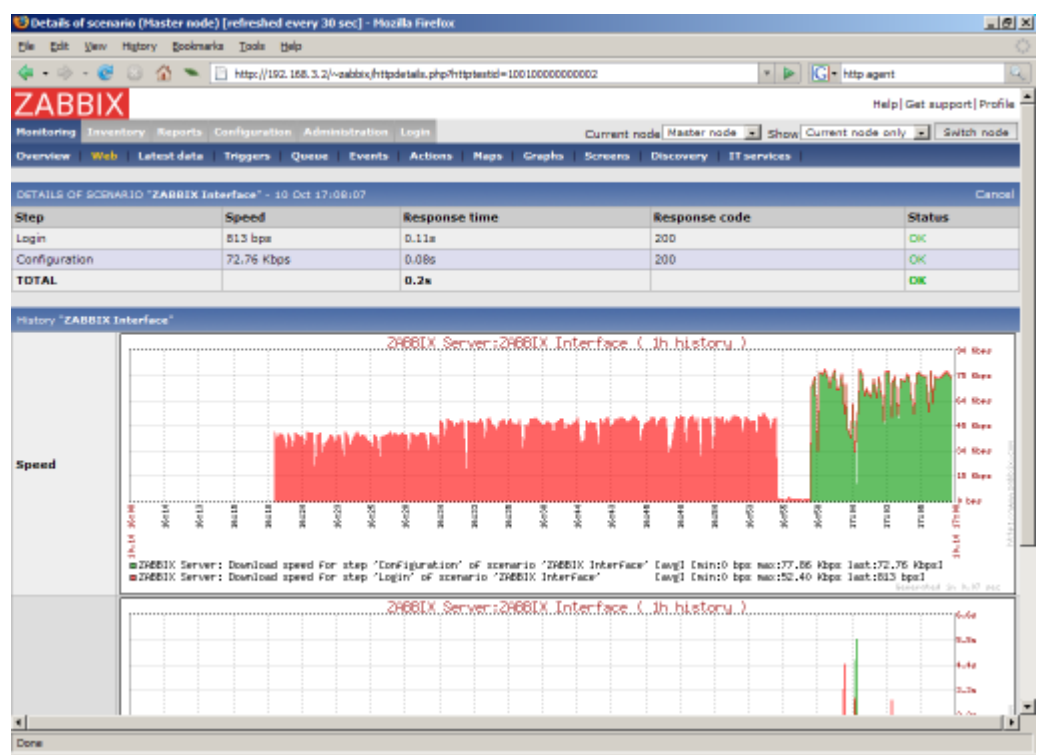

## ZABBIX 9.Log File Monitoring

#### 9.1.Overview

ZABBIX can be used for cetralised monitoring and analysis of log files. Notifications can be used to warn users when a log file contains certain strings or string patterns.

#### 9.2.How it works

Monitoring of log files requires ZABBIX Agent running on a host. An item used for monitoring of a log files must have type **ZABBIX Agent (Active)**, its value type must be **Log** and key set to **log[path to log file<,pattern>]**.

Important notes:

- The server and agent keep a trace of the monitored log's size in a counter.
- The agent starts reading the log file from the point it stopped the previous time.
- The number of bytes already analyzed (the counter) is stored in the ZABBIX database and is sent to the agent, to make sure it starts reading the log file from this point.
- Whenever the log file become smaller than the log counter known by the agent, the counter is reset to zero and the agent starts reading the log file from the beginning.
- ZABBIX Agent processes new records of a log file once per Refresh period seconds.
- ZABBIX Agent does not send more than 10 lines of a log file per second. The limit prevents overloading of network and CPU resources.

# ZABBIX 10.Auto-discovery

#### 10.1.Goals

There are several goals of ZABBIX auto-discovery module:

Simplify deployment

Auto-discovery can be used to significantly simplify and speed up ZABBIX deployment. It also makes possible creation of user friendly appliances.

Simplify administration

Properly configured auto-discovery can simplify administration of ZABBIX system very much.

Support of changing environments

Auto-discovery makes possible use of ZABBIX in rapidly changing environments with no excessive administration.

#### 10.2.Overview

ZABBIX provides effective and very flexible auto-discovery functionality. ZABBIX auto-discovery is based on the following information:

- IP ranges
- Availability of external services (FTP, SSH, WEB, POP3, IMAP, TCP, etc)
- Information received from ZABBIX agent
- Information received from SNMP agent

It does NOT provide:

Discovery of network topology

Every service and host (IP) checked by ZABBIX auto-discovery module generates events which may be used to create rules for the following actions:

- Generating user notifications
- Adding and removing hosts
- Adding hosts to a template
- Removing hosts from a template
- Linking hosts to a template
- Unlinking hosts from a template
- Executing remote scripts

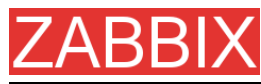

The actions can be configured to respect host or service uptime and downtime.

#### 10.3.How it works

Auto-discovery basically consists of two phases: Discovery and Actions.

First, we discover a host or a service, and generate discovery event or several events.

Then we process the events and apply certain actions depending of type of discovered device, IP, its status, up/down time, etc.

#### 10.3.1.Discovery

ZABBIX periodically scans IP ranges defined in auto-discovery rules. Frequency of the check is configurable for each rule individually.

Each rule defines set of service checks to be performed for IP range.

Events generated by auto-discovery module have Event Source "Discovery".

ZABBIX generates the following events:

| Event              | When generated                                                          |
|--------------------|-------------------------------------------------------------------------|
| Service Up         | Every time ZABBIX detects active service.                               |
| Service Down       | Every time ZABBIX cannot detect service.                                |
| Host Up            | If at least one of the services is UP for the IP.                       |
| Host Down          | If all services are not responding.                                     |
| Service Discovered | If the service is back after downtime or discovered for the first time. |
| Service Lost       | If the service is lost after being up.                                  |
| Host Discovered    | If host is back after downtime or discovered for the first time.        |
| Host Lost          | If host is lost after being up.                                         |

#### 10.3.2.Actions

For a description of all conditions available for auto-discovery based events see Action conditions.

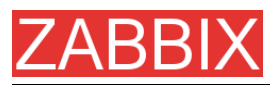

For a description of all operations available for auto-discovery based events see Operations.

### 10.4.Auto-discovery rule

Auto-discovery rule is a rule used by ZABBIX to discover hosts and services. Parameters of auto-discovery rule:

| Parameter      | Description                                                                                                    |  |  |
|----------------|----------------------------------------------------------------------------------------------------|--|--|
| Name           | Name of the rule. For example, "Local network".                                                                            |  |  |
| IP range       | Range of IP addresses for discovery. It may have the following formats:                                                    |  |  |
|                | Single IP: 192.168.1.33                                                                                                    |  |  |
|                | Range of IP addresses: 192.168.1.1-255                                                                                     |  |  |
|                | List: 192.168.1.1-255,192.168.2.1-100,192.168.2.200                                                                        |  |  |
| Delay (in sec) | This parameter defines how often ZABBIX should execute this rule.                                                          |  |  |
| Checks         | ZABBIX will use this list of check for discovery of hosts and services.                                                    |  |  |
|                | List of supported checks: SSH, LDAP, SMTP, FTP,<br>HTTP, POP, NNTP, IMAP, TCP, ZABBIX Agent,<br>SNMPv1 Agent, SNMPv2 Agent |  |  |
|                | Parameter Ports may be one of following:                                                                                   |  |  |
|                | Single port: 22                                                                                                    |  |  |
|                | Range of ports: 22-45                                                                                                    |  |  |
|                | List: 22-45,55,60-70                                                                                                    |  |  |
| Status         | Active – the rule is active and will be execute by ZABBIX server                                                           |  |  |
|                | Disable – the rule is not active. It won't be executed.                                                                    |  |  |

### 10.5.Real life scenario

Suppose we would like to setup auto-discovery for local network having IP range of 192.168.1.1-192.168.1.255. In our scenario we want to:

- discover only hosts having ZABBIX Agent running
- run discovery every 10 minutes
- add host for monitoring if host uptime is more than 1 hour
- remove hosts if host downtime is more than 24 hours

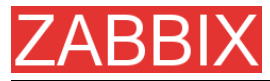

- use Template\_Windows for Windows hosts
- use Template\_Linux for Linux hosts
- add Linux hosts to group "Linux servers"
- add Windows hosts to group "Windows servers"

**Step 1** Define auto-discovery rule for our IP range.

|                                                                                                    | Comparation or discovery - | - Hozilla Firefox                           |                                                        | X                    |
|----------------------------------------------------------------------------------------------------|----------------------------|---------------------------------------------|--------------------------------------------------------|----------------------|
|                                                                                                    | Die Edit Verv Eo Bookre    | arks Icols Help                             |                                                        |                      |
| TextBoths       TextBoths       Configuration       Added to the set of the set of th                                                           | Q • Q • 🔗 🖸 😭 👟            | http://192.168.3.5/~1.4/discoveryconf.php?f | form=upplate@druleid=2                                 | • O @ G.             |
| Terestering       Terestering       Addentification       Login         Terestering       Web       Hoots       Terestering       Addentification       Discovery       Experil       Experil                                                                                                    | ZABBIX                     |                                             |                                                        | Help Profile         |
| Beneral       Web       Honts       Teggers       Actions       Haps       Graphs       Screens       IT services       Discovery       Expert/Import         XXXHF1SURATION OF DISCOVERY       Create Rule         Discovery rule "Local network"       Image       192.164.11-255       Image       192.164.11-255       Image       Image       192.164.11-255       Image       Image       Imag                                                                                                    | Monitoring Inventory Repo  | orts Configuration Administration Login     |                                                        |                      |
| Create Rule  Discovery rule "Local network"  Name  Delay (seconds)  Checks  Delay (seconds)  Checks  Exem Checks  Rem check  Rem check  Rem check  Rem check  Rem check  Rem check  Rem check  Rem check  Checks  Checks  Chec | General Web Hosts 1        | Items Triggers Actions Maps Gra             | phs Screens ITservices Discovery Export/Import         |                      |
| Create Rule  Create Rule  Creat |                            |                                             |                                                        |                      |
| Discovery rule "Local network"       Image         Name       Local network         IP range       192.164.1.1-255         Delay (seconds)       000         Checks       ZABBIX agent (10050) "system uname"         Beins check       HTTP         Status       Address         Status       Address         Concected as "Admin"                                                                                                    | CONFIGURATION OF DISCOVE   | RY                                          |                                                        | Create Rule          |
| Name Local network IP range 192.162.1.1-255 Delay (seconds) 000 Checks 246BIX agent (10050) "system uname" Delake selected New check NTTP prise 90 Add Stabue Active s Same Clone Delate Cencel Connected as "Admin"                                                                                                    |                            | Discovery rule "Local net                   | work" O                                                |                      |
| IP range 192.162.11-255<br>Delay [seconds] 600<br>Checks 24681X agent (10050) "system.uname"<br>Delake selected<br>Rem check HTTP parts 90 Add<br>Stelve Sere Clone Delate Cencel<br>24681X 1.4 Copyright 2001-2007 by SIA Zalàix Contected as "Admin"                                                                                                    |                            | Name                                        | Local network                                          |                      |
| Delay (seconds) Checks Checks  |                            | 1P range                                    | 192.168.1.1-255                                        |                      |
| Checks  Checks Checks Checks Checks Checks Checks Checks Checks Checks Checks Checks Checks Check Checks Check Checks Check Checks Check Checks Check Checks Check Checks Check Checks Checks C |                            | Delay (seconds)                             | 600                                                    |                      |
| Rev check HTTP ports 40 Add<br>Stabus Active T<br>Same Clone Delete Cancel                                                                                                    |                            | Checks                                      | ZABBIX agent (10050) "system.uname"<br>Delete selected |                      |
| Status Active v<br>Save Clone Delete Cancel<br>ZARRIX 1.4 Copyright 2001-2007 by SIA Zabbic Connected as 'Admin'                                                                                                    |                            | New check                                   | HTTP ports 90 Add                                      |                      |
| Sare Clone Delete Cencel ZARRIX 1.4 Copyright 2001-2007 by SIA Zabbic Connected as 'Admin'                                                                                                    |                            | Status                                      | Active                                                 |                      |
| ZASRIX 1.4 Copyright 2001-2007 by SIA Zabbic Connected as 'Admin'                                                                                                    |                            |                                             | Save Clone Delete Cancel                               |                      |
|                                                                                                    |                            | ZABBIX 1.4 Conversit 2001-2007 by SI/       | A Zalduz                                               | Connected as 'Admin' |
|                                                                                                    |                            |                                             |                                                        |                      |
|                                                                                                    |                            |                                             |                                                        |                      |
|                                                                                                    |                            |                                             |                                                        |                      |
|                                                                                                    |                            |                                             |                                                        |                      |
|                                                                                                    |                            |                                             |                                                        |                      |
|                                                                                                    |                            |                                             |                                                        |                      |
|                                                                                                    |                            |                                             |                                                        |                      |
|                                                                                                    |                            |                                             |                                                        |                      |
|                                                                                                    |                            |                                             |                                                        |                      |

ZABBIX will try to discover hosts in IP range of 192.168.1.1-192.168.1.255 by connecting to ZABBIX Agents and getting system.uname. A value received from an agent can be used to apply different actions for different operating systems. For example, link Windows boxes to Windows\_Template, Linux boxes to Linux\_Template.

The rule will be executed every 10 minutes (600 seconds).

When the rule is added, ZABBIX will automatically start discovery and generation of Discovery based events for further processing.

**Step 2** Define an action for adding newly discovered Linux servers.

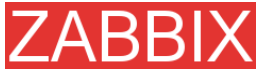

|                                                                    | ZABBIX Manual v1.6            |
|--------------------------------------------------------------------|-------------------------------|
| 10 Configuration of actions - Hozilia Firefox                      | <u> </u>                      |
| Bie Edit Vew Go Bookmarks Iools Help                               | 0                             |
| 🖓 + 🐵 - 🔗 💿 🚷 🛰 🔝 http://192.158.3.5/~1.4/actionconf.php           | • O co 🖸                      |
| ZABBIX                                                             | Help Profile                  |
| Nonitoring Inventory Reports Configuration Administration Login    |                               |
| General Web Hosts Items Triggers Actions Haps Graphs Screens ITser | vices Discovery Export/Import |
| CONFIGURATION OF ACTIONS                                           | Create Action                 |
| Action                                                             | θ                             |
| Name Auto discovery, Linux servers.                                |                               |
| Event source Discovery                                             |                               |
| Type of calculation AND / OR . (A) and (B) and (C)                 | and (D)                       |
| (A) Service type = "ZABBIX as                                      | erk"                          |
| (8) Discovery status = "Up"                                        |                               |
| Conditions (C) CReceived value like "Linux                         | e                             |
| (D) Uptime/Downtime >= "36                                         | 00"                           |
| New Delete selected                                                |                               |
| Add to group "Linux servers"                                       | 6dk                           |
| Operations Unk to template "Template_Ui                            | nux" Edž                      |
| New Delete selected                                                |                               |
|                                                                    | Chara Dalata Consul           |
| 2310                                                               | Cone Cente Cancel             |
| ZASSIX 1.4 Copyright 2001-2007 by SIA Zabbix                       | Connected as 'Admin'          |
|                                                                    |                               |
|                                                                    |                               |
|                                                                    |                               |
|                                                                    |                               |
|                                                                    |                               |
| Done                                                               | Adblock                       |

The action will be activated if:

- service "ZABBIX Agent" is Up
- value of system.uname (ZABBIX Agent's key we used in rule definition) contains "Linux"
- Uptime is more than 1 hour (3600 seconds)

The action will execute the following operations:

- adds newly discovered host to group "Linux servers" (also adds host if wasn't added previously)
- Inks host to template "Template\_Linux". ZABBIX will automatically start monitoring of the host using items and triggers from "Template\_Linux".

**Step 3** Define an action for adding newly discovered Windows servers.

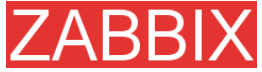

| 😳 Configuration of actions - Hozilla Firefox                                                                                                    | X                    |
|----------------------------------------------------------------------------------------------------|----------------------|
| Bie Edit Vew Go Bookmarks Icole Belp                                                                                                    |                      |
| 🗇 • 🗇 - 🔗 💿 🚷 🛰 🚺 http://192.188.3.5/~1.4/actionconf.php                                                                                                    | - O a G.             |
| ZABBIX                                                                                                    | Help Profile         |
| Nonitoring Inventory Reports Configuration Administration Login                                                                                                    |                      |
| General Web Hosts Items Triggers Actions Maps Graphs Screens IT services Discovery Export/J                                                                                                | mport                |
| CONSIGURATION OF ACTIONS                                                                                                    | Create Artise        |
|                                                                                                    | Create Action        |
| Action                                                                                                    |                      |
| Name Auto discovery. Windows servers.                                                                                                    |                      |
| Event source Discovery .                                                                                                    |                      |
| Type of calculation AND / DR • (A) and (B) and (C) and (D)                                                                                                    |                      |
| (A)<br>Service type = "ZABEIX agent"<br>(B)<br>Discovery status = "Up"<br>Conditions<br>(C)<br>Received value like "Windows"<br>(D)<br>Uptime/Dountime >= "3600"<br>New<br>Delete selected |                      |
| Add to group "Windows servers"     Edk       Operations     Link to template "Template_Windows"     Edk       New     Delete selected     Image: Control of the selected                   |                      |
| Status Enabled .                                                                                                    |                      |
| Save Clone Delete Cano                                                                                                    | cel                  |
| ZABBIX 1.4 Copyright 2001-2007 by 51A Zabbix                                                                                                    | Connected as 'Admin' |
|                                                                                                    |                      |
|                                                                                                    |                      |
|                                                                                                    |                      |
|                                                                                                    |                      |
|                                                                                                    |                      |
| Done                                                                                                    | Adbleck              |

Step 4

Define an action for removing lost servers.

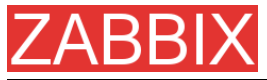

|                                                        | ZABBIX                                                  | Manual v1.6          |
|--------------------------------------------------------|---------------------------------------------------------|----------------------|
| Configuration of actions - Hozilla Firefox             |                                                         | X                    |
| Ele Edit Verv Go Bookmarke Icole Belp                  |                                                         | 0                    |
| 🗇 • 🐵 - 💋 💿 😭 🐃 🗋 https://192.168.3.5/~1.4/action      | conf.php                                                | • O • G.             |
| ZABBIX                                                 |                                                         | Help Profile         |
| Monitoring Inventory Reports Configuration Administrat | ion Login :                                             |                      |
| General Web Hosts Items Triggers Actions I             | Raps Graphs Screens IT services Discovery Export/Import |                      |
| CONFIGURATION OF ACTIONS                               |                                                         | Create Action        |
|                                                        |                                                         |                      |
| Action                                                 | U                                                       |                      |
| tiame                                                  | Auto discovery. Remove lost servers.                    |                      |
| Time of extention                                      | Listen Long Long (21) and (21)                          |                      |
| Type of calculation                                    | (A) [                                                   |                      |
|                                                        | (*) Service type = "ZAGEIX agent"                       |                      |
| Conditions                                             | (C) Classovery status = "bown"                          |                      |
|                                                        | New Delate selected                                     |                      |
|                                                        | Remove host Edt                                         |                      |
| Operations                                             | New Delete selected                                     |                      |
| Status                                                 | Enabled .                                               |                      |
|                                                        | Save Cancel                                             |                      |
|                                                        |                                                         |                      |
| ZABBIX 1.4 Copyright 2001                              | 2007 by STA Zabbix                                      | Connected as 'Admin' |
|                                                        |                                                         |                      |
|                                                        |                                                         |                      |
|                                                        |                                                         |                      |
|                                                        |                                                         |                      |
|                                                        |                                                         |                      |
|                                                        |                                                         |                      |
|                                                        |                                                         |                      |
| Done                                                   |                                                         | Adblock:             |

A server will be removed if service "ZABBIX Agent" is Down for more than 24 hours (86400 seconds).

## ZABBIX 11.Use of Proxies

ZABBIX Proxies may greatly simplify maintenance of ZABBIX environment and increase performance of central ZABBIX server.

Also, use of ZABBIX Proxies is the easiest way of implementing centralized and distributed monitoring, when all Agents and Proxies report to one ZABBIX server and all data is collected centrally.

### 11.1.Why use Proxy

ZABBIX Proxy can be used for many purposes:

- Offload ZABBIX Server when monitoring thousands of devices
- Monitor remote locations

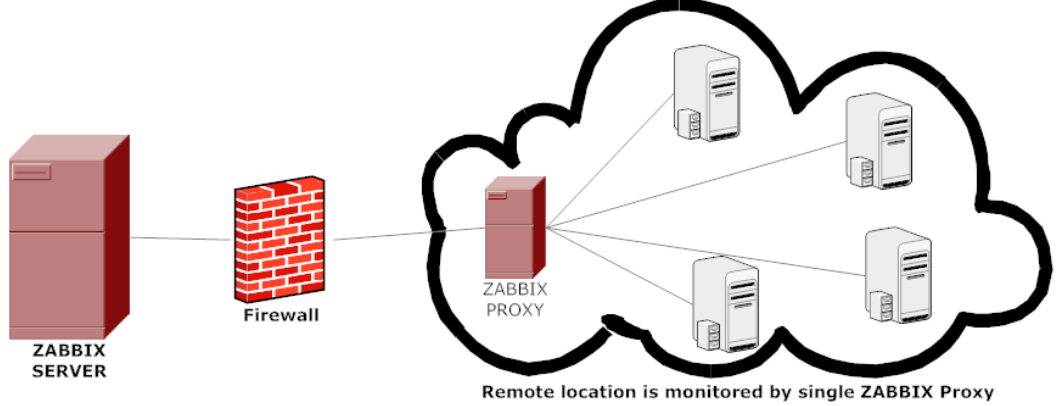

- Monitor locations having unreliable communications
- Simplify maintenance of distributed monitoring

### 11.2.Proxy v.s. Node

When making a choice between use of a Proxy or a Node, several considerations must be taken into account.

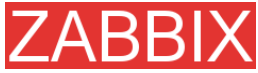

| Node  | No  | Yes | Yes | No  | No  | Yes | No  | Yes | No  | Yes |
|-------|-----|-----|-----|-----|-----|-----|-----|-----|-----|-----|
| Proxy | Yes | No  | Yes | Yes | Yes | No  | Yes | Yes | Yes | No  |

### 11.3.Configuration

Every host can be monitored either by ZABBIX Server or by ZABBIX Proxy. This is configured in host definition screen:

| 🛂 Hosts - Hozilla Firefox                                 |                                         |                                                                                          | X                                     |  |  |  |
|-----------------------------------------------------------|-----------------------------------------|------------------------------------------------------------------------------------------|---------------------------------------|--|--|--|
| Bie Edit View Higtory Ecolomerka Toole Help 🕓             |                                         |                                                                                          |                                       |  |  |  |
| 💠 • 🔅 - 😴 💿 🏠 📕 http://192.                               | 168. 3. 4/~elex/hosts.php?form=updateSh | oetid=100275corrfig=0 *                                                                  | 🕨 💽 • Google 🔍                        |  |  |  |
| ZABBIX                                                    |                                         |                                                                                          | Help Get support Print Profile Logout |  |  |  |
| fenitering Inventory Reports Configuration Administration |                                         |                                                                                          |                                       |  |  |  |
| General Web Hosts Items Trig                              | pers Actions Maps Graphs                | Screens IT services Discovery Export/Im                                                  | port                                  |  |  |  |
| History: Custom screens 🗕 Latest events 4                 | QUEUE # Screens # Hosts                 |                                                                                          |                                       |  |  |  |
| CONFIGURATION OF HOSTS, GROUPS AND                        | TEMPLATES                               |                                                                                          | Hosts Create Host                     |  |  |  |
|                                                           | Host "u2"                               | 0                                                                                        |                                       |  |  |  |
|                                                           | Neme                                    | v2                                                                                       |                                       |  |  |  |
|                                                           | Groups                                  | Unux servers<br>SMMP devices<br>Templetes<br>Windows servers<br>ZAGEX care<br>ZAGEX care |                                       |  |  |  |
|                                                           | New group                               |                                                                                          |                                       |  |  |  |
|                                                           | DNS name                                |                                                                                          |                                       |  |  |  |
|                                                           | 1P address                              | 127.0.0.1                                                                                |                                       |  |  |  |
|                                                           | Connect to                              | IP address                                                                               |                                       |  |  |  |
|                                                           | Port                                    | 12002                                                                                    |                                       |  |  |  |
|                                                           | Monitored by proxy                      | praxy1 v                                                                                 |                                       |  |  |  |
|                                                           | Status                                  | (no proxy)<br>proxy1                                                                     |                                       |  |  |  |
|                                                           | Link with Template                      | proxy20<br>proxy2<br>proxy2<br>proxy3<br>proxy4                                          |                                       |  |  |  |
|                                                           | Use profile                             | proxy5                                                                                   |                                       |  |  |  |
|                                                           |                                         | proxy7<br>proxy5 Clone Delete Cancel                                                     |                                       |  |  |  |
|                                                           |                                         | 210x12                                                                                   |                                       |  |  |  |
| ZABBIX L                                                  | 3 Copyright 2001-2008 by SIA Zabb       | le .                                                                                     | Connected as 'Admin'                  |  |  |  |
|                                                           |                                         |                                                                                          |                                       |  |  |  |

If a host is configured to be monitored by a Proxy, the Proxy will perform gathering of performance and availability data for the host. The data will be collected by the Proxy and sent to ZABBIX Server for further processing.

# ZABBIX 12.Distributed Monitoring

ZABBIX can be configured to support **hierarchical** distributed monitoring.

#### 12.1.Goals

There are several goals of the distributed monitoring:

- Get control of whole monitoring from a single or several locations

ZABBIX administrator may control configuration of all Nodes from a single ZABBIX WEB front-end.

Hierarchical monitoring

This is for monitoring of complex multi-level environments.

Monitor large complex environments

This is especially useful when monitoring several geographical locations.

Offload the overhead from busy ZABBIX server

Monitoring thousands of hosts using single ZABBIX server? This may be for you!

#### 12.2.Overview

ZABBIX provides effective and reliable way of monitoring distributed IT infrastructure. Configuration of the whole distributed setup can be done from a single location via common WEB interface.

ZABBIX supports up-to **1000** (one thousand) Nodes in a distributed setup. Each Node is responsible for monitoring of its own Location. Node can be configured either locally or by its Master node which has a copy of configuration data of all Child Nodes. Configuration of Child Nodes can be done in off line mode, i.e. when there are no connectivity between Master and Child Node.

Hierarchical distributed monitoring allows having tree-like structure of Nodes. Each Node reports to its Master Node only.

All Nodes may work even in case of communication problems. Historical information and events are stored locally. When communication is back, Child Nodes will optionally send the data to Master Node.

New Nodes can be attached to and detached from the ZABBIX distributed setup without any loss of functionality of the setup. No restart of any Node required.

Each Node has its own configuration and works as a normal ZABBIX Server.

### 12.3.Configuration

#### 12.3.1.Configuration of Nodes

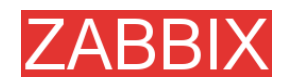

| 😌 Nodes (Local node) - Mozilla Fi | relax                                               |              |                           | _ @ ×           |
|-----------------------------------|-----------------------------------------------------|--------------|---------------------------|-----------------|
| Die Ecit Verv Higtory Bookry      | narka Iloola Help                                   |              |                           |                 |
| 4.4.604                           | http://192.168.3.2/~aabbix,hodes.php?&form=update&n | radetd=1     | 💌 🔛 💽 - Google            | Q               |
| ZARRIX                            |                                                     |              | Help Get au               | oport   Profile |
| ZAUDIA                            | Configuration Administration Logis                  |              | Loral and a               | Cultrh pade     |
| Roden Users Media types           | Audit Netlifications Installation                   |              |                           |                 |
|                                   |                                                     |              |                           |                 |
|                                   | Node "Local node"                                   |              | 0                         |                 |
|                                   | Rame                                                | Central node |                           |                 |
|                                   | 1d                                                  | L.           |                           |                 |
|                                   | Туре                                                | Local        |                           |                 |
|                                   | Time zone                                           | GMT+02:00 .  |                           |                 |
|                                   | 1P                                                  | 192.168.3.2  |                           |                 |
|                                   | Port                                                | 10051        |                           |                 |
|                                   | Do not keep history older than [in days]            | 20           |                           |                 |
|                                   | Do not keep trends older than [in days]             | 265          |                           |                 |
|                                   | ÷                                                   | Save         | Cancel                    |                 |
| ZARRIX                            | 4.1 Conversion 2001-2007 for STA Zabbie             |              | Connected on 'Admin' from | "Local mode"    |
| CNODIAI                           | Cert cobhuðac taot, soos på Sty cespe               |              | Connected as Atomis from  | Cocal hooe      |
|                                   |                                                     |              |                           |                 |
|                                   |                                                     |              |                           |                 |
|                                   |                                                     |              |                           |                 |
|                                   |                                                     |              |                           |                 |
|                                   |                                                     |              |                           |                 |
|                                   |                                                     |              |                           |                 |
|                                   |                                                     |              |                           |                 |
|                                   |                                                     |              |                           |                 |
|                                   |                                                     |              |                           |                 |
|                                   |                                                     |              |                           |                 |
|                                   |                                                     |              |                           |                 |
|                                   |                                                     |              |                           |                 |

Parameters of a Node:

| Parameter                                  | Description                                                                                                    |
|--------------------------------------------|----------------------------------------------------------------------------------------------------|
| Name                                       | Unique node name.                                                                                                    |
| ld                                         | Unique Node ID.                                                                                                    |
| Туре                                       | Local – Local node                                                                                                    |
|                                            | Remote – Remote node                                                                                                    |
| Time zone                                  | Time zone of the Node. ZABBIX automatically converts time stamps to local timezone when transferring time related data across nodes. |
| IP                                         | Node IP address. ZABBIX trapper must be listening on this IP address.                                                                |
| Port                                       | Node Port number. ZABBIX trapper must be listening on this port number. Default is 10051.                                            |
| Do not keep history<br>older than (in sec) | For non local historical data only. ZABBIX won't keep history of the node longer than <b>N</b> seconds.                              |
| Do not keep trends<br>older than (in sec)  | For non local trend data only. ZABBIX won't keep trends of the node longer than <b>N</b> seconds.                                    |

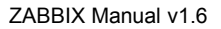

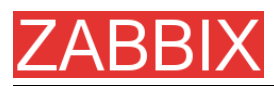

### 12.3.2.Simple configuration

Our simple configuration consists of a Central Node and a Child One.

Central Node will have total control over configuration of Child Node. ChildNode will report to central node events, history and trends.

Central Node will have NodeID=1, while Child Node's NodeID=2.

Central Node IP: 192.168.3.2, Port: 10051

Child Node IP: 192.168.3.5, Port: 15052

#### For Central Node:

Step 1 Install ZABBIX.

Follow standard installation instructions to create database, install ZABBIX frontend and binaries.

**Step 2** Setup NodeID in server configuration file.

In file zabbix\_server.conf:

#### NodeID=1

**Step 3** Convert database data.

ZABBIX server has to be executed to covert unique IDs for use by first node.

#### cd bin

./zabbix\_server -n 1 -c /etc/zabbix/zabbix\_server.conf

Converting tables ..... done.

#### Conversion completed.

Note: This should be executed only once. This option is not required to start ZABBIX server!

**Step 4** Configure Node parameters.

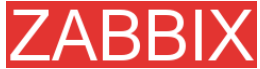

| ZABBIX | Manual | v1.6 |
|--------|--------|------|
|--------|--------|------|

| Toole Help<br>http://192.168.3.2/~aabbis.frodes.php?&form=update&r                                              | radetd = 1                                                                                                    | * 🕨 💽 - Google<br>Help   G                                                                                                    | R                                                                                                    |
|----------------------------------------------------------------------------------------------------|----------------------------------------------------------------------------------------------------|----------------------------------------------------------------------------------------------------|----------------------------------------------------------------------------------------------------|
| http://192.168.3.2/~aabbix/hodes.php?&form=updata@r                                                             | radetd=1                                                                                                    | * 🕨 💽 • Google<br>Help   G                                                                                                    | 2                                                                                                    |
|                                                                                                    |                                                                                                    | Help   G                                                                                                    |                                                                                                    |
| In the second second second second second second second second second second second second second second second |                                                                                                    |                                                                                                    | Het support   Proh                                                                                                    |
| ALC LOT STATE AND INCLUDED OF STATE AND INCLUDED AND AND AND AND AND AND AND AND AND AN                         |                                                                                                    | Local node                                                                                                    | - Switch nod                                                                                                    |
| it Notifications Installation                                                                                   |                                                                                                    |                                                                                                    |                                                                                                    |
|                                                                                                    |                                                                                                    |                                                                                                    |                                                                                                    |
| Node "Local node"                                                                                               |                                                                                                    | 0                                                                                                    |                                                                                                    |
| Name                                                                                                    | Central node                                                                                                    |                                                                                                    |                                                                                                    |
| 1d                                                                                                    | L                                                                                                    |                                                                                                    |                                                                                                    |
| Туре                                                                                                    | Local                                                                                                    |                                                                                                    |                                                                                                    |
| Time zone                                                                                                    | GMT+02:00 .                                                                                                    |                                                                                                    |                                                                                                    |
| 1P                                                                                                    | 192.168.3.2                                                                                                    |                                                                                                    |                                                                                                    |
| Port                                                                                                    | 10051                                                                                                    |                                                                                                    |                                                                                                    |
| Do not keep history older than (in days)                                                                        | 20                                                                                                    |                                                                                                    |                                                                                                    |
| Do not keep trends older than [in days]                                                                         | 365                                                                                                    |                                                                                                    |                                                                                                    |
| š                                                                                                    | Save C                                                                                                    | ancel                                                                                                    |                                                                                                    |
| opyright 2001-2007 by SIA Zabbix                                                                                |                                                                                                    | Connected as 'Admin'                                                                                                    | ' from 'Local no                                                                                                    |
|                                                                                                    |                                                                                                    |                                                                                                    |                                                                                                    |
|                                                                                                    |                                                                                                    |                                                                                                    |                                                                                                    |
|                                                                                                    |                                                                                                    |                                                                                                    |                                                                                                    |
|                                                                                                    |                                                                                                    |                                                                                                    |                                                                                                    |
|                                                                                                    |                                                                                                    |                                                                                                    |                                                                                                    |
|                                                                                                    |                                                                                                    |                                                                                                    |                                                                                                    |
|                                                                                                    |                                                                                                    |                                                                                                    |                                                                                                    |
|                                                                                                    |                                                                                                    |                                                                                                    |                                                                                                    |
|                                                                                                    |                                                                                                    |                                                                                                    |                                                                                                    |
|                                                                                                    |                                                                                                    |                                                                                                    |                                                                                                    |
|                                                                                                    |                                                                                                    |                                                                                                    |                                                                                                    |
|                                                                                                    | Node "Local wode"<br>Rame<br>Id<br>Type<br>Time zone<br>IP<br>Port<br>Do not keep history older than [in days]<br>Do not keep trends older than [in days]<br>rpyright 2001-2007 by SIA Zabba | Node "Local wede"         Name       Central node         Id       I         Type       Local         Time zone       GMT+02.00 •         IP       152.168.3.2         Port       10051         Do not keep history older than (in days)       20         Do not keep trends older than (in days)       265 | Node "Local wode"       Image: Cantral node         Id       Id         Type       Local         Time zone       Cantral node         IP       192.168.3.2         Port       10051         Do not keep history older than (in days)       263         Do not keep trends older than (in days)       263         Do not keep trends older than (in days)       263         Down Cancel       Save |

Step 5 Add child node.

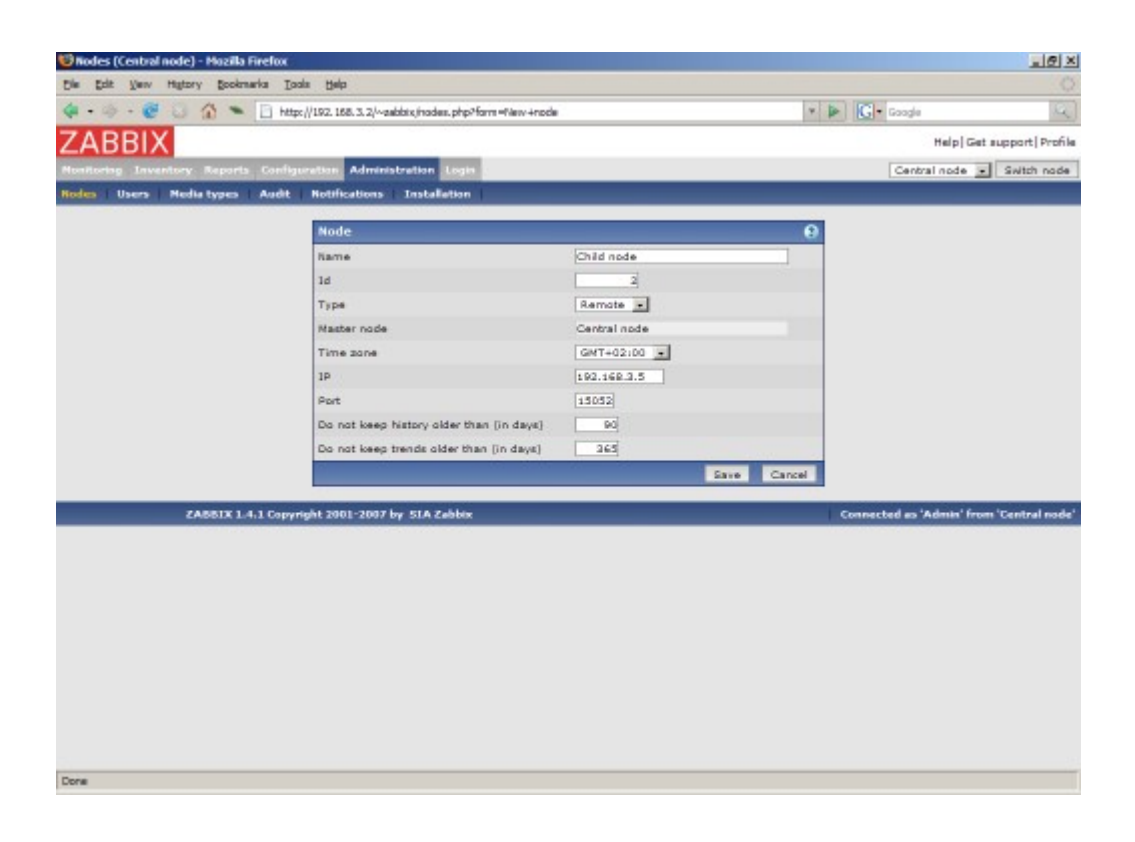

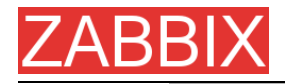

Step 6 Start Master Node.

We should see NodelD in stratup messages of server log file:

31754:20070629:150342 server #16 started [Node watcher. Node ID:1]

#### For Child Node:

| Step 1 | Install ZABBIX. |
|--------|-----------------|
|        |                 |

Follow standard installation instructions to create database, install ZABBIX frontend and binaries.

| Stop 2 | Satur NadalD in conver configuration file  |  |
|--------|--------------------------------------------|--|
| Step Z | Setup NodelD in server configuration file. |  |

In file zabbix\_server.conf:

#### NodeID=2

**Step 3** Convert database data.

ZABBIX server has to be executed to covert unique IDs for use by first node.

cd bin

./zabbix\_server -n 2 -c /etc/zabbix/zabbix\_server.conf

Converting tables ..... done.

Conversion completed.

**Note:** This should be executed only once. This option is not required to start ZABBIX server!

**Step 4** Configure Node parameters.

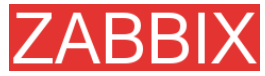

| ZABBIX | Manual | v1.6 |
|--------|--------|------|
|--------|--------|------|

|                               | 006                                                                                                    |                   |                             | 1012                  |
|-------------------------------|----------------------------------------------------------------------------------------------------|-------------------|-----------------------------|-----------------------|
| Die Edit Vew Higtory Booknark | a Iaala Help                                                                                                    |                   |                             |                       |
| 4 - 4 - 6 3 6 - 1             | http://192.158.3.5/~zabbix/nodes.php?&form=update&                                                                       | radetd=2          | 👻 🕨 💽 - Google              | .0,                   |
| ZARRIX                        |                                                                                                    |                   |                             | Help   Profile        |
| Analigina Investory Reports   | Configuration Administration Login                                                                                       |                   | Local no                    | te al Suitch code     |
| Rodes Users Nedia types       | Audit Notifications Installation                                                                                         |                   |                             |                       |
|                               |                                                                                                    |                   |                             |                       |
|                               | Node "Local node"                                                                                                    |                   |                             |                       |
|                               | Name                                                                                                    | Child node        |                             |                       |
|                               | 1d                                                                                                    | 2                 |                             |                       |
|                               | Туре                                                                                                    | Local             |                             |                       |
|                               | Time zone                                                                                                    | GMT+02:00 ·       |                             |                       |
|                               | 1P                                                                                                    | 192.168.3.5       |                             |                       |
|                               | Port                                                                                                    | 15052             |                             |                       |
|                               |                                                                                                    |                   |                             |                       |
|                               | Do not keep history older than (in days)                                                                                 | 20                |                             |                       |
|                               | Do not keep history older than (in days)<br>Do not keep trends older than (in days)                                      | 20                |                             |                       |
|                               | Do not keep history older than (in days)<br>Do not keep trends older than (in days)                                      | 20<br>265<br>Save | Cancel                      |                       |
| ZABBIX 1.4                    | Do not keep history older than (in days)<br>Do not keep trends older than (in days)<br>Copyright 2001-2007 by SIA Zahbix | 20<br>365<br>Save | Cancel<br>Connected as 'Ad  | nin' from 'Local node |
| ZABBIX 1.4                    | Do not keep history older than (in days)<br>Do not keep trends older than (in days)<br>Copyright 2001-2007 by SIA Zabbix | 20<br>365<br>Бане | Cancel<br>Connected as 'Add | nin' from 'Local node |
| ZABBIX 1.4                    | Do not keep history older than (in days)<br>Do not keep trends older than (in days)<br>Copyright 2001-2007 by 51A Zabble | 20<br>363<br>58x0 | Cancel                      | nin' from 'Local node |
| ZABBIX 1,4                    | Do not keep history older than (in days)<br>Do not keep trends older than (in days)<br>Copyright 2001-2007 by SIA Zahbix | 20<br>265<br>58ve | Cancel<br>Connected as 'Ad  | nin' from 'Local node |
| ZABBIX 1.4                    | Do not keep history older than (in days)<br>Do not keep trends older than (in days)<br>Copyright 2001-2007 by SIA Zabbix | 20<br>265<br>Save | Cancel                      | nin' from 'Local node |
| ZABULX 1.4                    | Do not keep history older than (in days)<br>Do not keep trends older than (in days)<br>Copyright 2001-2007 by SIA Zabbix | 20<br>265<br>Eave | Cancel                      | min' from 'Local node |
| ZAB61X 1.4                    | Do not keep history older than (in days)<br>Do not keep trends older than (in days)<br>Copyright 2001-2007 by SIA Zabkix | 20<br>265<br>Eave | Cancel                      | nin' from 'Local node |
| ZABULX 1.4                    | Do not keep history older than (in days)<br>Do not keep trends older than (in days)<br>Copyright 2001-2007 by SIA Zablex | 20<br>363<br>5210 | Cancel<br>Connected as 'Add | nia' from 'Local node |
| ZARGIX 1.4                    | Do not keep history older than (in days)<br>Do not keep trends older than (in days)<br>Copyright 2001-2007 by SIA Zablex | 20<br>363<br>5240 | Cancel                      | nin' from 'Local node |
| ZABBEX 1.4                    | Do not keep history older than (in days)<br>Do not keep trends older than (in days)<br>Copyright 2001-2007 by 51A Zabbix | 20<br>265<br>5810 | Cancel                      | nin' from 'Local node |
| ZABBIX 1.4                    | Do not keep history older than (in days)<br>Do not keep trends older than (in days)<br>Copyright 2001-2007 by SIA Zabbia | 20<br>265<br>5810 | Connected as 'Ad            | nin' from 'Local node |

Step 5

Add master node.

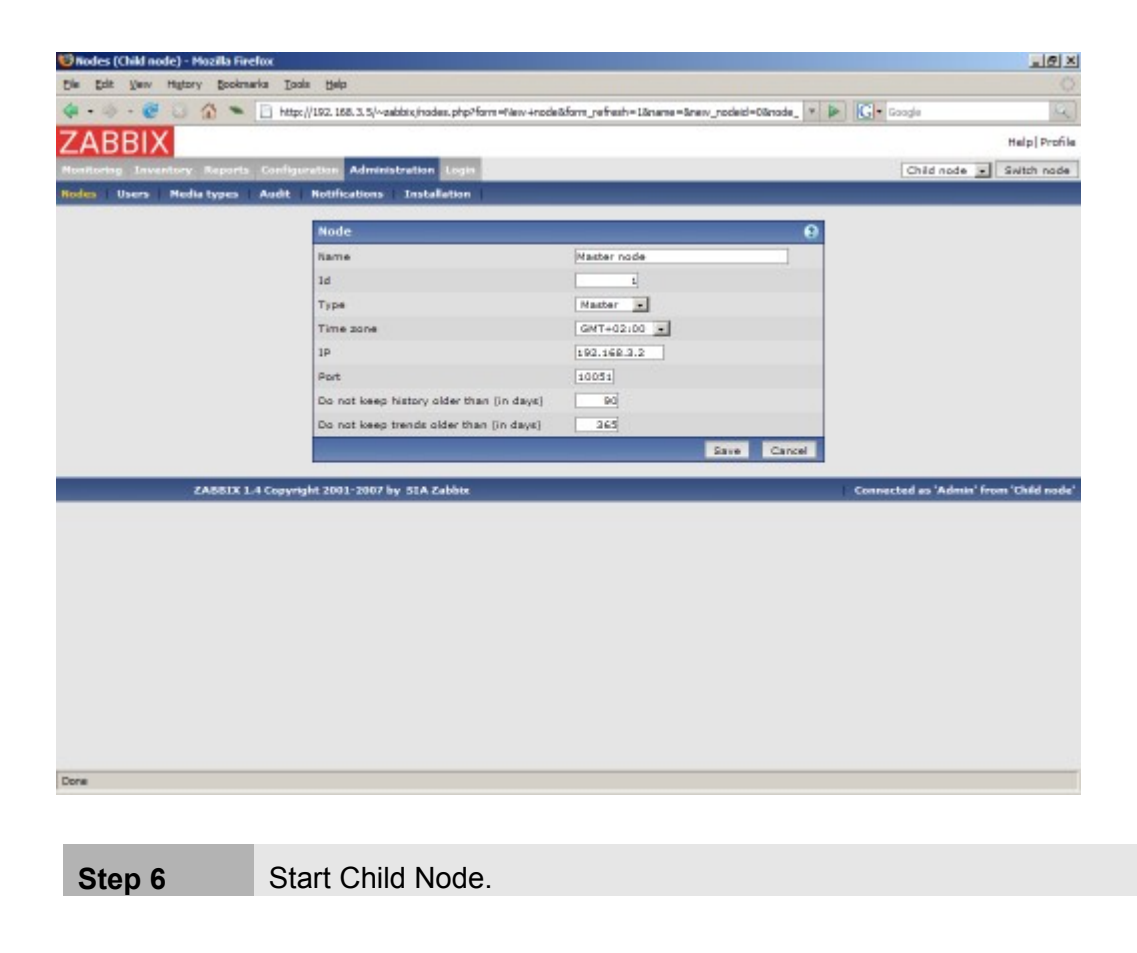
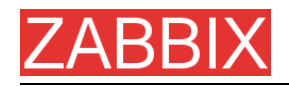

We should see NodelD in stratup messages of server log file:

27524:20070629:150622 server #9 started [Node watcher. Node ID:2]

#### Does it work?

Selection of active nodes will appear automatically after nodes are defined:

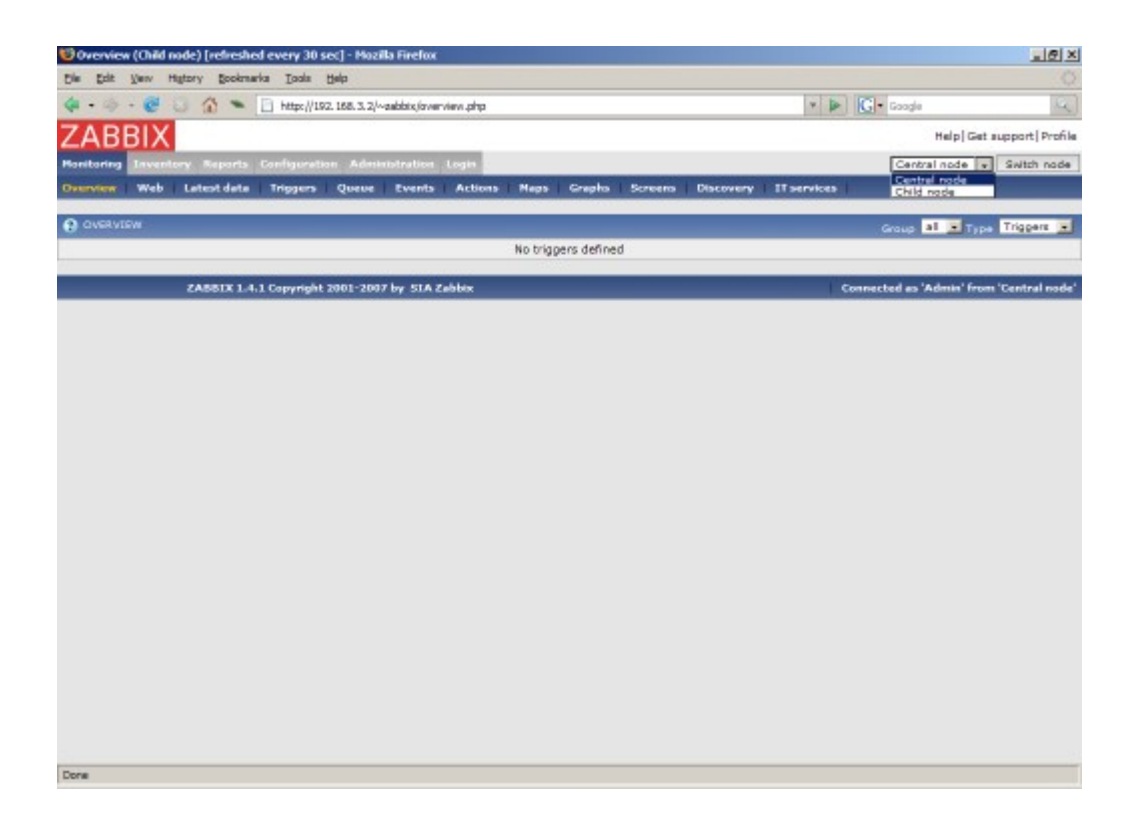

Add host for monitoring for Child Node node and see events coming to Master Node:

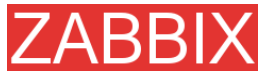

ZABBIX Manual v1.6

| 😌 Latest events (Child node) (refreshed every 30 sec) - Hozilia Firefox 📃 😥 🗶 |                                                                        |                       |            |                                 |  |  |
|-------------------------------------------------------------------------------|------------------------------------------------------------------------|-----------------------|------------|---------------------------------|--|--|
| Die Edit Verw Higtory Sookmarka Toole Belp                                    |                                                                        |                       |            |                                 |  |  |
| 🍓 • 🐵 - 🞯 🛞 🏠                                                                 | http://192.158.3.2/~aubbix.levents.php?groupid=05hpetid=20000000010017 | × 🕨                   | G - Goode  | 9                               |  |  |
| ZADDIV                                                                        |                                                                        |                       |            |                                 |  |  |
| ZABBIX                                                                        |                                                                        |                       | Help       | Get support   Profile           |  |  |
| Monitoring Inventory Rep                                                      | orts Configuration Administration Login                                |                       | Child node | <ul> <li>Switch node</li> </ul> |  |  |
| Overview   Web   Latest                                                       | lata Triggers Queue Events Actions Naps Graphs Screens                 | Discovery IT services |            |                                 |  |  |
|                                                                               |                                                                        |                       |            |                                 |  |  |
| HISTORY OF EVENTS                                                             |                                                                        |                       | Sou        | rce Trigger 🔳                   |  |  |
| 0.0100                                                                        |                                                                        |                       | -          |                                 |  |  |
| EVENTS                                                                        | Group el                                                               | Host ZASSIX Server    | < Prev 100 | Next 100 >>                     |  |  |
| Time                                                                          | Description                                                            |                       | Value      | Severity                        |  |  |
| 2007.Jun 29 15:21:27                                                          | /usr/sbin/sshd has been changed on server ZASSIX Server                |                       | ON         | Average                         |  |  |
| 2007.Jun.29 15(21)26                                                          | /usr/bin/ssh has been changed on server ZABBDX Server                  |                       | ON         | Average                         |  |  |
| 2007.Jun.29 15:21:25                                                          | /etc/services has been changed on server ZASSIX Server                 |                       | ON         | Average                         |  |  |
| 2007.Jun.29 15(21)24                                                          | /etc/passwd has been changed on server ZABBDX Server                   |                       | ON         | Average                         |  |  |
| 2007.Jun.29 15:21:23                                                          | /etc/inetd.conf has been changed on server ZABBIX Server               |                       | ON         | Warning                         |  |  |
| 2007.Jun.29 15:19:45                                                          | ZABBDX Server has just been restarted                                  |                       | ON         | Information                     |  |  |
| 2007.3un.29 15:19:45                                                          | Apache is not running on ZABBOX Server                                 |                       | OFF        | Average                         |  |  |
| 2007.Jun.29 15:19:45                                                          | Email (SMTP) server is down on ZABBDX Server                           |                       | ON         | Average                         |  |  |
| 2007.Jun.29 15:19:45                                                          | FTP server is down on ZABBOX Server                                    |                       | OFF        | Average                         |  |  |
| 2007.Jun.29 15:19:45                                                          | INAP server is down on ZASBIX Server                                   |                       | OFF        | Average                         |  |  |
| 2007.3un.29 15:19:45                                                          | Inetd is not running on ZABBIX Server                                  |                       | OFF        | Average                         |  |  |
| 2007.Jun.29 15:19:45                                                          | Lack of free memory on server ZASSIX Server                            |                       | ON         | Average                         |  |  |
| 2007.Jun.29 15:19:45                                                          | Mysql is not running on ZABBIX Server                                  |                       | ON         | Average                         |  |  |
| 2007.Jun.29 15:19:45                                                          | News (NNTP) server is down on ZABBDX Server                            |                       | OFF        | Average                         |  |  |
| 2007.Jun.29 15:19:45                                                          | POP3 server is down on ZABBIX Server                                   |                       | OFF        | Average                         |  |  |
| 2007.Jun.29 15:19:45                                                          | SSH server is down on ZABBDX Server                                    |                       | ON         | Average                         |  |  |
| 2007.Jun.29 15:19:45                                                          | Sehd is not running on ZABBIX Server                                   |                       | ON         | Average                         |  |  |
| 2007.Jun.29 15:19:45                                                          | Syslogd is not running on ZABBIX Server                                |                       | ON         | Average                         |  |  |
| 2007.3un.29 15:19:45                                                          | Too many processes running on ZASSIX Server                            |                       | ON         | Average                         |  |  |
| 2007.Jun.29 15:19:45                                                          | Too may users connected on server ZABBIX Server                        |                       | ON         | Average                         |  |  |
| 2007.Jun.29 15:19:45                                                          | WEB (HTTP) server is down on ZASSIX Server                             |                       | ON         | Average                         |  |  |
| 2007.Jun.29 15:19:45                                                          | Zabbix_agentd is not running on ZA881X Server                          |                       | ON         | Average                         |  |  |
| Done                                                                          |                                                                        |                       |            |                                 |  |  |

### 12.3.3.More complex setup

The setup consists of seven Nodes. Each Node may be configured either locally (using local WEB interface) or from one of its Master Nodes.

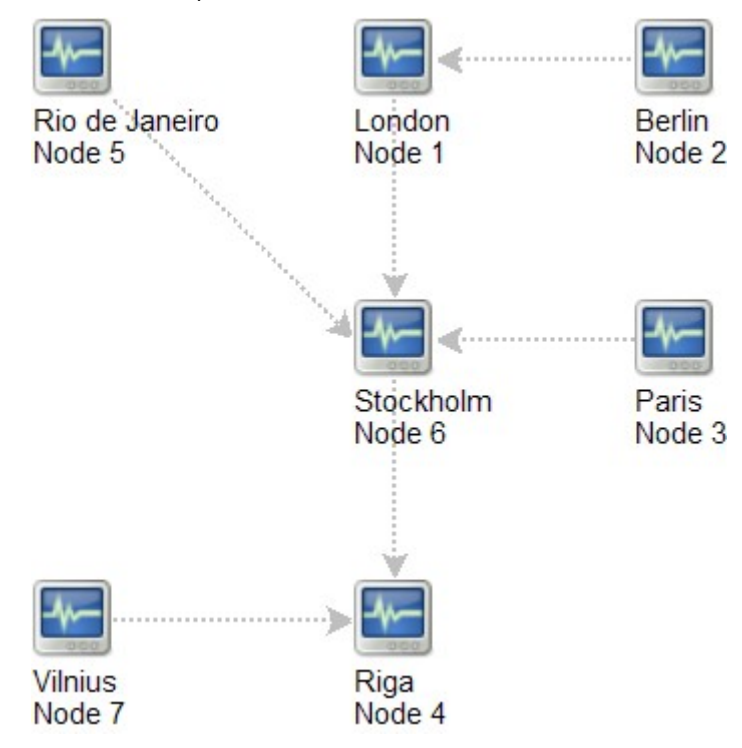

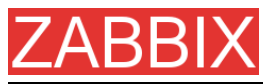

In this example, Riga (node 4) will collect events from all child nodes. It may also optionally collect historical information as well.

# **12.4.Platform independence**

A node may use its own platform (OS, hardware) and database engine independently of other nodes. Also child nodes can be installed without ZABBIX frontend.

It may be practical to use less powerful hardware with ZABBIX Server running SQLite or MySQL MyISAM while nodes of higher levels may use combination of a better hardware with MySQL InnoDB, Oracle or PostgreSQL backend.

# **12.5.**Configuration of a single Node

Every Node in distributed environment must be properly configured to have a unique Node ID.

Additional steps

**Step 1** Follow standard installation procedure.

Follow standard installation procedure but do not start ZABBIX Server. ZABBIX front end must be installed and configured. ZABBIX database must be created and populated with data from data.sql.

**Step 2** Configure zabbix\_server.conf.

Add  $\tt NodeID$  to ZABBIX Server configuration file.  $\tt NodeID$  must be a unique Node ID.

**Step 3** Configure Master and Child Nodes.

Use ZABBIX Frontend to configure details of Nodes having direct communication with the Node. Make sure that all IP addresses and port numbers are correct.

**Step 4** Start ZABBIX Node.

Start ZABBIX Server:

shell> ./zabbix\_server

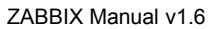

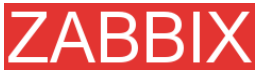

If everything was configured properly, ZABBIX node will automatically start configuration and data exchange with all nodes in distributed setup. You may see the following messages in server log file:

```
...
11656:20061129:171614 NODE 2: Sending data of node 2 to node 1
datalen 3522738
11656:20061129:171614 NODE 2: Sending data of node 2 to node 1
datalen 20624
...
```

# **12.6.Switching between nodes**

When connecting to a node in distributed setup, a list of available child nodes is accessible in right-upper corner of the GUI. It displays current node.

All information available in the GUI belongs to the selected node.

### 12.7.Data flow

#### 12.7.1.Child to Master

Each Child Node periodically sends configuration changes, historical data and events to its Master Node.

| Data                  | Frequency          |
|-----------------------|--------------------|
| Configuration changes | Every 120 seconds. |
| Events                | Every 10 seconds.  |
| History               | Every 10 seconds.  |

Child Node will resend data in case of communication problems.

Trends are calculated locally based on received historical data.

ZABBIX does not send operational data across the nodes. For example, itemrelated information (last check, last value, etc) exists only locally.

**Note:** Sending of Events and History can be controlled by configuration parameters **NodeNoEvents** and **NodeNoHistory**.

## 12.7.2.Master to Child

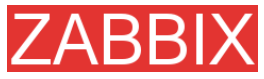

Each Master Node (a node with at least one child) periodically sends configuration changes to Child Nodes either directly or via other Child Nodes directly connected to the Master Node.

| Data                  | Frequency          |
|-----------------------|--------------------|
| Configuration changes | Every 120 seconds. |

ZABBIX does not send configuration of a Master Node to Childs.

#### 12.7.3. Firewall settings

Inter-node communications use TCP protocol only.

| Data flow       |    | Source port | Destination port |
|-----------------|----|-------------|------------------|
| Child<br>Master | to | Any         | 10051            |
| Master<br>Child | to | Any         | 10051            |

This is default port used by ZABBIX trapper process.

### **12.8.Performance considerations**

Any node requires more processing resources in a distributed setup. Master Node must be powerful enough to process and store not only local data but also data received from its all Child Nodes. Network communications must be also fast enough for timely transfer of new data.

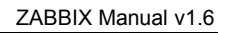

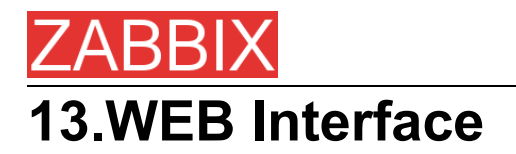

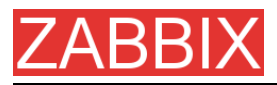

# **14.Performance Tuning**

# 14.1.Real world configuration

Server with ZABBIX 1.0 installed (RedHat Linux 8.0, kernel 2.4.18-14, MySQL/MyISAM 3.23.54a-4, Pentium IV 1.5Ghz, 256Mb, IDE) is able to collect more than 200 parameters per second from servers being monitored (assuming no network delays).

How many servers can be monitored by ZABBIX on the hardware, one may ask? It depends on number of monitored parameters and how often ZABBIX should acquire these parameters. Suppose, each server you monitor has ten parameters to watch for. You want to update these parameters once in 30 seconds. Doing simple calculation, we see that ZABBIX is able to handle 600 servers (or 6000 checks). In case if these parameters need to be updated once in a minute, the hardware configuration will be able to handle 600x2=1200 servers. These calculations made in assumption that all monitored values are retrieved as soon as required (latency is 0). If this is not a requirement, then number of monitored servers can be increased even up to 5x-10x times.

## **14.2.Performance tuning**

#### 14.2.1.Hardware

General advices on hardware:

- Use fastest processor available
- SCSI or SAS is better than IDE (performance of IDE disks may be significantly improved by using utility hdparm) and SATA
- 15K RPM is better than 10K RPM which is better than 7200 RPM
- User fast RAID storage
- Use fast Ethernet adapter
- Having more memory is always better

### 14.2.2.Operating System

- Use latest (stable!) version of OS
- Exclude unnecessary functionality from kernel
- Tune kernel parameters

#### **ZABBIX** configuration parameters

Many parameters may be tuned to get optimal performance.

#### zabbix\_server

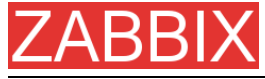

StartPollers

General rule - keep value of this parameter as low as possible. Every additional instance of zabbix\_server adds known overhead, in the same time, parallelism is increased. Optimal number of instances is achieved when queue, on average, contains minimum number of parameters (ideally, 0 at any given moment). This value can be monitored by using internal check zabbix[queue].

DebugLevel

Optimal value is 3.

DBSocket

MySQL only. It is recommended to use DBSocket for connection to the database. That is the fastest and the most secure way.

#### 14.2.3.Database Engine

This is probably most important part of ZABBIX tuning. ZABBIX heavily depends on availability and performance of database engine.

- use fastest database engine, i.e. MySQL
- use stable release of a database engine
- rebuild MySQL or PostgreSQL from sources to get maximum performance
- follow performance tuning instructions taken from MySQL or PostgreSQL documentation
- for MySQL, use InnoDB table structure
- ZABBIX works at least 1.5 times faster (comparing to MyISAM) if InnoDB is used. This is because of increased parallelism. However, InnoDB requires more CPU power.
- keep database tables on differend hard disks
- 'history', 'history\_str, 'items' 'functions', triggers', and 'trends' are most heavily used tables.
- for large installations, keeping of MySQL temporary files in tmpfs is recommended

#### 14.2.4.General advices

- monitor required parameters only
- tune 'Update interval' for all items. Keeping small update interval may be good for nice graphs, however, this may over load ZABBIX
- tune parameters for default templates
- tune housekeeping parameters
- do not monitor parameters wich return same information.

Example: why use system[procload],system[procload5] andsystem[procload15] if system[procload] contains all.

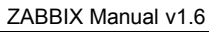

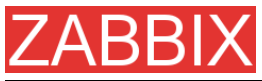

 avoid use of triggers with long period given as function argument. For example, max(3600) will be calculated significantly slower than max(60).

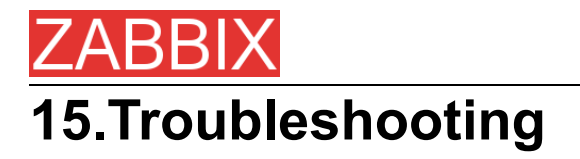

15.1.General advices

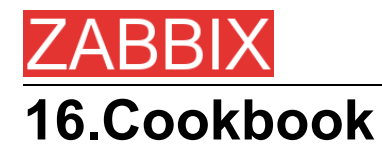

# **16.1.GENERAL RECIPES**

### 16.1.1.Monitoring of server's availability

At least three methods (or combination of all methods) may be used in order to monitor availability of a server.

- ICMP ping (Key "icmpping")
- Key "status"
- Trigger function nodata() for monitoring availability of hosts using only active checks

### 16.1.2.Sending alerts via WinPopUps

WinPopUps maybe very useful if you're running Windows OS and want to get quick notification from ZABBIX. It could be good addition for email-based alert messages. Details about enabling of WinPopUps can be found at https://sourceforge.net/forum/message.php?msg\_id=2721722.

# **16.2.MONITORING OF SPECIFIC APPLICATIONS**

#### 16.2.1.AS/400

IBM AS/400 platform can be monitored using SNMP. More information is available at http://publibb.boulder.ibm.com/Redbooks.nsf/RedbookAbstracts/sg244504.html?Open.

#### 16.2.2.MySQL

Copyright 2008 ZABBIX SIA

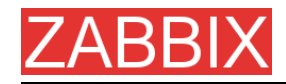

Configuration file misc/conf/zabbix\_agentd.conf contains list of parameters that can be used for monitoring of MySQL.

### Set of parameter for monitoring MySQL server (v3.23.42 and later)

### Change -u and add -p if required

#UserParameter=mysql[ping],mysqladmin -uroot ping|grep alive|wc -l

#UserParameter=mysql[uptime],mysqladmin -uroot status|cut f2 -d":"|cut -f1 -d"T"

#UserParameter=mysql[threads],mysqladmin -uroot status|cut f3 -d":"|cut -f1 -d"Q"

#UserParameter=mysql[questions],mysqladmin -uroot status|cut f4 -d":"|cut -f1 -d"S"

#UserParameter=mysql[slowqueries],mysqladmin -uroot status|cut f5 -d":"|cut -f1 -d"O"

#UserParameter=mysql[qps],mysqladmin -uroot status|cut -f9 d":"

#UserParameter=version[mysql],mysql -V

\* mysql[ping]

Check, if MySQL is alive Result: 0 - not started 1 - alive

\* mysql[uptime]

Number of seconds MySQL is running

\* mysql[threads]

Number of MySQL threads

\* mysql[questions]

Number of processed queries

\* mysql[slowqueries]

Number of slow queries

\* mysql[qps]

Queries per second

\* mysql[version]

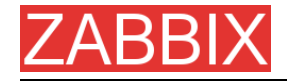

Version of MySQL Example: mysql Ver 11.16 Distrib 3.23.49, for pc-linux-gnu (i686)

#### 16.2.3.Mikrotik routers

Use SNMP agent provided by Mikrotik. See http://www.mikrotik.com for more information.

#### 16.2.4.WIN32

Use ZABBIX W32 agent included (pre-compiled) into ZABBIX distribution.

#### 16.2.5.Novell

Use MRTG Extension Program for NetWare Server (MRTGEXT.NLM) agent for Novell. The agent is compatible with protocol used by ZABBIX. It is available from http://forge.novell.com/modules/xfmod/project/?mrtgext.

Items have to be configured of type ZABBIX Agent and must have keys according to the MRTGEXT documentation.

For example:

\* UTIL1

- 1 minute average CPU utilization
- \* CONNMAX

Max licensed connections used

\* VFKSys

bytes free on volume Sys:

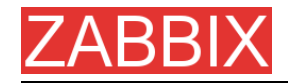

Full list of parameter supported by the agent can be found in readme.txt, which is part of the software.

### 16.2.6.Tuxedo

Tuxedo command line utilities tmadmin and qmadmin can be used in definition of a UserParameter in order to return per server/service/queue performance counters and availability of Tuxedo resources.

#### 16.2.7.Informix

Standard Informix utility onstat can be used for monitoring of virtually every aspect of Informix database. Also, ZABBIX can retrieve information provided by Informix SNMP agent.

#### 16.2.8.JMX

First of all, you need to configure your jvm to allow jmx monitoring. How do you know if you can do this? You can use the sun jconsole utility that comes with the jdk and point it at your machine running the jvm. If you can connect, you are good.

In my tomcat environment, I enable it by setting the following options for the jvm:

-Dcom.sun.management.jmxremote \

-Dcom.sun.management.jmxremote.port=xxxxx \

-Dcom.sun.management.jmxremote.ssl=false \

-Dcom.sun.management.jmxremote.authenticate=true \

Dcom.sun.management.jmxremote.password.file=/path/java/jre/lib/management/j mxremote. password"

This tells the jmx server to run on port XXXXX, to use password authentication, and to refer to the passwords stored in the jmxremote.password file. See the sun

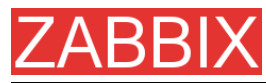

docs on jconsole for details. (You might consider enabling ssl to make the connection more secure.)

Once that is done, I can then run jconsole and see everything that is currently exposed (and to verify that I can connect properly). jconsole will also provide you the information you need to query specific jmx attributes from the information tab.

Now, since I use Tomcat, there are two ways that I can grab the jmx attribute values (or effect a jmx operation). The first way is I can use the servlet provided by Tomcat. (Don't know what jboss has). The second way is I can send well formatted requests via a jmx command line tool.

Let's say I am interested in peak threads used by the system. I browse down through the jmx objects via jconsole, find it under java.lang, Threading. After selecting Threading, I click on the info tab, and I can see the name of the mbean is "java.lang:type=Threading"

With tomcat, I can do the following:

curl -s -u<jmxusername>:<jmxpassword> 'http://<tomcat\_hostname>/manager/jmxproxy/?qry=java.lang:type=Threading'

where the jmx username and password are the ones defined in the file defined in the jvm options above, the qry string is the one obtained from jconsole.

The output from this will be all the metrics from this jmx key. Parse the output and grab the number of your choice.

If you don't have a servlet that will allow you to make a http request to the jmx interface, you can use the command line tool like this

| / <pathto>/java</pathto>                                | -jar               | / <pathto>/cmdline-jmxclient.jar</pathto>       |
|---------------------------------------------------------|--------------------|-------------------------------------------------|
| <jmxusername>:<jmxpassword></jmxpassword></jmxusername> |                    | <jvmhostname>:<jmxport></jmxport></jvmhostname> |
| java.lang:type=Threadir                                 | ng PeakThreadCount |                                                 |

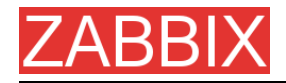

The difference with the command line client is you need to specify the attribute you are interested in specifically. Leaving it out will give you a list of all the attributes available under Threading.

Again, parse the output for the data of your choice.

Once you can reliably grab the data you are interested in, you can then turn that command into a zabbix userparm.

e.g.

UserParameter=jvm.maxthreads, /usr/bin/curl -s -u<jmxusername>:<jmxpassword> 'http://<tomcat\_hostname>/manager/jmxproxy/?qry=java.lang:type=Threading' | / bin/awk '/^PeakThreadCount\:/ { gsub( /[^0123456789]/, "" ); print \$1 }'

or

UserParameter=jvm.maxthreads, /<pathTo>/java -jar /<pathTo>/cmdlinejmxclient.jar <jmxusername>:<jmxhostname> <jvmhostname>:<jmxport> java.lang:type=Threading PeakThreadCount | <some filter to grab just the number you need - left as an exercise to the reader>

That's it.

I prefer getting my stats from the servlet via http rather than using the java command line client as it is much "lighter" to start up and grab the information.

Need a command line jmx client? I use the one from here: http://crawler.archive.org/cmdline-jmxclient/

Information on setting up jmx monitoring for your jvms http://java.sun.com/j2se/1.5.0/docs...ment/agent.html

General Information on JMX

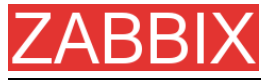

http://java.sun.com/j2se/1.5.0/docs...verviewTOC.html

PS: apparently the 1.5 jvm also supports snmp which provides another option.

# **16.3.INTEGRATION**

#### 16.3.1.HP OpenView

ZABBIX can be configured to send messages to OpenView server. The following steps must be performed:

**Step 1** Define new media.

The media will execute a script which will send required information to OpenView.

**Step 2** Define new user.

The user has to be linked with the media.

**Step 3** Configure actions.

Configure actions to send all (or selected) trigger status changes to the user.

**Step 4** Write media script.

The script will have the following logic. If trigger is ON, then execute OpenView command opcmsg -id application=<application> msg\_grp=<msg\_grp> object=<object> msg\_text=<text>. The command will return unique message ID which has to be stored somewhere, preferrably in a new table of ZABBIX database. If trigger is OFF then opcmack <message id> has to be executed with message ID retrieved from the database.

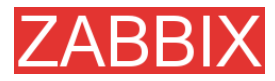

ZABBIX Manual v1.6

Refer to OpenView official documentation for more details about opcmsg and opcmack. The media script is not given here.

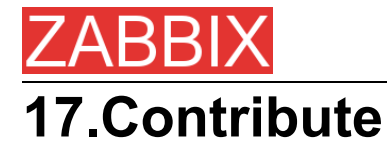

There are several ways to contribute to the project:

Share your experience

We are extremely interested in your experience of using ZABBIX. It gives very useful information that allows us make the software better. It also helps justify priorities for the feature requests.

Write review

ZABBIX is relatively new software and many people are not aware of its existence. It would be very beneficial for the project to be mentioned in popular tech media. Comparison to existing Open Source and commercial competitive products is especially welcome. My assistance is guaranteed!

Report bugs

Please, report any bugs or inefficiencies of the software. It is not necessary to send patches or workarounds.

• Write code

Before sending a patch or a piece of code, please, make sure that:

- new code is in sync with ZABBIX coding conventions
- new code is tested and works under all supported platforms. Report any compatibility issues.
- new functionality is clearly described
- no copyright issues associated with your work

Please, consider discussing your ideas with ZABBIX developers before writing actual code.

I believe this policy guarantees high quality of the software and makes support more efficient.

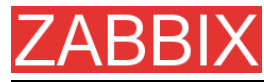

#### My wish list at Amazon.com

If ZABBIX just saved you from a disaster or if you want to be nice to me, you can purchase something from my wish list at Amazon.com available at

http://www.amazon.com/exec/obidos/wishlist/2MXT84ZA4ZNNA

Thanks to all who sent me something from Amazon!

- Charlie Collins, USA
- Henrik Huhtinen, Finland
- Jaroslaw Pioro, Poland
- Julian Pawlowski, Virtual-Planet Group GmbH, Germany
- Ken Smith, USA
- Plushosting B.V., Netherlands
- Abdourahmane SECK, Senegal

#### Contributors

Please, see ZABBIX Manual for a complete list of contributors.

#### WEB Hosting

WEB Hosting is freely provided by Clearcut Networks. Check it out if you want an affordable hosting in Netherlands.

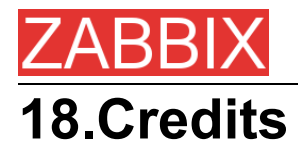

ZABBIX team wants to thank the guys from http://sourceforge.net for providing hosting for the project. Our team also wants to thank all the ZABBIX users who have sent corrections and suggestions. This sort of feedback helps us make the software better.

# **18.1.Developers of ZABBIX**

ALEXEI VLADISHEV

Author of ZABBIX, has written most of ZABBIX code including PHP front-end.

EUGENY GRIGORJEV

Many significant improvements mostly related to PHP front-end and ZABBIX agents.

### **18.2.Contributors to ZABBIX**

I am sorry for not mentioning all who contributed to ZABBIX/

In alphabetical order:

ALEXANDER KALIMULIN

Help with various issues related to C, C functions, etc

ALEXANDER KIRHENSTEIN

Suggested fixes to make ZABBIX work under SCO.

ARTURS ABOLTINS

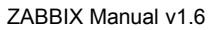

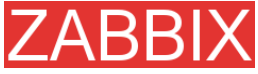

Patch to allow connection to MySQL using UNIX socket. Support for graceful shutdown in case MySQL server goes down (not implemented yet). Idea and initial code for ZABBIX screens.

CHARLIE COLLINS

Start-up scripts. Significant improvements of the Manual. Thanks Charlie!

DENIS USTIMENKO

Support for querying SNMP parameters by IP address.

DANIEL ESTER

Support for SNMP values of type timetick.

DANIEL HIGGINS

Improvements for email sending routines. Other changes.

ERIK CARLSEEN

Many excellent ideas.

EUGENY BACULA

Many suggestions for improvements.

FRANKY VAN LIEDEKERKE

Support of system[uptime] under Solaris. Fixes and suggestions.

HARALD HOLZER

RPMs and zabbix.spec.

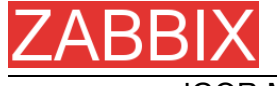

IGOR MICKO

Plenty of interesting ideas based on real use of ZABBIX in large monitoring environment.

JAEN-BAPTISTE MARIOTTE

Help with testing

JEFF REDDING

Support for non-GCC compilers

JOHN CRUNK

Start-up scripts for RedHat 8.0

JOSH KONKOL

Help with testing

JÜRGEN SCHMITZ

Idea and implementation of check\_service\_perf[\*]

KASPARS CIKMACS

Lots of new ideas based on real experience of using ZABBIX.

LAURIS STIGLICS

Select criteria in for "Status of Triggers"

LUKAS MACURA

Many ideas.

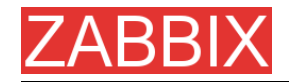

#### MARC LEDENT

Original implementation of proc\_cnt[\*] for Solaris.

MARIUSZ ...

Support for system[procload] on Solaris 2.6. Improvements for graphs. Improvements for system maps.

MICHAL SUSZYCKI

Help with autoconf and automake issues.

MIKE HOOLEHAN

Help with making the ZABBIX Manual correct and understandable.

OLIVER SIEGMAR

Fixes in SQL statements of WEB frontend.

RICKARD PLARS

Help with fixing coredump for zabbix\_suckerd.

SEBASTIEN "SLIX" LIENARD

Fixed selection of hosts and icons in sysmap.php. Other fixes.

SHAWN MARRIOTT

Proofreading of the Manual.

VICTOR KIRHENSTEIN

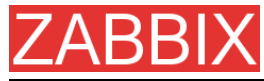

Native ZABBIX agent for WIN32 platforms.

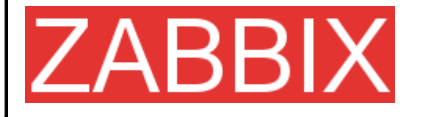

ZABBIX SIA Neretas 2/1-109, LV-1004, Riga, Latvia

Tel +371 7473943 Fax +371 7473944

Email sales@zabbix.com

Web www.zabbix.com

Copyright © 2006 by ZABBIX SIA. ZABBIX is a registered trademark of ZABBIX

SIA. All other names and products are trademarks or registered trademarks of their respective owners.